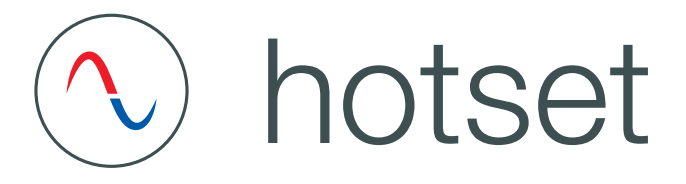

# Start-up-, Service- and Operation Manual

# hotcontrol cDT+

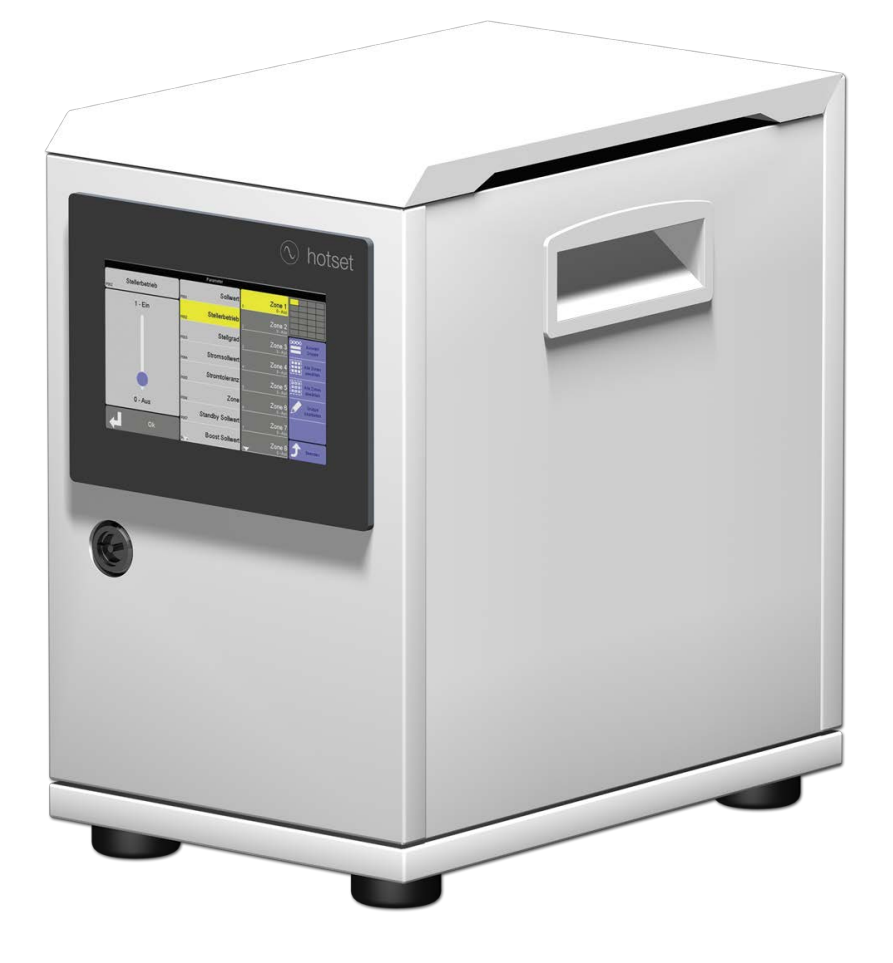

| 1

| hotcontrol cDT+                                                                                                    | 5                                                        |
|----------------------------------------------------------------------------------------------------|----------------------------------------------------------|
| Typographical Conventions                                                                                                    | 6                                                        |
| Additional and continuative documents<br>Product safety and quality certification                                                                                                    | 7<br>7                                                   |
| Security References                                                                                                    | 8                                                        |
| Security References for User<br>Intended use<br>Maintenance<br>Warranty Conditions<br>Transport and Storage<br>Transport<br>Unpacking<br>Storage<br>Lift and carry<br>Disposal                | 8<br>9<br>10<br>10<br>10<br>10<br>10<br>10               |
| Immediately after Switch ON                                                                                                    | 11                                                       |
| hotcontrol cDT+ starts<br>Dialog box for switch-on of hot runner controller                                                                                                    | 12<br>13                                                 |
| Operation by Control&User Interface - general specification                                                                                                    | 14                                                       |
| Control&User Interface CUI07 Operation (gestures)<br>Current view<br>Messages, Symbols in Header<br>Alarm key<br>Function keys<br>Show views<br>Main keys<br>Color of key<br>Scroll<br>Pinyin | 15<br>16<br>17<br>18<br>18<br>19<br>20<br>20<br>20<br>21 |
| Main keys                                                                                                    | 22                                                       |
| Heating ON/OFF<br>Boost<br>Standby<br>Login/Logout                                                                                                    | 22<br>24<br>26<br>27                                     |
| Standard Operation                                                                                                    | 29                                                       |
| Change of setpoint value / Change of parameters<br>Change output value / Activate manual mode                                                                                                 | 30<br>31                                                 |
| Views                                                                                                    | 33                                                       |
| Standard view<br>Zoom level<br>Colour coding for zone                                                                                                    | 34<br>35<br>36                                           |

| Group view<br>Table view<br>View All<br>MoldCheck view<br>View Alarm<br>Trend view                                                                                                    | 37<br>38<br>39<br>40<br>41<br>42                                                                                                    |
|----------------------------------------------------------------------------------------------------|----------------------------------------------------------------------------------------------------|
| Input dialog zones                                                                                                    | 43<br>46                                                                                                    |
| Parameter list [A]<br>Parameter-Field [B]<br>Numeric keypad [C]<br>Zone selection keys [D]<br>Edit group<br>Copy parameters from one zone to another<br>DIRECT zone selection [E]<br>Zone Selection Overview [F]                                                                                                    | 47<br>48<br>49<br>50<br>52<br>55<br>58<br>60                                                                                                    |
| Function keys                                                                                                    | 61                                                                                                    |
| Program<br>Allocation of program and tool coding<br>MoldSnapshot<br>Activate current transfer                                                                                                    | 61<br>65<br>67<br>70                                                                                                    |
| Alarms                                                                                                    | 71                                                                                                    |
| Messages - Alarms, Status, Functions                                                                                                    | 73                                                                                                    |
| Alarms<br>Status<br>Functions                                                                                                    | 74<br>75<br>76                                                                                                    |
| Trouble Shooting                                                                                                    | 77                                                                                                    |
| Sensor break TCb<br>Sensor incorrect polarity TCp<br>Sensor alarm TCs<br>Potential error Pot<br>Current tolerance error<br>Thyristor alarm Thy<br>Residual current RC<br>Current alarm Cur<br>Total breakdown of heater HBr<br>Temperature outside limit value range<br>Temperature outside limit value range<br>Temperature alarm Tmp<br>Fuse failure Fus<br>Phase missing FUS<br>Heater alarm HST<br>Channel data error Cha.<br>Channel data error card Cha<br>System data error card Cha<br>System data error card SYS<br>Message CAN<br>Message CAN - Change in system configuration<br>Message CAN - Failure of HTC-Card<br>Message CAN - No more actual values<br>Message CANID - Same NodeID<br>Status indication on HTC-Card | 78<br>78<br>79<br>79<br>80<br>80<br>80<br>81<br>81<br>81<br>82<br>82<br>83<br>83<br>83<br>83<br>83<br>83<br>83<br>83<br>83<br>83<br>83<br>83<br>83 |

# Infocenter

| Syst | tem settings                                                   | 90         |
|------|----------------------------------------------------------------|------------|
|      | Change temperature unit                                        | 90         |
|      | Key arrangement                                                | 92         |
|      | Ampere / Watt                                                  | 94         |
|      | Activate current transfer                                      | 96         |
|      | System parameters                                              | 98         |
|      | Communication                                                  | 99         |
|      | User Administration                                            | 101        |
|      | Change password<br>Generate USB key                            | 105<br>107 |
|      | Software Download Slove                                        | 109        |
|      | Jordware Setup                                                 | 112        |
|      | Hardware Setup                                                 | 116        |
|      | Scan<br>Read software version                                  | 117        |
|      | Load factory setting                                           | 119        |
|      | Fan test                                                       | 120        |
|      | Language                                                       | 121        |
|      | Date / Time                                                    | 123        |
|      | Inputs / Outputs                                               | 125        |
|      | Start learning phase of process monitoring                     | 129        |
|      | Cleaning                                                       | 129        |
| Proc | duct information / Status Info Process & Hot runner controller | 131        |
| Mes  | sages                                                          | 132        |
|      | Possible messages                                              | 133        |
| Pair | ing Mode                                                       | 135        |
|      |                                                                |            |

# **Functions**

Heating current measuring - and - monitoring 138 Automatic ramp 139 Heat'n'Dry 141 Auto Tuning (Identification) 142 Start-up mode 143 Leading zone operation 143 Auto Standby 144 Hot Runner Controller overall functions 146 Reset password USB support 147 148 Relay heating 149 MoldCheck 150 MoldCheck Trouble Shooting 157 **Process Monitoring** 160 Process Monitoring Mode: Intelligent 163 Process Monitoring Mode: Fully automatic 166 Process Monitoring Mode: Manual 168 Process monitoring at a glance 171 **Update-Process** 172

| Update Firmware CUI07 | 172 |
|-----------------------|-----|
| Update language-file  | 175 |
| Technical Data        | 177 |

89

138

3

178

| System | Configu | Iration |
|--------|---------|---------|
|        |         |         |

| Rear side Hot Runner Controller - Connections<br>Interfaces and Digital inputs<br>Interface XS1 RS485<br>Interface XS2 CAN<br>Digital inputs XM3 DIO<br>Interface XS3 RJ45<br>Interface XS5 20 mA (Option)<br>Interface XS7 external operation (Option)<br>Alarm Output XM1 Signal Plug<br>Control fuse<br>Sensor inputs and power outputs (Output plug XA*)<br>Power Supply | 179<br>181<br>181<br>182<br>182<br>182<br>183<br>183<br>183<br>184<br>184<br>184<br>185 |
|----------------------------------------------------------------------------------------------------|-----------------------------------------------------------------------------------------|
| Replacement of single components                                                                                                    | 186                                                                                     |
| HTC 06/15 Heating Thermocouple Card - Replace fuses<br>HTC 06/15 Replace Heating Thermocouple Card<br>Replace Control&User Interface CUI07                                                                                                    | 187<br>189<br>190                                                                       |
| Delivery Status Standard                                                                                                    | 191                                                                                     |
| Parameters<br>System parameters<br>Communication parameter<br>Views<br>Functions<br>Info center                                                                                                    | 191<br>193<br>194<br>195<br>195<br>196                                                  |
| Appendix                                                                                                    | 197                                                                                     |
| Consumable and Spare Parts<br>Version History                                                                                                    | 197<br>198                                                                              |

179

4

5

# 1 hotcontrol cDT+

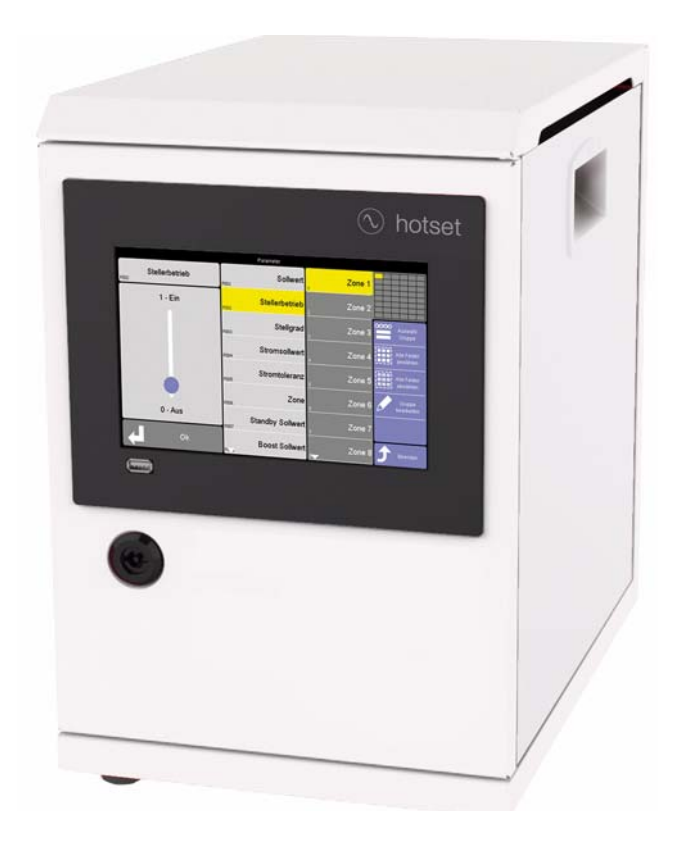

# Benefits at a glance

- Little space requirement.
- Extended range of function Innovative functions such as Smart Power Limitation SPL and the further development of well-known functions, contributing towards process security.
- Number of zones can be expanded very quickly and easily by Pairing Mode.
- Easy to maintain. Backup exchange or card exchange are not a problem. You only need to release the door, open it, and you have access to the controller cards. hotcontrol cDT+ is also optionally available with external fuses.
- App for remote control via your Smartphone. Comfortable monitoring and diagnostics.
- Hot runner controller with output limitation and intelligent output distribution
- The equal control pulse distribution, Smart Peak Reduction SPR, reduces peak loads.
- Ultra fast and reaction-free current measurement.
- Data exchange, data backup, import and export of tool settings... everything is conveniently possible using the USB port on the front.
- Automatically recognizes new cards.
- Available data interfaces and protocols allow connectivity to machine control, process control systems, process
  data detection systems or established process optimization systems.

#### 2 **Typographical Conventions**

Symbols and conventions are used in this document for faster orientation for you.

# Symbols

6

| A             | Caution      | With this symbol, references and information are displayed which are decisive<br>for the operation of the device. In case of non-compliance with or inaccurate<br>compliance there can result damage to the device or injuries to persons. |
|---------------|--------------|----------------------------------------------------------------------------------------------------|
| 8             | Note         | The symbol refers to additional information and declarations, which serve for improved understanding.                                                                                                    |
|               | Example      | With the symbol, a function is explained by means of an example.                                                                                                    |
|               | Reference    | With this symbol, information in another document is referred to.                                                                                                    |
| ?             | FAQ          | Here FAQ (Frequently Asked Questions) are answered.                                                                                                    |
|               | To use       | specifies which materials, components etc. are to be used.                                                                                                    |
|               | Installation | indicates how the installation should take place, for example, order, arrangement, etc.                                                                                                    |
| 7             |              | Cross references are marked with this character. In the pdf version of the doc-<br>ument the objective of the cross reference is reached via the link.                                                                                     |
| Equations     |              | Calculation specifications and examples are represented in this way.                                                                                                    |
| <view></view> |              | Menu points (e.g. view) are represented in this way.                                                                                                    |
| Project       |              | Windows (e.g. project) are represented in this way.                                                                                                    |
| n.a.          |              | Not applicable, not existing                                                                                                    |

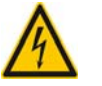

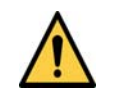

In all cases where the adjacent symbol is to see, the start-up, service and operation manual must be consulted.

Warning, Possibility of electric shock

General warning

sign

7

|          | Data sheet                       | hotcontrol cDT+                                                                                              |
|----------|----------------------------------|----------------------------------------------------------------------------------------------------|
|          | Start-up<br>Service<br>Operation | Information on this topic see document<br>hotcontrol cDT+ Start-up-, Service- and Operation Manual           |
|          | Parameters                       | Information on this topic see document<br>Manual hotcontrol cDT+ Parameters                                  |
|          | Protocol PSG II                  | Information on this topic see protocol description <b>PSG II</b> and the corresponding object lists          |
|          | Protocol Modbus                  | Information on this topic see protocol description <b>Modbus</b> and the correspond-<br>ing object lists     |
|          | Protocol Modbus/<br>TCP          | Information on this topic see protocol description <b>Modbus/TCP</b> and the corre-<br>sponding object lists |
|          | Protocol CANopen                 | Information on this topic see corresponding object lists CAN                                                 |
| °¢       |                                  | Firmware, language files                                                                                     |
| <u> </u> |                                  | All available by Internet see www.hotset.com                                                                 |

# 2.1 Additional and continuative documents

2.2 Product safety and quality certification

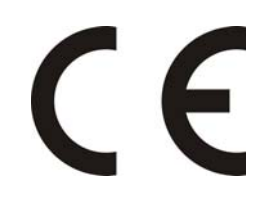

CE marking

# 3 Security References

For the hot runner controller **hotcontrol cDT+** hereinafter referred to as device (consisting of see *¬*Technical Data (page 177)), the following safety instructions must be observed.

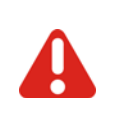

Before installation, handling or operation of the device, please read through this start-up, service and operation manual completely and carefully.

# 3.1 Security References for User

All persons, responsible for the mounting/start-up/operation/maintenance/servicing of the device, have to

- be skilled appropriately
- consider this start-up, service and operation manual exactly
- regard this start-up, service and operation manual as part of the product
- keep this start-up, service and operation manual during lifetime of the product
- pass this start-up, service and operation manual to all successive owners or operators of the product
- make sure, that every obtained amendment is integrated in this start-up, service and operation manual.

Please note the following safety instructions necessarily for protection against electric shock, risks of injuries and fire.

At start-up, adhere strictly to the local safety regulations as well as the safety instruction.

Consider the regulations for prevention of industrial accidents for electrical installations and equipment by government safety organization in industrial facilities.

Do not throw packaging material careless away, thermoplastic foil/ styrofoam parts etc. may get dangerous for persons.

Protect device against moisture. Do not use in areas with high humidity.

Check, that the specified voltage on the type plate is identical with the mains voltage on-site.

Ensure that the power cord and the connecting cables are not damaged by overrun, squeezing, tearing or suchlike. Protect the cords/cables against oil, sharp edges and temperatures above 70 °C.

Do not touch the mains plug with wet hands.

Lock the connected counter plug on the rear side of the device with retaining brackets against accidental removal.

Connect the connecting cable only in de-energized status. Place the connecting cable to prevent stumbling.

Assure yourself that the e.g. connected injection mold is linked to the protective conductor.

Do not place any tanks, filled with liquid, on the top of the device, otherwise a dangerous situation may emerge.

The device is set up so that the main switch is easily accessible so that in emergency, the machine can be shut down quickly.

Q

The feet of the device may not be removed. Also, make sure that there is on the right and left side of the housing sufficient distance (desktop housing at least 5 cm) so that the waste heat can escape. Around the bottom and below the bottom of the device, the air is drawn to cool the heat sink. This area must be kept clear that the air can be drawn in unhindered.

Work like e.g. maintenance and repair may be carried out by authorized and skilled qualified personnel only. Only qualified personnel, skilled and on the risks trained, may use the device. The relevant accidental regulations as well as other general approved safety-relevant, occupational-medical norms have to be obeyed. Unauthorized modifications of the device exclude liability of the manufacturer/supplier for resultant damages.

Before working on this device always switch-off the mains switch and make sure that the device is de-energized. Protect the supply voltage against unintentional reclosing.

For person and property damages, resulting of not considering this Start-up, service and operation manual or not considering these safety instruction, warranty claim terminates. For these damages the manufacturer assumes no liability.

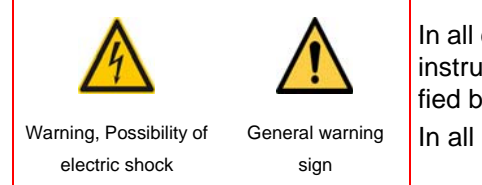

In all cases where the adjacent symbol is to see on the device, note the safety instructions necessarily on the hot runner controller **hotcontrol cDT+** identified by this symbol/sign/label.

In all cases this Start-up-, Service- and Operation Manual must be consulted.

# 3.2 Intended use

The hot runner controller **hotcontrol cDT+** is exclusively designed for temperature-dependent control of electric heaters (e.g. injection molds) determined within the specifications. More specific descriptions are given in this operating instructions.

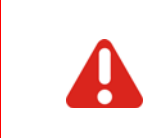

When properly used, the safety of the user and the device is guaranteed. The device may only be used for the particular purpose.

With improper use the protection to persons and property may be impaired, and is thus no longer given.

For the parameterization of customer desired functions, the customer is responsible.

Uses other than the above shall be improper and exclude the liability of the manufacturer/supplier for any related persons -, property - and consequential damage.

# 3.3 Maintenance

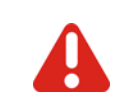

Check regularly that the ventilation holes, located at the bottom of the device, are free of dust.

A further maintenance is not necessary. Maintain a clean surface of the operating unit. For cleaning use a damp cloth. Avoid the use of solvents, cleansers and abrasives.

# 3.4 Warranty Conditions

This product is subject to the legal warranty time periods for faults or deficiencies in manufacture.

# **Content of Warranty**

If a malfunction relatively occurs through the manufacture, the manufacturer/supplier repairs or replaces the nonconforming product, according to their own discretion.

The following repairs do not fall under the warranty and are liable to costs:

- Malfunctions after the legal notice periods have expired.
- Malfunctions caused through operating error and/or incorrect parameterization of the user (if the device is not
  operated as described in the start-up, service and operation manual).
- Malfunctions caused through other devices.
- Changes or damage to the device which do not originate from the manufacturer/supplier.

If you wish to use services within the framework of this guarantee, please refer to the manufacturer/supplier.

# 3.5 Transport and Storage

# 3.5.1 Transport

The hot runner controller **hotcontrol cDT+** (all single components together) is packed in a stable shock proofed carton. This assures sufficient protection in normal case.

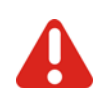

To avoid damage, the hot runner controllers must be transported **STANDING**.

# 3.5.2 Unpacking

Check the packaging and then the device for identifiable damage incurred during transit. If damage is identified, then please get in touch with the transportation company.

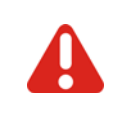

In the case of damage the device may not be brought into operation.

# 3.5.3 Storage

If you should not put the device into operation immediately, store it protected against dirt and moisture. Permissible temperature -20...70°C, average permissible humidity < 95 % per year, no condensation.

# 3.6 Lift and carry

The desktop housing device is to be carried by the handles provided, which are mounted on the two side parts.

# 3.7 Disposal

A manufacturer within the meaning of ElektroG (Electrical and Electronic Equipment), which implements the European WEEE directive 2002/96/EC in German law, is registered under number WEEE registration number DE 64958116. The components of this device are considered here too.

# 4 Immediately after Switch ON

Immediately after Switch ON the boot monitor is executed. The system starts up and gets analyzed. Are any problems detected, the boot monitor gives information on trouble shooting. The following messages are shown.

| Note<br>Identified faults                                                                | Reason                                                                                                    | Trouble Shooting                                                                                                    |
|------------------------------------------------------------------------------------------|----------------------------------------------------------------------------------------------------|----------------------------------------------------------------------------------------------------|
| Font missing.<br>Please update firmware.                                                 | The in the system used font was not loaded, and/or causes problems.                                                                                   | Load current firmware for CUI07 from<br>homepage on USB stick and update firm-<br>ware (see chapter <b>PUpdate</b> Firmware<br>CUI07 (page 172)).  |
| No firmware found.<br>Please update firmware.                                            | No firmware was found.                                                                                                    | Load current firmware for CUI07 from<br>homepage on USB stick and update firm-<br>ware (see chapter <i>¬</i> Update Firmware<br>CUI07 (page 172)). |
| The user language is not com-<br>patible to the firmware. Please<br>update the language. | The language file for the 3. language,<br>currently provided by <b>hotcontrol</b><br><b>cDT+</b> , does not fit any longer (e.g.<br>texts were added) | Load current firmware for CUI07 from<br>homepage on USB stick and update firm-<br>ware (see chapter 기Update language-<br>file (page 175)).         |

| A | We continuously further develop and improve our products and make available online updates for                       |
|---|----------------------------------------------------------------------------------------------------|
|   | <ul> <li>CUI07 Control&amp;User Interface 07</li> <li>HTC 06/15 Heating Thermocouple Card</li> </ul>                 |
|   | via Internet.                                                                                                    |
|   | Call up homepage www.hotset.com and search there for the product. In the download area you find the latest firmware. |

The first switch-on after leaving the factory asks for the language to use on the display (see chapter *¬*Language (page 121)).

Is an USB stick, with hex-file on it, plugged in, the system runs directly after switch-on into see chapter *¬*Update-Process (page 172). Otherwise the message occurs: No language file or firmware found on USB.

# 4.1 hotcontrol cDT+ starts

After successful end of boot monitor, the display changes to Standard view

| 12.07.17 09:13:53   🖵 | 1/2 - Standard |            | 0000000    | Pro           |
|-----------------------|----------------|------------|------------|---------------|
| 1 Zone 1              | 2 Zone 2       | 3 Zone 3   | ₄ Zone 4   | gram          |
| 100.0 °C              | 100.1 °C       | 100.0 °C   | 100.0 °C   | Mold          |
| 100.0 °C              | 100.0 °C       | 100.0 °C   | 100.0 °C   | LITUT Snapsho |
| 7.2 %                 | 8.7 %          | 12.4 %     | 7.2 %      | A Current     |
| 0.2 A                 | 0.2 A          | 0.2 A      | 0.2 A      | transfer      |
| ₅ Zone 5              | 6 Zone 6       | 7 Zone 7   | ₀ Zone 8   | Views         |
| 100.0 °C              | 100.0 °C       | 100.0 °C   | 100.0 °C   |               |
| 100.0 °C              | 100.0 °C       | 100.0 °C   | 100.0 °C   | U             |
| 8.0 %                 | 10.3 %         | 10.6 %     | 10.6 %     |               |
| 0.2 A                 | 0.2 A          | 1.0 A      | 1.0 A      | Boost         |
| 9 Zone 9              | 10 Zone 10     | II Zone 11 | 12 Zone 12 | Standby       |
| 100.0 °C              | 100.0 °C       | 100.0 °C   | 100.0 °C   |               |
| 100.0 °C              | 100.0 °C       | 100.0 °C   | 100.0 °C   | Logout        |
| 10.6 %                | 10.6 %         | 10.6 %     | 10.6 %     | admin         |
| 1.0 A                 | 1.0 A          | 1.0 A      | 1.0 A      | Alarm         |

In the Standard view, the zones are represented with their important characteristics dependent on the zoom level.

# 4.1.1 Dialog box for switch-on of hot runner controller

Is the parameter  $\neg$ [SP17]Query for MoldCheck start (page 193)=ON, a dialog box is shown after switch-on of the hot runner controller (also after activation of the heating by key).

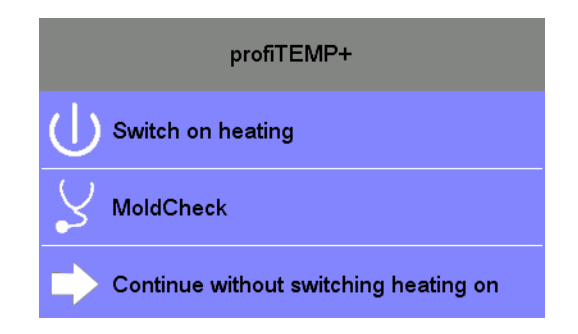

Selection

- Switch-on; The heaters are switched-on without any further check
- MoldCheck; call of function see chapter *¬*MoldCheck (page 150)
- Quit; Quit this dialog and change to Standard view

# 5 Operation by Control&User Interface - general specification

Overview of displays and operation elements for control&user interface CUI07 of **hotcontrol cDT+** dependent on basic display.

## Header

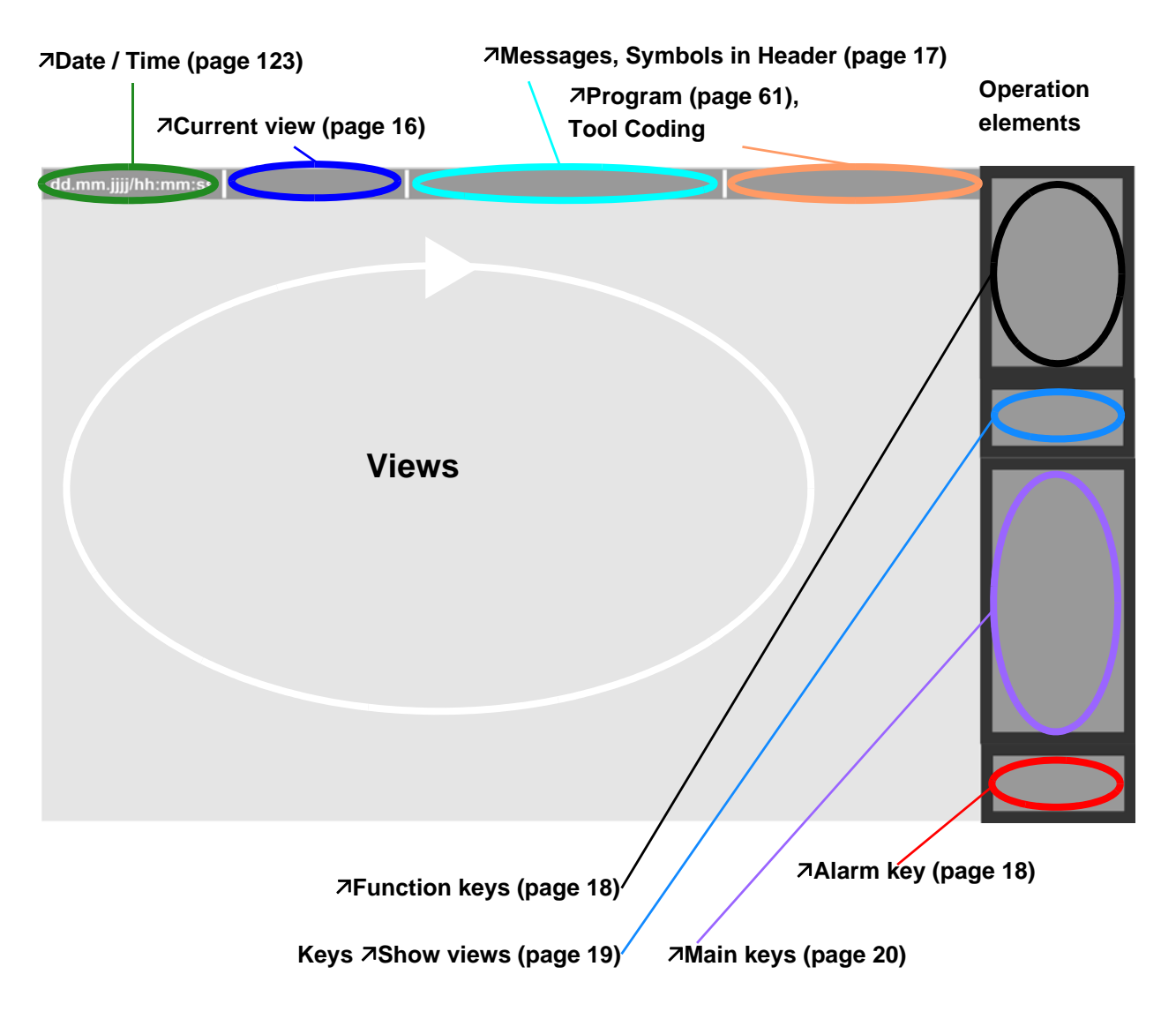

Whether and which keys and views are enabled for the user, see chapter **Auser** Administration (page 101).

The shown examples are usually for user admin.

The displays/views and operation elements presented are exemplarily, because

- settings by *¬*Infocenter (page 89) may have been modified compared to the standard delivery
- other users (not admin) are logged in
- other programs are active
- other current views are shown

# 5.1 Control&User Interface CUI07 Operation (gestures)

The Control&User Interface CUI07 of hotcontrol cDT+ is operated by Touch-Display.

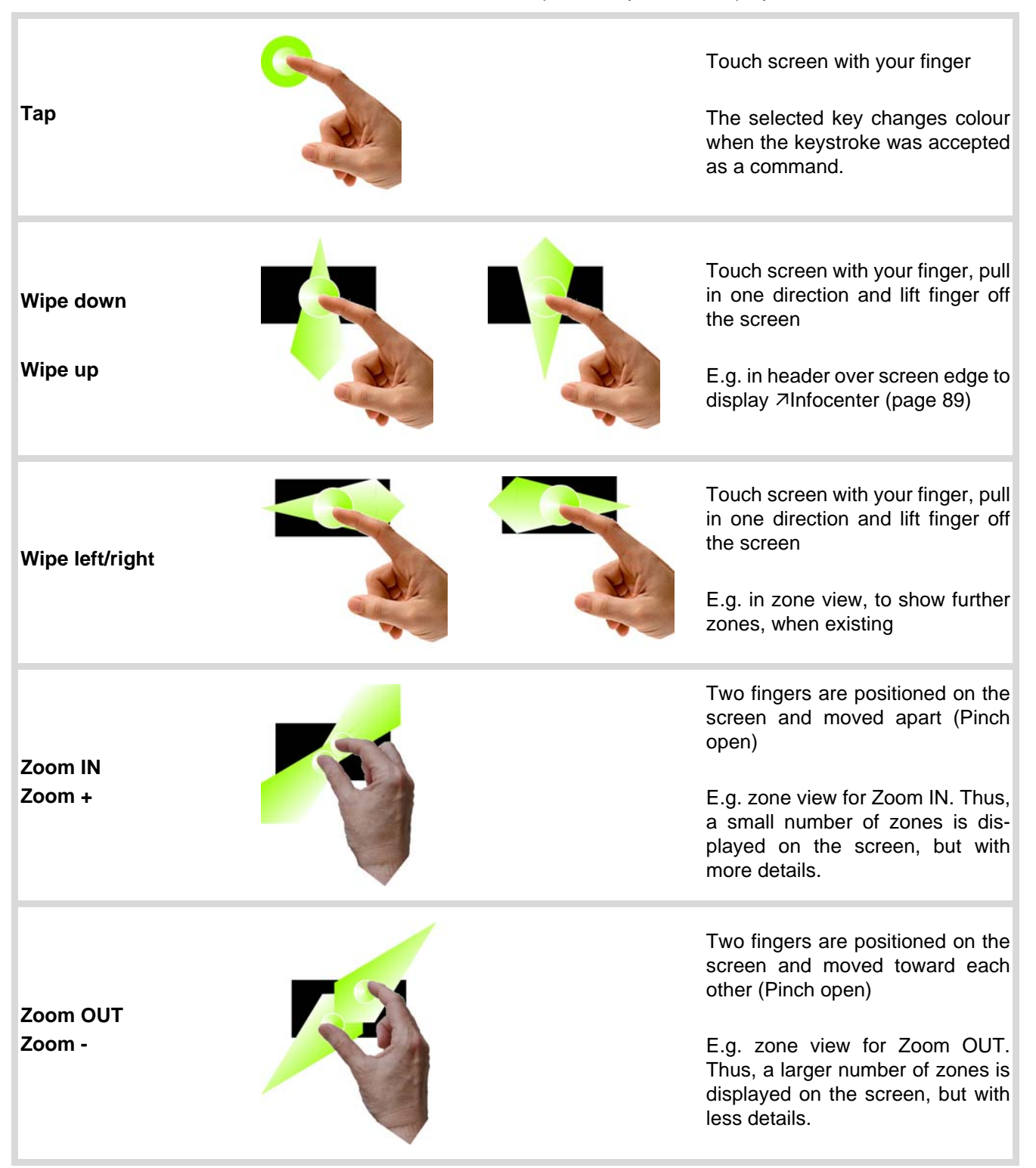

# 5.2 Current view

The current view is selected via key and the view name is displayed in the header .

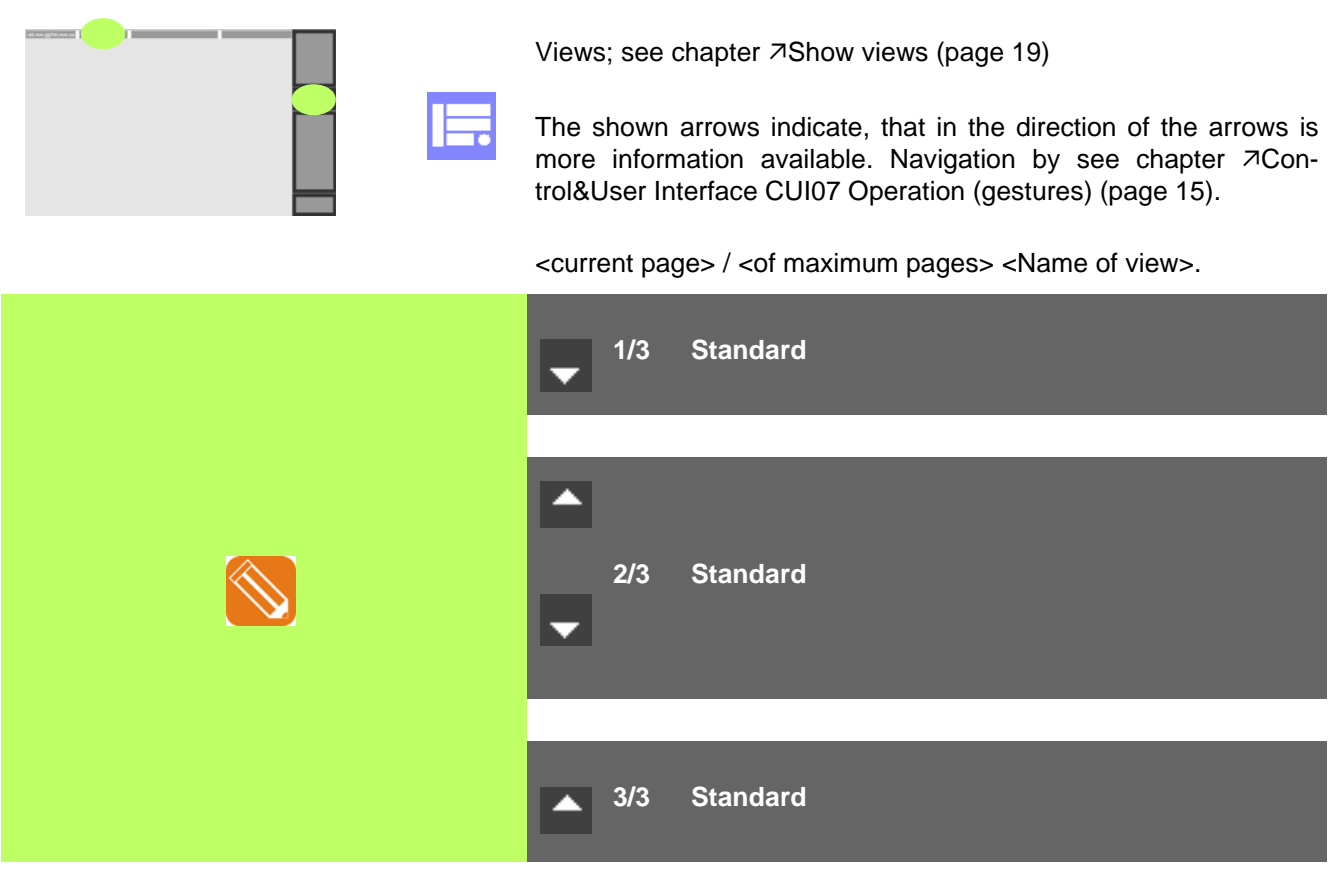

Exemplary display

# 5.3 Messages, Symbols in Header

If at least one message is existing, this is indicated to the user in the header.

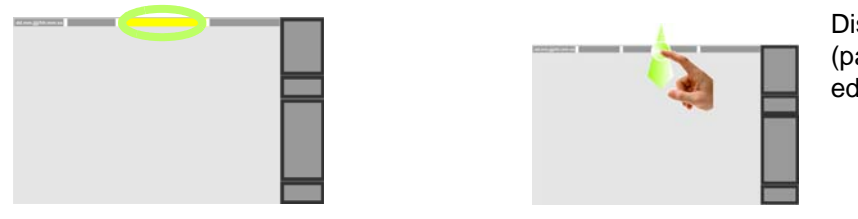

Display Infocenter by *¬*Wipe down (page 15) in the header over screen edge

The following symbols are additionally displayed in the header in the marked field on the left hand,

| if |                | CAN-connection between 2 cabinets                                                                                                    |
|----|----------------|----------------------------------------------------------------------------------------------------|
|    | $(\mathbf{h})$ | (see chapter 7Hot Runner Controller overall functions (page 146))                                                                                                    |
| if | ?              | <b>hotcontrol cDT+</b> by CAN connected, zone numbers are overlapping<br>(see chapter ZHot Runner Controller overall functions (page 146))                                                                                                    |
|    |                |                                                                                                    |
| if | $\odot$        | control is stopped, e.g. at ASoftware Download Slave (page 112) or if the system scans the HTC-cards.                                                                                                    |
|    |                | input block is active;                                                                                                    |
| if | 8              | e.g. if PC with installed own PC software (operation software <b>TEMPSoft2</b> ) and/or via bus connection to machine control is connected.                                                                                                    |
| if | ₩              | By this symbol is signalized, that (see chapter) <i>¬</i> Process<br>Monitoring (page 160) is activated. Activation of function by system<br>parameter <i>¬</i> [SP07]Process monitoring mode (page 193).                                            |
| if | ŋ              | By this symbol is signalized, that (see chapter) <i>¬</i> Pairing Mode<br>(page 135) or interface serial/CAN is activated. Activation of<br>function <i>¬</i> Pairing Mode (page 135) by system parameter<br><i>¬</i> [CP24]Pairing Mode (page 194). |
| if | 23             | By this symbol is signalized, that (see chapter) <i>¬</i> Pairing Mode<br>(page 135) has detected a problem. Possible reasons see<br><i>¬</i> Messages (page 132).                                                                                   |
|    |                |                                                                                                    |

**Operation by Control&User Interface - general specification** 

# 5.4 Alarm key

Whether the key Alarm is activated for the user, see chapter *¬*User Administration (page 101).

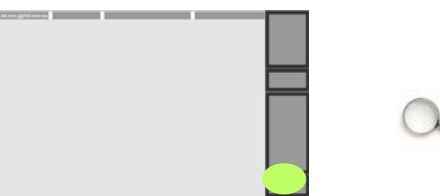

No alarms

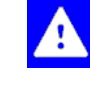

By selection of the key, the alarm view is displayed (see chapter ∧Alarms (page 71)).

There are persistent alarms

# 5.5 Function keys

Whether and which keys are enabled for the user, see chapter 7User Administration (page 101)

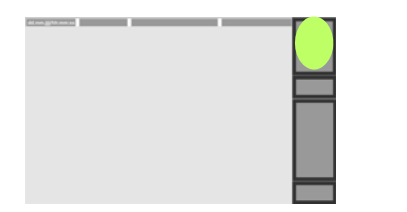

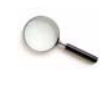

Group

Program

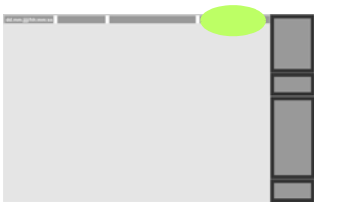

**MoldSnapshot** 

Current transfer

Only if Group view was selected before, see chapter 7Show views (page 19)

The name of the activated program is displayed in the header. See chapter *P*rogram (page 61).

Is tool coding active in hotcontrol cDT+, the transferred tool coding (e.g. 00000001) from the connected tool to hotcontrol cDT+ is visible in the header alternating with the name of the activated program.

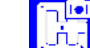

See Chapter MoldSnapshot (page 67)

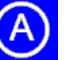

See Chapter Activate current transfer (page 96)

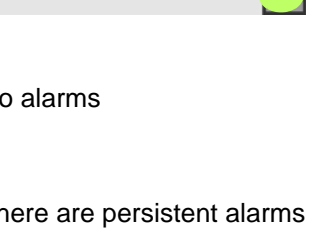

By selection of the key, the alarm view is displayed (see chapter ∧Alarms (page 71)).

# 5.6 Show views

About the different views (form of representation of the process data, or configuration parameters or functions) the representation of the zones can be changed. Whether and which keys are enabled for the user, see chapter *¬*User Administration (page 101)

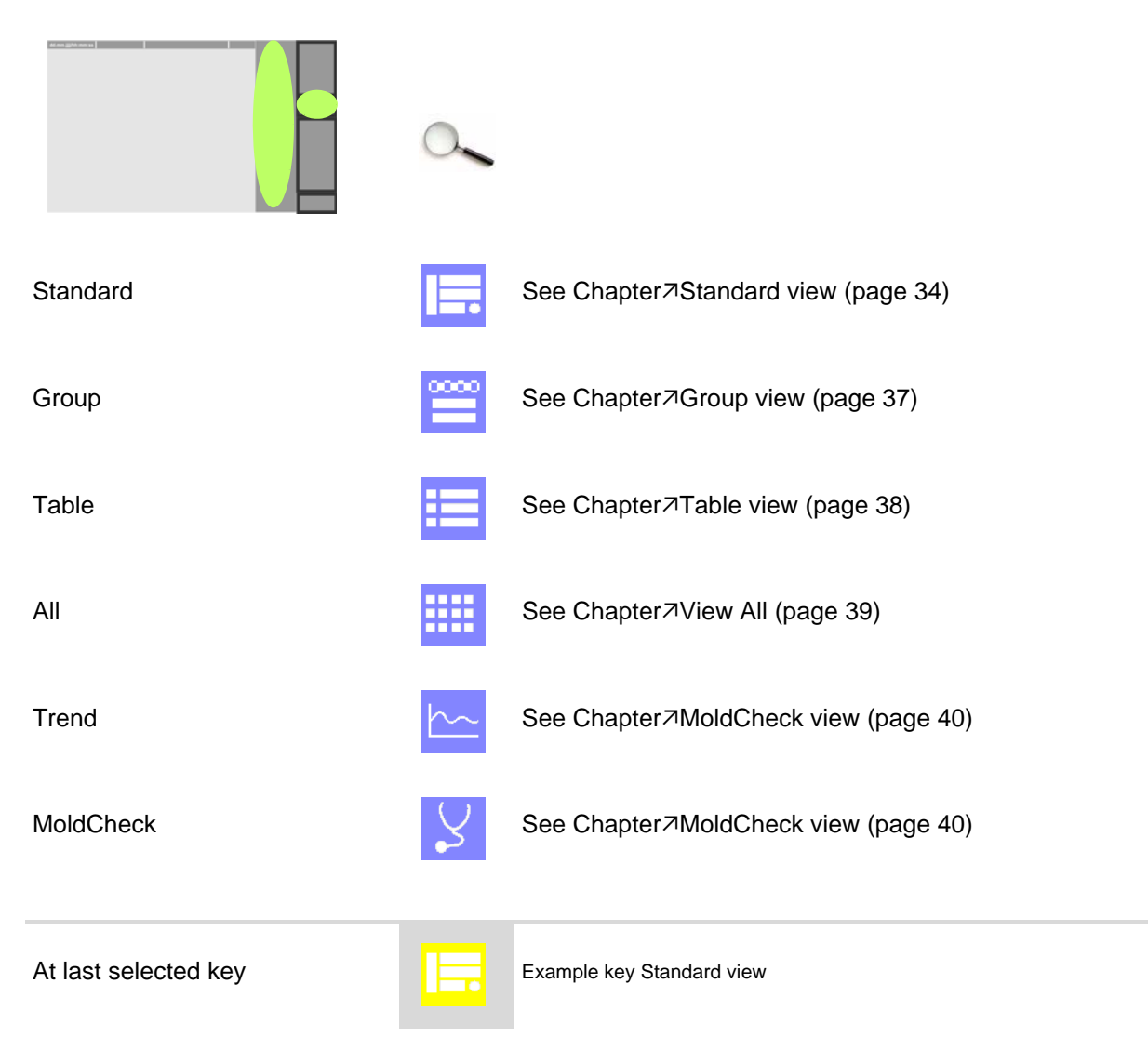

# 5.7 Main keys

The main keys are permanently available and can be user specific shown / hidden by 7User Administration (page 101).

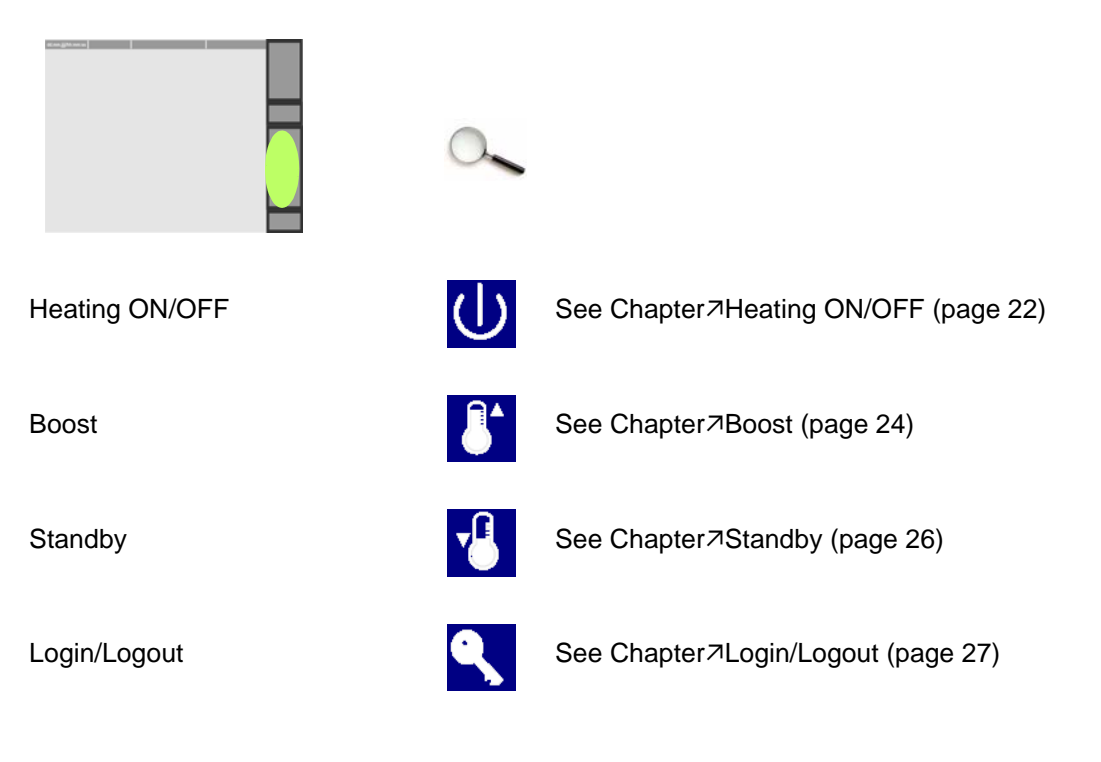

# 5.8 Color of key

| At last selected key is displayed<br>in yellow (exception: <i>¬</i> Function<br>keys (page 18), <i>¬</i> Main keys<br>(page 20)) |                           |
|----------------------------------------------------------------------------------------------------|---------------------------|
| The selected key changes short-<br>ly colour to green when the key-<br>stroke was accepted as a<br>command.                      | Example key Standard view |

# 5.9 Scroll

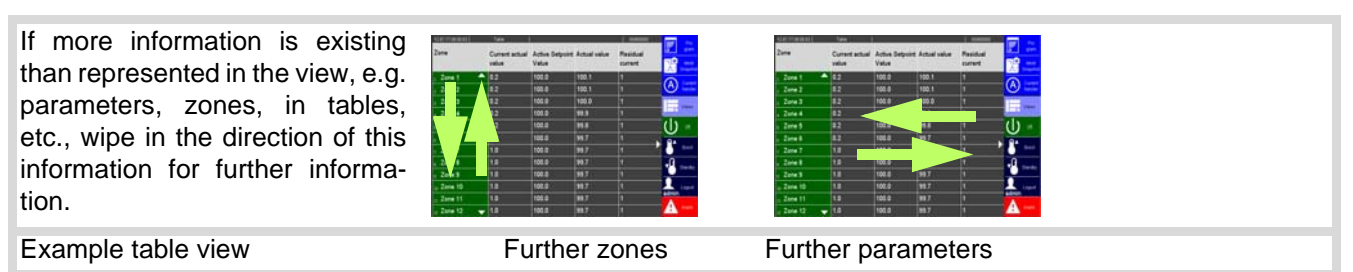

# 5.10 Pinyin

When using Chinese as a third language, Pinyin (conversion of the Latin alphabet to Chinese characters) is used. An extended keyboard is used to enter the Latin transcription. From the keypad embedded over the normal keys, the Chinese characters can be selected by using the arrow keys (left / right). (The entry of password for *¬*Login/ Logout (page 27) is via standard keyboard)

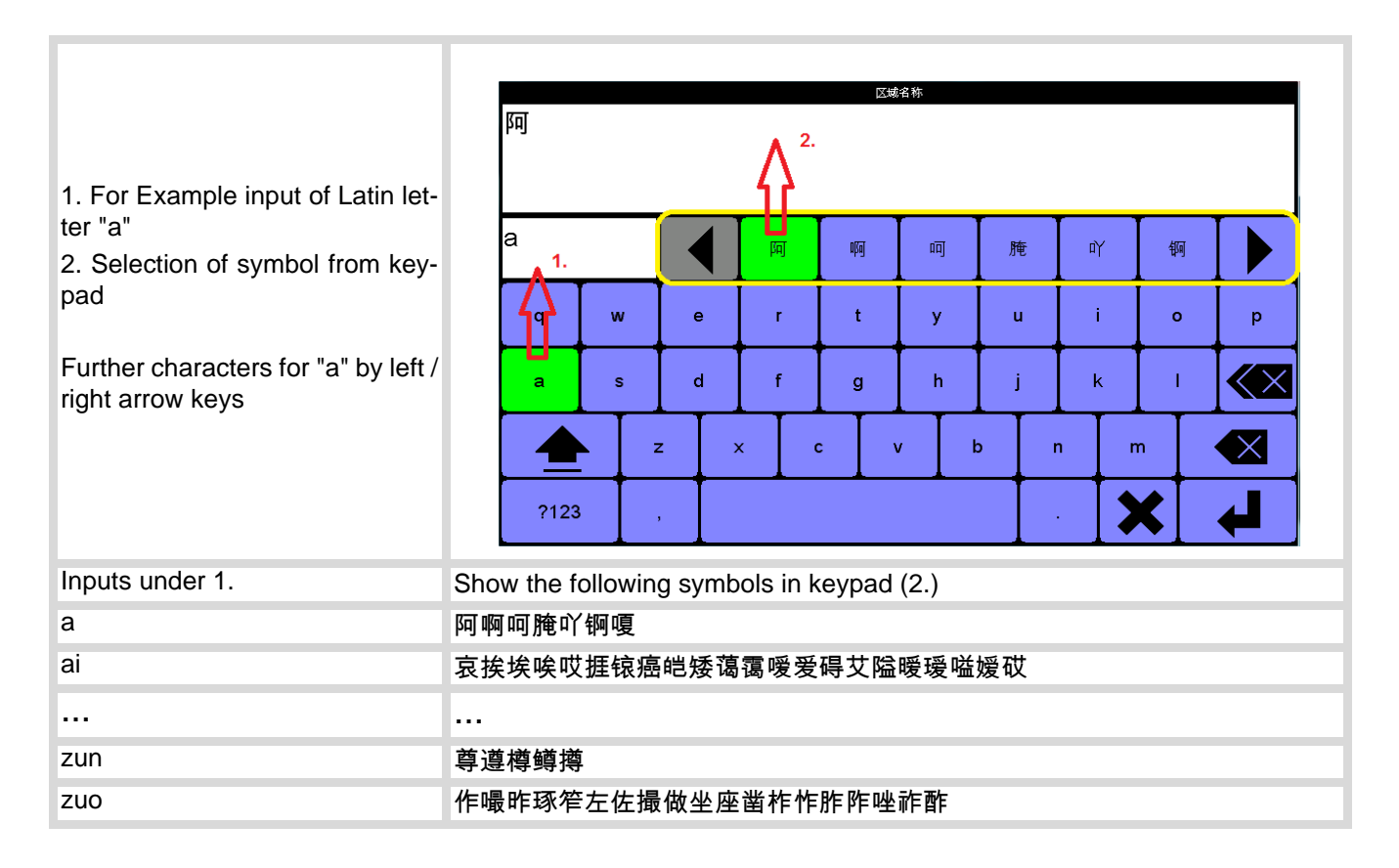

#### 6 Main keys

#### **Heating ON/OFF** 6.1

## Description

|              | For all zones not deactivated by parameter ⊅[P006]Zone (page 191) an actuating signal is output and alarms are generated. |
|--------------|----------------------------------------------------------------------------------------------------|
| How it works | Call by key.                                                                                                    |
|              |                                                                                                    |
|              | ↗Main keys (page 20)                                                                                                    |
| Setting by   | 기[P006]Zone (page 191)                                                                                                    |
|              | ↗[SP17]Query for MoldCheck start (page 193)                                                                               |
|              |                                                                                                    |
|              | For further details on parameters ([P***], [SP**], [CP**]) see Manual Parameters <b>hot</b>                               |

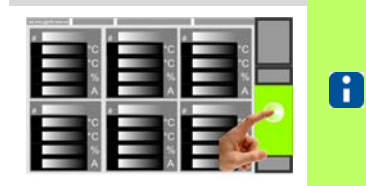

Whether and which keys are activated for the user, see chapter *¬*User Administration (page 101)

control cDT+.

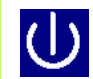

Press key

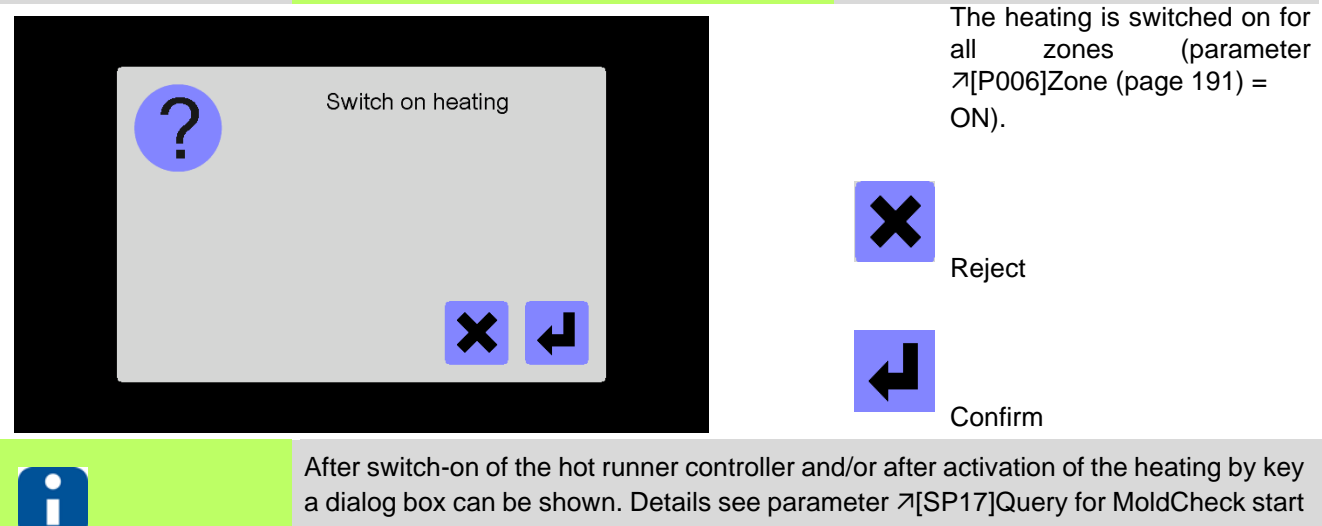

a dialog box can be shown. Details see parameter 7[SP17]Query for MoldCheck start (page 193) and chapter 7 Dialog box for switch-on of hot runner controller (page 13)

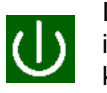

Is the heating on, is this signalized by the green color in the key.

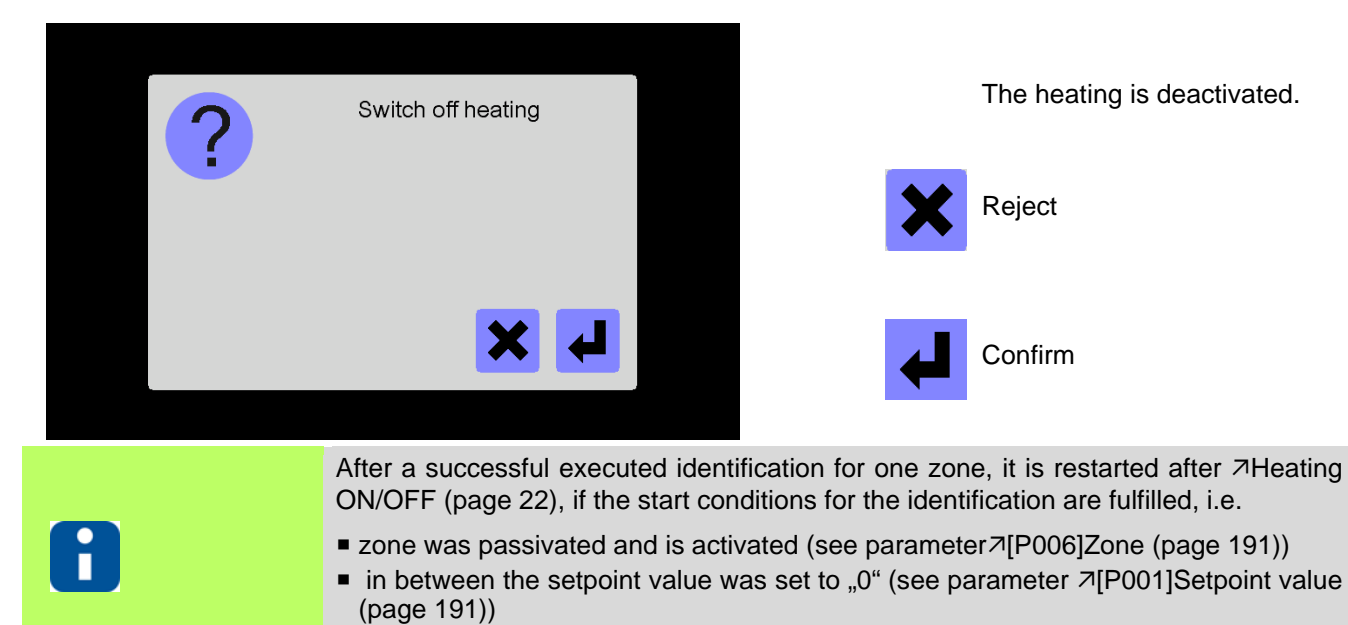

• the actual value shows no sensor break.

# 6.2 Boost

| Description     |                                                                                                    |  |  |  |  |  |  |
|-----------------|----------------------------------------------------------------------------------------------------|--|--|--|--|--|--|
|                 | In Boost mode, the setpoint values are increased e.g. to heat nozzles for a short time after downtimes and to guarantee a smooth production start.                                                                                                    |  |  |  |  |  |  |
|                 | The Boost mode can be used in two situations.                                                                                                    |  |  |  |  |  |  |
| How it works    | In the first case the Boost mode is started during operation at the push of the button.<br>The setpoint values of the zones are increased by a freely selectable temperature<br>value. Additionally a time period can be set, after which the Boost mode is<br>automatically ended, otherwise the Boost mode is ended per push of the button.<br>The function can also be activated by a digital input e.g. from the injection molding<br>machine. |  |  |  |  |  |  |
|                 | In the second case the Boost mode follows the heating-up. After the start-up time has elapsed, the zones are increased by a freely selectable temperature value. This workflow provides the operator at automated heating-up processes, because no manual interaction is necessary.                                                                                                    |  |  |  |  |  |  |
| What good is it | The Boost mode provides the operator at start-up and production start and is labor-<br>saving.                                                                                                    |  |  |  |  |  |  |
| Setting by      | <ul> <li>↗Main keys (page 20)</li> <li>↗[SP08]Boost (page 193)</li> <li>↗[P008]Boost setpoint value (page 191)</li> <li>↗[P017]Boost time at start-up mode (page 191)</li> <li>↗[P018]Boost time (page 191)</li> </ul>                                                                                                    |  |  |  |  |  |  |
|                 |                                                                                                    |  |  |  |  |  |  |
| 8               | For further details on parameters ([P***], [SP**], [CP**]) see Manual Parameters <b>hot-control cDT+</b> .                                                                                                    |  |  |  |  |  |  |

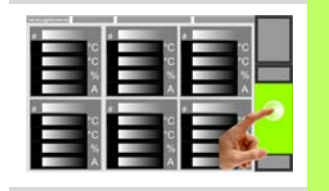

Whether and which keys are activated for the user, see chapter *¬*User Administration (page 101)

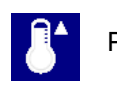

Press key

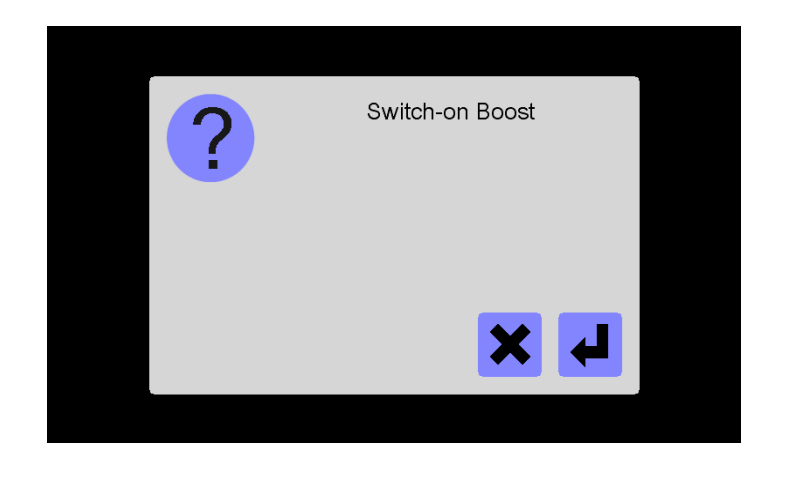

After activation of the Boost function, all zones are increased <u>by</u> the setpoint value under parameter 7[P008]Boost setpoint value (page 191) for the time set under parameter 7[P018]Boost time (page 191).

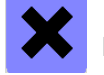

Reject

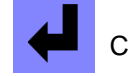

Confirm

In the first line (actual value) of the zone display, the display of the text alternates with the display of the current value (see chapter *¬*Alarms (page 74)).

In the second line (setpoint value) of the zone display the elapsing timer is shown (see parameter 7[P017]Boost time at start-up mode (page 191)).

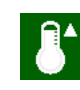

Boost function active is signalized by the green color in the key.

After deactivation of the Boost function and/or after expiration of

the time set, all zones are controlled

by the setpoint value set.

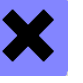

Reject

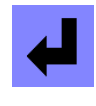

Confirm

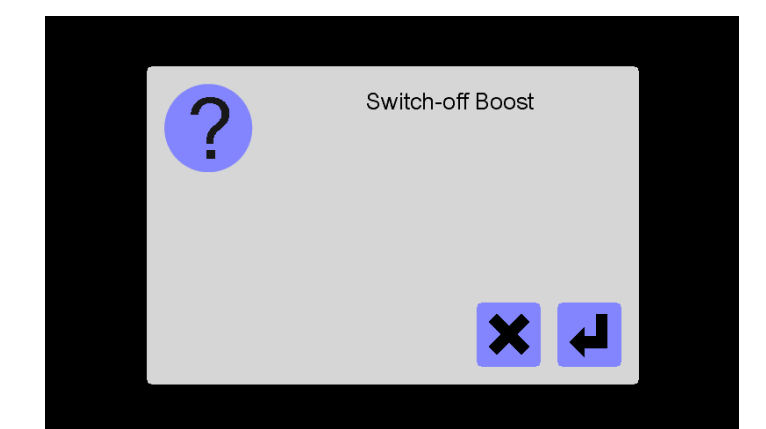

#### 6.3 Standby

| Description     |                                                                                                    |  |  |  |  |  |  |  |
|-----------------|----------------------------------------------------------------------------------------------------|--|--|--|--|--|--|--|
|                 | In Standby mode the setpoint values are reduced, because e.g. in production breaks it makes sense, to reduce the temperature level of the hot runner.                                                                                                    |  |  |  |  |  |  |  |
| How it works    | At operation the Standby mode is started and ended at the push of the button. The setpoint values of the zones are reduced by a freely selectable temperature value. Alternatively the function can also be activated by a digital input e.g. from the injection molding machine. |  |  |  |  |  |  |  |
| What good is it | Energy is saved and the plastic, located in the cavities, is not thermally damaged.                                                                                                    |  |  |  |  |  |  |  |
| Setting by      | <ul> <li>↗Main keys (page 20)</li> <li>↗[SP09]Standby (page 193)</li> <li>↗[SP11]Auto Standby Time (page 193)</li> <li>↗[P007]Standby setpoint value (page 191)</li> </ul>                                                                                                    |  |  |  |  |  |  |  |
|                 |                                                                                                    |  |  |  |  |  |  |  |
| 8               | For further details on parameters ([P***], [SP**], [CP**]) see Manual Parameters <b>hot-control cDT+</b> .                                                                                                    |  |  |  |  |  |  |  |

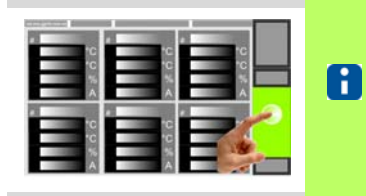

Whether and which keys are activated for the user, see chapter *¬*User Administration (page 101)

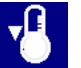

Press key

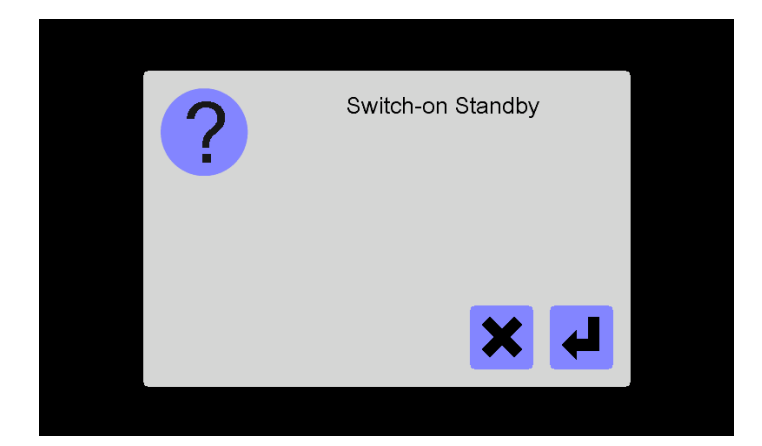

After activation of the Standby function, all zones are reduced by the setpoint value under parameter 7[P007]Standby setpoint value (page 191).

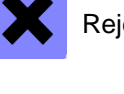

Reject

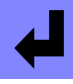

Confirm

In the first line of the zone display, the display of the text alternates with the display of the current value (see chapter 7Alarms (page 74)).

Standby function active is signalized by the green color in the key.

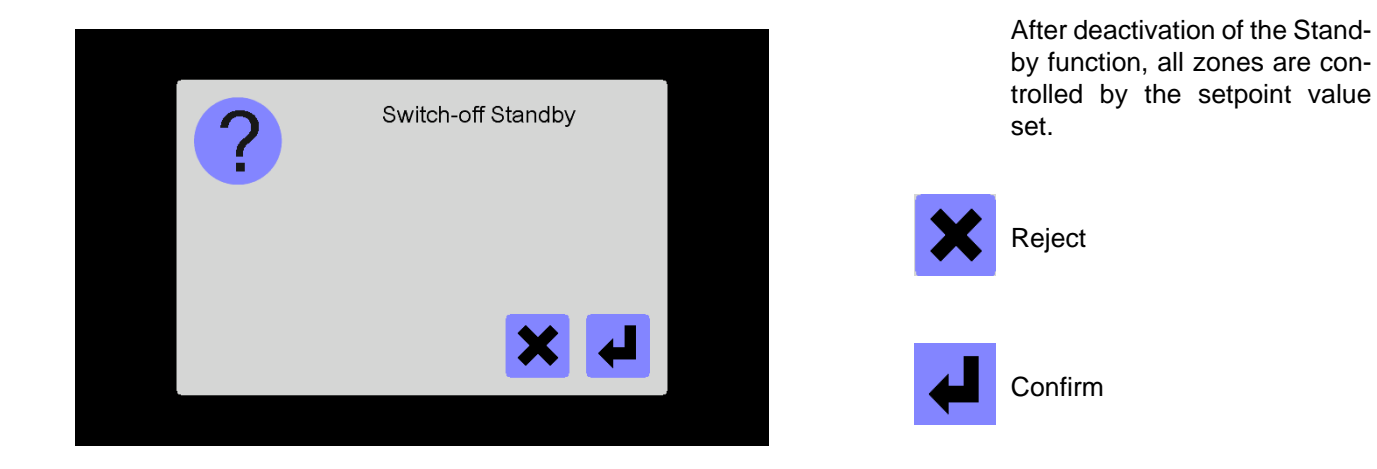

# 6.4 Login/Logout

| Description     | Unauthorized input on the hot runner controller is prevented by a comfortable user<br>administration. There are 3 different users in the hot runner controller. The user<br>Standard and the user prof (see chapter <i>¬</i> Standard Operation (page 29)) have<br>adapted access rights. The existing system administrator (user admin) has all access<br>rights to the system.<br>The user prof and the user admin are only activated after login.                                           |  |  |  |  |  |
|-----------------|----------------------------------------------------------------------------------------------------|--|--|--|--|--|
| How it works    | After start of the hot runner controller, the profile of the standard user is activated.<br>The standard user is always active, if no other user is logged into the system. Which<br>user (prof, admin) Which user is currently logged in, can be identified by the key<br>symbol for login.is currently logged in, can be identified by the key symbol for login.<br>By a login other users are activated and/or deactivated after logout.                                                    |  |  |  |  |  |
| What good is it | By <i>ব</i> User Administration (page 101) and <i>ব</i> Login/Logout (page 27) the hot runner con-<br>troller may be individually adapted at any time in terms of the enabled function scope,<br>faulty insertions are prevented.                                                                                                    |  |  |  |  |  |
| Setting by      | 계Main keys (page 20)                                                                                                    |  |  |  |  |  |
|                 |                                                                                                    |  |  |  |  |  |
| 8               | The standard passwords should be changed after start-up of the system by the system administrator (see chapter <i>¬</i> Change password (page 105))<br>Directly after start-up, the system administrator admin should check the access rights of the standard user. The standard user should be always the user who has the least rights in the system.                                                                                                    |  |  |  |  |  |
|                 | In addition to the entry of the password by user, by $\neg$ USB support (page 148) there exist a comfortable, because automated Login procedure. A once saved key, on USB stick, with password, can be used for all <b>hotcontrol cDT+</b> hot runner controllers with the same password. The key is tied for safety to the USB stick. A copy of the key on another drive, makes the key invalid. The key must be created for each USB stick (see chapter $\neg$ Generate USB key (page 107)). |  |  |  |  |  |
| 8               | Default setting<br>User prof - Standard password: prof<br>User admin - Standard password: admin                                                                                                    |  |  |  |  |  |

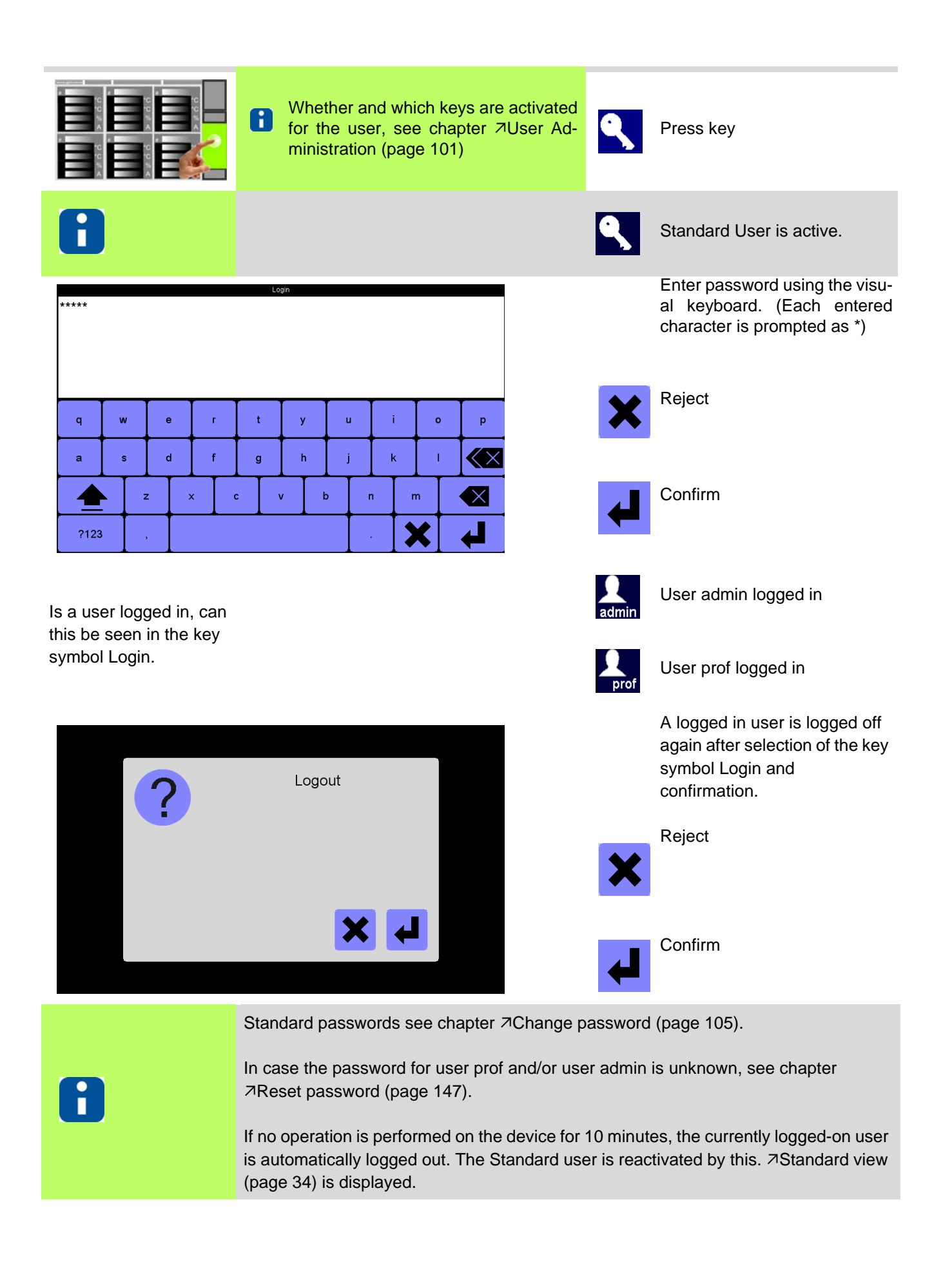

29

# 7 Standard Operation

To achieve an absolute process security, unauthorized input on the device is prevented by a comfortable *¬*User Administration (page 101).

In **hotcontrol cDT+** exist three user levels where individual functions and parameters can be activated / deactivated.

Which user (prof, admin) Which user is currently logged in, can be identified by the key symbol for login.is currently logged in, can be identified by the key symbol for login.

| <b>L</b> | Standard operation; Standard user without password                         |
|----------|----------------------------------------------------------------------------|
| prof     | Professional operation; user prof with freely selectable password          |
| admin    | System administrator operation; user admin with freely selectable password |

Not all parameters, views and functions are available for Standard user without login. An overview you can find in chapter *¬*Delivery Status Standard (page 191).

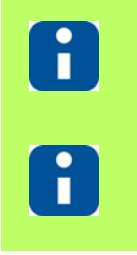

For further details on parameters ([P\*\*\*], [SP\*\*], [CP\*\*]) see Manual Parameters **hot-control cDT+**.

In delivery status available parameters, views, functions etc. see chapter *¬*Delivery Status Standard (page 191).

When the Standard user wants to access other (user prof) and/or all (user admin) parameters, views, functions, he must log in (see chapter *¬*Login/Logout (page 27)), and/or activate/deactivate parameters, views, functions by *¬*User Administration (page 101).

# 7.1 Change of setpoint value / Change of parameters

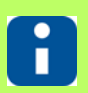

Whether and which keys are enabled for the user, see chapter <a>User Administration</a> (page 101)

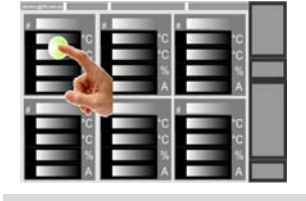

By *¬*Tap (page 15) in zone display input dialog

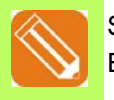

Select zone Example zone 1

Select parameter

Example [P001]

By the displayed numeric key-

pad the specification of the

new value for the selected pa-

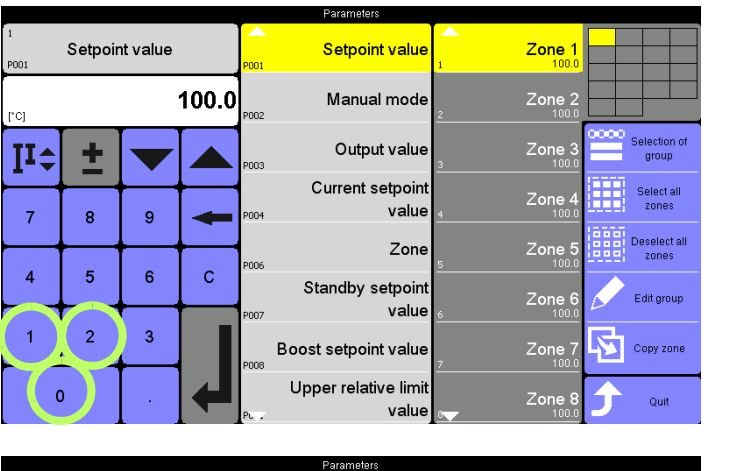

Setpoint value Setpoint value Zone 1 120 Manual mode [\*C] Output value + II‡ Current setpoint Select a value 8 9 7 Zone 4 6 5 С Standby setpoin Edit group value 2 1 3 Boost setpoint value Copy zone Zone Upper relative lim 0 value

Setpoint value

Manual mode

Output value

value

Zone

value

value

Current setpoint

Standby setpoin

Boost setpoint value

Upper relative limit

Zone 1

Zone

rameter field can be done. Example 120

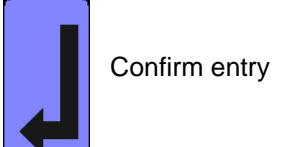

Setpoint value change executed Quit dialog

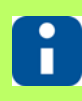

Further information see chapter 7Input dialog zones (page 46)

elect al

select all

Edit group

Copy zon

Quit

Setpoint value

**±** 

8

5

2

9

6

3

120.0

С

P001

[°C]

II‡

7

4

1

0

# 7.2 Change output value / Activate manual mode

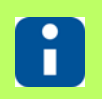

7

4

1

0

8

5

2

9

6

3

с

Whether and which keys are enabled for the user, see chapter *¬*User Administration (page 101)

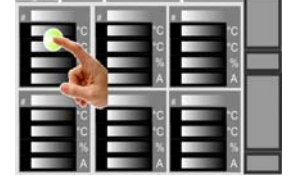

By *¬*Tap (page 15) in zone display input dialog

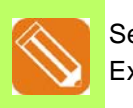

Select zone Example zone 1

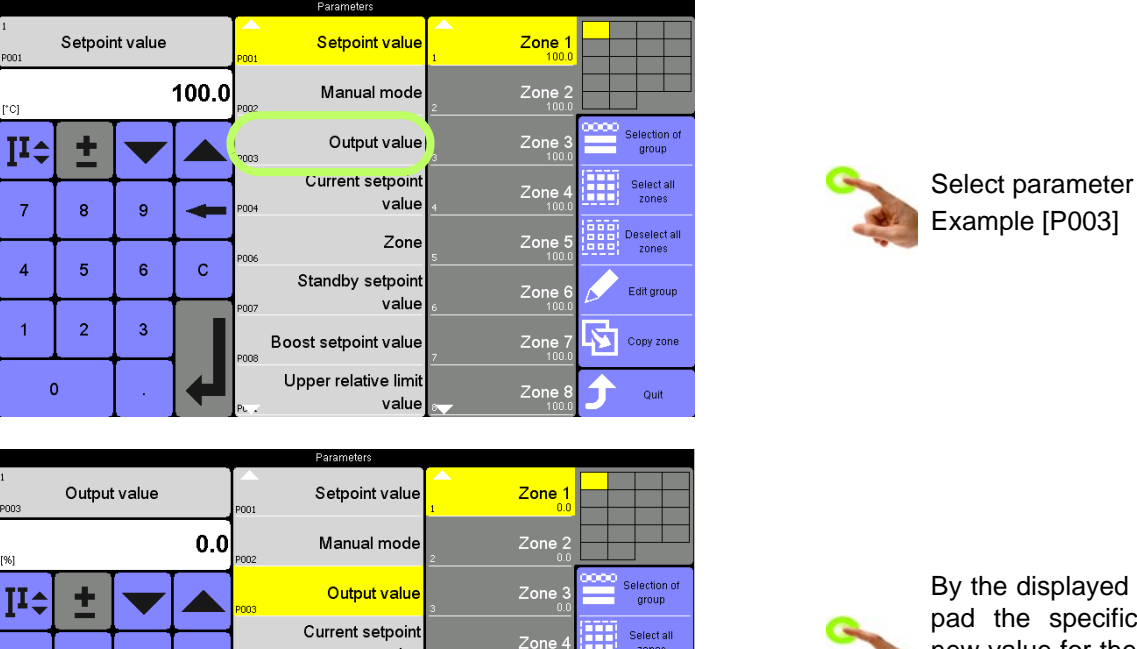

select all

Edit group

Copy zone

Zone

Zone

By the displayed numeric keypad the specification of the new value for the selected parameter field can be done. Example 10

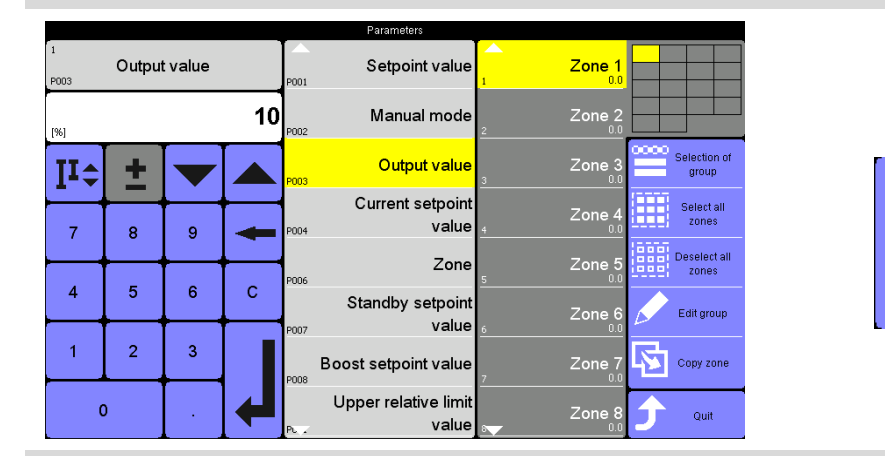

value

Zone

value

value

Standby setpoin

Boost setpoint value

Upper relative limi

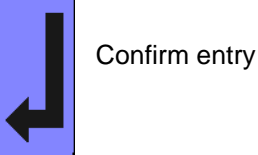

Rev. 1.00.05 Subject to technical changes

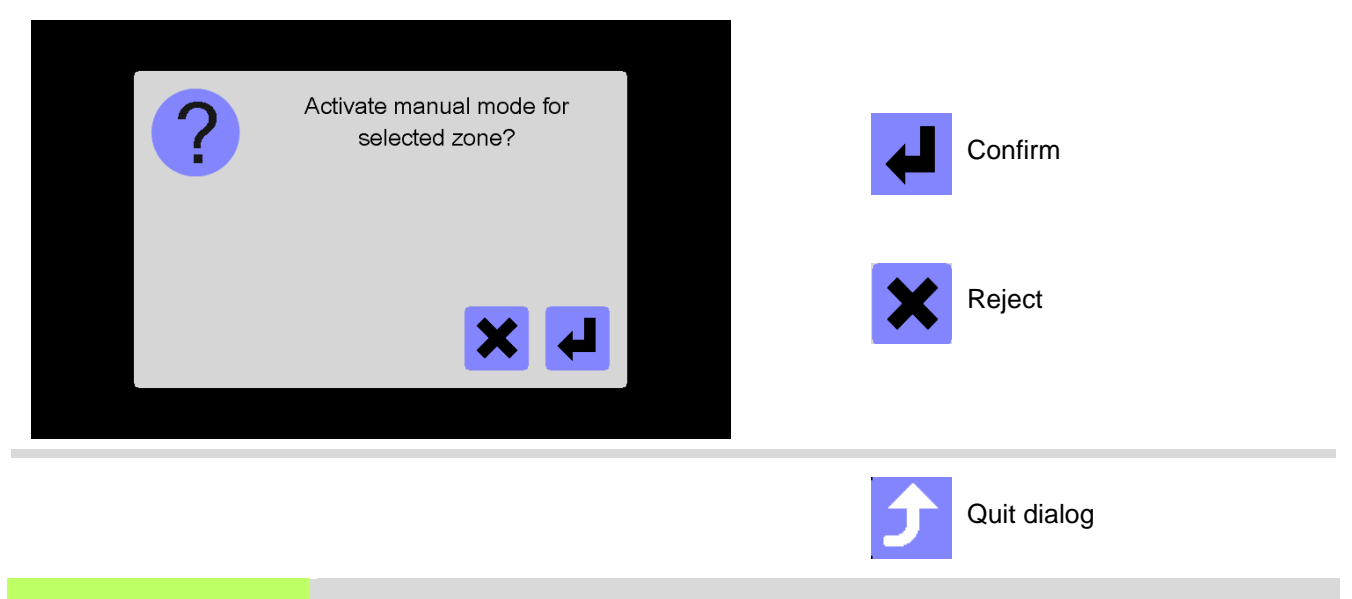

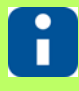

Further information see chapter 7Input dialog zones (page 46)

# 8 Views

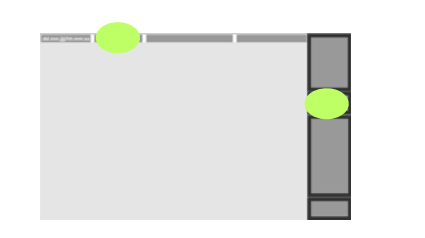

Show views

hotcontrol cDT+ in total has 6 different representation forms for the display of zones.

- *¬*Standard view (page 34)
- ¬Group view (page 37)
- Table view (page 38)
- *¬*View All (page 39)
- *¬*MoldCheck view (page 40)
- ¬Trend view (page 42)

and *¬*View Alarm (page 41).

On the one hand, this offers the possibility to view zones in an individual favorite view, on the other hand enables very convenient operation, depending on the application.

Change can be implemented as desired between the individual representation types.

**Change setting** 

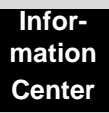

The activated and therefore operable views for the user are assigned by *¬*User Administration (page 101).

# 8.1 Standard view

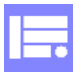

In the Standard view, the zones are represented with their important characteristics dependent on the zoom level. The smaller the zoom level, the more details are shown and vice versa.

| 12.07.17 09:13:53   🗸 |    | 1/2 - Standard 🛛 🕴 |    |    |         |    |      | 00000000 |    |              | Pro      |
|-----------------------|----|--------------------|----|----|---------|----|------|----------|----|--------------|----------|
| 1 Zone 1              |    | 2 Zone 2           |    | 3  | Zone 3  |    | 4 Z  | Zone 4   |    | 1            | gram     |
| 100.0                 | °C | 100.1              | °C |    | 100.0   | °C |      | 100.0    | °C | în 🛄         | Mold     |
| 100.0                 | °C | 100.0              | °C |    | 100.0   | °C | -    | 100.0    | °C | júr,         | Snapsho  |
| 7.2                   | %  | 8.7                | %  |    | 12.4    | %  |      | 7.2      | %  |              | Current  |
| 0.2                   | А  | 0.2                | А  |    | 0.2     | А  |      | 0.2      | А  | 9            | transfer |
| ₅ Zone 5              |    | 6 Zone 6           |    | 7  | Zone 7  |    | 8 Z  | Zone 8   |    |              | Views    |
| 100.0                 | °C | 100.0              | °C |    | 100.0   | °C |      | 100.0    | °C |              |          |
| 100.0                 | °C | 100.0              | °C |    | 100.0   | °C |      | 100.0    | °C | ( )          | Off      |
| 8.0                   | %  | 10.3               | %  |    | 10.6    | %  |      | 10.6     | %  |              |          |
| 0.2                   | А  | 0.2                | А  |    | 1.0     | А  |      | 1.0      | А  | Ö            | Boost    |
| 9 Zone 9              |    | 10 Zone 10         | )  | 11 | Zone 11 |    | 12 Z | one 12   |    |              | Standby  |
| 100.0                 | °C | 100.0              | °C |    | 100.0   | °C |      | 100.0    | °C | $\sim$       |          |
| 100.0                 | °C | 100.0              | °C |    | 100.0   | °C | ·    | 100.0    | °C | $\mathbf{X}$ | Logout   |
| 10.6                  | %  | 10.6               | %  |    | 10.6    | %  |      | 10.6     | %  | admir        | 1        |
| 1.0                   | А  | 1.0                | А  |    | 1.0     | А  |      | 1.0      | А  | A            | Alarm    |

Exemplary display | User admin

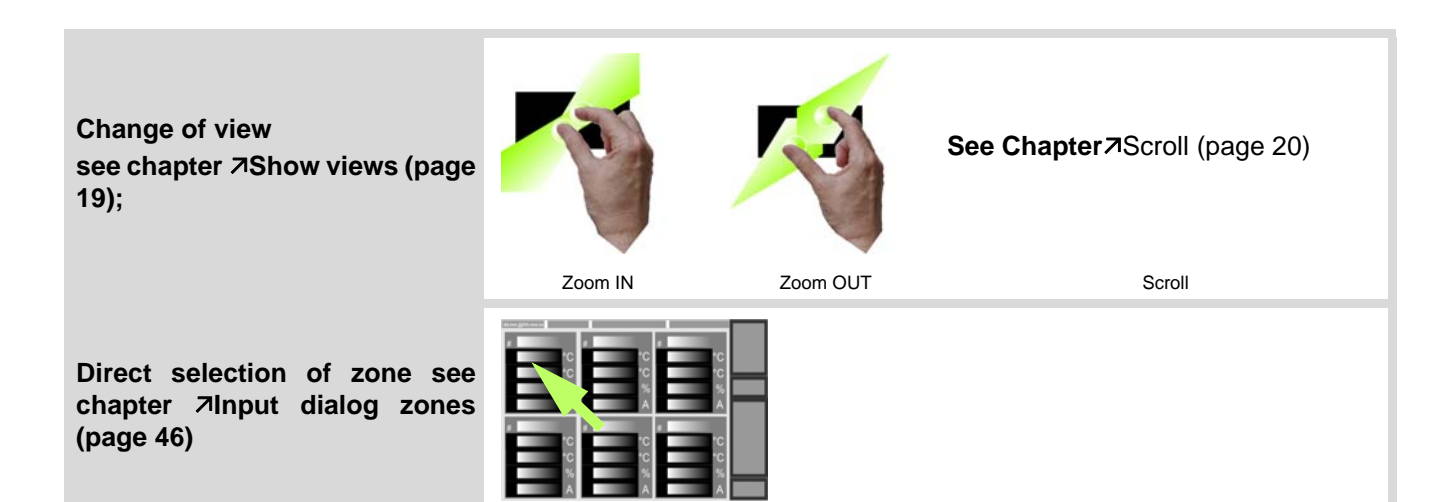
#### 8.1.1 Zoom level

There exist 4 zoom levels. The smaller the zoom level, the more details are shown and vice versa.

Largest zoom level at 6, 12, 18 zones

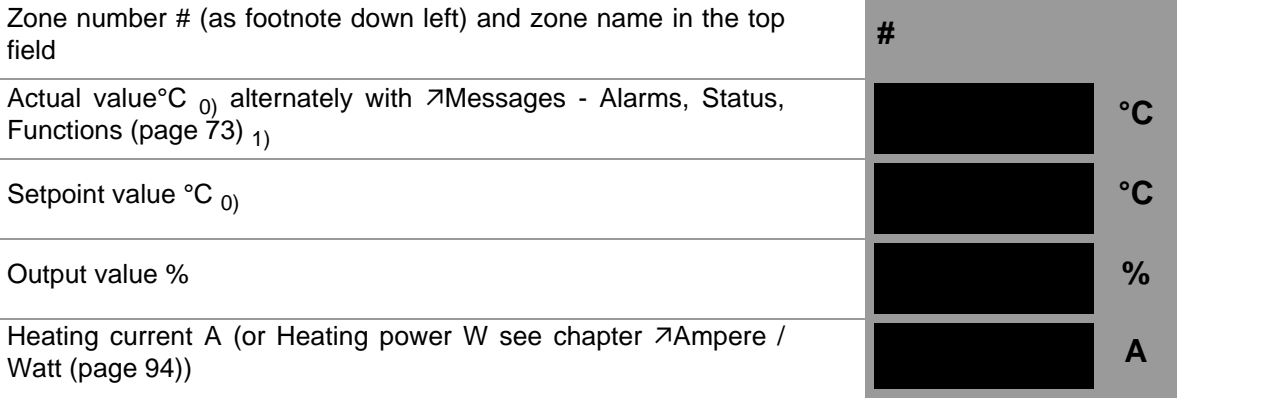

Schematic presentation Zone

 Medium zoom level at 24 zones
 PM

 Zone number # (as footnote down left) and zone name in the top field
 #

 Actual value°C 0 alternately with ¬Messages - Alarms, Status, Functions (page 73) 1
 °C
 °C

 Setpoint value °C 0
 °C
 %

 Output value %
 %
 A

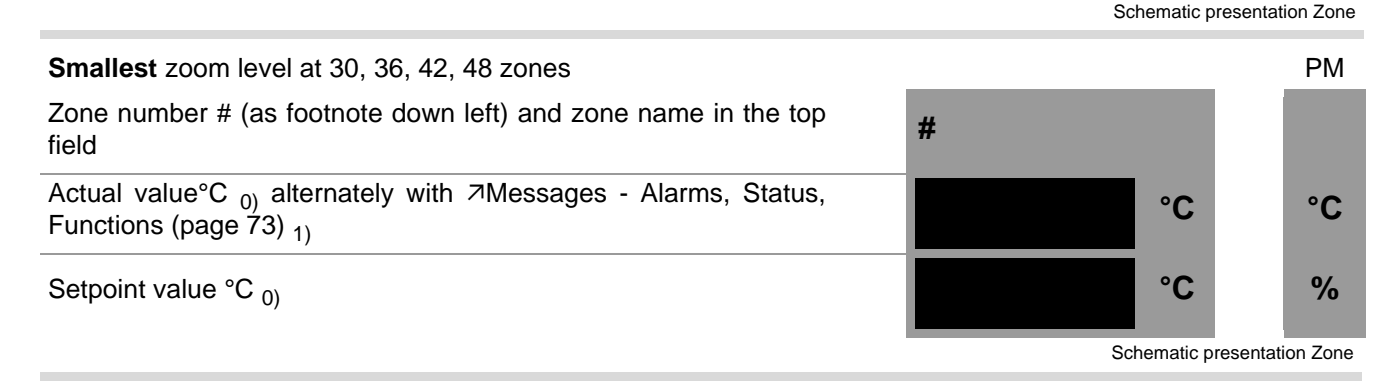

**Mini** zoom level at >= 64 Zones

Zone number # (as footnote down left) and zone name in the top field Actual value °C <sub>0</sub> alternately with <a>Messages - Alarms, Status,</a>

Actual value °C <sub>0)</sub> alternately with *¬*Messages - Alarms, Status, Functions (page 73) <sub>1)</sub>

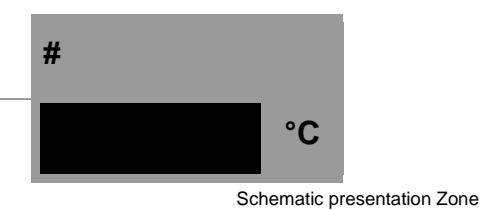

°C

PΜ

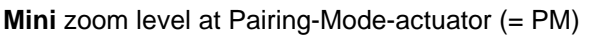

Zone number #; actual value °C <sub>0)</sub> alternately with *¬*Messages - **#** Alarms, Status, Functions (page 73) <sub>1)</sub>

0) dependant on temperature unit °C/°F

 $_{\mbox{\scriptsize 1)}}$  provided that at least one a is persistent for the zone

Schematic presentation Zone

### 8.1.2 Colour coding for zone

Temperature and status of the zones is identified by colour.

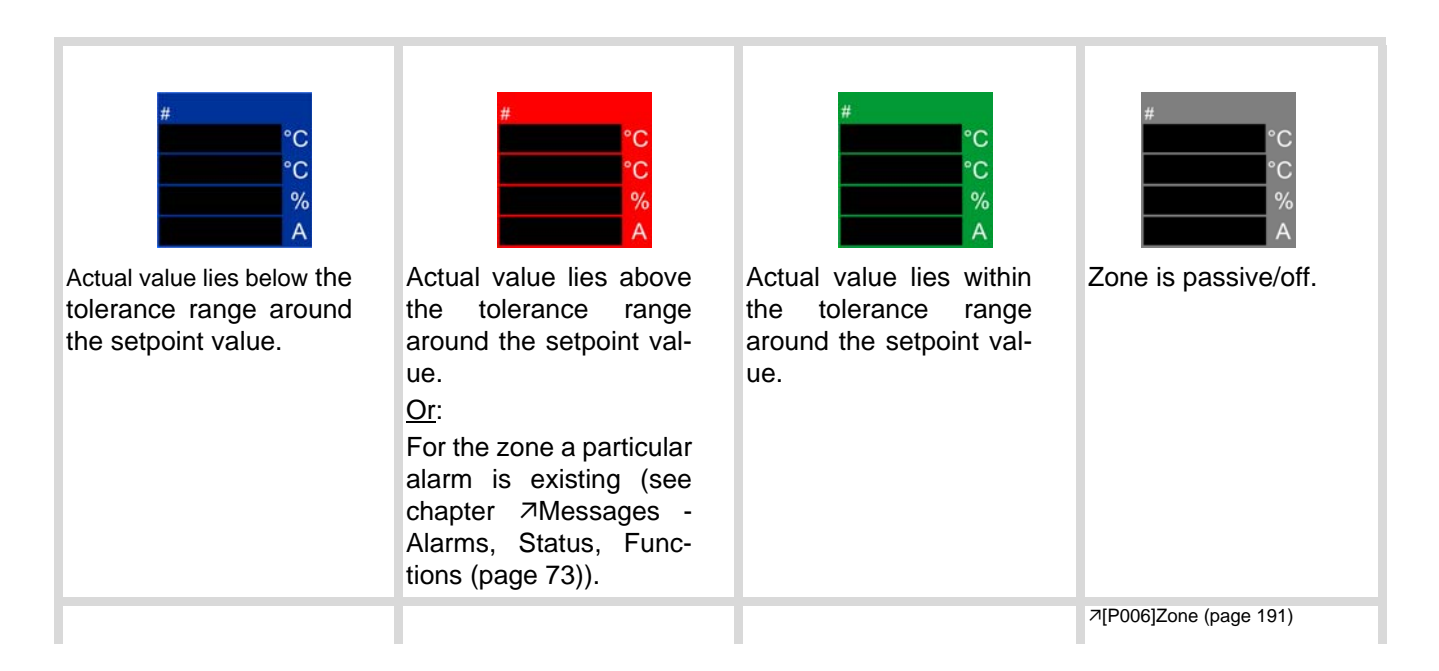

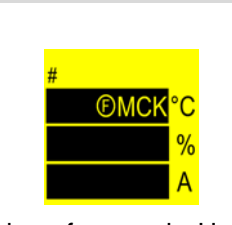

Display of zones in Hot runner controller#Pairing-Mode-actuator, when MoldCheck is running.

Display of text MCK alternating with actual value.

See chapter / parameters >MoldCheck (page 150) >Pairing Mode (page 135) >[CP24]Pairing Mode (page 194)

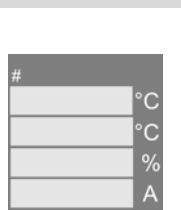

The passive zones are dimmed. There were no values displayed.

↗[SP14]Passive zones present dimmed (page 193)

### 8.2 Group view

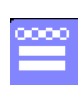

In the group view are grouped zones displayed, selectable by the group name from the user. For details see chapter *¬*Zone selection keys [D] (page 50) and *¬*Edit group (page 52). Pressing the GROUP key displays the defined groups in a list to choose from. The first defined group is always displayed, as shown.

| 12.07.17 09:34:03 | хуг |   |        |    | 0000000 | 0000     |                 |
|-------------------|-----|---|--------|----|---------|----------|-----------------|
| 1 Zone 1          |     | 3 | Zone 3 |    |         |          | Group           |
| 100.7             | °C  |   | 100.0  | °C |         | I.       | Pro<br>gram     |
| 100.0             | °C  |   | 100.0  | °C |         |          | Mold<br>Snapsho |
| 5.5               | %   |   | 11.7   | %  |         |          | Views           |
| 0.2               | А   |   | 0.2    | А  |         | 215      |                 |
|                   |     |   |        |    |         |          | 0#              |
|                   |     |   |        |    |         | <b>O</b> | Boost           |
|                   |     |   |        |    |         | •        | Standby         |
|                   |     |   |        |    |         | admin    | Logout          |
|                   |     |   |        |    |         | A        | Alarm           |

Group xyz, Zone 1&3 | User admin

Selection of zone see chapter 7Input dialog zones (page 46)

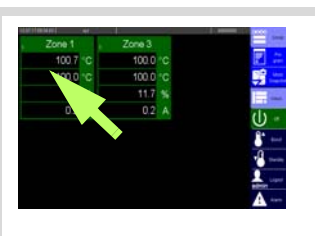

See Chapter Scroll (page 20)

#### 8.3 Table view

In the table view the status (selectable from the following items)

- Current actual value
- Current actual value
- Actual value
- Residual current
- Current process monitoring operating point

and the parameters (selectable out of all parameters of the hot runner controller) of all zones are displayed. The settings in table are valid for the whole hot runner controller.

| 12.07.17 09:36:03     | Table                   |                          |              | 0000000             |                | Pro                      |
|-----------------------|-------------------------|--------------------------|--------------|---------------------|----------------|--------------------------|
| Zone                  | Current actual<br>value | Active Setpoint<br>Value | Actual value | Residual<br>current |                | gram<br>Mold<br>Snapshot |
| 1 Zone 1 🔶            | 0.2                     | 100.0                    | 100.1        | 1                   |                | Current                  |
| <sub>2</sub> Zone 2   | 0.2                     | 100.0                    | 100.1        | 1                   | A              | transfer                 |
| <sub>3</sub> Zone 3   | 0.2                     | 100.0                    | 100.0        | 1                   |                | Viewe                    |
| ₄ Zone 4              | 0.2                     | 100.0                    | 99.9         | 1                   |                | 016993                   |
| ₅ Zone 5              | 0.2                     | 100.0                    | 99.8         | 1                   | $(\mathbf{I})$ | Off                      |
| <sub>6</sub> Zone 6   | 0.2                     | 100.0                    | 99.7         | 1                   |                |                          |
| <sub>7</sub> Zone 7   | 1.0                     | 100.0                    | 99.7         | 1                   | <b>b</b>       | Boost                    |
| <sub>8</sub> Zone 8   | 1.0                     | 100.0                    | 99.7         | 1                   | -fi            | Standby                  |
| 🤋 Zone 9              | 1.0                     | 100.0                    | 99.7         | 1                   |                |                          |
| <sub>10</sub> Zone 10 | 1.0                     | 100.0                    | 99.7         | 1                   |                | Logout                   |
| 11 Zone 1             | 1.0                     | 100.0                    | 99.7         | 1                   | admin          |                          |
| 12 Zone 12 🛛 🛨        | 1.0                     | 100.0                    | 99.7         | 1                   | 4              | Alarm                    |

All zones, all table content selected | user admin

Dependent on configuration, see chapter *¬*Configure table view (page 109) status and/or parameter are displayed in the table view here.

Navigation in the table view in column zones by see chapter AScroll (page 20)

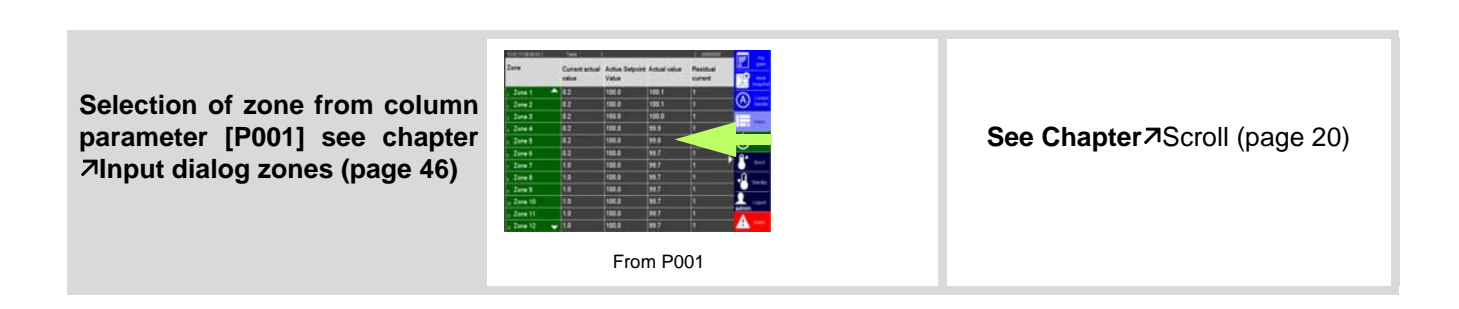

39

### 8.4 View All

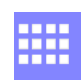

In the view All one achieves a general overview of the control performance of the temperature control of the Hot Runner (with regulation difference).

In this view all zones are represented on a screen page with a clear and easily visible Good/Bad information item in the form of a color underlay of the zone.

| 12.07.17 09:38:09 All |         | 0000000                | Pro         |
|-----------------------|---------|------------------------|-------------|
| Zone 1                | Zone 2  | Zone 3                 | gram        |
| Zone 4                | Zone 5  | <sup>3</sup><br>Zone 6 | Current     |
| Zone 7                | Zone 8  | Zone 9                 | Views       |
| Zone 10               | Zone 11 | Zone 12                | Boost       |
| Zone 13               | Zone 14 | Zone 15                | Standby     |
| Zone 16               | Zone 17 | Zone 18                | admin Alarm |

Exemplary display | User admin

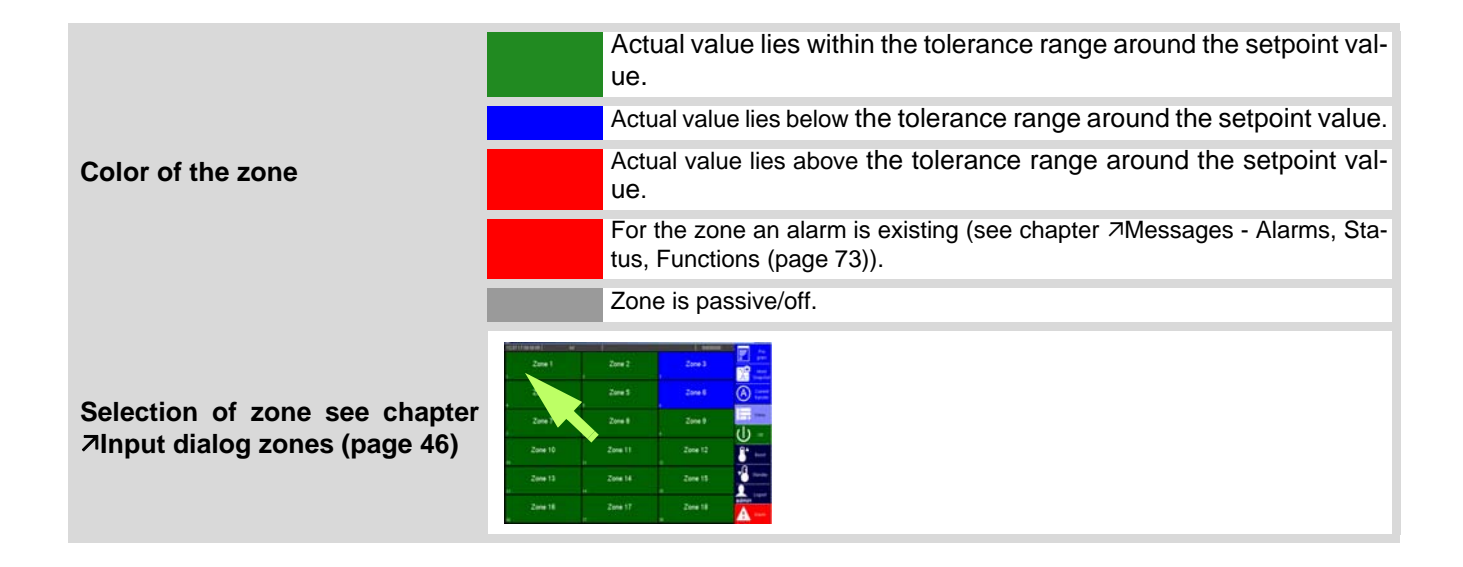

# 8.5 MoldCheck view

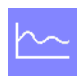

In the MoldCheck view a complete diagnosis of electric conditions of the Hot Runner and the corresponding peripherals is displayed.

For details see chapter *¬*MoldCheck (page 150).

| 12.07 | .17 09:41:18 | MoldCheck |             | 0000000 |          |                         |
|-------|--------------|-----------|-------------|---------|----------|-------------------------|
|       | Zone 1       | Zone 2    | Zone 3      | Status  |          | Start                   |
| 1     |              | 2         | 3           |         | A        | Save                    |
| 4     | Zone 4       | Zone 5    | Zone 6      |         | ¥.       | Mold<br>Check<br>Result |
| •     | Zone 7       | Zone 8    | °<br>Zone 9 |         | ╞.       | Views                   |
| 7     |              | 8         | 9           | Error   | (し       | On                      |
| 10    | Zone 10      | Zone 11   | Zone 12     |         |          | Boost                   |
|       | Zone 13      | Zone 14   | Zone 15     |         | <b>V</b> | Standby                 |
| 13    |              | 14        | 15          |         | admin    | Logout                  |
| 16    | Zone 16      | Zone 17   | Zone 18     |         | A        | Alarm                   |

Exemplary display | User admin

# 8.6 View Alarm

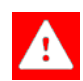

**hotcontrol cDT+** monitors the control process continuously. Alarms are output, when there is a deviation from the normal status, e.g. at limit value violation or a fault in the hardware. In the view Alarm all alarms for all zones are displayed.

For details see chapter Alarms (page 71) and chapter Alarms, Status, Functions (page 73).

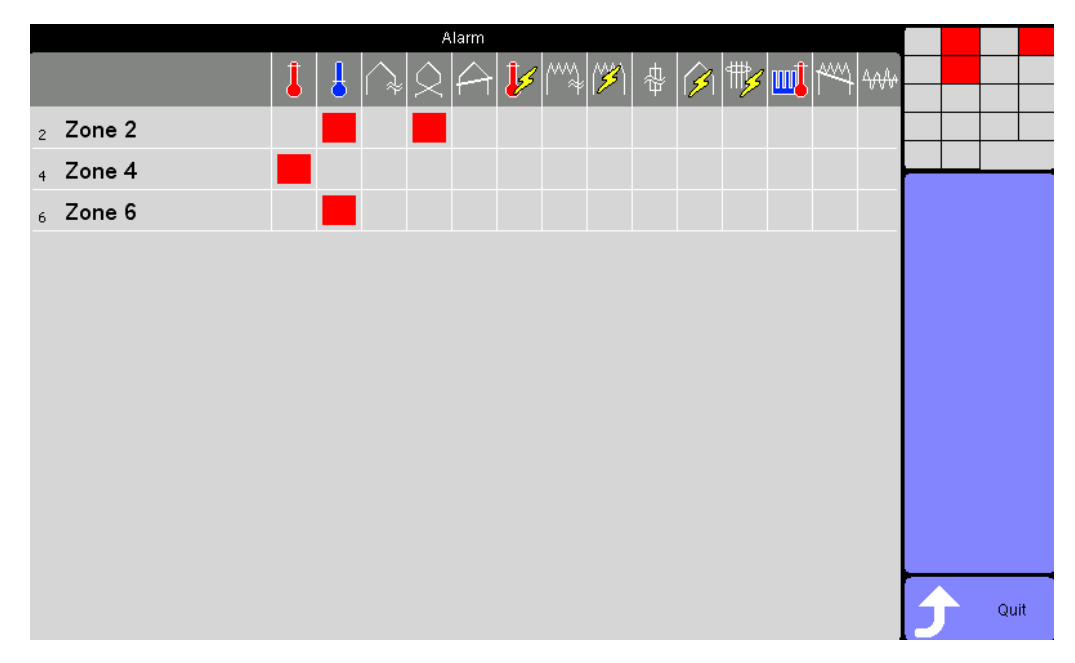

Exemplary display | User admin

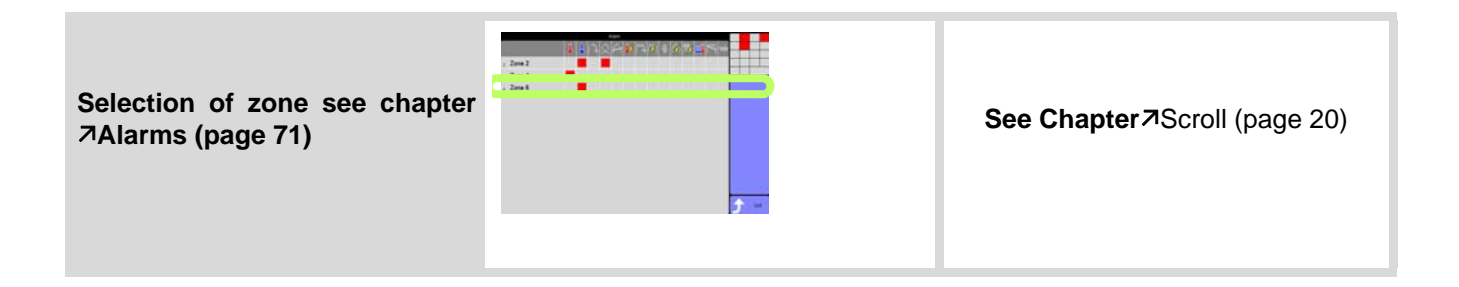

### 8.7 Trend view

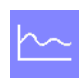

In the trend view, the actual value, the setpoint value and the output value are displayed for maximum 6 selectable zones.

For details see chapter *¬*Trend settings (page 43).

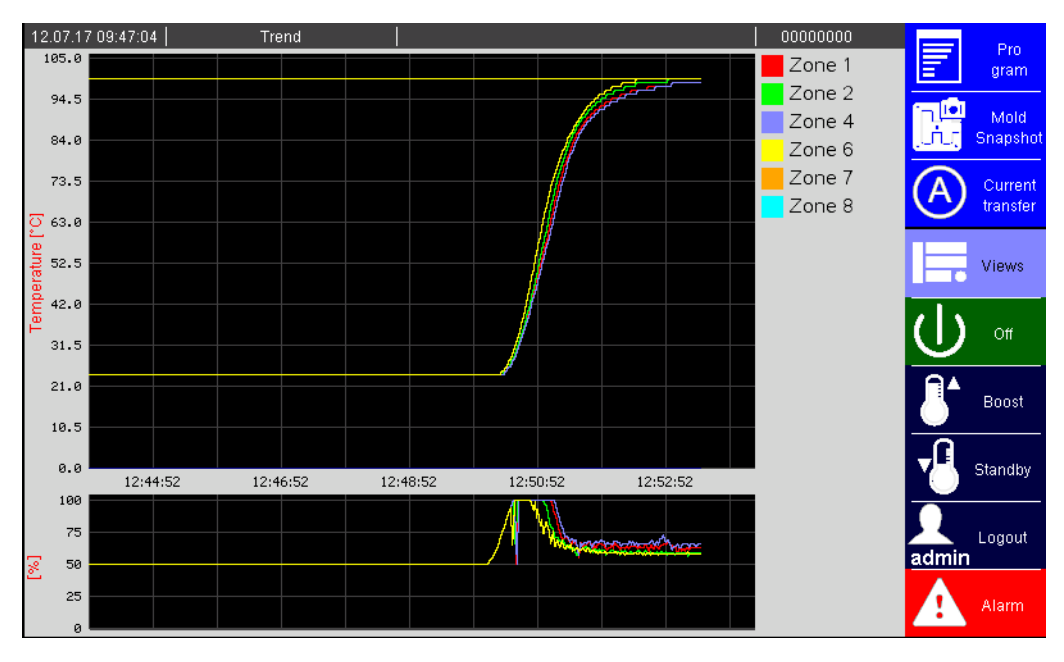

Zone 1, 2, 4, 6, 7, 8 | User admin

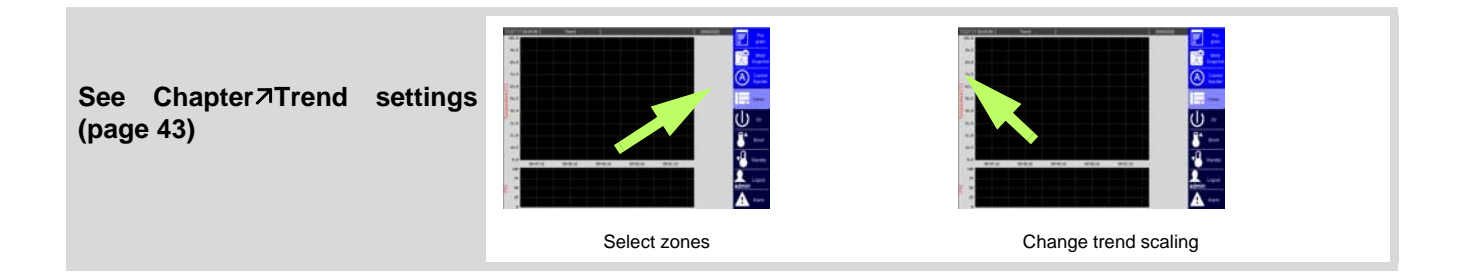

| Description     |                                                                                                    |
|-----------------|----------------------------------------------------------------------------------------------------|
|                 | The graph in form of a trend is recorded for setpoint value, actual value and output value of each zone. In the trend up to 6 zones are displayed simultaneously to the user.                |
|                 | The data is recorded for all zones of the active Hot Runner Controller.                                                                                                    |
| How it works    | The data is stored in a circular buffer. This provides a data capacity for all zones of 20 minutes each. With filled circular buffer in data recording, the oldest data will be overwritten. |
| What good is it | The course of the values is recorded and can be analyzed easily.                                                                                                    |
| Setting by      | ⊿Trend view (page 42)                                                                                                    |
|                 |                                                                                                    |

# 8.7.1 Trend settings

|                         | Whether and which keys are activated<br>for the user, see chapter <i>¬</i> User Ad-<br>ministration (page 101)                                                                                                    | Show trend                                                                                                 |
|-------------------------|----------------------------------------------------------------------------------------------------|----------------------------------------------------------------------------------------------------|
| 12 07 17 09:49:56 Trend | 00000000 Pro<br>gram<br>Snapshor<br>0 09:50:10 09:51:10<br>0 09:51:10<br>0 00:000000000000000000000000000000 | In the basic state, the trend<br>curves are not displayed.<br>First zones must be selected<br>for display. |
| 8                       | For zone selection choose zone field.<br>To get to ⊅Input dialog zones (page 46), sele<br>zone is shown as selected.                                                                                                    | ect drawing area of trend. Always the first                                                                |
| 1<br>2                  | Zone Selection Zone 1 Zone 2 Zone 2                                                                                                    |                                                                                                    |

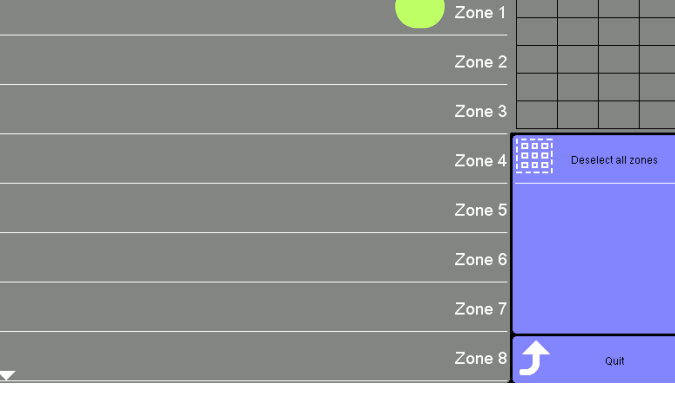

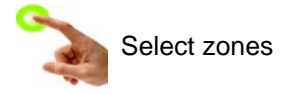

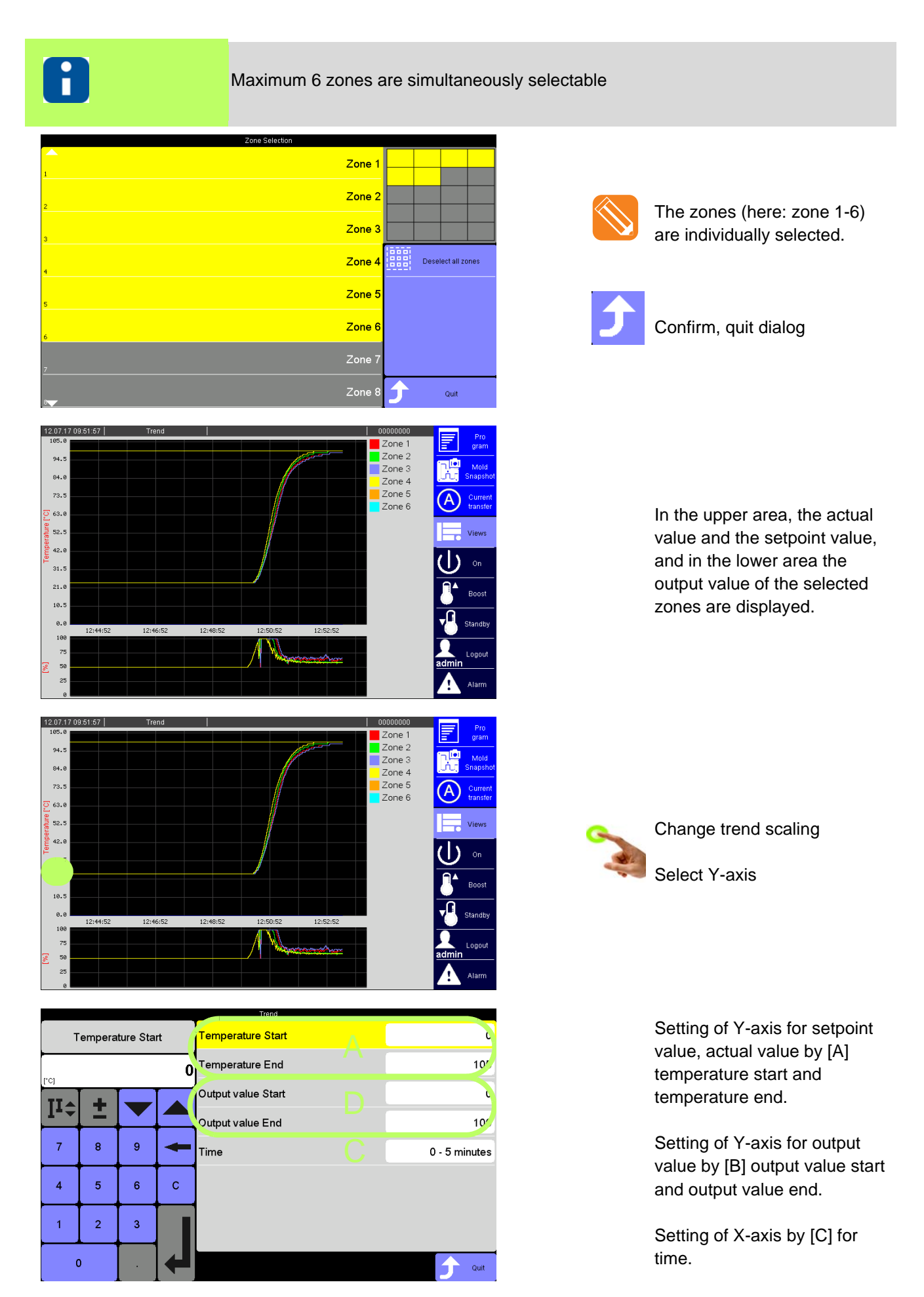

Rev. 1.00.05 Subject to technical changes

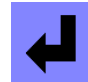

Confirm each setting

45

| Adjustment range                                                                           |
|--------------------------------------------------------------------------------------------|
| Temperature start / temperature end between 0 -1000 (start < end)                          |
| Output value 0-100                                                                         |
| Time 5   10   15   20 minutes. As soon as the time scale is changed and the trend is       |
| displayed again, the starting point of the trend is shown in the middle of the time scale. |

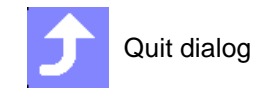

#### 9 Input dialog zones

| Description     | By the input dialog zones are selected and parameters may be specified for selected zones.                                                                                                    |
|-----------------|----------------------------------------------------------------------------------------------------|
| How it works    | Enter input dialog by selection of any zone in the views ( <i>¬</i> Standard view (page 34),<br><i>¬</i> Group view (page 37), <i>¬</i> Table view (page 38), <i>¬</i> View All (page 39). In the dialog fur-<br>ther zones [E] can be added to the already existing selection. The selected zones are<br>marked in the field [E] in yellow and in the zone selection overview field [F] symbolized<br>with yellow rectangles. After selection of one parameter [A] the value of the parameter<br>can be changed by the displayed numeric keypad [C] for all selected zones [F]. Con-<br>firmation input by ENTER key and assume it to all selected zones. |
| What good is it | Operation of device                                                                                                    |
| Setting by      | View <i>input dialog zones (page 46)</i>                                                                                                    |
|                 |                                                                                                    |

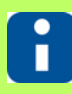

Whether and which keys are activated for the user, see chapter 7User Administration (page 101)

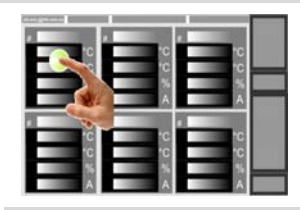

Setpoint value

t

8

5

2

9

6

3

100.

С

103

104

107

By *ব*Tap (page 15) in zone display input dialog

Zone

Select al zones

Deselect al zones

Edit grou

Copy zon

Qu

Setpoint valu

Manual mode

Output value

value

Zone

value

V= 11

Current setpoin

Standby setpoin

Boost setpoint value

Upper relative lim

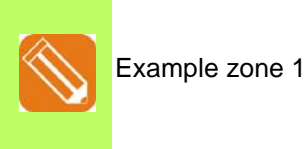

[A] 7Parameter list [A] (page 47)

[B] The selected parameter out of the system parameter list is displayed in the ¬Parameter-Field [B] (page 48) upper left.

[C] By the displayed *¬*Numeric keypad [C] (page 49) the specification of the new value for the selected parameter field can be done.

[D] *¬*Zone selection keys [D] (page 50)

[E] *¬*DIRECT zone selection [E] (page 58)

[F] 7Zone Selection Overview [F] (page 60)

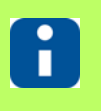

**II**‡

7

4

1

0

The first displayed zone in *¬*Input dialog zones (page 46) is always the zone selected.

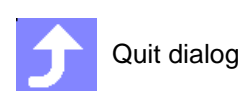

# 9.1 Parameter list [A]

| Description     | All parameters of a zone, that are visible and therefore operable for the user (see chap-<br>ter <i>¬</i> User Administration (page 101)) are shown in the input dialog. The parameters<br>are listed by designation / characteristic analog and their parameter name (example<br><i>¬</i> [P001]Setpoint value (page 191)). The list is circulating. When the parameter list is<br>exited and re-entered, the last selected parameter appears. |
|-----------------|----------------------------------------------------------------------------------------------------|
| How it works    | The parameters can be selected and changed for the selected zones. The entry is done by <i>¬</i> Numeric keypad [C] (page 49).                                                                                                    |
| What good is it | Zone dependent input entered in uniform dialog.                                                                                                    |
| Setting by      | Parameter list [A] (page 47) in<br>↗Input dialog zones (page 46)                                                                                                    |
|                 |                                                                                                    |

|                                         | Zone 1 | Setpoint v. ve        |       | Setpoint value |   |      |  |  |
|-----------------------------------------|--------|-----------------------|-------|----------------|---|------|--|--|
|                                         | Zone 2 | Manual moc            | 100.0 |                |   |      |  |  |
| anne anna anna anna anna anna anna anna | Zone 3 | Output val            |       | -              | + | II ÷ |  |  |
| Sense at                                | Zone 4 | Current setpoi<br>vak | +     | 9              | 8 | 7    |  |  |
| Descent a                               | Zone 5 | Zor                   | -     |                |   | +    |  |  |
| 🖉 tel pros                              | Zone 6 | Standby setpoi        | c     | 6              | 5 | 4    |  |  |
| Case and                                | Zone 7 | Boost setpoint val    |       | 3              | 2 | 1    |  |  |
| <del>ர்</del> ன                         | Zone 8 | Upper relative unit   | 4     |                |   | 0    |  |  |

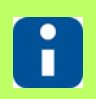

Whether and which keys are activated for the user, see chapter **7**User Administration (page 101)

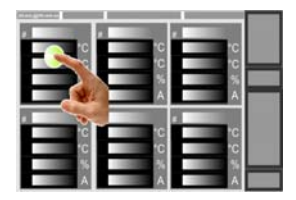

By *ব*Tap (page 15) displayed in zone

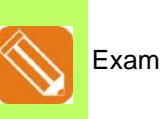

Example zone 1

|           |         |          |       |      | Faranteters               |                          |                       |
|-----------|---------|----------|-------|------|---------------------------|--------------------------|-----------------------|
| 1<br>P001 | Setpoir | nt value |       | 101  | Setpoint value            | Zone 1                   |                       |
| ["C]      |         |          | 100.0 | P002 | Manual mode               | Zone 2                   |                       |
| Iī≎       | +       |          |       | P003 | Output value              | Zone 3<br>3 100.0        | Selection of group    |
| 7         | -       |          |       | P004 | Current setpoint<br>value | Zone 4                   | Select all zones      |
| <u> </u>  | °       |          |       |      | Zone                      | Zone 5                   | Deselect all<br>zones |
| 4         | 5       | 6        | С     | P006 | Standby setpoint          | Zone 6                   | Edit group            |
| 1         | 2       | 3        |       | P007 | Boost setpoint value      | <u>6 100.0</u><br>Zone 7 | Copy zone             |
|           | )       |          |       | P008 | Upper relative limit      | Zone 8                   | Quit                  |

Parameters 7[P001]Setpoint value (page 191)

| Parameters    |                                           |                   |                       |  |  |  |  |  |
|---------------|-------------------------------------------|-------------------|-----------------------|--|--|--|--|--|
| 1 Manual mode | Setpoint value                            | Zone 1            |                       |  |  |  |  |  |
| 1 - On        | Manual mode                               | 2 Zone 2          |                       |  |  |  |  |  |
|               | Output value                              | Zone 3<br>3 0-0ff | Selection of group    |  |  |  |  |  |
|               | Current setpoint<br><sub>P004</sub> value | Zone 4            | Select all<br>zones   |  |  |  |  |  |
|               | Current tolerance                         | Zone 5<br>5 0-0ff | Deselect all<br>zones |  |  |  |  |  |
| •             | Zone                                      | Zone 6            | Edit group            |  |  |  |  |  |
| 0 - Off       | Standby setpoint<br>P007 value            | Zone 7            | Copy zone             |  |  |  |  |  |
| ок            | Boost setpoint value                      | Zone 8            | Ĵ Quit                |  |  |  |  |  |

Parameter *¬*[P002]Manual mode (page 191) etc.

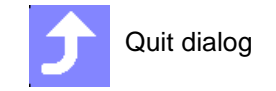

| 8 | The entry in ⊿Input dialog zones (page 46) is always by selected zone.                                     |
|---|----------------------------------------------------------------------------------------------------|
| 8 | For further details on parameters ([P***], [SP**], [CP**]) see Manual Parameters <b>hot-control cDT+</b> . |

| Description     |                                                                                                    |
|-----------------|----------------------------------------------------------------------------------------------------|
|                 | The selected parameter in <i>P</i> arameter list [A] (page 47) is displayed in <i>P</i> arameter-<br>Field [B] (page 48) upper left. The designation / characteristic analog is displayed, as<br>well as the number of the zone that is currently shown in this field. |
| How it works    | From <i>¬</i> Numeric keypad [C] (page 49) the selected parameter from <i>¬</i> Parameter list [A] (page 47) is displayed.                                                                                                    |
| What good is it | Zone dependent input entered in uniform dialog.                                                                                                    |
| Setting by      | Parameter-Field [B] (page 48) in Plnput dialog zones (page 46)                                                                                                    |
|                 | Fernina                                                                                                    |

# 9.2 Parameter-Field [B]

|             |        | Parantelien                |          |         |         |       |
|-------------|--------|----------------------------|----------|---------|---------|-------|
|             | Zone 1 | Setpoint value             |          | t value | Setpoin | . 4   |
|             | Zone 2 | Manual mode                | 100.0    |         |         | ng -  |
| trates      | Zone 3 | Output value               | <b>A</b> | -       | +       | II \$ |
| Securit all | Zone 4 | Current setpoint value     | +        | 9       | 8       | 7     |
| Despect a   | Zone 5 | Zone                       | -        |         | -       |       |
| 🖉 tel pue   | Zone 6 | Standby setpoint value     | C        | 6       | •       | 4     |
| Constant    | Zone 7 | Boost setpoint value       |          | 3       | 2       | 1     |
| ĵ 👷         | Zone 8 | Upper relative limit value | 4        |         |         | 0     |

49

| Description     | By the numeric keypad                                                                                                    |  |  |  |  |  |
|-----------------|----------------------------------------------------------------------------------------------------|--|--|--|--|--|
|                 | <ul> <li>Numerical value</li> <li>Status</li> <li>Texts</li> <li>for parameters can be specified. If the parameter has a unit, it is shown here.</li> </ul>                                                                                                    |  |  |  |  |  |
| How it works    | Select numeric keypad by tap.                                                                                                    |  |  |  |  |  |
| What good is it | Zone dependent input entered in uniform dialog.<br>The dialog adapts its look on the parameter to change.                                                                                                    |  |  |  |  |  |
| Setting by      | ∧Numeric keypad [C] (page 49) in ∧Input dialog zones (page 46)                                                                                                    |  |  |  |  |  |
|                 | Setpoint value     Setpoint value     Zone 1       1000     m     Setpoint value       1000     m     Setpoint value       1000     m     Zone 2       1000     m     Zone 2       1000     m     Zone 2       1000     m     Zone 2       1000     m     Zone 2       1000     m     Zone 2       1000     m     Zone 2       1000     Zone 2     m       1000     Zone 2     m       1000     Zone 2     m |  |  |  |  |  |

# 9.3 Numeric keypad [C]

#### **Numerical value**

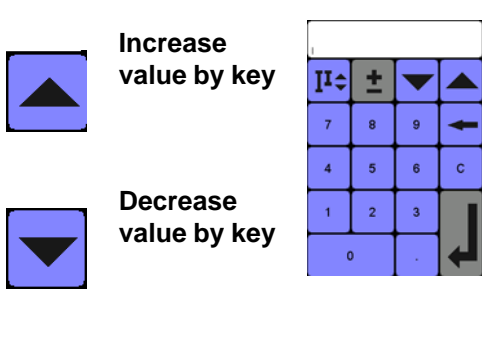

Status

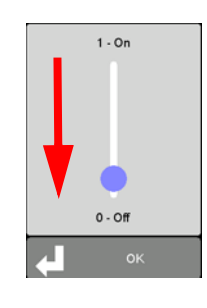

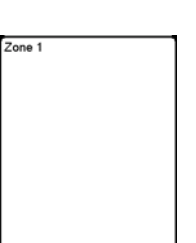

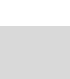

Text

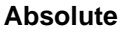

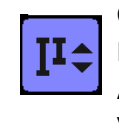

Current numerical value: 100; Entered numerical value 50; After confirmation numerical value: 50;

#### Relative

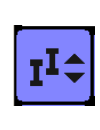

Current numerical value: 100; Entered numerical value 50; After confirmation numerical value: 150;

Change status by moving the sliding switch (here from ON to OFF) or by selection of the status.

Change text by selection of the text.

Enter a text using the visual keyboard.

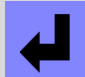

Always confirm change

# 9.4 Zone selection keys [D]

| Description     | By the zone selection keys                                                                                                    |  |  |  |  |
|-----------------|----------------------------------------------------------------------------------------------------|--|--|--|--|
|                 | <ul> <li>Select all zones</li> <li>Deselect all zones</li> <li>Selection of group</li> <li>the zones are selected.</li> </ul> |  |  |  |  |
| How it works    | works Select zone selection keys by tap.                                                                                      |  |  |  |  |
| What good is it | Vhat good is it         Zone dependent input entered in uniform dialog.                                                       |  |  |  |  |
| Setting by      | ing by 7Zone selection keys [D] (page 50) in 7Input dialog zones (page 46)                                                    |  |  |  |  |

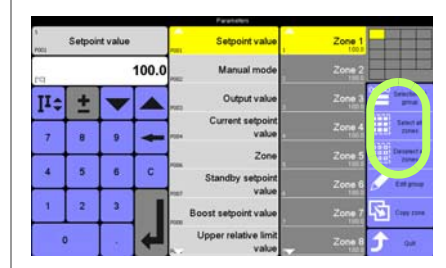

|           | Parameters |          |       |       |                           |                   |                       |  |
|-----------|------------|----------|-------|-------|---------------------------|-------------------|-----------------------|--|
| 1<br>P001 | Setpoir    | it value |       | P001  | Setpoint value            | Zone 1<br>1 100.0 |                       |  |
| ["C]      |            |          | 100.0 | P002  | Manual mode               | Zone 2<br>2 100.0 |                       |  |
| Iī≑       | <b>±</b>   |          |       | P003  | Output value              | Zone 3<br>3 100.0 | Generation of group   |  |
| 7         | 8          | 9        | +     | P004  | Current setpoint<br>value | Zone 4<br>4 100.0 | Select all zones      |  |
|           |            | -        |       | P005  | Current tolerance         | Zone 5<br>5 100.0 | Deselect all<br>zones |  |
| 4         | 5          | 6        |       | P006  | Zone                      | Zone 6            | Edit group            |  |
| 1         | 2          | 3        |       | P007  | Standby setpoint<br>value | Zone 7            | Copy zone             |  |
| c         | )          |          | ✦     | Pulur | Boost setpoint value      | Zone 8            | 👉 Quit                |  |

Parameters

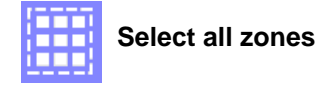

|                       | Setpoint value                 | e Zone 1   |  |
|-----------------------|--------------------------------|------------|--|
|                       | Manual mode                    | Zone 2     |  |
|                       | Output value                   | Zone 3     |  |
| Plaza salast zanas    | Current setpoint<br>P004 value | t Zone 4   |  |
| T lease select zolles | Current tolerance              | Zone (     |  |
|                       | Zone                           | Edit group |  |
|                       | Standby setpoint<br>P007 value | t Zone 7   |  |
|                       | Boost setpoint value           | Zone 8     |  |

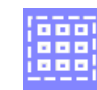

Deselect all zones

|           |         |          |       | Parameters                                   |                         |                                   |
|-----------|---------|----------|-------|----------------------------------------------|-------------------------|-----------------------------------|
| 1<br>P001 | Setpoir | nt value |       | Setpoint value                               | Zone 1<br>10000         |                                   |
| [*C]      |         |          | 100.0 | Manual mode                                  | 2 Zone 2                |                                   |
| Iī≎       | ±       | ▼        |       | Output value                                 | Zone Selection of group | Selection of group                |
| 7         | 8       | 9        | ł     | Current setpoint<br>P004 value               | Zone 4                  | (Is no group defined, see chap-   |
| 4         | 5       | 6        | 6     | Zone                                         | Zone 5                  | ter ⊅Edit group (page 52))        |
|           | , ,     |          |       | Standby setpoint<br>P007 value               | 5 Zone 6 Edit group     |                                   |
| 1         | 2       | 3        |       | Boost setpoint value                         | Zone 7                  |                                   |
|           | 0       | •        | 4     | Upper relative limit<br><sub>P⊶x</sub> value | Zone 8                  |                                   |
|           |         |          |       |                                              |                         |                                   |
| 1         |         |          |       | Parameters                                   |                         |                                   |
| P001      | Setpoir | nt value |       | Setpoint value                               | 01                      |                                   |
| [*C]      |         |          | 100.0 | Manual mode                                  |                         |                                   |
| Iī≎       | ±       | ▼        |       | Output value                                 | Selection of zone       | ls exactly 1 group defined        |
| 7         | 8       | 9        | ł     | Current setpoint<br>P004 value               | Edit group              | (here: 01 with Zone 1-3), this is |
| 4         | 5       | 6        | c     | Current tolerance                            |                         | taken for selection.              |
|           |         |          | _     | Zone                                         |                         |                                   |
| 1         | 2       | 3        |       | Standby setpoint<br>P007 value               |                         |                                   |
|           | 0       |          | ł     | Boost setpoint value                         | Çuit                    |                                   |
|           |         |          |       |                                              |                         |                                   |
|           |         |          |       |                                              |                         | Quit dialog                       |

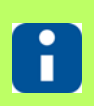

In the input field of *¬*Numeric keypad [C] (page 49) the setting of the zone with the least number is displayed.

## 9.4.1 Edit group

| Description     |                                                                                                    |
|-----------------|----------------------------------------------------------------------------------------------------|
|                 | For data entry on the hot runner controller, the defined zone groups (maximum 32) can be selected by the user for selection of zones.                                |
| How it works    | Associated zones (e.g. nozzles in a special tool area, manifold zones) can comfortable be combined in groups and saved with a freely specified name.                 |
| What good is it | The possibility of grouping of zones eases the operation and saves time. The groups are saved with a freely specified name and can easily be recognized by the user. |
| Setting by      | Zone selection keys [D] (page 50) in ZInput dialog zones (page 46)                                                                                                   |
|                 | A second                                                                                                    |

|                        |                 | Parantellers                  |    |      |          |         |       |
|------------------------|-----------------|-------------------------------|----|------|----------|---------|-------|
|                        | Zone 1<br>tites | Setpoint value                | -  |      | nt value | Setpoin | 1001  |
|                        | Zone 2          | Manual mode                   | .0 | 100. | 2        |         | rq.   |
| interest of the second | Zone 3          | Output value                  | -  |      | -        | +       | II \$ |
| 1                      | Zone 4          | Current setpoint value        | -  | -    | 9        | 8       | 7     |
|                        | Zone 5          | Zone                          | -  | -    |          |         |       |
| J 100                  | Zer 0           | Standby setpoint value        |    | c    | 6        | 5       | 4     |
| 1 <b>2</b> - m         | Zone 7          | Boost setpoint value          |    |      | 3        | 2       | 3     |
| <u>ĵ</u> .             | Zone 8          | Upper relative limit<br>value |    | 4    | 1        |         | 0     |

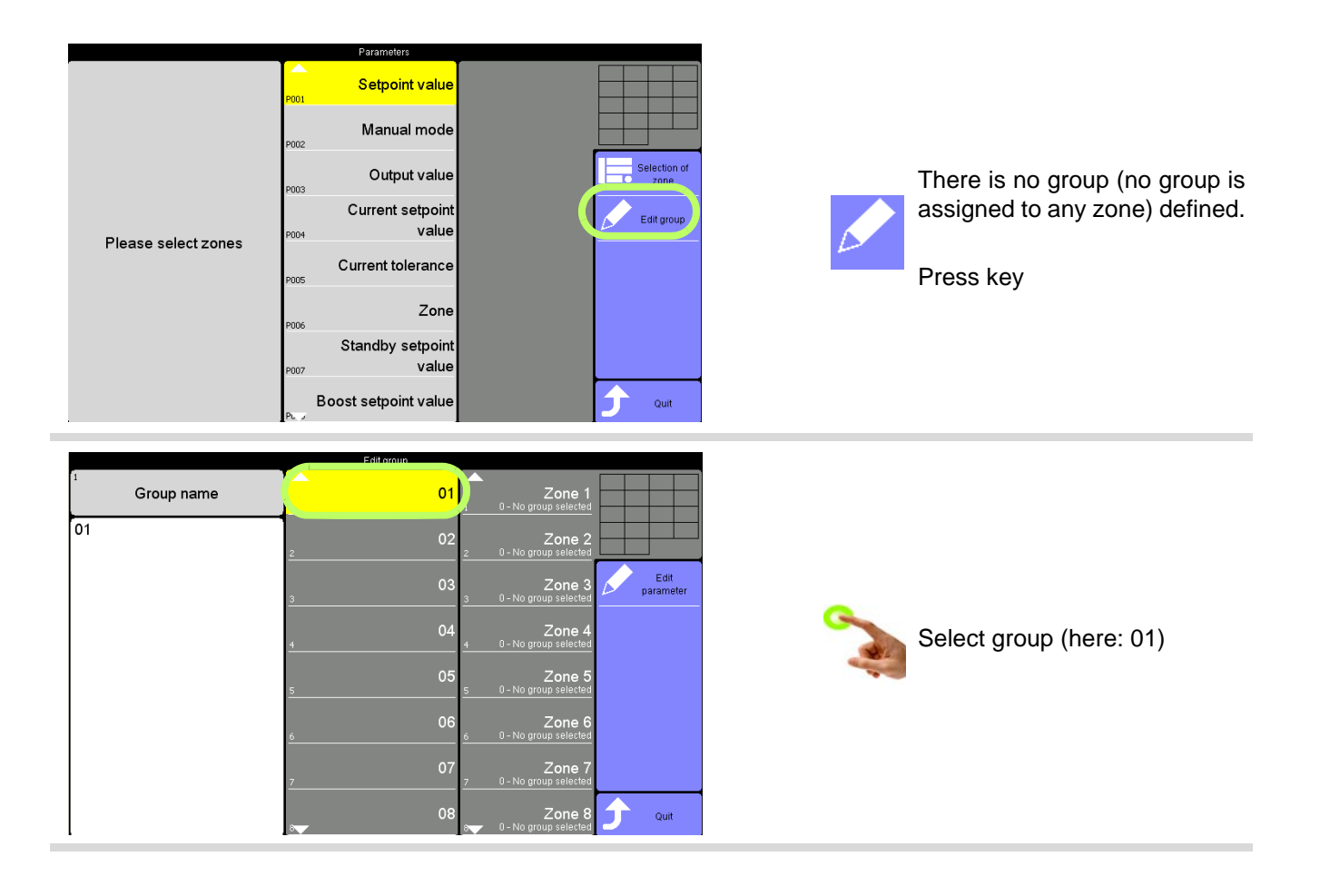

|                                   | Edit group              |                                                                                                    |                                                     |
|-----------------------------------|-------------------------|----------------------------------------------------------------------------------------------------|-----------------------------------------------------|
| Group name                        | 01<br>1                 | Zone 1                                                                                                    |                                                     |
| 01                                | 2 02                    | Zone 2                                                                                                    |                                                     |
|                                   | 3 03                    | Zone 3 Edit<br>1-0' Edit                                                                                                    |                                                     |
|                                   |                         | Zone 4                                                                                                    | Select zones (here: Zone 1 &                        |
|                                   | 05                      | Zone 5                                                                                                    | Zone 3)                                             |
|                                   | <u> </u>                | Zone 6                                                                                                    |                                                     |
|                                   | <u>ہ</u><br>07          | Zone 7                                                                                                    |                                                     |
|                                   | .7<br>08                | Zone 8                                                                                                    |                                                     |
|                                   | .३▼                     | o🚽 O - No group selected 🧹                                                                                                    |                                                     |
| Group name                        | Edit group              | Zone 1                                                                                                    |                                                     |
| 01                                | 02                      | 1-01<br>Zone 2                                                                                                    |                                                     |
|                                   | 2 03                    | 2 0 - No group selected                                                                                                    |                                                     |
|                                   | <u> </u>                | Zone 4                                                                                                    | <u>a</u>                                            |
|                                   | 4<br>05                 | 4 0 - No group selected                                                                                                    | Select group name (here: 01)                        |
|                                   | <u>۔</u><br>م           | 5 0 - No group selected                                                                                                    |                                                     |
|                                   | 6                       | 6 0 - No group selected                                                                                                    |                                                     |
|                                   | 7                       | 7 0 - No group selected                                                                                                    |                                                     |
| ι                                 | .8 <b>▼</b>             | orres of the solution of the solution of the |                                                     |
| q w e<br>a s d<br>2 z x<br>7123 , | r t y<br>f g h<br>c v b | u     i     o     p       j     k     l     (****)       n     m     (****)       .     (****)     (****)                                                                                                    | Change group name <b>01</b> by vi-<br>sual keyboard |
| худ                               | Group name              |                                                                                                    |                                                     |
| q w e                             | r t y                   | u i o p                                                                                                    | Confirm <b>xyz</b>                                  |
| a s d                             | f g h                   | i k l                                                                                                    |                                                     |
|                                   |                         |                                                                                                    |                                                     |
|                                   | c v b                   |                                                                                                    |                                                     |
| ?123 ,                            |                         |                                                                                                    |                                                     |

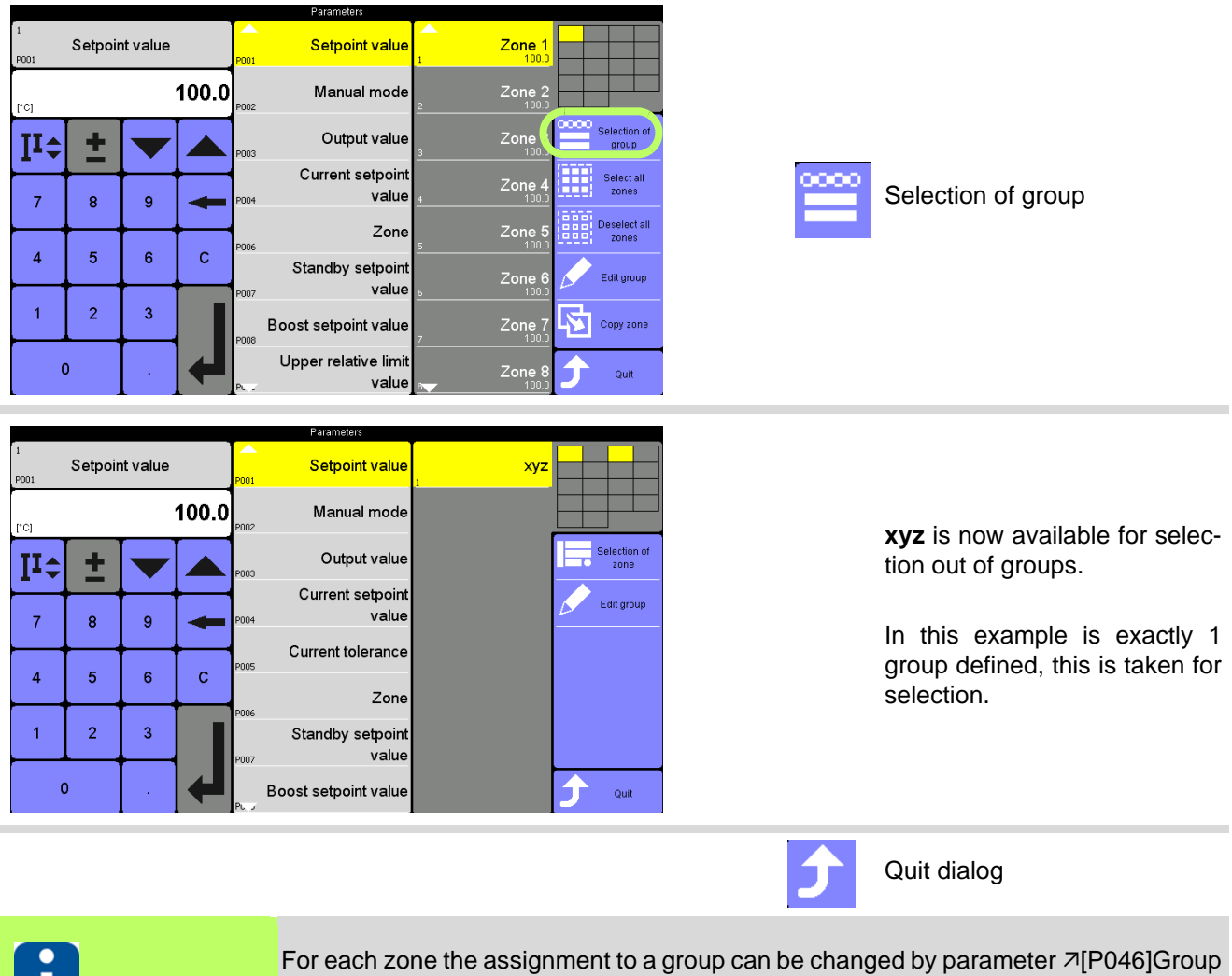

For each zone the assignment to a group can be changed by parameter 7[P046]Group number (page 192).

| 9.5 | Copy parameters | from one zone to another |
|-----|-----------------|--------------------------|
|-----|-----------------|--------------------------|

| Description     | The parameters of a zone can be selected and transferred to one or more other zones by copying.<br>When you copy the parameter ↗[P045]Zone name (page 192) the system adds characters to preserve the uniqueness of the name. |  |  |
|-----------------|----------------------------------------------------------------------------------------------------|--|--|
| How it works    | The user selects a zone and the corresponding parameters, which are then copied to at least one or more zones.                                                                                                    |  |  |
| What good is it | The function eases the work of setting parameters for the customer.                                                                                                    |  |  |
| Setting by      | Zone selection keys [D] (page 50) in <i>i</i> Input dialog zones (page 46)                                                                                                    |  |  |
|                 | II ÷     ±     Image: Current selpoint     Zone 1       7     8     9                                                                                                    |  |  |

. .

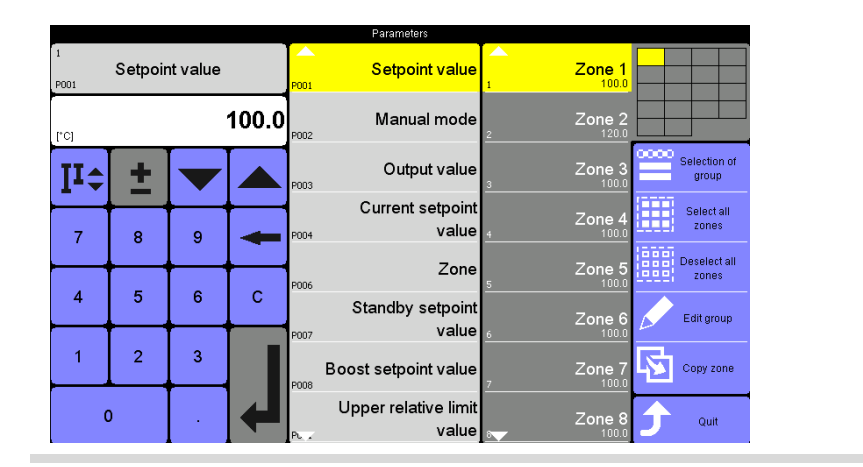

Setpoint value

Manual mode

Output value

value

Zone

value

value

Current setpoint

Standby setpoin

Boost setpoint value

Upper relative limit

Zone 1

Zone

group

Select al zones

Deselect al

Edit group

Quit

Copy zon

Setpoint value

±

8

5

2

9

6

3

roı II≎

7

4

1

0

100.0

с

| Setting e | xample |
|-----------|--------|
|-----------|--------|

Zone 2 setpoint value 120 Zone 5 setpoint value 100

| 5 | Press key |
|---|-----------|
|---|-----------|

|    |               | Copy zone                             |                                         |                   |                                                              |
|----|---------------|---------------------------------------|-----------------------------------------|-------------------|--------------------------------------------------------------|
| 1  | Zone 1        | Setpoint value                        | Zone 1                                  |                   |                                                              |
| 2  | Zone 2 Poo2   | Manual mode<br>0 - Off 2              | Zone 2                                  |                   |                                                              |
| 3  | Zone 3        | Output value                          | Zone 3                                  |                   | Select the zone you want to                                  |
| 4  | Zone 4        | Current setpoint value                | Zone 4 Copy zone                        |                   | сору                                                         |
| 5  | Zone 5        | Zone                                  | Zone 5                                  |                   | Example zone 2                                               |
| 6  | Zone 6        | Standby setpoint value                | Zone 6                                  |                   |                                                              |
| 7  | Zone 7        | Boost setpoint value                  | Zone 7                                  |                   |                                                              |
|    | Zone 8        | Upper relative limit value            | Zone 8 🗲 Back                           |                   |                                                              |
| 8  |               | In the dialog box<br>Only one zone ca | that opens, the last<br>an be selected. | selected zone for | the function appears selected.                               |
|    |               | Copy zone                             |                                         |                   |                                                              |
| 1  | Zone 1 X P001 | Setpoint value<br>120.0               | Zone 1                                  |                   |                                                              |
| 2  | Zone 2        | Manual mode<br>0-0ff                  | Zone 2                                  |                   |                                                              |
| 3  | Zone 3        | Output value                          | Zone 3                                  | -                 | Select parameter of the zone                                 |
| 4  | Zone 4        | Current setpoint value<br>0.2         | Zone 4 Copy zone                        | -                 | you want to copy                                             |
| 5  | Zone 5        | Zone<br>1-0n 5                        | Zone 5                                  | 1                 | Example zone 2 setpoint value                                |
| 6  | Zone 6        | Standby setpoint value                | Zone 6                                  |                   |                                                              |
| 7  | Zone 7        | Boost setpoint value                  | Zone 7                                  |                   |                                                              |
| 87 | Zone 8        | Upper relative limit value            | Zone 8 🗧 Back                           |                   |                                                              |
| 8  |               | For the selected                      | zone, you can selec                     | t any number of p | parameters for the copy.                                     |
|    |               |                                       |                                         |                   | Select all parameters                                        |
|    |               |                                       |                                         |                   | Deselect all parameters                                      |
| ×  |               |                                       |                                         |                   | Deactivate parameters: Select the cross, to delete it.       |
|    | x             |                                       |                                         |                   | Activate parameters: Select the empty field, to set a cross. |

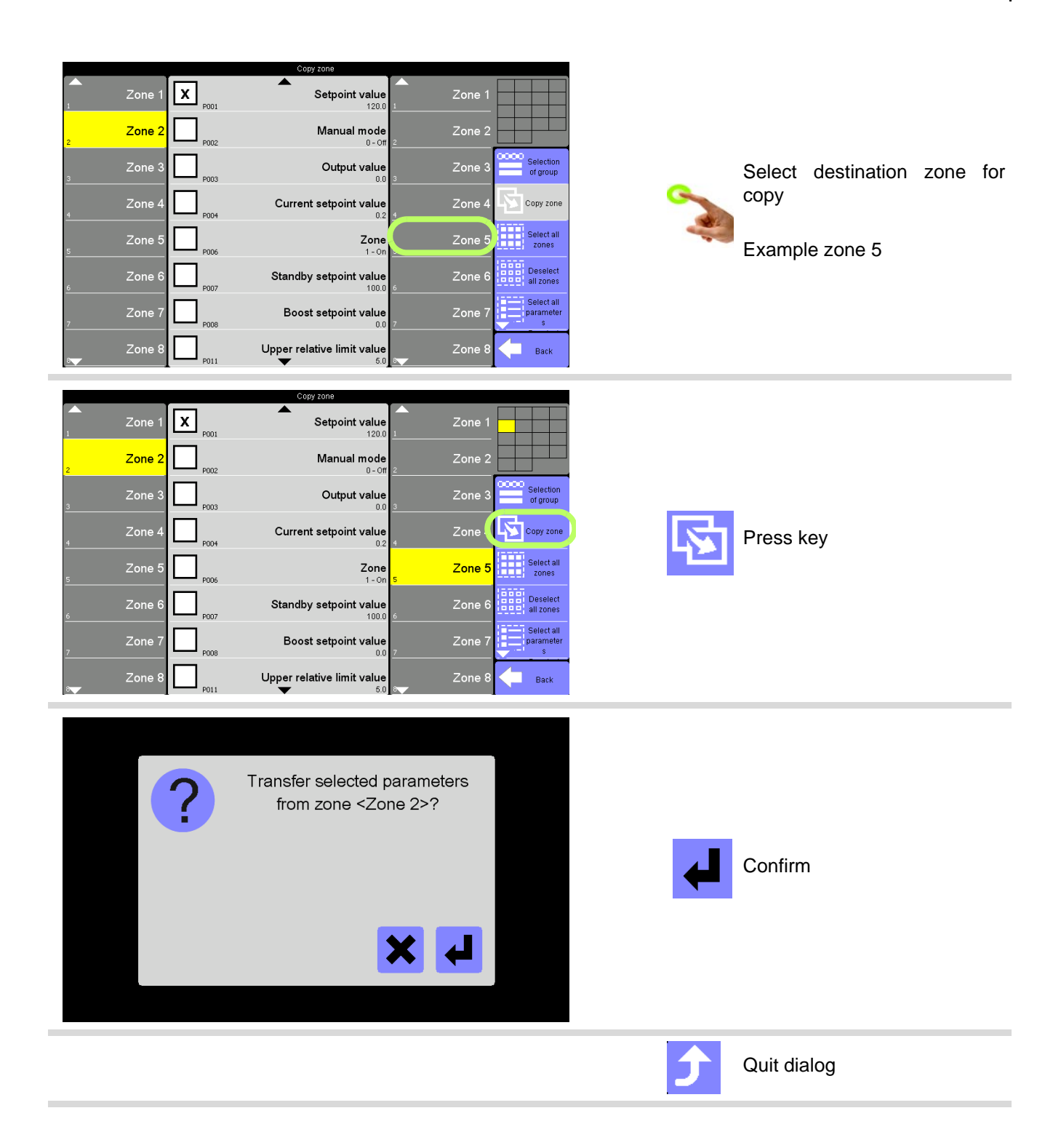

# 9.6 DIRECT zone selection [E]

| Description     | In <i>¬</i> DIRECT zone selection [E] (page 58) 8 zones are displayed one below the other.<br>As soon as they are selected, they are colour coded. <i>¬</i> DIRECT zone selection [E]<br>(page 58) can be scrolled and is circulating. By <i>¬</i> Zone Selection Overview [F] (page<br>60) can be identified, which zones are overall selected for the hot runner controller. |
|-----------------|----------------------------------------------------------------------------------------------------|
| How it works    |                                                                                                    |
| How it works    |                                                                                                    |
| What good is it | Zone dependent input entered in uniform dialog.                                                                                                    |
| Setting by      | DIRECT zone selection [E] (page 58) in<br>Plnput dialog zones (page 46)                                                                                                    |
|                 | Pagades                                                                                                    |

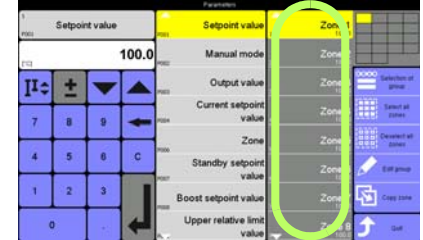

#### Select single zones by tap. Setpoint value Setpoint value Zone 1 Zone 2 100.0 Manual mode [°C] Zone 3 election group Output value **I**‡ ÷ Current setpoint Select single zones (here: Zone Select all zones value 9 7 8 Zone 3) Deselect all zones Zone 4 5 6 С Standby setpoint Edit group value 1 2 3 Boost setpoint value Zone Copy zone Upper relative limit 0 Zone Quit value Setpoint value Setpoint value Zone 1 100.0 Manual mode [°C] Zone 1 and zone 3 are select-Zone 3 Output value Selection group Iī≎ ± ed. Current setpoint Select all zones value 8 9 7 Selection of further zones see Deselect all zones Zone also chapter *¬*Scroll (page 20) 4 5 6 с Standby setpoint or ... Edit grou value 1 2 3 Boost setpoint value Copy zor Upper relative limi 0 Zone Quit value

59

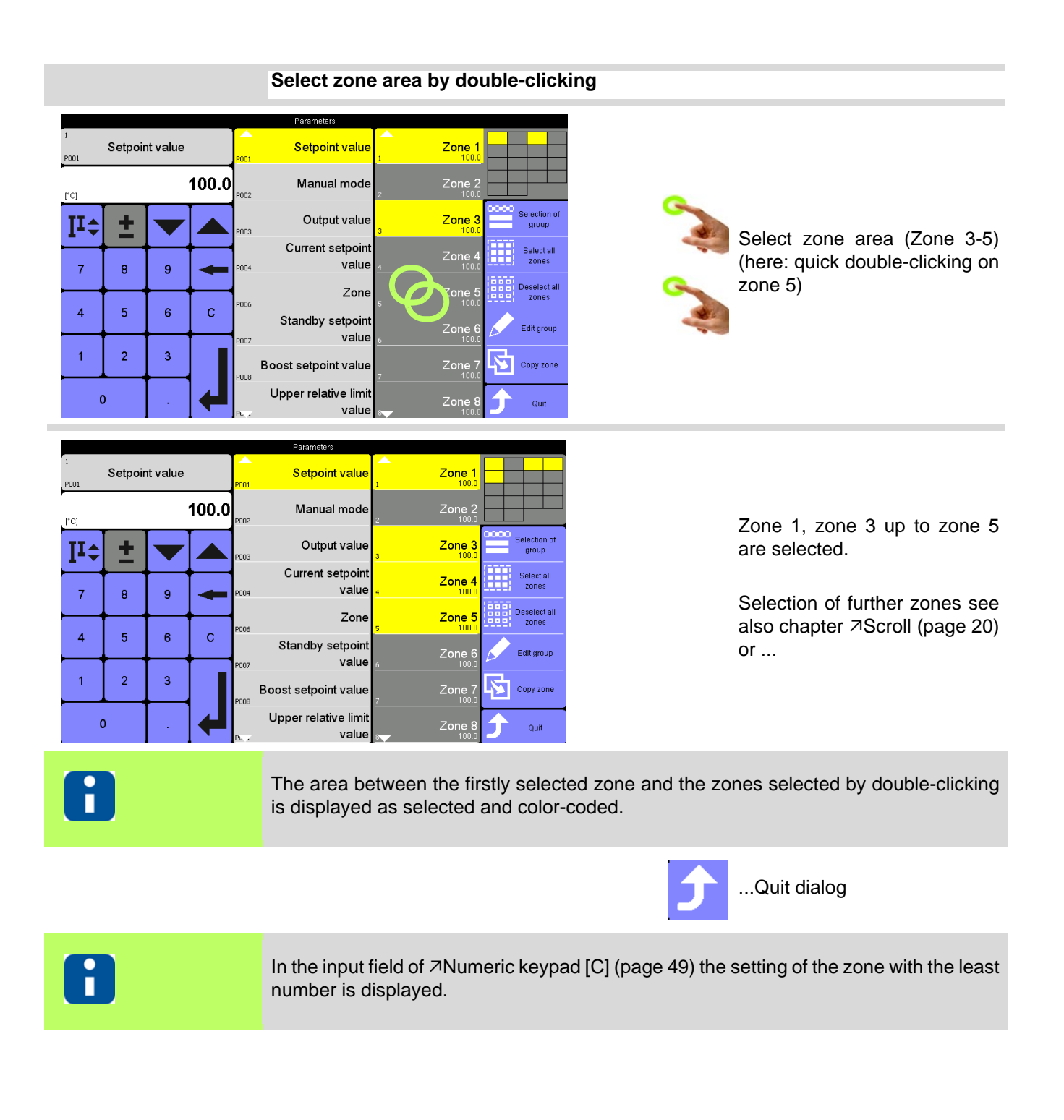

# 9.7 Zone Selection Overview [F]

| Description     | In <i>¬</i> Zone Selection Overview [F] (page 60) you get an overview over all zones, which are selected for parameter changes, due to the fact that this can not be identified in all circumstances in the scrolled <i>¬</i> DIRECT zone selection [E] (page 58), <i>¬</i> Zone Selection Overview [F] (page 60) is not selectable. |
|-----------------|----------------------------------------------------------------------------------------------------|
| How it works    | By tap on the zones they are added to Zone Selection Overview [F] (page 60) (zone selected) and/or removed (zone deselected).                                                                                                    |
| What good is it | Zone dependent input entered in uniform dialog.                                                                                                    |
| Setting by      | Zone Selection Overview [F] (page 60) in ZInput dialog zones (page 46)                                                                                                    |
|                 |                                                                                                    |

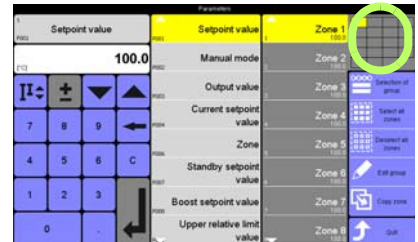

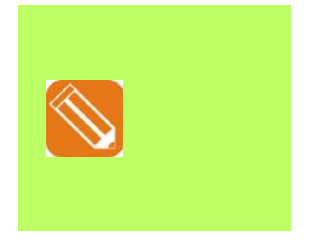

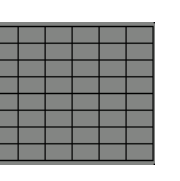

None

|  | _ |  |  |
|--|---|--|--|
|  |   |  |  |

All

Zone 1-6

# 10 Function keys

# 10.1 Program

| Description     | A program means a data set <u>with all parameters of all zones</u> of a <b>hotcontrol cDT+</b><br>hot runner controller.<br>Programs can be stored (internal: 10; on USB stick dependent on storage capacity),<br>activated, deleted, exported from internal storage and imported from USB stick.<br>Is a tool coding available for the tool, a coding information is sent to <b>hotcontrol cDT+</b> )<br>by the maximal 8 digital inputs (only for Option tool coding in <b>hotcontrol cDT+</b> ) on<br>plug. The program allows allocation between tool coding and program. |
|-----------------|----------------------------------------------------------------------------------------------------|
| How it works    | For the <b>hotcontrol cDT+</b> hot runner controllers programs can be saved with freely selectable name internal or to the USB stick connected to the USB port. The freely naming of the programs, eases the recognition by the user.                                                                                                    |
| What good is it | The programs support the user at adjustment caused by often tool replacement and reduce the start-up phase.                                                                                                    |
| Setting by      | <ul><li>↗Function keys (page 18) Program</li><li>↗Login/Logout (page 27)</li></ul>                                                                                                    |
|                 |                                                                                                    |

| -        | -  |    |
|----------|----|----|
| 10       | 10 |    |
| 5        |    | 19 |
| A        | A  |    |
|          | 1  |    |
| *C       | .C | °C |
| C .      | ۰C | °C |
| <b>N</b> | 20 |    |
| A        | A  | A  |

Whether and which keys are activated for the user, see chapter <sup>¬</sup>User Administration (page 101)

F

Select function

Is no USB stick connected, only the internal storage is active.

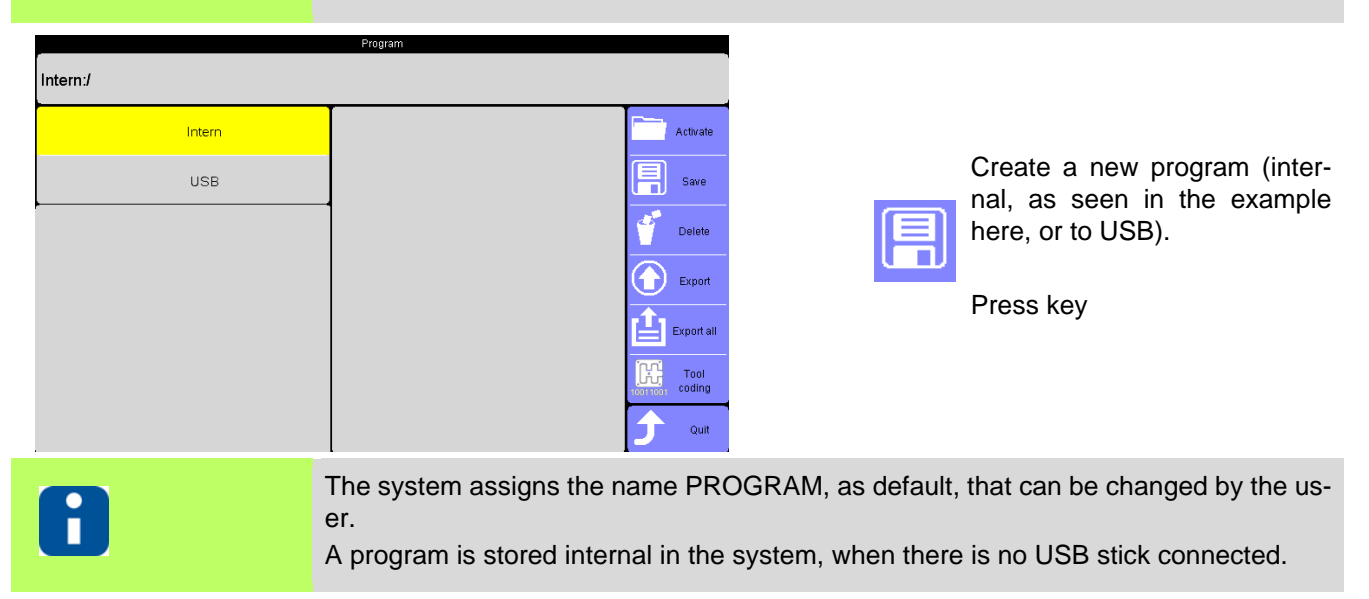

| Save program<br>Program<br>Save | Program                        |                                                                                                    | Confirm on save (internal or on<br>USB).<br>Cancel<br>By selection of the name, it can<br>be changed by the visual key-<br>board.                                                                                                    |
|---------------------------------|--------------------------------|----------------------------------------------------------------------------------------------------|----------------------------------------------------------------------------------------------------|
| q w e r                         | t y u i                        | • p                                                                                                    | Reject                                                                                                    |
| a s d f<br>z x o<br>?123 ,      | g h j k<br>v b n m             |                                                                                                    | Confirm                                                                                                    |
|                                 | If a name is entered, whic     | ch is already in use, the use                                                                                     | can confirm overwriting the file.                                                                                                    |
| USB                             | 12.07.2017 12:13:04<br>Program | Activate         Save         Delete         Desport         Export         Export         Coding         Yout    | The program is stored with the<br>entered name (internal as<br>seen in the example here, or to<br>USB).<br>Above the file date/time of sav-<br>ing is shown in the display.                                                                           |
| Intern:/<br>USB                 | Program                        | Activate          Save         Delete         Delete         Export         Export all         Coding         Out | Stored program (internal as<br>seen in the example here, or<br>on USB) is activated in the hot<br>runner controller, i.e. the hot<br>runner controller takes the set-<br>ting of the parameters out of<br>the program.<br>Select program<br>Press key |

Is a program activated in the hot runner controller, the program name is displayed in the header.

As soon as one parameter in the hot runner controller is changed, the program name disappears from the header, because the current configuration is no longer conform with the activated program. Is option tool coding activated, display 00000000 alternates with the name of the activated program in the header.

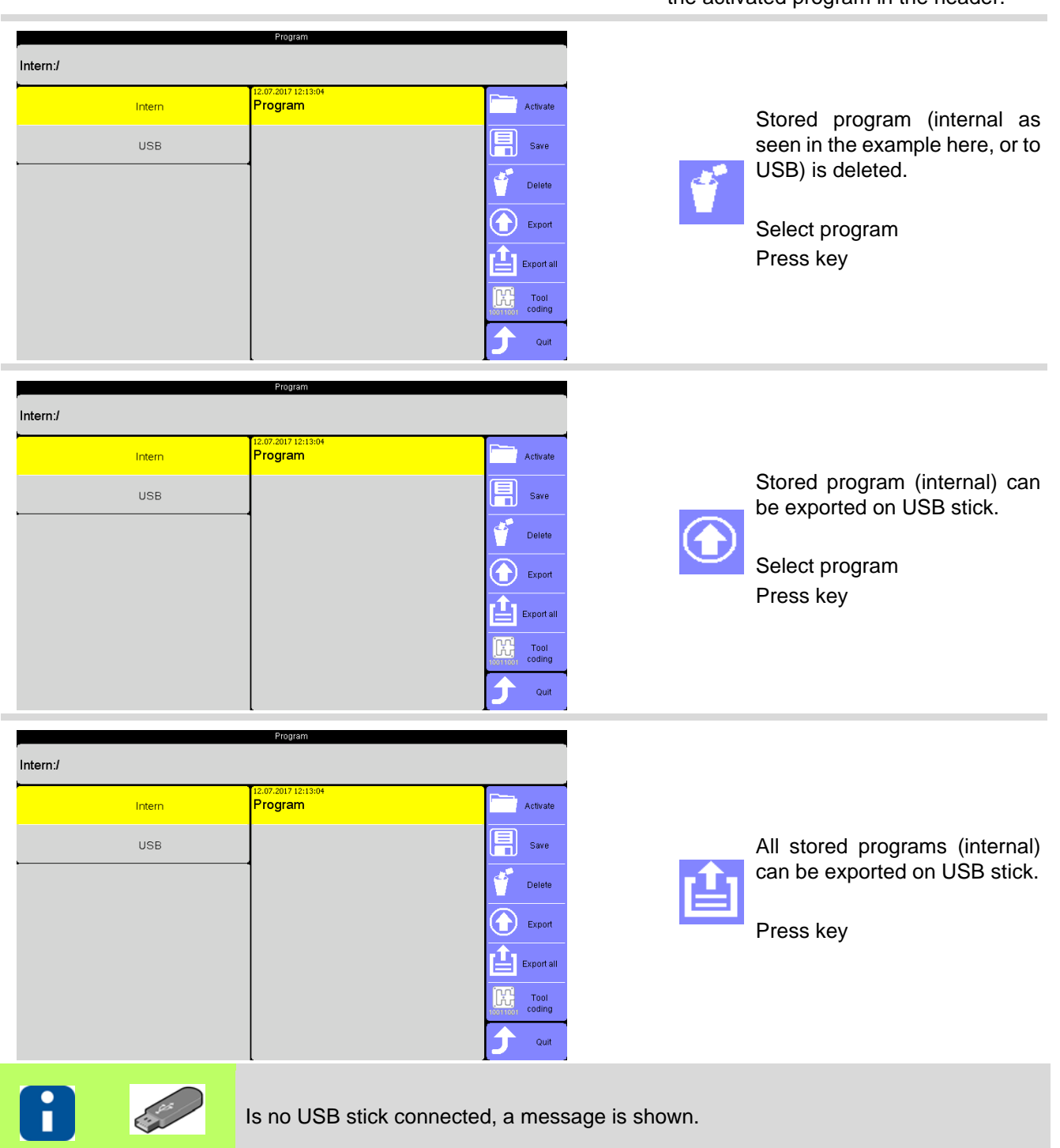

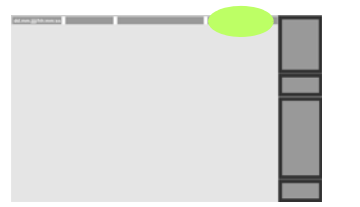

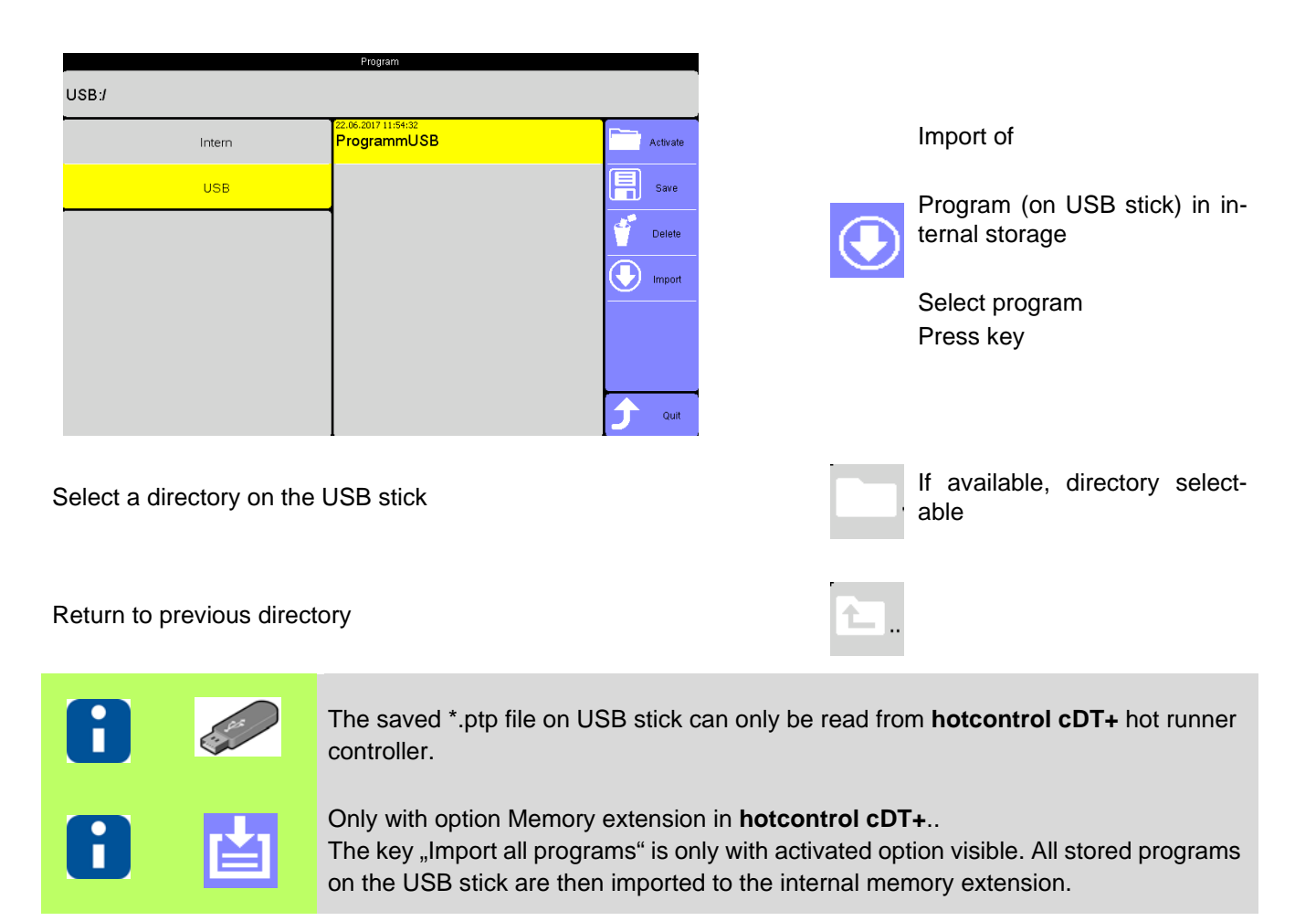

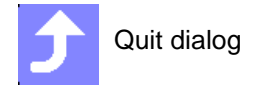

# 10.2 Allocation of program and tool coding

After identification of the tool by means of the tool coding an assigned program is applied to the tool. Only internal stored programs can be allocated.

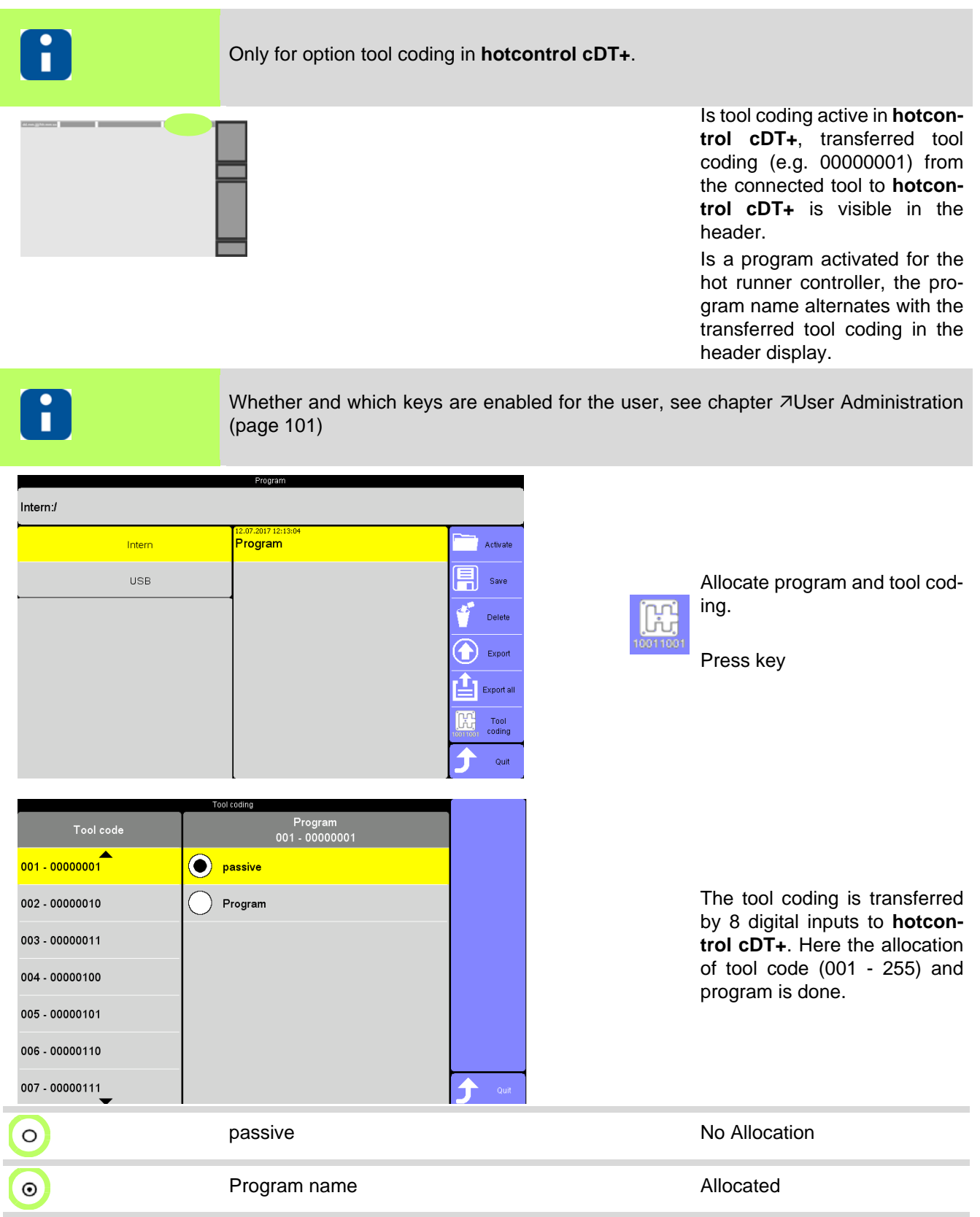

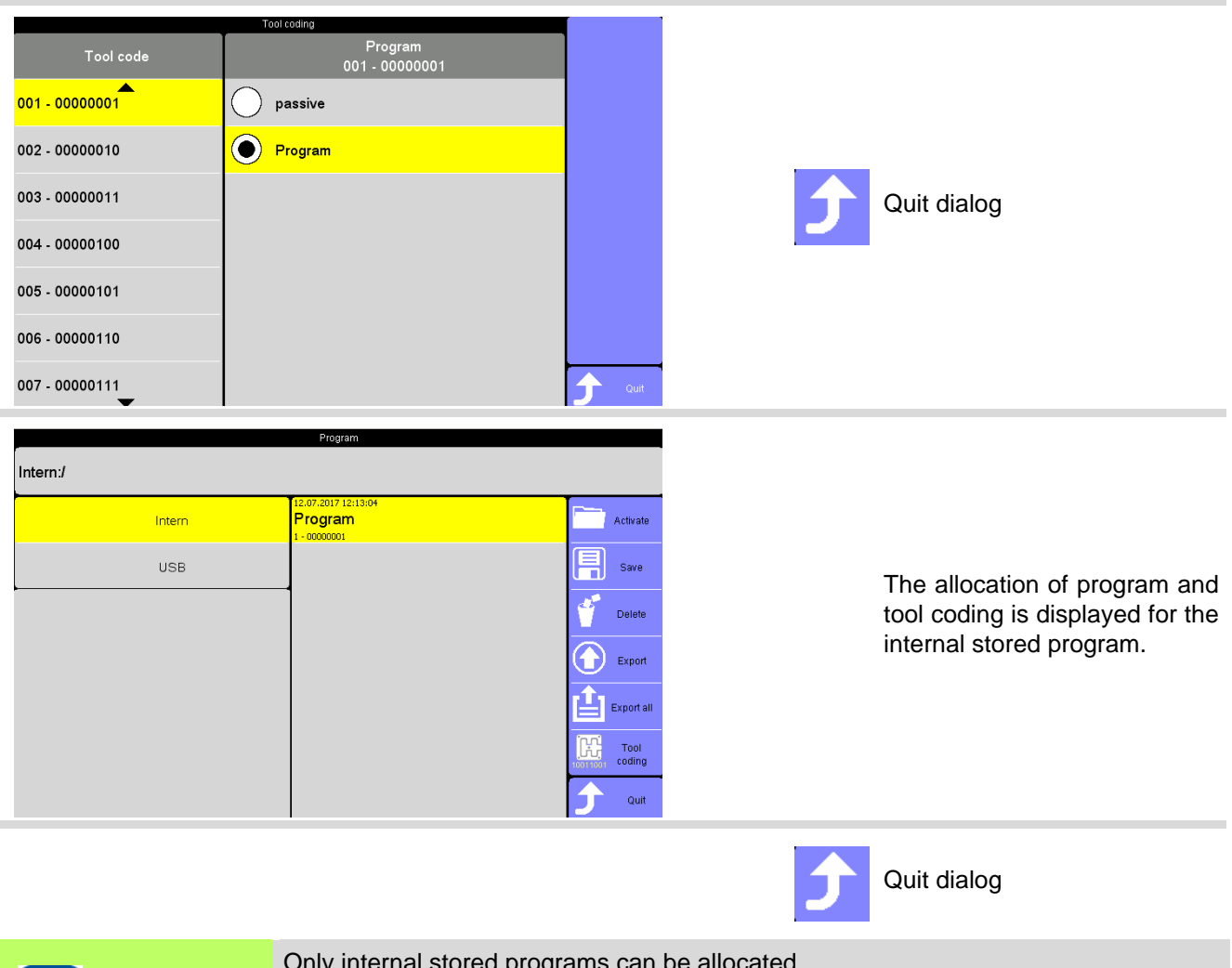

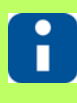

Only internal stored programs can be allocated. One tool coding can be allocated to maximal 1 program. One program can be allocated several tool codings.

### 10.3 MoldSnapshot

| Description     |                                                                                                    |
|-----------------|----------------------------------------------------------------------------------------------------|
|                 | MoldSnapshot (review protocol) is important for users who need proof of the function<br>and thus on the state of a hot runner.                                                                                                    |
| How it works    | MoldSnapshot takes a snapshot of the state of the hot runner. Here are the most<br>important process data like e.g. setpoint values, actual values, output values, heating<br>currents and control parameters saved.<br>These data are like a fingerprint of the hot runner. These are parameters which mirror<br>the state of the hot runner. For example, incorrect sizing of heaters are instantly<br>recognizable, similar zones can be based on their characteristics compared directly.<br>If all the parameters in a user-acceptable range, it can be saved as a reference for the<br>MoldSnapshot the hot runner. A MoldSnapshot only makes sense when you can<br>compare it with a reference snapshot.<br>For <b>hotcontrol cDT+</b> hot runner controllers characteristics are exclusively saved on a<br>USB stick connected to USB port. |
| What good is it | MoldSnapshot is a very easy to use and evaluate resource for quality and condition of a hot runner. MoldSnapshot provides the user a clear picture of the hot runner and provides the ability to detect errors early and rapid and correct it.                                                                                                    |
| Setting by      | <ul> <li>↗Function keys (page 18) MoldSnapshot</li> <li>↗Login/Logout (page 27)</li> </ul>                                                                                                    |
|                 | I                                                                                                    |

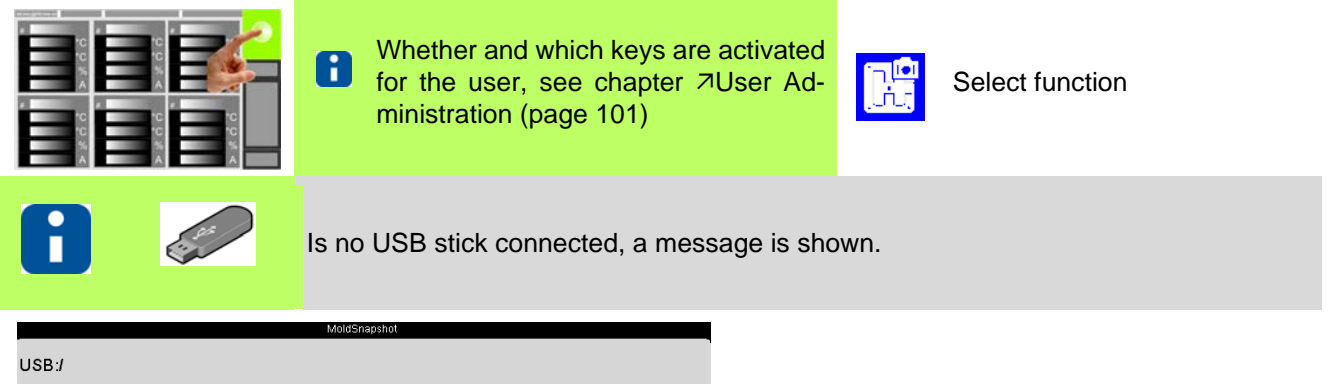

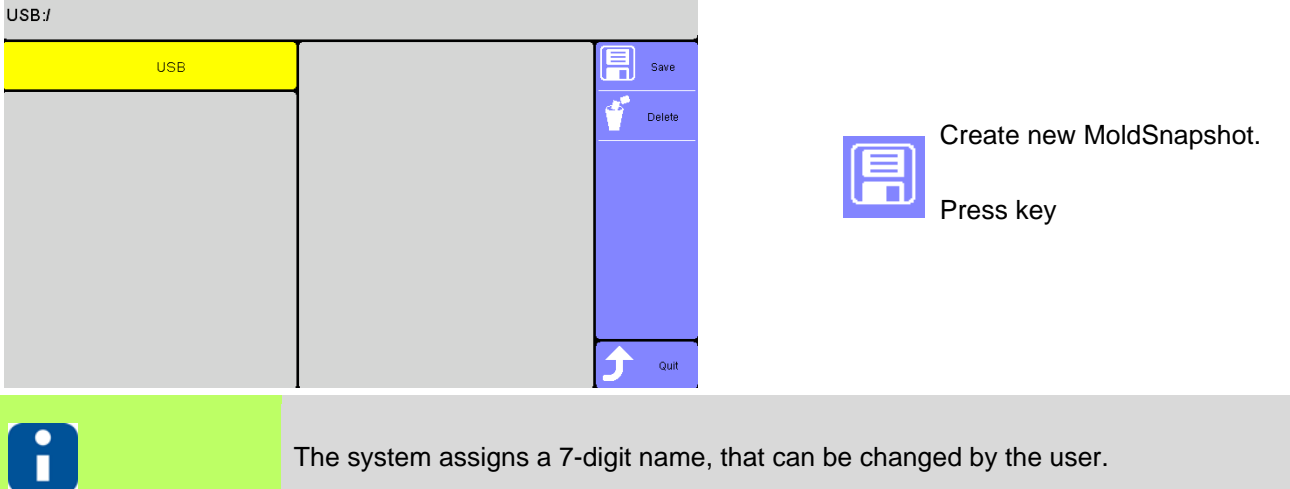

| MoldSnapshot         |                                 |                |                     | Confirm on save                                                             |
|----------------------|---------------------------------|----------------|---------------------|-----------------------------------------------------------------------------|
| MoldSnapshot         | M6071145                        |                |                     |                                                                             |
|                      |                                 |                |                     | Cancel                                                                      |
| Save                 | Cancel                          |                |                     | By selection of the name, it can<br>be changed by the visual key-<br>board. |
|                      |                                 |                |                     |                                                                             |
| M6071145             | MoldSnapshot                    |                |                     |                                                                             |
|                      |                                 |                | ×                   | Reject                                                                      |
| q w e r<br>a s d f   | t y u i<br>g h j k              | o p<br>I       | Confirm             | Confirm                                                                     |
| <b>z x</b><br>7123 , | c v b n m                       | ► ► ►          | <b>+</b>            | Coniim                                                                      |
| 8                    | If a name is entered, w         | hich is alread | dy in use, the user | can confirm overwriting the file.                                           |
|                      | MoldSnapshot                    |                |                     |                                                                             |
| USB/                 | 12.07.2017 12:21:20<br>M6071145 | Save           |                     | MoldSnapshot is created and stored under the entered name on the USB stick. |
|                      |                                 |                |                     | Above the file date/time of sav-<br>ing is shown in the display.            |
|                      |                                 |                |                     |                                                                             |
|                      |                                 | Quit           |                     |                                                                             |
|                      | MoldSnapshot                    |                |                     |                                                                             |
| 0283                 | 12.07.2017 12:21:20<br>M6071145 |                |                     |                                                                             |
|                      |                                 | Delete         |                     | The shown file in the view can                                              |
|                      |                                 |                | 1                   | be deleted from USB stick                                                   |
|                      |                                 |                |                     | Select MoldSnapshot<br>Press key                                            |
|                      |                                 |                |                     |                                                                             |
|                      |                                 | Quit           |                     |                                                                             |

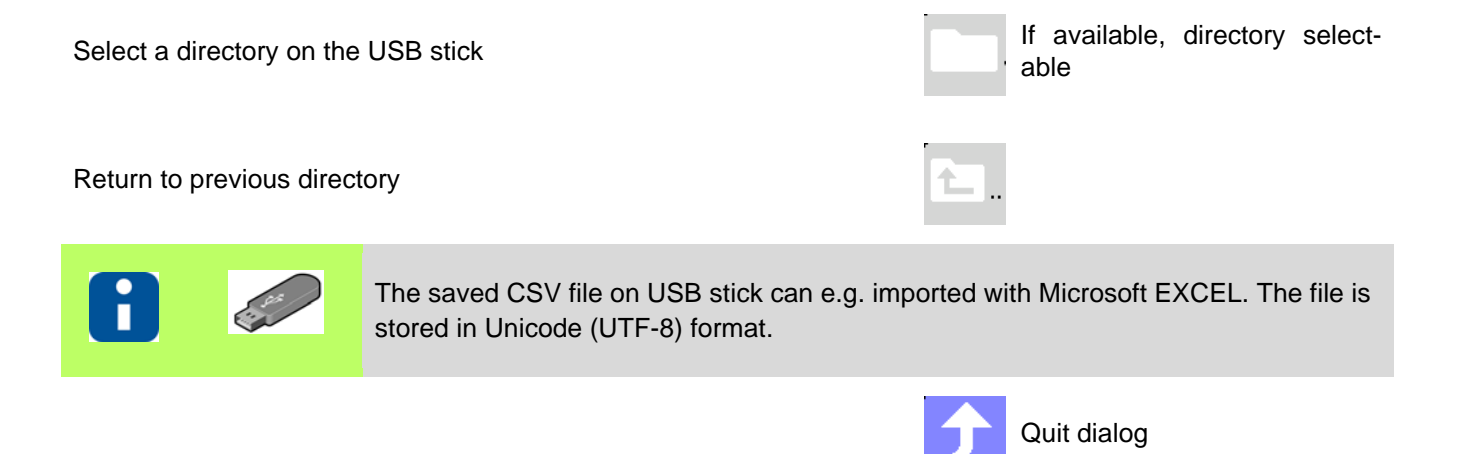

# 10.4 Activate current transfer

| Description                   | The current setpoint values can be be automatically set by a current transfer.                                                                       |  |  |  |
|-------------------------------|----------------------------------------------------------------------------------------------------|--|--|--|
| How it works                  | Call by key in Infocenter.                                                                                                    |  |  |  |
| What good is it               | Monitor the floating current in the heater by comparison with reference values.<br>At current transfer only the active zones are taken into account. |  |  |  |
| Setting by                    | Key in Infocenter                                                                                                    |  |  |  |
|                               |                                                                                                    |  |  |  |
| > 2 4 0<br>> 2 4 0<br>> 2 4 0 | Whether and which keys are activated for the user, see chapter ZUser Administration (page 101)                                                       |  |  |  |

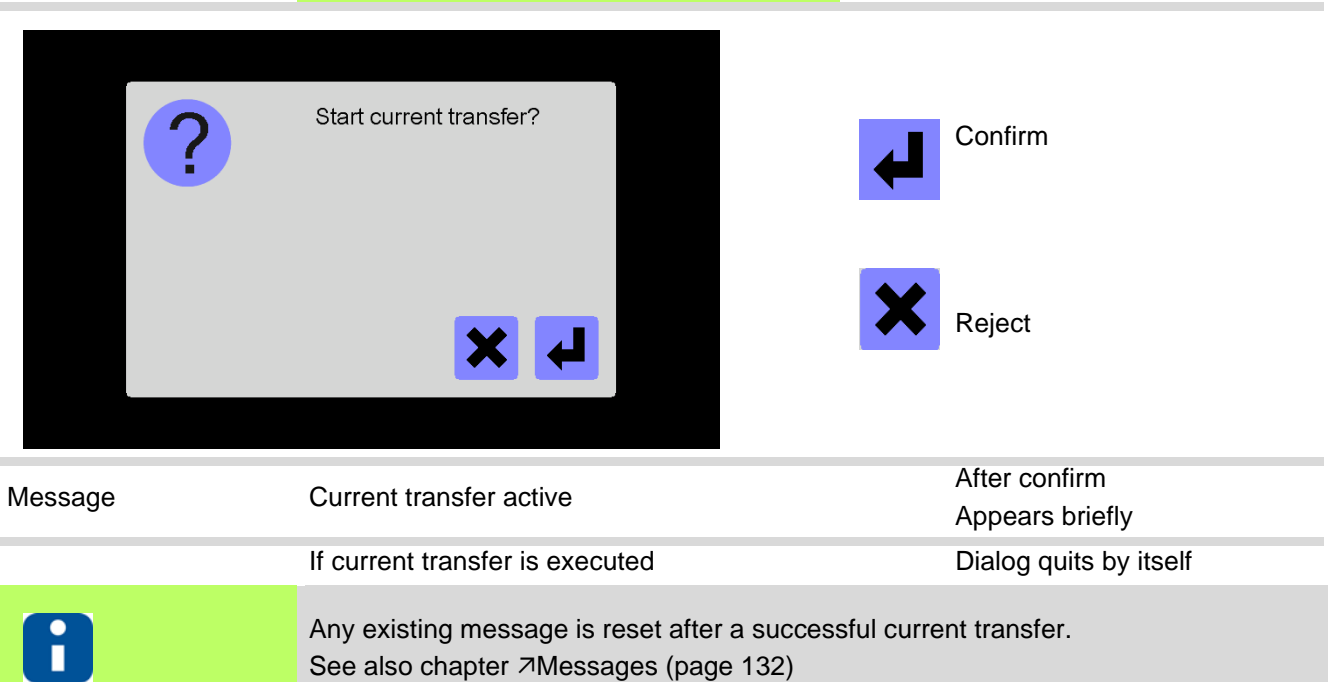
# 11 Alarms

#### Description

Ĭ

| Personal Person and Person and Pe |      |      |          |
|----------------------------------------------------------------------------------------------------|------|------|----------|
| 10                                                                                                    |      | C    | c        |
| 1C                                                                                                    |      | C    | c l      |
|                                                                                                    |      | 5    | <b>%</b> |
| A                                                                                                    | 1000 | A    |          |
|                                                                                                    | 1    |      |          |
| 10                                                                                                    |      | C    | C        |
| 10                                                                                                    |      | C A  |          |
|                                                                                                    |      | A 14 |          |
| A                                                                                                    |      | A    | A 💙      |

As soon, as an alarm is detected in the system, e.g. due to a sensor break, the color of the key changes. Are there no alarms, the key symbol is shown in normal color.

| How it works    | In the view Alarm all alarms for all zones are displayed. |  |
|-----------------|-----------------------------------------------------------|--|
| What good is it | The user can get an overview quickly.                     |  |
| Setting by      | View ⊅Alarms (page 71)                                    |  |
|                 |                                                           |  |

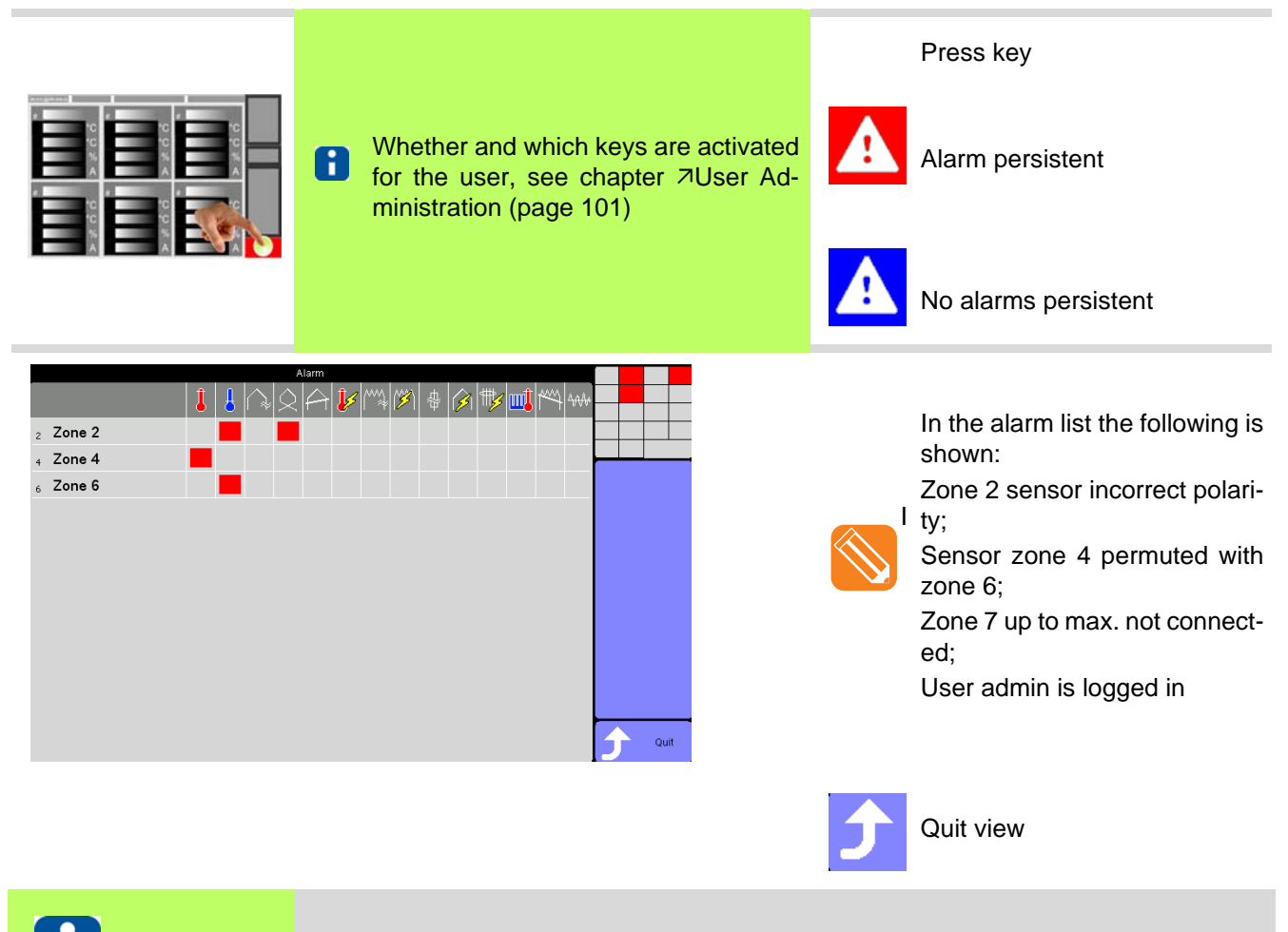

See Chapter Messages - Alarms, Status, Functions (page 73)

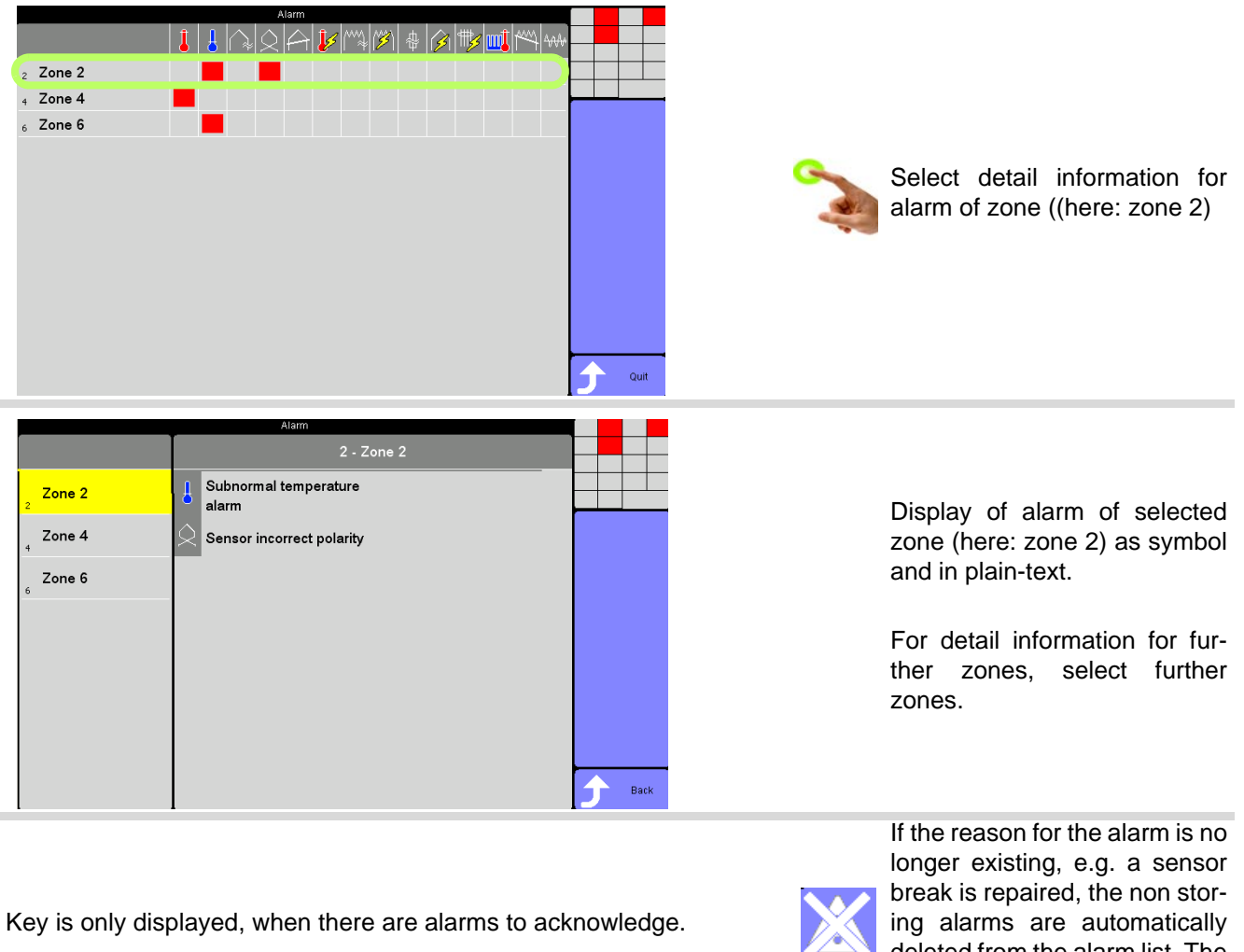

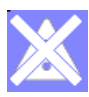

deleted from the alarm list. The storing alarms must be acknowledged.

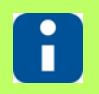

Which alarms are storing, because they are critical, is fixed in the system (see chapter ↗Messages - Alarms, Status, Functions (page 73)).

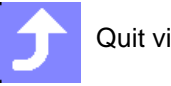

Quit view

# 12 Messages - Alarms, Status, Functions

In case of certain operational states of the hot runner controller, a text is overlaid alternately with the actual value in the zone display. The messages are prioritized. There is only 1 text shown, the one with the highest priority (alarms in zones, see chapter ¬View Alarm (page 41)).

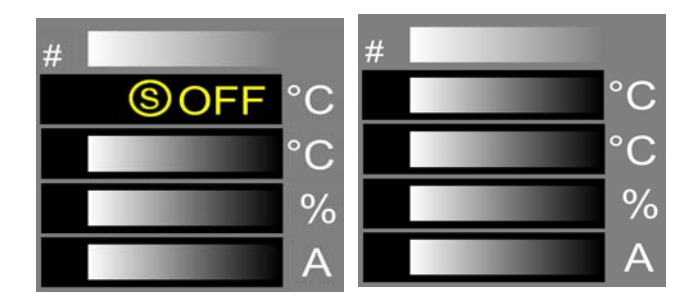

Text display (here: OFF) in the first line of the zone display alternates with current actual value.

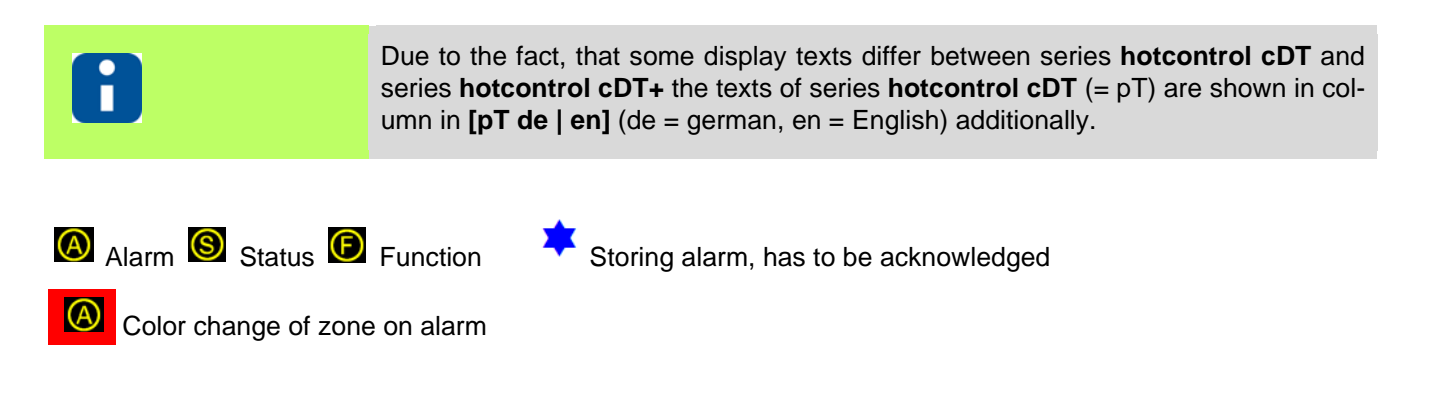

## 12.1 Alarms

| Zone Dis   | splay | Alarm list     | Description                                                                                                    | [pT de   en] |
|------------|-------|----------------|----------------------------------------------------------------------------------------------------|--------------|
| 0          | TCb   |                | ⊅Sensor break TCb (page 78))                                                                                                    | Fb   Sb      |
| <b>(A)</b> | ТСр   | $\Diamond$     | ¬Sensor incorrect polarity TCp (page 78))                                                                                         | FP   SP      |
| 0          | TCs   |                | ¬Sensor alarm TCs (page 79) (Short circuit in sensor circuit)                                                                     | FAL   SSC    |
| 8          | Pot   | ( <u>\$</u> 31 | Potential error Pot (page 79)                                                                                                    | Pot          |
| A          | СТА   | <b>/</b> ™≱    | ¬Current tolerance error (page 80))                                                                                               | n.a.         |
| A          | Thy   | (23)           | ⊿Thyristor alarm Thy (page 80)                                                                                                    | tHY          |
| A          | RC    | ₩ <u></u> 3    | ¬Residual current RC (page 81)                                                                                                    | FI   rSC     |
| A          | Cur   | <u>₹**</u> †   |                                                                                                    | IAL   IOL    |
| n.a.       | HBr   |                | ↗Total breakdown of heater HBr (page 82) / Heater not connect-<br>ed                                                              | Hb           |
| n.a.       | n.a.  |                | ¬Temperature outside limit value range (page 82)                                                                                  | n.a.         |
| ۸          | Tmp   | <b>Į</b> ∕∕    | ↗Temperature alarm Tmp (page 83) (Temperature above max-<br>imal value)                                                           | tAL   trG    |
| Ø          | FUS   | <b>₽</b>       | ¬Fuse failure Fus (page 83) /  ¬Phase missing FUS (page 83)                                                                       | FUS          |
| A          | Cha.  |                |                                                                                                    | ERR          |
| A          | Cha   |                | PChannel data error card Cha (page 85)                                                                                            | ERR.         |
| A          | SYS.  |                |                                                                                                    | SYS          |
| A          | SYS   |                |                                                                                                    | SYS.         |
| A          | HST   | <u>m</u> î     | 7Heater alarm HST (page 84) (Heat sink temperature too high)                                                                      | hAL   hSE    |
|            | CAN   | 53             | <ul> <li>↗Message CAN - Change in system configuration (page 86)</li> <li>↗Message CAN - Failure of HTC-Card (page 86)</li> </ul> | CAn          |
| A          | CAN.  |                | ↗Message CAN No more actual values (page 87)                                                                                      | CAn          |
| A          | CANID |                | ↗Message CANID - Same NodeID (page 87)                                                                                            | CAn          |

| Zone Dis | splay | Alarm list        | Description                                                                                                    | [pT de   en] |
|----------|-------|-------------------|----------------------------------------------------------------------------------------------------|--------------|
| A        | ldD   |                   | Drift error at identification                                                                                                    | Dri          |
| A        | IdC   |                   | Error at identification                                                                                                    | ldF   ldE    |
|          | Pm    | 4 <del>0</del> /w | Process alarm (see chapter <i>i</i> Process Monitoring (page 160))                                                                         | PAL          |
|          | n.a.  | Ĵ                 | Actual value lies above the tolerance range around the setpoint value (see chapter <a>Temperature outside limit value range (page 82))</a> | n.a.         |
|          | n.a.  | f                 | Actual value lies below the tolerance range around the setpoint value (see chapter <a>Temperature outside limit value range (page 82))</a> | n.a.         |

## 12.2 Status

| Zone Dis | splay | Alarm list | Description             | [pT de   en] |
|----------|-------|------------|-------------------------|--------------|
| S        | OFF   |            | Zone is passive         | OFF          |
| S        | OUT   |            | Actuator is deactivated | OFF          |

## **12.3 Functions**

| Status m | message Description |                                                                | [pT de   en] |
|----------|---------------------|----------------------------------------------------------------|--------------|
| E        | Man                 | Manual mode                                                    | Stb   Man    |
| E        | ld                  | ⊿Auto Tuning (Identification) (page 142) running               | ld           |
| E        | SBy                 | Zone in Standby mode (see chapter AStandby (page 26))          | SbY          |
| E        | Во                  | Zone in Boost mode (see chapter PBoost (page 24))              | bST          |
| E        | MCK                 | ↗MoldCheck (page 150) (Diagnostics) active                     | dIA          |
| E        | HnD                 | ∠Heat'n'Dry (page 141)                                         | HnD          |
| E        | SUp                 |                                                                | AFb   StA    |
| E        | SBo                 | Start-up mode Boost running                                    | AFb   StA    |
| E        | Trp                 | Manual temperature ramp active                                 | rAP          |
| E        | Arp.                | Automatic ramp (page 139) active. Marking slowest zone.        | Ar.          |
| F        | Ar                  | Automatic ramp active (see chapter 7Automatic ramp (page 139)) | Ar           |
| F        | RfZ                 | Leading zone manual mode                                       | FSt   CoU    |
| F        | PmL                 | ↗ (page 159) Learning phase active                             | PLn          |
| E        | PmO                 | ↗ (page 159) not active yet                                    | PrO          |
| F        | RH                  | ⊲Relay heating (page 149)                                      | n.a.         |

# 13 Trouble Shooting

Messages are shown to the user by

CUI07 Control&User Interface 07

For a problem **Directly after Switch-on** see chapter *¬*Immediately after Switch ON.

| Hardware problem              | Trouble Shooting                             |
|-------------------------------|----------------------------------------------|
| Touch remains dim             | Check control fuse                           |
|                               |                                              |
|                               | Check control fuse                           |
| LEDs on HTC-card do not flash | See Chapter Status indication on HTC-Card    |
|                               | See Chapter Replacement of single components |

In all other, here <u>not</u> explicitly described cases, send the Hot Runner Controller hotcontrol cDT+ in for repair.

Below you can see how to find and eliminate errors during operation and how the messages look like in the various displays.

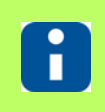

For further details on parameters ([P\*\*\*], [SP\*\*], [CP\*\*]) see Manual Parameters **hot**control cDT+.

# 13.1 Sensor break TCb

| (A) TCb         | A sensor break is a disconnection in the sensor circuit<br>where the sensor wire is squeezed somewhere in between<br>sensor and controller.                                                     |
|-----------------|----------------------------------------------------------------------------------------------------|
| How it works    | After detection of an error, an error message is immediately<br>output and the heating of the corresponding zone is<br>switched off.                                                            |
| What good is it | The alarm sensor break provides the user with a specific in-<br>dication of the error in the hot runner or the wiring, and pro-<br>vides the ability to pinpoint errors quickly and correct it. |

| Remedy | Reason       | Trouble Shooting                                                                                                    |
|--------|--------------|----------------------------------------------------------------------------------------------------|
| S.C.   | Sensor break | Check the connected sensors <ul> <li>Check connecting cable of hot runner controller</li> <li>Check sensor input</li> </ul> |

# 13.2 Sensor incorrect polarity TCp

| <b>® тСр</b>    | $\Diamond$ | Sensor incorrect polarity means, that the thermocouple is connected with the wrong polarity to the controller.                                                                                                    |
|-----------------|------------|----------------------------------------------------------------------------------------------------|
| How it works    |            | Due to the incorrect wiring, the controller measures a faulty<br>actual value. For not yet heated tool, the fault is not visible.<br>Only when the zone is heated up, the error is immediately<br>detected and an error message displayed. |
| What good is it |            | The alarm sensor incorrect polarity provides the user with a specific indication of the error in the hot runner or the wiring, and provides the ability to pinpoint errors quickly and correct it.                                         |

| Remedy | Reason                         | Trouble Shooting                                                                  |
|--------|--------------------------------|-----------------------------------------------------------------------------------|
|        | Sensor incorrect polari-<br>ty | <ul><li>Check the connected sensors</li><li>Check sensor connection +/-</li></ul> |

# 13.3 Sensor alarm TCs

| Image: Second Second |                 |                         |                                                                                                    |
|----------------------------------------------------------------------------------------------------|-----------------|-------------------------|----------------------------------------------------------------------------------------------------|
| •••••••••••••••••••••••••••••                                                                                                    |                 |                         | Under a sensor alarm, we understand the case, where                                                                                                    |
| b) the sensor is not in the intended position (removed or is<br>swapped with another).How it worksThrough the defect in the cable to the controller a low tem<br>perature value is forecast. The actual temperature is much<br>higher than the measured temperature.<br>If there is no rise in temperature measured in a zone type<br>(considered nozzles and manifold) in a dependent time, a<br>sensor alarm is displayed to the user. To prevent damage<br>to the appropriate zone, the heating is turned OFF.<br>A sensor alarm can be faulty, and that is when the heat out<br>put of the zone is too small. It shows an identical error im<br>age.What good is itThe sensor alarm provides the user with a specific indica<br>tion of the error in the hot runner or the wiring, and provides<br>the ability to pinpoint errors quickly and correct it.RemedyReasonTrouble Shooting<br>Check the connected sensors<br>• Check connecting cable of hot runner controllerSensor positionCheck position                                                                                                    | <b>A TCs</b>    |                         | a) the sensor wire is squeezed somewhere in between sensor and controller and a short circuit exists                                                                                                    |
| How it worksThrough the defect in the cable to the controller a low temperature value is forecast. The actual temperature is much higher than the measured temperature.<br>If there is no rise in temperature measured in a zone type (considered nozzles and manifold) in a dependent time, a sensor alarm is displayed to the user. To prevent damage to the appropriate zone, the heating is turned OFF.<br>A sensor alarm can be faulty, and that is when the heat out put of the zone is too small. It shows an identical error im age.What good is itThe sensor alarm provides the user with a specific indication of the error in the hot runner or the wiring, and provides the ability to pinpoint errors quickly and correct it.RemedyReasonTrouble ShootingShort circuit in sensor circuitCheck the connected sensors<br>• Check connecting cable of hot runner controller                                                                                                    |                 | _                       | b) the sensor is not in the intended position (removed or is swapped with another).                                                                                                    |
| If there is no rise in temperature measured in a zone type (considered nozzles and manifold) in a dependent time, a sensor alarm is displayed to the user. To prevent damage to the appropriate zone, the heating is turned OFF. A sensor alarm can be faulty, and that is when the heat out put of the zone is too small. It shows an identical error im age.         What good is it       The sensor alarm provides the user with a specific indication of the error in the hot runner or the wiring, and provides the ability to pinpoint errors quickly and correct it.         Remedy       Reason       Trouble Shooting         Short circuit in sensor circuit       Check the connected sensors       Check connecting cable of hot runner controller         Sensor position       Check position       Check position                                                                                                    | How it works    |                         | Through the defect in the cable to the controller a low tem-<br>perature value is forecast. The actual temperature is much<br>higher than the measured temperature.                                                                       |
| A sensor alarm can be faulty, and that is when the heat out put of the zone is too small. It shows an identical error im age.         What good is it       The sensor alarm provides the user with a specific indication of the error in the hot runner or the wiring, and provides the ability to pinpoint errors quickly and correct it.         Remedy       Reason       Trouble Shooting         Short circuit in sensor circuit       Check the connected sensors         • Check connecting cable of hot runner controller         Sensor position       Check position                                                                                                    |                 |                         | If there is no rise in temperature measured in a zone type<br>(considered nozzles and manifold) in a dependent time, a<br>sensor alarm is displayed to the user. To prevent damage<br>to the appropriate zone, the heating is turned OFF. |
| What good is it       The sensor alarm provides the user with a specific indication of the error in the hot runner or the wiring, and provides the ability to pinpoint errors quickly and correct it.         Remedy       Reason       Trouble Shooting         Short circuit in sensor circuit       Short circuit in sensor check the connected sensors         • Check connecting cable of hot runner controller         Sensor position       Check position                                                                                                    |                 |                         | A sensor alarm can be faulty, and that is when the heat out-<br>put of the zone is too small. It shows an identical error im-<br>age.                                                                                                    |
| Remedy         Reason         Trouble Shooting           Short circuit in sensor<br>circuit         Short circuit in sensor<br>circuit         Check the connected sensors<br>- Check connecting cable of hot runner controller           Sensor position         Check position         Check position                                                                                                    | What good is it |                         | The sensor alarm provides the user with a specific indica-<br>tion of the error in the hot runner or the wiring, and provides<br>the ability to pinpoint errors quickly and correct it.                                                   |
| Short circuit in sensor circuit       Check the connected sensors         Check connecting cable of hot runner controller         Sensor position       Check position                                                                                                    | Remedy          | Reason                  | Trouble Shooting                                                                                                    |
| circuit         Check connecting cable of hot runner controller           Sensor position         Check position                                                                                                    |                 | Short circuit in sensor | Check the connected sensors                                                                                                    |
| Sensor position Check position                                                                                                    |                 | circuit                 | Check connecting cable of hot runner controller                                                                                                    |
|                                                                                                    | <b>(</b> .      | Sensor position         | Check position                                                                                                    |

## **13.4 Potential error Pot**

| <sup>(A)</sup> Pot | <b>3</b> | On the sensor input a too high voltage is detected.                                                                                                    |
|--------------------|----------|----------------------------------------------------------------------------------------------------|
| How it works       |          | Error is detected by the hardware on the HTC 06/15 Heating Thermocouple Card.                                                                               |
| What good is it    |          | For protection all zones get de-energized (relay on HTC-<br>Card OFF), also the zones on the other HTC-Cards, due to<br>the voltage may come from any zone. |

| Remedy | Reason        | Trouble Shooting                                                       |
|--------|---------------|------------------------------------------------------------------------|
| S.C.   | Error on tool | <ul> <li>Check sensor input</li> <li>Check grounding/sensor</li> </ul> |

## 13.5 Current tolerance error

|                 | A current tolerance error, indicates, that the measured heat-<br>ing current is outside the tolerance band for the zone com-<br>pared to the reference value (current setpoint value) set.                                                                      |
|-----------------|----------------------------------------------------------------------------------------------------|
| How it works    | The hot runner controller measures the currents through the<br>heaters continuously and compares these to the reference<br>values, the current setpoint values. This can be specified<br>manually or automatically by call of the function current<br>transfer. |
|                 | of the heater or that the current setpoint values were not yet<br>set after a change of the connection controller and hot run-<br>ner.                                                                                                    |
| What good is it | The current tolerance error provides the user with a specific indication of the error in the hot runner or of a wrong setting, and provides the ability to pinpoint errors quickly and correct it.                                                              |

| Remedy | Reason                                    | Trouble Shooting         |
|--------|-------------------------------------------|--------------------------|
|        | Ground                                    | Check Heating            |
|        | Sensor at heating out-<br>put             | Check wiring system      |
|        | Tool changing without<br>current transfer | Execute current transfer |

# 13.6 Thyristor alarm Thy

| (23) | A thyristor alarm indicates a defective component in the hot runner controller.                                                                                                    |
|------|----------------------------------------------------------------------------------------------------|
|      | The hot runner controller checks the measurement of the heating currents, whether a power controller (thyristor) is uncontrolled heated in the hot runner controller due to a defect.                                                                                                    |
|      | Since this is a critical error case which can damage the heating circuit due to overheating, the heating circuit is immediately switched off (relay on HTC-Card OFF).                                                                                                    |
|      | The thyristor alarm primarily protects the heater against<br>temperature excess, which causes an electric damage in<br>the heater and replacement of the heater.<br>It provides the user with a specific indication of the error in<br>the hot runner and provides the ability to correct it quickly. |
|      |                                                                                                    |

| Remedy | Reason              | Trouble Shooting                                                                               |
|--------|---------------------|------------------------------------------------------------------------------------------------|
| C C    | Defective component | Replacement defective component (see chapter PHTC 06/<br>15 Replace Heating Thermocouple Card) |

# 13.7 Residual current RC

| <sup>®</sup> RC | <b>*</b> | The residual current (see parameter ⊅[SP05]Maximum re-<br>sidual current) set was exceeded for <b>hotcontrol cDT+</b> and<br>the Heatings were de-energized (relay on HTC-Card OFF).                |
|-----------------|----------|----------------------------------------------------------------------------------------------------|
| How it works    |          | The residual current for the hot runner controller is mea-<br>sured by the current transformer in the feed line of <b>hotcon-</b><br><b>trol cDT+</b> and registered in the CUI07.                  |
| What good is it |          | The residual current provides the user with a specific indica-<br>tion of the error in the hot runner or of a wrong setting, and<br>provides the ability to pinpoint errors quickly and correct it. |

| Remedy | Reason            | Trouble Shooting                                                                                                    |
|--------|-------------------|----------------------------------------------------------------------------------------------------|
| Sec.   | Tool humid        | <ul> <li>Check tool on humidity</li> <li>Due to poor / wet insulation, a part of the current flows e.g. via the protective conductor or directly in the ground.</li> </ul> |
|        | Limit value wrong | Check settings for limit value and adjust it, if necessary                                                                                                    |

# 13.8 Current alarm Cur

| <sup>(A)</sup> Cur | <u>₹</u> | On the Heating output a short circuit was detected.                                                                                                    |
|--------------------|----------|----------------------------------------------------------------------------------------------------|
| How it works       |          | At switch-on of the zone the heating current is controlled. Is<br>a defined limit exceeded, there may be a short-circuit. The<br>Heating circuit is de-energized (relay on HTC-Card OFF). |
| What good is it    |          | A current alarm with subsequent disconnection avoids dam-<br>age on the device and provides the user with a specific in-<br>dication of the error in the hot runner.                      |

| Remedy | Reason                              | Trouble Shooting                                               |
|--------|-------------------------------------|----------------------------------------------------------------|
| SC .   | Short circuit in heating<br>circuit | <ul> <li>Check Heating</li> <li>Check wiring system</li> </ul> |

# 13.9 Total breakdown of heater HBr

| <sup>(A)</sup> HBr | n.a.   | Total breakdown of heater is an alarm message in hot run-<br>ner controllers. It is output additional with the current alarm,<br>when a break is detected in the heating circuit, i.e. no heat-<br>ing current is measured.  |
|--------------------|--------|----------------------------------------------------------------------------------------------------|
| How it works       |        | Indicates the user a disconnection in the heating circuit. The heating current measurement determines a heating current of 0.0 A.                                                                                            |
| What good is it    |        | The alarm total breakdown of heater provides the user ad-<br>ditionally with a specific indication of the error in the hot run-<br>ner or the wiring, and provides the ability to pinpoint errors<br>quickly and correct it. |
| Romody             | Passon | Trouble Shooting                                                                                                    |

| Remedy | Reason  | Trouble Shooting                             |
|--------|---------|----------------------------------------------|
| ЧСС (  | Wiring  | Check wiring system                          |
|        | Heating | Check heating, measure electrical resistance |

# 13.10Temperature outside limit value range

| #<br>°C<br>©<br>% | ł                          |                                                                                                    |
|-------------------|----------------------------|----------------------------------------------------------------------------------------------------|
| A                 | Subnormal tempera-<br>ture | The actual temperature value is monitored in the hot runner<br>controller on limits. An actual temperature value outside the<br>set limits, generates this alarm by changing the color of the                                                                  |
| #°C<br>°C<br>%    | 1                          | frame of the affected zones.                                                                                                    |
| A                 | Excess temperature         |                                                                                                    |
| How it works      |                            | The parameters $\neg$ [P013]Upper absolute limit value,<br>$\neg$ [P014]Lower absolute limit value and the parameters<br>$\neg$ [P011]Upper relative limit value, $\neg$ [P012]Lower relative<br>limit value define the range of the actual temperature value. |
| What good is it   |                            | Exceeds the actual temperature value the limits, the user gets a specific indication of the error. He can remove this without deviation and delay.                                                                                                    |
| Remedy            | Reason                     | Trouble Shooting                                                                                                    |
|                   | Limit value too low        | Check settings for limit value and adjust it, if necessary                                                                                                    |

## 13.11Temperature alarm Tmp

| <sup>(A)</sup> Tmp | <b>↓</b> ∕ | A temperature alarm is generated, when the actual temper-<br>ature value exceeds the parameter $7[P010]Upper$ setpoint<br>value limit +5K for more than 5 seconds. The Heating of the<br>concerned zones is switched-off ( $7[P003]Output$ value=0). |
|--------------------|------------|----------------------------------------------------------------------------------------------------|
| How it works       |            | The parameter should be adjusted dependent on the mea-<br>surement range of the used thermocouple.                                                                                                    |
| What good is it    |            | A temperature alarm with subsequent disconnection avoids<br>damage on the device and provides the user with a specific<br>indication of the error in the hot runner.                                                                                 |

| Remedy | Reason                    | Trouble Shooting                                                                                                    |
|--------|---------------------------|----------------------------------------------------------------------------------------------------|
| CC C   | Partial failure of sensor | <ul> <li>Incorrect actual value display, but no sensor short-circuit</li> <li>Check sensor, exchange if necessary</li> </ul> |

## 13.12Fuse failure Fus

| <sup>®</sup> Fus | <b>垫</b> | The hot runner controller controls the status of fuses in the heating circuit and output an error message in case of an defective fuse.   |
|------------------|----------|----------------------------------------------------------------------------------------------------|
| How it works     |          | The error message is displayed in the zone.                                                                                               |
| What good is it  |          | The alarm fuse failure provides the user with a specific indi-<br>cation of the error. He can remove this without deviation and<br>delay. |

| Remedy | Reason                        | Trouble Shooting                                                                                                   |
|--------|-------------------------------|----------------------------------------------------------------------------------------------------|
|        | Fuse defective                | Check fuse on HTC-Card, replace if necessary (see chapter<br>7HTC 06/15 Heating Thermocouple Card - Replace fuses) |
|        | Phase missing (see<br>chapter | <ul> <li>Check mains voltage before fuse</li> <li>Check circuit breaker</li> <li>Check control fuse</li> </ul>     |

## 13.12.1Phase missing FUS

Is one phase missing, the display in the view Standard shows a certain systematic. In the existing example for 12 zones phase L2 is missing. It is recommended to display 6 zones in parallel.

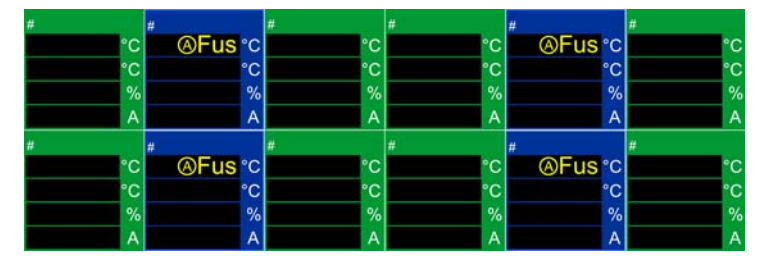

In the first line of the zone display, the display of the text alternates with the display of the current value (see chapter ¬Alarms), when the hot runner controller is set into operation and the heatings are ON.

Phase L1 supplies Zone 1/4; Phase L2 supplies Zone 2/5; Phase L3 supplies Zone 3/6 on a HTC-Card.

# 13.13Heater alarm HST

| <sup>®</sup> HST | mţ                                             | The temperature of the heat sink of the HTC card has exceeded the allowed limit value $7[SP10]$ Heat sink limit value.<br>All outputs on the concerned HTC-Card are switched off ( $7[P003]$ Output value = 0)                                            |
|------------------|------------------------------------------------|----------------------------------------------------------------------------------------------------|
| How it works     |                                                | The HTC-Cards measure the heat sink temperature and switch off the heating outputs, when the limit value<br>↗[SP10]Heat sink limit value is exceeded.                                                                                                    |
| What good is it  |                                                | Protection of hot runner controller of damages due to over-<br>heating.                                                                                                    |
| Remedy           | Reason                                         | Trouble Shooting                                                                                                    |
|                  | High temperature at in-<br>stallation location | Check environmental conditions at installation location                                                                                                    |
|                  | Overload                                       | Check:<br>Coincidence factor = 100% duty ratio permanently at ambi-<br>ent temperature <= 25°C; At ambient temperatures from 25<br>°C to 45 °C, the coincidence factor can reduce up to 70%<br>depending on the average output values and their duration. |
|                  | Connector to fan defec-<br>tive                | <ul> <li>Check connector/ connecting cable</li> <li>Replace if necessary</li> </ul>                                                                                                    |
|                  | Mechanical defect of fan                       | Check fan and clean if necessary                                                                                                    |

## 13.14Channel data error Cha.

| <sup>(A)</sup> Cha. | n.a.                                                  | A check sum is determined for the channel parameters of<br>the CUI-Card. Is for some reason for one of these parame-<br>ters an error detected that can not be corrected, the CUI-<br>Card generates a channel data error. |
|---------------------|-------------------------------------------------------|----------------------------------------------------------------------------------------------------|
| Remedy              | Reason                                                | Trouble Shooting                                                                                                    |
|                     | Check sum error in EE-<br>PROM; EEPROM OK             | Edit any channel parameter [P***]. Errors will be corrected after a short time by calculating the checksum.                                                                                                    |
|                     | Check sum error in EE-<br>PROM; EEPROM de-<br>fective | Replace CUI-Card (see chapter AReplace Control&User In-<br>terface CUI07) or send Hot Runner Controller in for repair                                                                                                    |

# 13.15Channel data error card Cha

| <sup>(A)</sup> Cha | n.a.                                                  | A check sum is determined for the channel parameters of<br>the HTC-Card. Is for some reason for one of these parame-<br>ters an error detected that can not be corrected, the CUI-<br>Card generates a channel data error. |
|--------------------|-------------------------------------------------------|----------------------------------------------------------------------------------------------------|
| Remedy             | Reason                                                | Trouble Shooting                                                                                                    |
|                    | Check sum error in EE-<br>PROM; EEPROM OK             | Edit any channel parameter [P***]. Errors will be corrected after a short time by calculating the checksum.                                                                                                    |
| Υ <b>C</b>         | Check sum error in EE-<br>PROM; EEPROM de-<br>fective | Replace HTC-Card (see chapter 7HTC 06/15 Replace Heating Thermocouple Card) or send Hot Runner Controller in for repair                                                                                                    |

# 13.16System data error SYS.

| ® SYS.     | n.a.                                                  | A check sum is determined for the system parameters of the CUI-Card. Is for some reason for one of these parameters an error detected that can not be corrected, the CUI-Card generates a system data error. |
|------------|-------------------------------------------------------|----------------------------------------------------------------------------------------------------|
| Remedy     | Reason                                                | Trouble Shooting                                                                                                    |
|            | Check sum error in EE-<br>PROM; EEPROM OK             | Edit system parameter [SP03]. Errors will be corrected after a short time by calculating the checksum.                                                                                                    |
| Υ <b>C</b> | Check sum error in EE-<br>PROM; EEPROM de-<br>fective | Replace CUI-Card (see chapter 7Replace Control&User In-<br>terface CUI07) or send Hot Runner Controller in for repair                                                                                        |

#### 13.17System data error card SYS

| (A) SYS  | n.a.                                                  | A check sum is determined for the system parameters of the HTC-Card. Is for some reason for one of these parameters an error detected that can not be corrected, the CUI-Card generates a system data error. |
|----------|-------------------------------------------------------|----------------------------------------------------------------------------------------------------|
| Remedy   | Reason                                                | Trouble Shooting                                                                                                    |
|          | Check sum error in EE-<br>PROM; EEPROM OK             | Edit system parameter [SP03]. Errors will be corrected after a short time by calculating the checksum.                                                                                                    |
| <b>C</b> | Check sum error in EE-<br>PROM; EEPROM de-<br>fective | Replace HTC-Card (see chapter 7HTC 06/15 Replace Heating Thermocouple Card) or send Hot Runner Controller in for repair                                                                                      |

## 13.18Message CAN

#### 13.18.1Message CAN - Change in system configuration

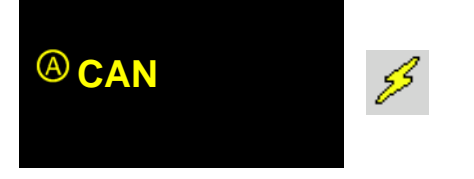

After switch-on of the hot runner controller a "Hardware check" is executed. This checks, whether all components in the project setup configured, are existing on the CAN-Bus. The project setup is always checked (cyclical version control of single components).

| Remedy                                        | Reason                                     | Trouble Shooting                                                                                                    |
|-----------------------------------------------|--------------------------------------------|----------------------------------------------------------------------------------------------------|
|                                               | Incorrect plug connec-<br>tion CAN         | <ul> <li>Check connection to ribbon cable</li> <li>Replace ribbon cable if necessary</li> </ul>                                                                                                    |
| С.                                            | Incorrect plug connec-<br>tion             | Check hardware in all slots (available?, good contacting?)<br>Execute see chapter <i>¬</i> Hardware Setup.                                                                                                    |
| No or wrong component responds on CAN address | Power controller card<br>electrical defect | <ul> <li>Check LEDs on HTC-Card (see chapter <i>¬</i>Status indication on HTC-Card)</li> <li>Replace HTC-Card (see chapter <i>¬</i>HTC 06/15 Replace Heating Thermocouple Card) or send Hot Runner Controller in for repair</li> </ul> |

#### 13.18.2Message CAN - Failure of HTC-Card

| <sup>®</sup> CAN | 53                                         | The HTC-Cards in the Hot Runner Controller fail due to a hardware problem.                                                                                                    |
|------------------|--------------------------------------------|----------------------------------------------------------------------------------------------------|
| Remedy           | Reason                                     | Trouble Shooting                                                                                                    |
|                  | Power controller card<br>electrical defect | <ul> <li>Check LEDs on HTC-Card (see chapter AStatus indication on HTC-Card)</li> <li>Replace HTC-Card (see chapter AHTC 06/15 Replace Heating Thermocouple Card) or send Hot Runner Controller in for repair</li> </ul> |

# 13.18.3Message CAN. - No more actual values

| <sup>®</sup> CAN. | <i>5</i> 3 | The message appears during operation, when the CAN-Bus does no longer transfer actual values to the zone. The connection controller to external sensor is interrupted / disturbed. |
|-------------------|------------|----------------------------------------------------------------------------------------------------|
|                   |            | •                                                                                                    |

| Remedy                                                                                                    | Reason                                  | Trouble Shooting                                                                                                    |
|----------------------------------------------------------------------------------------------------|-----------------------------------------|----------------------------------------------------------------------------------------------------|
|                                                                                                    | Incorrect plug connec-<br>tion CAN      | <ul><li>Check connection to ribbon cable</li><li>Replace ribbon cable if necessary</li></ul>                                                                                                    |
| The component, that reg-<br>isters the temperature for<br>this zone, does not work<br>any longer; Problem with<br>CAN-Bus | Power controller card electrical defect | <ul> <li>Check LEDs on HTC-Card (see chapter ⊅Status indication on HTC-Card)</li> <li>Replace HTC-Card (see chapter ⊅HTC 06/15 Replace Heating Thermocouple Card) or send Hot Runner Controller in for repair</li> </ul> |

# 13.18.4Message CANID - Same NodeID

| (A) CANID | <i>§</i>           | The message appears when one and the same NodeID is detected several times on the CAN bus. |
|-----------|--------------------|--------------------------------------------------------------------------------------------|
| Remedy    | Reason             | Trouble Shooting                                                                           |
|           | DIP switch setting | Check DIP switch setting                                                                   |

# 13.19Status indication on HTC-Card

On the HTC-Card are 3 LED's available.

The status of the HTC-Card can be identified by the displayed LED signals.

| LED | Monitor mode    | Pre operational mode | Operational mode | Error see displayed text of zone display |
|-----|-----------------|----------------------|------------------|------------------------------------------|
| OK  | Faster flashing | Slower flashing      | Continuous light | Continuous light                         |
| ERR | OFF             | OFF                  | OFF              | Continuous light                         |

During fan test, the OK-LED and the ERR-LED per HTC-Card flash alternately, card by card.

Remedies in case of errors see displayed text in zone display see chapter *¬*Trouble Shooting.

| LED | Mode                       |
|-----|----------------------------|
| SIO | Communication<br>(CAN/SIO) |

89

# 14 Infocenter

| Description     |                                                                                                    |
|-----------------|----------------------------------------------------------------------------------------------------|
|                 | The Infocenter allows changes for <i>¬</i> System settings (page 90), triggering of selected functions and gives the user information in compressed form.      |
|                 | <ul> <li>         Product information / Status Info Process &amp; Hot runner controller (page 131)     </li> <li>         PMessages (page 132)     </li> </ul> |
| How it works    | Call of function in Infocenter                                                                                                    |
| What good is it | System setting centrally changed in one place.                                                                                                    |
| Setting by      | Key in Infocenter                                                                                                    |
|                 |                                                                                                    |

| Whether and which keys are activated for the user, see chapter 7User Administration (page 101)                                                                                                    | Display Infocenter by ⊿Wipe<br>down (page 15) in the header<br>over screen edge                                                                                                    |
|----------------------------------------------------------------------------------------------------|----------------------------------------------------------------------------------------------------|
| C/rF       Product (Right Ampere / Wat       Ampere / Wat       Info Center       Quit         °C       Right       Ampere Language       Product grading       Product grading | <ul> <li>[A] <i>¬</i>System settings (page 90)</li> <li>[B] <i>¬</i>Product information / Status Info Process &amp; Hot runner controller (page 131)</li> <li>[C] <i>¬</i>Product information / Status Info Process &amp; Hot runner</li> </ul> |
| Software<br>Date / Time Software<br>Slave Pairing Mode                                                                                                    | controller (page 131)<br>[D] ⊅Messages (page 132)<br>Quit dialog                                                                                                    |

# 14.1 System settings

## 14.1.1Change temperature unit

#### Description

|                 | All in the system implemented temperature values are changed from °C to °F and reverse due to the setting of temperature unit.                                                                                       |
|-----------------|----------------------------------------------------------------------------------------------------|
| How it works    | Call by key in Infocenter.                                                                                                    |
| What good is it | Easy change of temperature unit                                                                                                    |
| Setting by      | Key in Infocenter<br>⊅[SP01]Temperature Unit (page 193)                                                                                                    |
|                 |                                                                                                    |
| 8               | For further details on parameters ([P***], [SP**], [CP**]) see Manual Parameters <b>hot-control cDT+</b> .<br>Whether and which keys are activated for the user, see chapter <i>¬</i> User Administration (page 101) |

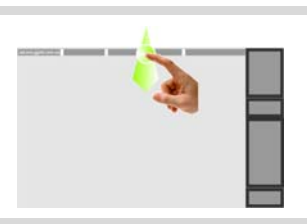

Display Infocenter by *¬*Wipe down (page 15) in the header over screen edge

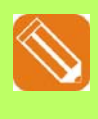

Temperature unit in °F

| C/*F        | Left/Right                    | Anv Ampere /<br>Watt | Ê              | Info Center        | Ĵ ♀ Quit       |
|-------------|-------------------------------|----------------------|----------------|--------------------|----------------|
| °C          | Right                         | Ampere               | Language       | Product:           | profiTEMP+018  |
|             |                               |                      |                | Hardware number:   | Version:000000 |
| de.         |                               | $\bigcirc$           | 4 <b>9</b>     | Mains voltage:     | 230V (3~/N/PE) |
|             | Configure                     | Active current       | Process mon.   | Version:           | pT+CUI072417A  |
| Cleaning    | table view                    | transfer             | Start learning | Residual current:  | 1mA            |
|             |                               |                      | pnase          | Cycle signal:      | 0              |
| Q.          | Com Com                       | I/O                  | 4              | I/O:<br>Tool code: | 00700          |
| System      | Communi                       | Inputs /             | User ad        | Heat sink temp.:   | 31°C           |
| parameters  | s cation                      | Outputs              | ministration   | SPL L1/L2/L3:      | 0A 0A 0A       |
|             |                               |                      |                | No message avai    | lable.         |
| $\bigcirc$  |                               | *                    | Ş              | J                  |                |
| Date / Time | Software<br>Download<br>Slave | Hardware<br>Setup    | Pairing Mode   |                    |                |

Press key

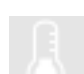

The temperature unit changes between °C and °F.

On touch the key appears selected.

| *C7*F       | Left / Right                  | A/W Ampere /<br>Watt | Ê              | Info Cente        | • Quit         |
|-------------|-------------------------------|----------------------|----------------|-------------------|----------------|
| °F          | Right                         | Ampere               | Language       | Product:          | profiTEMP+018  |
|             |                               |                      |                | Hardware number:  | Version:000000 |
| 1.          |                               | $\bigcirc$           | 40             | Mains voltage:    | 230V (3~/N/PF) |
|             |                               |                      | Process mon.   | Version:          | pT+CUI072417A  |
| Cleaning    | Configure                     | Active current       | Start learning | Residual current: | 1mA            |
|             | table view                    | uansier              | phase          | Cycle signal:     | 0              |
| 0           | 0                             | 1/0                  | 10             | I/O:              | 00/00          |
|             |                               | <i>"</i> O           |                | Tool code:        | 00000000       |
| System      | Communi                       | Inputs /             | User ad        | Heat sink temp.:  | 87°F           |
| parameters  | cation                        | Outputs              | ministration   | SPL L1/L2/L3:     | UA UA UA       |
|             |                               |                      |                | No message ava    | ilable.        |
| $\bigcirc$  |                               | *                    | 5              |                   |                |
| Date / Time | Software<br>Download<br>Slave | Hardware<br>Setup    | Pairing Mode   |                   |                |

Temperature unit in °F

91

|                                                                                                    |                                                                                                    |                                                                                                    |                                                                                                    | Quit dialog                      |                |
|----------------------------------------------------------------------------------------------------|----------------------------------------------------------------------------------------------------|----------------------------------------------------------------------------------------------------|----------------------------------------------------------------------------------------------------|----------------------------------|----------------|
| 1207.17 12.57.87       ↓       1/2-         1       Zone 1       2         211.7       °F       2         212.0       °F       2         25.1       %       0.2         0.2       A       4         5       Zone 5       6         212.0       °F       2         19.9       %       0.2         9       Zone 9       10         211.5       °F       10.9         10.9       %       1.0         1.0       A       1.0 | Standard         \+\+           Zone 2         2           212.0         °F           212.0         °F           17.4         %           0.2         A           Zone 6         °F           211.0         °F           212.0         °F           217.8         %           0.2         A           Zone 10         °F           211.5         °F           212.0         °F           10.7         %           1.0         A | 3       Zone 3       4         211.9       °F       2         2212.0       °F       2         26.1       %       2         26.1       %       2         7       Zone 7       8         211.3       °F       2         211.3       °F       2         212.0       °F       2         10.9       %       1         10.9       %       1         211.5       °F       2         211.5       °F       2         211.5       °F       2         211.5       °F       2         211.0       °F       2         4       10.7       %         4       1.0       4 | Zone 4       Fride         210.1       FF         212.0       FF         32.7       %         0.2       A         Zone 8       Current         211.5       FF         212.0       FF         10.9       %         1.0       A         Zone 12       FF         211.3       FF         212.0       FF         1.0       A         Zone 12       FF         21.0       FF         1.0       A         Zone 12       FF         1.0       A         I.0       A         I.0       A         I.0       A | Temperature ur<br>dard view      | it °F in stan- |
| 8                                                                                                    |                                                                                                    |                                                                                                    |                                                                                                    | Press key again<br>perature unit | to reset tem-  |

#### 14.1.2Key arrangement

| Description     |                                                                                         |
|-----------------|-----------------------------------------------------------------------------------------|
|                 | The arrangement of the keys on the basic display can be shifted between right and left. |
| How it works    | Call by key in Infocenter.                                                              |
| What good is it | Adjustment for right or left handers                                                    |
| Setting by      | Key in Infocenter                                                                       |
|                 |                                                                                         |

| 8 | Whether and which keys are activated for the user, see chapter 7User Administration (page 101) |
|---|------------------------------------------------------------------------------------------------|
|   |                                                                                                |

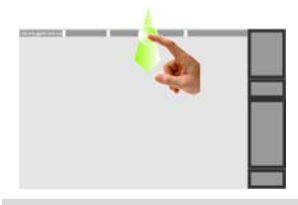

Display Infocenter by *¬*Wipe down (page 15) in the header over screen edge

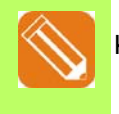

Key arrangement left

| 8 *C <i>1*</i> F                                                                                                    | 🕀 Left/Rig.                   | Arm Ampere /<br>Watt | Ê              | Info Center 🧊 💷   |                |  |  |
|----------------------------------------------------------------------------------------------------|-------------------------------|----------------------|----------------|-------------------|----------------|--|--|
| °C                                                                                                    | Right                         | Ampere               | Language       | Product:          | profiTEMP+018  |  |  |
|                                                                                                    |                               |                      |                | Hardware number:  | Version:000000 |  |  |
| 1                                                                                                    |                               |                      | 40             | Serial number:    | 1650180-000003 |  |  |
| 1914                                                                                                    |                               | $\bigcirc$           | Desses man     | Voroion:          | 230V (3~/N/PE) |  |  |
| Cleaning                                                                                                    | Configure                     | Active current       | Start learning |                   | p1+C01072417A  |  |  |
| Cleaning                                                                                                    | table view                    | transfer             | phase          | Residual current: | 1mA            |  |  |
|                                                                                                    |                               |                      |                |                   | 00/00          |  |  |
| Q <sub>svs</sub>                                                                                                    | Q.                            | I/O                  | <u>4</u>       | Tool code:        | 00000000       |  |  |
| Sustem                                                                                                    | Communi                       | Inpute (             | Liser ed       | Heat sink temp.:  | 31°C           |  |  |
| parameters                                                                                                    | cation                        | Outputs              | ministration   | SPL L1/L2/L3:     | 0A 0A 0A       |  |  |
| para la constante de la constante de la consta |                               | - and an             |                |                   |                |  |  |
| <b>(</b>                                                                                                    |                               | *                    | s              | No message ava    | llable.        |  |  |
| Date / Time                                                                                                    | Software<br>Download<br>Slave | Hardware<br>Setup    | Pairing Mode   |                   |                |  |  |

Left/Right Any Ampere/

\*C/\*F

Press key

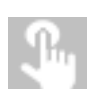

The key arrangement changes between right and left.

On touch the key appears selected.

| <i>.</i>             |                               | wait                |                         | inio Center                                  |                                                   |
|----------------------|-------------------------------|---------------------|-------------------------|----------------------------------------------|---------------------------------------------------|
| °C                   | Left                          | Ampere              | Language                | Product:<br>Hardware number:                 | profiTEMP+018<br>Version:000000                   |
| f.,                  | Configure                     |                     | ୍ୟକ୍<br>Process mon.    | Serial number:<br>Mains voltage:<br>Version: | 1650180-000003<br>230V (3~/N/PE)<br>pT+CUI072417A |
| Cleaning             | table view                    | transfer            | Start learning<br>phase | Residual current:<br>Cycle signal:           | 1mA<br>0                                          |
| ≥<br>svs             | Com                           | I/O                 | 4                       | I/O:<br>Tool code:                           | 00/00<br>00000000                                 |
| System<br>parameters | Communi<br>cation             | Inputs /<br>Outputs | User ad<br>ministration | Heat sink temp.:<br>SPL L1/L2/L3:            | 31°C<br>0A 0A 0A                                  |
| 9                    | €                             | *                   | s.                      | No message avai                              | ilable.                                           |
| Date / Time          | Software<br>Download<br>Slave | Hardware<br>Setup   | Pairing Mode            |                                              |                                                   |

Key arrangement left

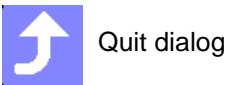

| Pro                | 20.05.2016/13:26:33 Standard |          |          |                                         |
|--------------------|------------------------------|----------|----------|-----------------------------------------|
| gram               | 1 Zone 1                     | 2 Zone 2 | 3 Zone 3 |                                         |
| Mold<br>Snapshot   | 100.1 °C                     | 100.1 °C | 100.0 °C |                                         |
| A Current transfer | 100.0 °C                     | 100.0 °C | 100.0 °C |                                         |
| Views              | 21.4 %                       | 14.2 %   | 22.5 %   |                                         |
| ) от               | 0.2 A                        | 0.2 A    | 0.2 A    | Key arrangement left in s               |
| Boost              | ₄ Zone 4                     | ₅ Zone 5 | 。 Zone 6 | daid view                               |
| 0                  | 99.3 °C                      | 99.5 °C  | 99.9 °C  |                                         |
| Standby            | 100.0 °C                     | 100.0 °C | 100.0 °C |                                         |
| Logout<br>Imin     | 13.1 %                       | 15.7 %   | 3.6 %    |                                         |
| 🚹 Alarm            | 0.2 A                        | 0.2 A    | 0.2 A    |                                         |
|                    |                              |          |          |                                         |
| B                  |                              |          |          | Press key again to reset<br>arrangement |

#### 14.1.3Ampere / Watt

| Description     |                                                                                      |
|-----------------|--------------------------------------------------------------------------------------|
|                 | Instead of the heating current, the heating power can be displayed in standard view. |
| How it works    | Call by key in Infocenter.                                                           |
|                 | Reference value is the mains voltage.                                                |
| What good is it | Change of the physical unit for the connected heating.                               |
| Setting by      | Key in Infocenter                                                                    |
|                 |                                                                                      |

|                   |                         | (pa                        | age 101)                                      |                                                                  |                                                   |          |
|-------------------|-------------------------|----------------------------|-----------------------------------------------|------------------------------------------------------------------|---------------------------------------------------|----------|
|                   | 2                       | Di<br>15                   | splay Inf<br>) in the h                       | ocenter by<br>leader over s                                      | ⊅Wipe dov<br>screen edge                          | wn (page |
| *C/*F<br>°C       | Left/Right              | Watt<br>Ampere             | Ê<br>Language                                 | Info Center<br>Product:<br>Hardware number:<br>Serial number:    | ProfiTEMP+018<br>Version:000000<br>1650180-000003 |          |
| Cleaning          | Configure<br>table view | Active current<br>transfer | ·역<br>Process mon.<br>Start learning<br>phase | Mains voltage:<br>Version:<br>Residual current:<br>Cycle signal: | 230V (3~/N/PE)<br>pT+CUI072417A<br>1mA<br>0       |          |
| System parameters | Communi<br>cation       | I/O<br>Inputs /<br>Outputs | User ad ministration                          | I/O:<br>Tool code:<br>Heat sink temp.:<br>SPL L1/L2/L3:          | 0 0 / 0 0<br>0 0 0 0 0 0 0 0<br>31°C<br>0A 0A 0A  |          |
| C<br>Date / Time  | Software Download       | <b>*</b><br>Hardware       | S<br>Pairing Mode                             | No message ava                                                   | ilable.                                           |          |

Press key

Physical unit Watt

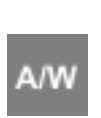

Whether and which keys are activated for the user, see chapter 7User Administration

The displayed physical unit in the zone can be changed between heating current A and heating power W.

On touch the key appears selected.

Physical unit in W

**Quit dialog** 

Slave

👫 Left / Right

Right

Configure table view

Communi

cation

Software

Download

Slave

A .....

4.

Q

°C

Cleaning

System

parameters

Date / Time

Setup

Ampe Watt

Watt

Active current

transfer

Inputs / Outputs

Hardware

Setup

ì

Language

Process mor

Start learning

phase

User ad

ministration

Pairing Mode

20

S

Info Center

Hardware number:

Serial number:

Mains voltage:

Residual current:

Cycle signal:

Tool code: Heat sink temp.:

SPL L1/L2/L3:

No message available

Product:

Version:

νÓ

Quit

profiTEMP+018 Version:000000

1650180-000003

230V (3~/N/PE)

pT+CUI072417A

5mA

33°C

00/00

00000000

0A 1A 0A

| 12.07.1 | 7 13:00:22   🔫 |    | 1/2 - Sta | indard $  arrow$ | ¥  |    |         |    |    | 0000000 | )  |        | Pro      |                                            |
|---------|----------------|----|-----------|-------------------|----|----|---------|----|----|---------|----|--------|----------|--------------------------------------------|
| 1       | Zone 1         |    | 2         | Zone 2            |    | 3  | Zone 3  |    | 4  | Zone 4  |    | E      | gram     |                                            |
|         | 100.1          | °C |           | 100.1             | °C |    | 100.1   | °C |    | 100.1   | °C | în le  | Mold     |                                            |
|         | 100.0          | °C |           | 100.0             | °C |    | 100.0   | °C |    | 100.0   | °C | ຸມານ   | Snapsho  |                                            |
|         | 23.3           | %  |           | 15.9              | %  |    | 24.1    |    |    | 29.6    |    | A      | Current  |                                            |
|         | 46             | w  |           | 46                | w  |    | 46      | W  |    | 46      | W  | 9      | transfer |                                            |
| 5       | Zone 5         |    | 6         | Zone 6            |    | 7  | Zone 7  |    | 8  | Zone 8  |    |        | Views    |                                            |
|         | 100.1          | °C |           | 100.1             | °C |    | 100.0   | °C |    | 100.0   | °C | . 1    | -        | Physical unit heating power W              |
|         | 100.0          | °C |           | 100.0             | °C |    | 100.0   | °C |    | 100.0   | °C | U      | Off      | in standard view                           |
|         | 18.6           | %  |           | 16.2              | %  |    | 10.7    |    |    | 10.7    |    | 64     |          |                                            |
|         | 46             | W  |           | 46                | W  |    | 230     | W  |    | 230     | W  | ۲      | Boost    |                                            |
| 9       | Zone 9         |    | 10        | Zone 10           |    | 11 | Zone 11 |    | 12 | Zone 12 |    |        | Standby  |                                            |
|         | 100.0          | °C |           | 100.0             | °C |    | 100.0   | °C |    | 100.0   | °C |        | ·        |                                            |
|         | 100.0          | °C |           | 100.0             | °C |    | 100.0   | °C |    | 100.0   | °C | $\sim$ | Logout   |                                            |
|         | 10.7           | %  |           | 10.7              | %  |    | 10.7    |    |    | 10.7    |    | admi   | n        |                                            |
|         | 230            | W  |           | 230               | W  |    | 230     | W  |    | 230     | W  | A      | Alarm    |                                            |
| _       |                |    |           |                   |    |    |         |    |    |         |    |        |          |                                            |
|         |                |    |           |                   |    |    |         |    |    |         |    |        |          | A/W Press key again to reset physical unit |

#### 14.1.4Activate current transfer

| Description                                   |                                                                                                    |
|-----------------------------------------------|----------------------------------------------------------------------------------------------------|
|                                               | The current setpoint values can be be automatically set by a current transfer.                                                     |
| How it works                                  | Call by key in Infocenter.                                                                                                    |
| What good is it                               | Monitor the floating current in the heater by comparison with reference values.                                                    |
| Setting by                                    | Key in Infocenter                                                                                                    |
| How it works<br>What good is it<br>Setting by | Call by key in Infocenter.<br>Monitor the floating current in the heater by comparison with reference values.<br>Key in Infocenter |

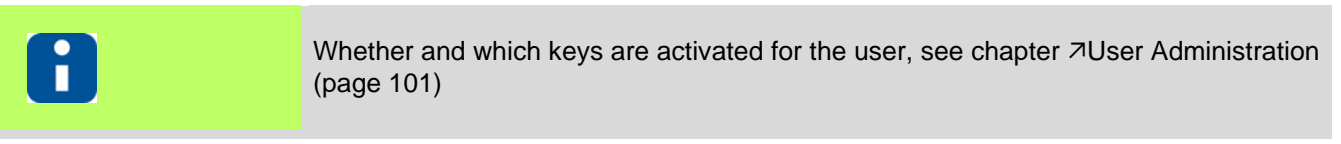

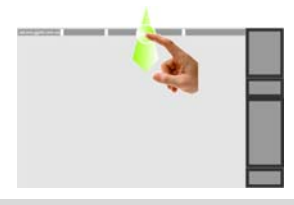

Display Infocenter by *¬*Wipe down (page 15) in the header over screen edge

Activate current transfer

se-

| -07.1 F              | 👫 Left/Right                  | Arw Ampere /<br>Watt | Ê                       | Info Center                                  | 🔶 Quit                                            |         |                                   |
|----------------------|-------------------------------|----------------------|-------------------------|----------------------------------------------|---------------------------------------------------|---------|-----------------------------------|
| °C                   | Right                         | Ampere               | Language                | Product:<br>Hardware number:                 | profiTEMP+018<br>Version:000000                   |         |                                   |
| <i>.</i>             | Cartenur                      | 2                    | ન્લ્<br>Process mon.    | Serial number:<br>Mains voltage:<br>Version: | 1650180-000003<br>230V (3~/N/PE)<br>pT+CUI072417A |         | Press key                         |
| Cleaning             | table view                    | transfer             | Start learning phase    | Residual current:<br>Cycle signal:           | 1mA<br>0                                          | A       |                                   |
| <b>Q</b>             | <b>Q</b>                      | I/O                  | 4                       | I/O:<br>Tool code:<br>Heat sink tomp :       | 00700<br>00000000<br>31°C                         | $\odot$ | On touch the key appear<br>lected |
| System<br>parameters | Communi<br>cation             | Inputs /<br>Outputs  | User ad<br>ministration | SPL L1/L2/L3:                                | 0A 0A 0A                                          |         |                                   |
| 9                    |                               | *                    | 5                       | No message avai                              | lable.                                            |         |                                   |
| Date / Time          | Software<br>Download<br>Slave | Hardware<br>Setup    | Pairing Mode            |                                              |                                                   |         |                                   |

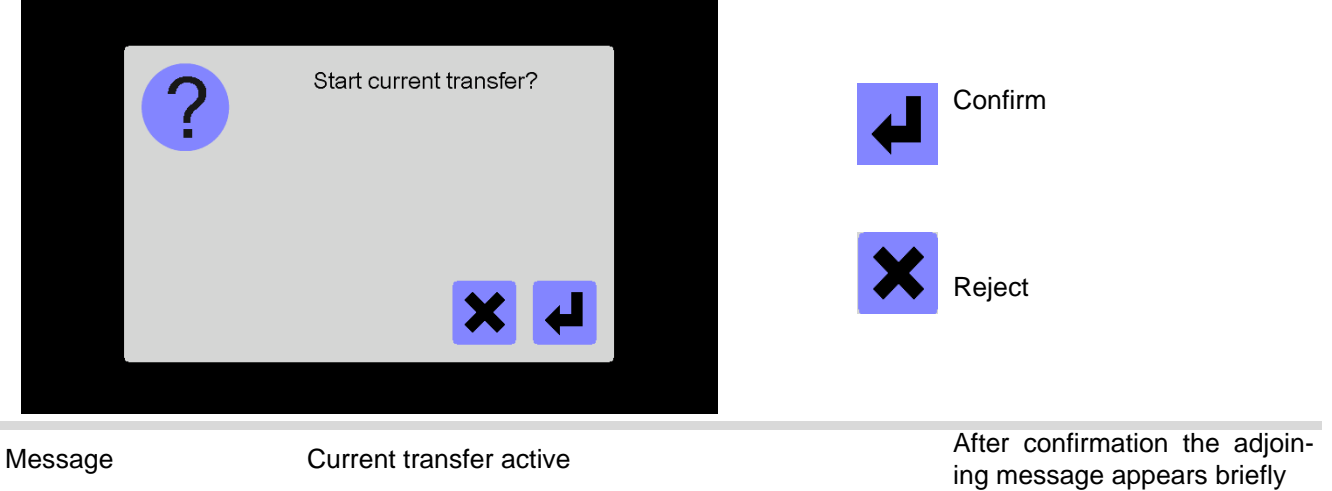

| -07.1 F              | 👫 Left/Right                  | Ampere /<br>Watt           | Ê                       | Info Center                                  | - Quit                           |
|----------------------|-------------------------------|----------------------------|-------------------------|----------------------------------------------|----------------------------------|
| °C                   | Right                         | Ampere                     | Language                | Product:<br>Hardware number:                 | profiTEMP+018<br>Version:000000  |
| đ.,                  |                               | $\bigcirc$                 | <b>€</b> Q              | Serial number:<br>Mains voltage:<br>Version: | 1650180-000003<br>230V (3~/N/PE) |
| Cleaning             | Configure<br>table view       | Active current<br>transfer | Start learning phase    | Residual current:<br>Cycle signal:           | 1mA<br>0                         |
| Q <sub>sys</sub>     | Q                             | I/O                        | 4                       | I/O:<br>Tool code:                           | 00/00<br>00000000                |
| System<br>parameters | Communi<br>cation             | Inputs /<br>Outputs        | User ad<br>ministration | Heat sink temp.:<br>SPL L1/L2/L3:            | 31°C<br>0A 0A 0A                 |
| <b>(</b> )           |                               | *                          | Ş                       | No message ava                               | ilable.                          |
| Date / Time          | Software<br>Download<br>Slave | Hardware<br>Setup          | Pairing Mode            |                                              |                                  |

Current transfer executed. (Any existing message "¬Current setpoint value is not set! (page 133)" is reset after a successful current transfer, if the current transfer was executed for all zones)

97

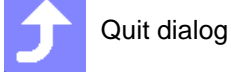

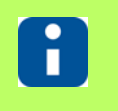

See also chapter *¬*Messages (page 132) See also chapter *¬*Activate current transfer (page 70)

#### 14.1.5System parameters

| Description     | Each <b>hotcontrol cDT+</b> hot runner controller is delivered with a standard setting of parameters.       |
|-----------------|----------------------------------------------------------------------------------------------------|
|                 | Furthermore, the user can adapt the system to individual requirements by system parameters.                 |
| How it works    | Call by key in Infocenter. Specify system parameters, which are unique and zone independent.                |
| What good is it | Simple adaptation of <b>hotcontrol cDT+</b> hot runner controllers e.g. at integration in company networks. |
| Setting by      | Key in Infocenter                                                                                           |
|                 |                                                                                                    |
|                 | For further details on perspectors ([D***] [OD**]) con Manual Deversators hat                               |

| 8 | For further details on parameters ([P***], [SP**], [CP**]) see Manual Parameters <b>hot-control cDT+</b> . |
|---|----------------------------------------------------------------------------------------------------|
|   |                                                                                                    |

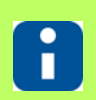

Whether and which keys are activated for the user, see chapter *¬*User Administration (page 101)

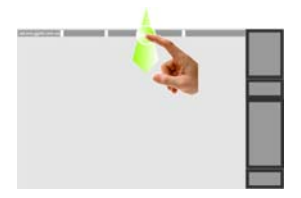

Display Infocenter by *¬*Wipe down (page 15) in the header over screen edge

System parameters

| -C/*F               | 👫 Left/Right                  | Armpere /<br>Watt   | ê                       | Info Center                        | • Quit                           |
|---------------------|-------------------------------|---------------------|-------------------------|------------------------------------|----------------------------------|
| °C                  | Right                         | Ampere              | Language                | Product:                           | profiTEMP+018                    |
|                     |                               |                     |                         | Hardware number:                   | Version:000000                   |
| die .               | 0                             | $\odot$             | 49                      | Serial number:<br>Mains voltage:   | 1650180-000003<br>230V (3~/N/PE) |
| Classian            | Configure                     | Active current      | Process mon.            | Version:                           | pT+CUI072417A                    |
| Cleaning            | table view                    | transfer            | phase                   | Residual current:<br>Cycle signal: | 1mA<br>0                         |
| 0                   | 0                             | I/O                 | 4                       | I/O:                               | 00/00                            |
|                     |                               |                     |                         | l ool code:<br>Heat sink temp :    | 31°C                             |
| System<br>arameters | cation                        | Inputs /<br>Outputs | User ad<br>ministration | SPL L1/L2/L3:                      | OA OA OA                         |
|                     |                               |                     | -                       | No message avai                    | ilable.                          |
| G                   | $\bigcirc$                    | $\mathbf{x}$        | 2                       |                                    |                                  |
| Date / Time         | Software<br>Download<br>Slave | Hardware<br>Setup   | Pairing Mode            |                                    |                                  |

Press key

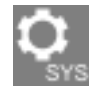

On touch the key appears selected.

|     |          |                |              | Systemparameters                                               |                 |
|-----|----------|----------------|--------------|----------------------------------------------------------------|-----------------|
| Aut | omatic r | amp tol<br>and | erance       | Automatic ramp tolerance band                                  | 20.             |
|     |          |                | 20.3         | Automatic ramp setpoint value                                  | 30.0            |
|     | +        |                |              | Identification of potential on sensor<br><sup>3704</sup> input | 1 - On          |
| 1** | <u> </u> |                |              | Maximum residual current                                       | 60              |
| 7   | 8        | 9              | +            | Offset zone numbering                                          | 1               |
| 4   | 5        | 6              | с            | Process monitoring mode                                        | 0 - passive     |
| 1   | 2        | 3              |              | Boost<br><sup>3P08</sup>                                       | 0 - relative    |
|     |          | Ŭ              |              | Standby                                                        | د +1 - absolu   |
| C   | )        |                | $\mathbf{+}$ | 3 <b>2%</b> >                                                  | Quit            |
|     |          |                |              | Further details on da                                          | ta entry see ch |

[A] System parameter list; the list is circulating.

99

[B] The selected system parameter out of the system parameter list is displayed in the parameter field upper left.

[C] By the displayed numeric keypad the specification of the new value for the selected parameter field can be done.

Further details on data entry see chapter *¬*Numeric keypad [C] (page 49). For further details on system parameters see Manual Parameters **hotcontrol cDT+**.

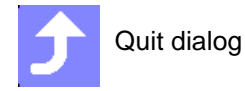

## 14.1.6Communication

| Description     | Each <b>hotcontrol cDT+</b> hot runner controller is delivered with a standard setting of parameters.<br>Furthermore, the user can adapt the system to individual requirements by communication parameters. |
|-----------------|----------------------------------------------------------------------------------------------------|
| How it works    | Call by key in Infocenter. Specify communication parameters, which are unique and zone independent.                                                                                                    |
| What good is it | Simple adaptation of <b>hotcontrol cDT+</b> hot runner controllers e.g. at integration in company networks.                                                                                                 |
| Setting by      | Key in Infocenter                                                                                                    |
| A               | For further details on parameters ([P***], [SP**], [CP**]) see Manual Parameters hot-<br>control cDT+                                                                                                    |

| 8 | Whether and which keys are activated for the user, s (page 101)           | ee chapter ⊅User Administration |
|---|---------------------------------------------------------------------------|---------------------------------|
|   | Display Infocenter by ↗Wipe down (page 15) in the header over screen edge | Communication parameter         |

| If Configure Configure transfer       Start terming Press terming Press te | °C                                                      | Left/Right                                   | Anw Ampere /<br>Watt<br>Ampere                  | Ê<br>Language                                                            | Info Cente<br>Product:<br>Hardware number:<br>Serial number:                                                                                 | ProfiTEMP+018<br>Version:000000<br>1650180-000003                                                          |                                                                                                    |
|----------------------------------------------------------------------------------------------------|---------------------------------------------------------|----------------------------------------------|-------------------------------------------------|--------------------------------------------------------------------------|----------------------------------------------------------------------------------------------------|----------------------------------------------------------------------------------------------------|----------------------------------------------------------------------------------------------------|
| Date / Time       Divergentiate       Pairing Mode         Image: Comparison of the communication parameter list; the second parameter list; the second parameter                                     | <ul> <li>Cleaning</li> <li>System parameters</li> </ul> | Configure<br>table view<br>Communi<br>cation | Active current<br>transfer I/O Inputs / Outputs | +Q<br>Process mon.<br>Start learning<br>phase<br>User ad<br>ministration | Mains voltage:<br>Version:<br>Residual current:<br>Cycle signal:<br>I/O:<br>Tool code:<br>Heat sink temp.:<br>SPL L1/L2/L3:<br>No message av | 230V (3-/N/PE)<br>pT+CUI072417A<br>1mA<br>0 0 / 0 0<br>0 0 / 0 0 0 0 0 0 0<br>31°C<br>0A 0A 0A<br>ailable. | Press key<br>On touch the key appears se-<br>lected.                                                                                          |
| COM address       COM protocol       0PSG (PSG-II)         COM baud rate       3.19200         COM baud rate       0.1 Stop bit         COM parity       0.0 FF         CAN Baud Rate       3.250k         CAN Auto operational       1.0         CAN Auto operational       1.0         Further details on data entry see chapter 7Numeric keypad [C] (page 49).         For further details on communication parameters see Manual Parameters hotcontrol cDT+.                                                                                                    | Date / Time                                             | Download<br>Slave                            | Setup                                           | Pairing Mode                                                             |                                                                                                    |                                                                                                    |                                                                                                    |
| Image: Cold protocol       0 - PSG (PSG-II)         Image: Cold baud rate       3 - 19200         Cold Stop bits       0 - 1 Stop bit         Cold parity       0 - oFF         Cold Stop bits       0 - oFF         Cold Parity       0 - oFF         Cold Stop bits       0 - oFF         Cold Parity       0 - oFF         Cold Parity       0 - oFF <td>Всо</td> <td>M address</td> <td>POI</td> <td>address</td> <td></td> <td></td> <td>[A] Communication parameter list; the list is circulating.</td>                                                                                                    | Всо                                                     | M address                                    | POI                                             | address                                                                  |                                                                                                    |                                                                                                    | [A] Communication parameter list; the list is circulating.                                                                                    |
| 4       5       6       C       32         1       2       3       CAN Baud Rate       3 - 250k         0       CAN Auto operational       1 - 01         0       0       0       0         0       0       0       0         0       0       0       0         0       0       0       0         0       0       0       0         0       0       0       0         0       0       0       0         0       0       0       0         0       0       0       0         0       0       0       0         0       0       0       0         0       0       0       0         0       0       0       0       0         0       0       0       0       0       0         0       0       0       0       0       0       0         0       0       0       0       0       0       0       0         0       0       0       0       0       0       0       0                                                                                                    | <b>II≑ ±</b><br>7 8                                     | 9                                            | 2002 COM<br>2003 COM<br>2004 COM<br>2004 COM    | protocol<br>baud rate<br>Stop bits<br>parity                             | A                                                                                                    | 0 - PSG (PSG-II)<br>3 - 19200<br>0 - 1 Stop bit<br>0 - oFF                                                 | [B] The selected communication param-<br>eter out of the communication parameter<br>list is displayed in the parameter field up-<br>per left. |
| Further details on data entry see chapter <i>¬</i> Numeric keypad [C] (page 49).<br>For further details on communication parameters see Manual Parameters <b>hotcontrol cDT+</b> .                                                                                                    | 4 5<br>1 2<br>0                                         | 6                                            | C 200 CAN                                       | NodelD<br>Baud Rate<br>Auto operation                                    | al                                                                                                    | 32<br>3 - 250k<br>1 - 9 r                                                                                  | [C] By the displayed numeric keypad the specification of the new value for the selected parameter field can be done.                          |
|                                                                                                    | 8                                                       |                                              | Fu<br>Fo<br>cI                                  | urther det<br>or further<br><b>)T+</b> .                                 | ails on data<br>details on c                                                                                                    | entry see ch<br>communicatio                                                                               | hapter ¬Numeric keypad [C] (page 49).<br>on parameters see Manual Parameters hotcontrol                                                       |

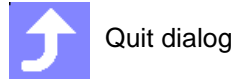

| Description     |                                                                                                    |
|-----------------|----------------------------------------------------------------------------------------------------|
|                 | Absolute process security can be achieved by preventing unauthorized input on the device.                                                                                                    |
| How it works    | In <b>hotcontrol cDT+</b> are three user levels (standard user, without a password; user<br>prof and system administrator (user admin) with free choice of password), in which<br>individual functions and parameters can be enabled or disabled.<br>The <b>hotcontrol cDT+</b> hot runner controllers have a user administration. The user<br>administration allows the customization of the enabled functionality to the needs of<br>each customer and can be made by himself. |
| 9               | Standard operation; Standard user without password                                                                                                    |
| prof            | Professional operation; user prof with freely selectable password                                                                                                    |
| admin           | System administrator operation; user admin with freely selectable password                                                                                                    |
| What good is it | In times in which 100% quality parts must be provided, faulty insertions must be prevented. With the user management, reliability in the production process is guaranteed.                                                                                                    |
| Setting by      | Key in Infocenter                                                                                                    |

#### 14.1.7User Administration

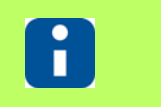

The function is **only** available **for user admin**, who has to be logged in (see chapter 7Login/Logout (page 27)).

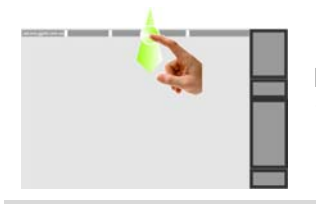

Display Infocenter by *¬*Wipe down (page 15) in the header over screen edge

User Administration

| 8 °C / *F   | Left/Right                    | Arm Ampere /<br>Watt | Ê              | Info Center       | guit           |
|-------------|-------------------------------|----------------------|----------------|-------------------|----------------|
| °C          | Right                         | Ampere               | Language       | Product:          | profiTEMP+018  |
|             |                               |                      |                | Hardware number:  | Version:000000 |
| A.,         |                               | $\bigcirc$           | 4 <b>Q</b>     | Mains voltage:    | 230V (3~/N/PE) |
|             | 0.5                           | a                    | Process mon.   | Version:          | pT+CUI072417A  |
| Cleaning    | table view                    | Active current       | Start learning | Residual current: | 1mA            |
|             |                               | transfer             | phase          | Cycle signal:     | 0              |
| 0           | Ó                             |                      | 1              | I/O:              | 00/00          |
|             | Сон                           | <i>"</i> O           | 7              | Tool code:        | 00000000       |
| System      | Communi                       | Inputs /             | User ad        | Heat sink temp.:  | 31°C           |
| parameters  | cation                        | Outputs              | inistration    | SPL L1/L2/L3:     | 0A 0A 0A       |
|             |                               |                      |                | No message ava    | ilable         |
| (5)         |                               | *                    | S              | No message ava    | nable.         |
| Date / Time | Software<br>Download<br>Slave | Hardware<br>Setup    | Pairing Mode   |                   |                |

Press key

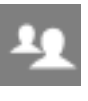

On touch the key appears selected.

| $\sim$ |  |
|--------|--|
|        |  |
|        |  |
|        |  |

The subsequent displayed settings are exemplary and dependent on the user and on chapter *¬*Delivery Status Standard (page 191).

|                                                                                      | User administration                                                                                                    |                                                                         |                                                                                    |
|--------------------------------------------------------------------------------------|----------------------------------------------------------------------------------------------------|-------------------------------------------------------------------------|------------------------------------------------------------------------------------|
| Parameters                                                                           | X Setpoint value                                                                                                    |                                                                         |                                                                                    |
| Systemparameters                                                                     | Manual mode                                                                                                    | prof                                                                    | Parameters for                                                                     |
| Communication                                                                        | Output value                                                                                                    | admin<br>Generate                                                       |                                                                                    |
| Views                                                                                | Current setpoint value                                                                                                    | USB key                                                                 | Standard user                                                                      |
| Functions                                                                            | Current tolerance                                                                                                    | fields                                                                  | (Exemplary display)                                                                |
| Info Center                                                                          | X Zone                                                                                                    | fields                                                                  | adjustable                                                                         |
|                                                                                      | X Standby setpoint value                                                                                                    |                                                                         |                                                                                    |
|                                                                                      | Boost setpoint value                                                                                                    | Quit                                                                    |                                                                                    |
|                                                                                      |                                                                                                    |                                                                         |                                                                                    |
|                                                                                      |                                                                                                    |                                                                         |                                                                                    |
| Parameters                                                                           | User administration           X         Automatic ramp tolerance band                                                                                                    | 2                                                                       |                                                                                    |
| Parameters<br>Systemparameters                                                       | User administration       X     Automatic ramp tolerance band       SP02     Automatic ramp setpoint value change       SP03     SP03                                                                                                    | Prof                                                                    | System parameters for                                                              |
| Parameters<br>Systemparameters<br>Communication                                      | User administration         X       Automatic ramp tolerance band         X       Automatic ramp setpoint value change         SP03       Identification of potential on sensor input                                                                                                    | Prof<br>admin                                                           | System parameters for                                                              |
| Parameters<br>Systemparameters<br>Communication<br>Views                             | User administration         X       Automatic ramp tolerance band         SP02         X       Automatic ramp setpoint value change         X       Identification of potential on sensor input         SP04       Maximum residual current                                                                                                    | Prof<br>admin<br>Cenerate<br>USB key                                    | System parameters for<br>Standard user                                             |
| Parameters<br>Systemparameters<br>Communication<br>Views<br>Functions                | User administration         X       Automatic ramp tolerance band         SP02         Automatic ramp setpoint value change         X       Automatic ramp setpoint value change         X       Identification of potential on sensor input         X       Maximum residual current         SP05       Offset zone numbering                                                                                    | Prof<br>admin<br>Cenerate<br>USB key<br>USB key<br>Select all<br>fields | <b>System parameters</b> for<br>Standard user<br>(Exemplary display)               |
| Parameters Systemparameters Communication Views Functions Info Center                | User administration         X       Automatic ramp tolerance band         SP02         Automatic ramp setpoint value change         X       Automatic ramp setpoint value change         X       Identification of potential on sensor input         X       Maximum residual current         SP05       Offset zone numbering         X       Process monitoring mode                                            | Prof<br>admin<br>Cenerate<br>USB key<br>Select all<br>fields            | <b>System parameters</b> for<br>Standard user<br>(Exemplary display)<br>adjustable |
| Parameters<br>Systemparameters<br>Communication<br>Views<br>Functions<br>Info Center | User administration         X       Automatic ramp tolerance band         SP02         Automatic ramp setpoint value change         X       Automatic ramp setpoint value change         X       Identification of potential on sensor input         X       Maximum residual current         SP05       Offset zone numbering         X       SP07         X       Process monitoring mode         X       Boost | Prof<br>admin<br>Cenerate<br>USB key<br>Select all<br>melds             | <b>System parameters</b> for<br>Standard user<br>(Exemplary display)<br>adjustable |

|                                                                                                    | User administration                                                                                                    |                                                                                                    |                                                                                                    |
|----------------------------------------------------------------------------------------------------|----------------------------------------------------------------------------------------------------|----------------------------------------------------------------------------------------------------|----------------------------------------------------------------------------------------------------|
| Parameters                                                                                                    | COM address                                                                                                    |                                                                                                    |                                                                                                    |
| Systemparameters                                                                                                    | COM protocol                                                                                                    | prof                                                                                                    | Communication for                                                                                                    |
| Communication                                                                                                    | COM baud rate                                                                                                    | admin                                                                                                    |                                                                                                    |
| Views                                                                                                    | COM Stop bits                                                                                                    | USB key                                                                                                    | Standard user                                                                                                    |
| Functions                                                                                                    | COM parity                                                                                                    | Select all                                                                                                    | (Exemplary display)                                                                                                    |
| nfo Center                                                                                                    | CAN NodelD                                                                                                    | fields                                                                                                    | adjustable                                                                                                    |
|                                                                                                    | CAN Baud Rate                                                                                                    |                                                                                                    |                                                                                                    |
|                                                                                                    | CAN Auto operational                                                                                                    | Quit                                                                                                    |                                                                                                    |
|                                                                                                    | CP08                                                                                                    |                                                                                                    |                                                                                                    |
| Parameters                                                                                                    | User administration                                                                                                    | <b></b>                                                                                                    |                                                                                                    |
| Svatamparamatara                                                                                                    |                                                                                                    | Prof                                                                                                    |                                                                                                    |
|                                                                                                    |                                                                                                    |                                                                                                    | ↗Views (page 33) for                                                                                                    |
| Communication                                                                                                    |                                                                                                    | Generate                                                                                                    | Standard user                                                                                                    |
| Views                                                                                                    |                                                                                                    | Select all                                                                                                    | (Exemplary display)                                                                                                    |
| Functions                                                                                                    | X Trend                                                                                                    | BBB Deselect all                                                                                                    |                                                                                                    |
|                                                                                                    | X MoldCheck                                                                                                    | 1999; Heids                                                                                                    | adjustable                                                                                                    |
| Info Center                                                                                                    |                                                                                                    |                                                                                                    |                                                                                                    |
| Info Center                                                                                                    |                                                                                                    |                                                                                                    |                                                                                                    |
| Info Center                                                                                                    |                                                                                                    | Court                                                                                                    |                                                                                                    |
| Info Center                                                                                                    | User administration                                                                                                    | Ç Quit                                                                                                    |                                                                                                    |
| Info Center<br>Parameters                                                                                                    | User administration                                                                                                    | C Quit                                                                                                    |                                                                                                    |
| Info Center<br>Parameters<br>Systemparameters                                                                                                    | User administration<br>X Load program<br>X Save program                                                                                                    | Court<br>Court<br>Prof                                                                                                    | <b>Functions</b> for                                                                                                    |
| Info Center<br>Parameters<br>Systemparameters<br>Communication                                                                                                    | Veer administration          X       Load program         X       Save program         Delete program                                                                                                    | Court<br>Court<br>Court | Functions for                                                                                                    |
| Info Center<br>Parameters<br>Systemparameters<br>Communication                                                                                                    | User administration          X       Load program         X       Save program         Delete program         X       Export program                                                                                                    | Quit<br>Quit                                                                                                    | <b>Functions</b> for<br>Standard user                                                                                                    |
| Info Center<br>Parameters<br>Systemparameters<br>Communication<br>Views<br>Functions                                                                                      | User administration          X       Load program         X       Save program         Delete program         X       Export program         X       Import program                                                                                                    | Quit Quit Quit Quit Quit Quit Quit Quit                                                                                                    | <b>Functions</b> for<br>Standard user<br>(Exemplary display)                                                                                            |
| Info Center Parameters Systemparameters Communication Views Functions Info Center                                                                                         | Useradministration         X       Load program         X       Save program         Delete program         X       Export program         X       Export program         X       Import program         X       Create MoldSnapshot                                                                                                    | Quit<br>Quit                                                                                                    | <b>Functions</b> for<br>Standard user<br>(Exemplary display)<br>adjustable                                                                              |
| Info Center Parameters Systemparameters Communication Views Functions Info Center                                                                                         | User administration         X       Load program         X       Save program         Delete program         X       Export program         X       Import program         X       Create MoldSnapshot         X       Delete MoldSnapshot                                                                                                    | Quit Quit Quit Quit Quit Quit Quit Quit                                                                                                    | <b>Functions</b> for<br>Standard user<br>(Exemplary display)<br>adjustable                                                                              |
| Info Center Parameters Systemparameters Communication Views Functions Info Center                                                                                         | User administration         X       Load program         X       Save program         Delete program         X       Export program         X       Import program         X       Create MoldSnapshot         X       Delete MoldSnapshot         X       Delete MoldSnapshot                                                                                                    | Quit                                                                                                    | <b>Functions</b> for<br>Standard user<br>(Exemplary display)<br>adjustable                                                                              |
| Info Center Parameters Systemparameters Communication Views Functions Info Center                                                                                         | User administration         X       Load program         X       Save program         Delete program         X       Export program         X       Import program         X       Create MoldSnapshot         X       Delete MoldSnapshot         X       Delete MoldSnapshot         X       Delete MoldSnapshot                                                                                                    | Quit                                                                                                    | <b>Functions</b> for<br>Standard user<br>(Exemplary display)<br>adjustable                                                                              |
| Info Center Parameters Systemparameters Communication Views Functions Info Center                                                                                         | Useradministration         X       Load program         X       Save program         Delete program         X       Export program         X       Import program         X       Create MoldSnapshot         X       Delete MoldSnapshot         X       Delete MoldSnapshot         Y       Tool coding                                                                                                    | Quit                                                                                                    | <b>Functions</b> for<br>Standard user<br>(Exemplary display)<br>adjustable                                                                              |
| Info Center Parameters Systemparameters Communication Views Functions Info Center Parameters                                                                              | User administration         X       Load program         X       Save program         Delete program         X       Export program         X       Import program         X       Create MoldSnapshot         X       Delete MoldSnapshot         X       Delete MoldSnapshot         X       Delete MoldSnapshot         X       Delete MoldSnapshot         X       Delete MoldSnapshot         X       Delete MoldSnapshot         X       Tool coding                                                                                                    | Out Cont Cont Cont Cont Cont Cont Cont Con                                                                                                    | Functions for<br>Standard user<br>(Exemplary display)<br>adjustable                                                                                     |
| Info Center Parameters Systemparameters Communication Views Functions Info Center Parameters Systemparameters                                                             | User administration         X       Load program         X       Save program         Delete program         X       Export program         X       Import program         X       Create MoldSnapshot         X       Delete MoldSnapshot         X       Delete MoldSnapshot         Y       Tool coding         User edministration                                                                                                    | Quit<br>Quit<br>Quit<br>Quit<br>Quit<br>Quit<br>Quit<br>Quit<br>Quit<br>Quit<br>Quit                                                                                                    | Functions for<br>Standard user<br>(Exemplary display)<br>adjustable                                                                                     |
| Info Center Parameters Systemparameters Communication Views Functions Info Center Parameters Systemparameters Communication                                               | User administration         X       Load program         X       Save program         Delete program         X       Export program         X       Import program         X       Create MoldSnapshot         X       Delete MoldSnapshot         X       Delete MoldSnapshot         X       Delete MoldSnapshot         X       Delete MoldSnapshot         Y       Tool coding         User administration                                                                                                    | Quit<br>Quit<br>Quit                                                                                                    | Functions for<br>Standard user<br>(Exemplary display)<br>adjustable<br>7Infocenter (page 89) for                                                        |
| Info Center Parameters Systemparameters Communication Views Parameters Systemparameters Communication Views Communication Views                                           | Useradministration         X       Load program         X       Save program         Delete program         X       Export program         X       Import program         X       Create MoldSnapshot         X       Delete MoldSnapshot         X       Delete MoldSnapshot         X       Delete MoldSnapshot         X       Delete MoldSnapshot         Operation left/right                                                                                                    | Out     Prof   Admin   Select all   Telds   Deselect all   Deselect all   Prof   Quit                                                                                                    | Functions for<br>Standard user<br>(Exemplary display)<br>adjustable<br>7Infocenter (page 89) for<br>Standard user<br>(Exemplary display)                |
| Info Center Parameters Systemparameters Communication Views Functions Parameters Systemparameters Communication Views Functions                                           | User administration         X       Load program         X       Save program         Delete program         X       Export program         X       Import program         X       Create MoldSnapshot         X       Delete MoldSnapshot         X       Delete MoldSnapshot         X       Delete MoldSnapshot         X       Delete MoldSnapshot         Y       Tool coding         User edministration                                                                                                    | Quit     Prof   Admin   Select all   Fields     Out     Quit     Quit                                                                                                    | Functions for<br>Standard user<br>(Exemplary display)<br>adjustable<br>↗Infocenter (page 89) for<br>Standard user<br>(Exemplary display)                |
| Info Center Parameters Systemparameters Communication Views Functions Info Center Parameters Systemparameters Communication Views Functions Functions Functions Functions | User administration         X       Load program         X       Save program         Delete program         X       Export program         X       Import program         X       Create MoldSnapshot         X       Delete MoldSnapshot         X       Delete MoldSnapshot         X       De | Quit     Quit     Prof   Quit     Quit     Quit <tr< td=""><td>Functions for<br/>Standard user<br/>(Exemplary display)<br/>adjustable<br/>PInfocenter (page 89) for<br/>Standard user<br/>(Exemplary display)<br/>adjustable</td></tr<>                                                                                                    | Functions for<br>Standard user<br>(Exemplary display)<br>adjustable<br>PInfocenter (page 89) for<br>Standard user<br>(Exemplary display)<br>adjustable  |
| Info Center Parameters Systemparameters Communication Views Functions Systemparameters Communication Views Functions Long Long Long Long Long Long Long Long              | User administration         X       Load program         X       Save program         Delete program       Delete program         X       Export program         X       Import program         X       Create MoldSnapshot         X       Delete MoldSnapshot         X       Delete MoldSnapshot         X       Delete MoldSnapshot         X       Delete MoldSnapshot         Operation left/right       Operation left/right         Ampere / Watt       Active currenttransfer         Systemparameters       Communication         Configure table view       Delete view                                                                                                    | Out     Prof   Admin   Select all   Beselect all   Deselect all   Prof   Quit     Quit                                                                                                    | Functions for<br>Standard user<br>(Exemplary display)<br>adjustable<br>//Infocenter (page 89) for<br>Standard user<br>(Exemplary display)<br>adjustable |

# 104 Chapter 14 Infocenter

| 8            |               | For further details on single settings see variou<br>Operation Manual.<br>The procedure for settings for standard user a | is chapte | ers in this Start-up-, Service- and prof is identical. |
|--------------|---------------|----------------------------------------------------------------------------------------------------|-----------|--------------------------------------------------------|
| X            |               |                                                                                                    |           | Deactivation: Select the cross, to delete it.          |
|              | x             |                                                                                                    |           | Activation: Select the empty field, to set a cross.    |
| Instead of s | election / De | selection of single settings                                                                                             |           | Select all fields                                      |
| instead of a |               | Scientifi of single settings                                                                                             |           | Deselect all fields                                    |
|              |               |                                                                                                    | <b>Ĵ</b>  | Quit dialog                                            |

#### 14.1.7.1 Change password

Systemparameters

Communication

Views

Functions Info Center

Password

In the user administration the default password for user prof and user admin can be changed.

| 8                                                                                                    | Default setting<br>User prof - Standard password: prof<br>User admin - Standard password: admin                                                                                                    |                                                                      |
|----------------------------------------------------------------------------------------------------|----------------------------------------------------------------------------------------------------|----------------------------------------------------------------------|
| 8                                                                                                    | The function <i>¬</i> Change password (page 105) is has to be logged in (see chapter <i>¬</i> Login/Logour                                                                                                    | s <b>only</b> available <b>for user admin</b> , who<br>t (page 27)). |
|                                                                                                    | Display Infocenter by                                                                                                    | User Administration                                                  |
| Image: Control of the second second secon | Info Center       Out         Product:       profTEMP+018         Hardware number:       Version:000000         Serial number:       1650180-000003         Mains voltage:       230V (3-//N/PE)         Process mon.       Start learning         phase       0//0:         User ad       Vinistratio         Vinistratio       SPL L1/L2/L3:         Pairing Mode       No message available. | Press key<br>On touch the key appears se-<br>lected.                 |

Quit

Password for

(Exemplary display)

User prof

adjustable

| prof                                                                   | Password            |                            |                                                                                                 |
|------------------------------------------------------------------------|---------------------|----------------------------|-------------------------------------------------------------------------------------------------|
|                                                                        |                     |                            | Enter password using the visu-<br>al keyboard. (Each entered<br>character is prompted in plain- |
| q w                                                                    | ertyu i             | o p                        | text)                                                                                           |
| as                                                                     | df ghjk             | 1                          | Example enter prof123                                                                           |
| z                                                                      | x c v b n r         | m 🚺 👞                      |                                                                                                 |
| ?123 ,                                                                 |                     |                            |                                                                                                 |
| Password<br>prof123                                                    |                     |                            |                                                                                                 |
| profiles                                                               |                     |                            | Reject                                                                                          |
| q w                                                                    | ertyu i             | o p                        | •••                                                                                             |
| a s                                                                    | d f g h j k         | 1                          | Confirm                                                                                         |
| ź z                                                                    | x c v b n r         |                            |                                                                                                 |
| , ?123                                                                 |                     | × →                        |                                                                                                 |
| If an already used password is entered, an error message is displayed. |                     |                            |                                                                                                 |
| Parameters                                                             | User administration | L                          |                                                                                                 |
| Systemparameters                                                       | pior 23             | Prof                       |                                                                                                 |
| Communication                                                          |                     | admin                      | The entered personnerd is as                                                                    |
| Views                                                                  |                     | USB key<br>Select all      | cepted and prompted in plain-                                                                   |
| Functions                                                              |                     | fields<br>BBB Deselect all | text.                                                                                           |
| Info Center                                                            |                     | ieee; fields               |                                                                                                 |
| Password                                                               |                     | Quit                       |                                                                                                 |
|                                                                        | 1                   |                            | Quit dialog                                                                                     |
| The precedure for acttings for user and user admin is identical        |                     |                            |                                                                                                 |
|                                                                        |                     |                            |                                                                                                 |
|                                                                        |                     |                            |                                                                                                 |
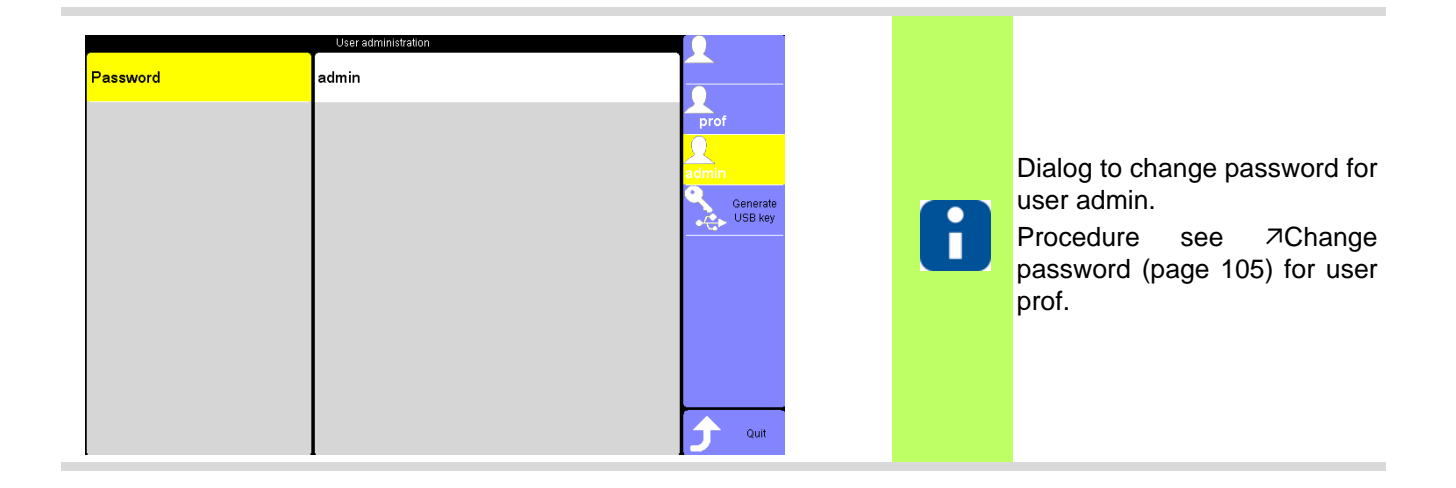

#### 14.1.7.2 Generate USB key

х

х

X

Zone

Standby setpoint value

Boost setpoint value

Info Center

For each user (except standard user) a password is existing. The password can be exported in a file, as a so called USB key, on a connected USB stick.

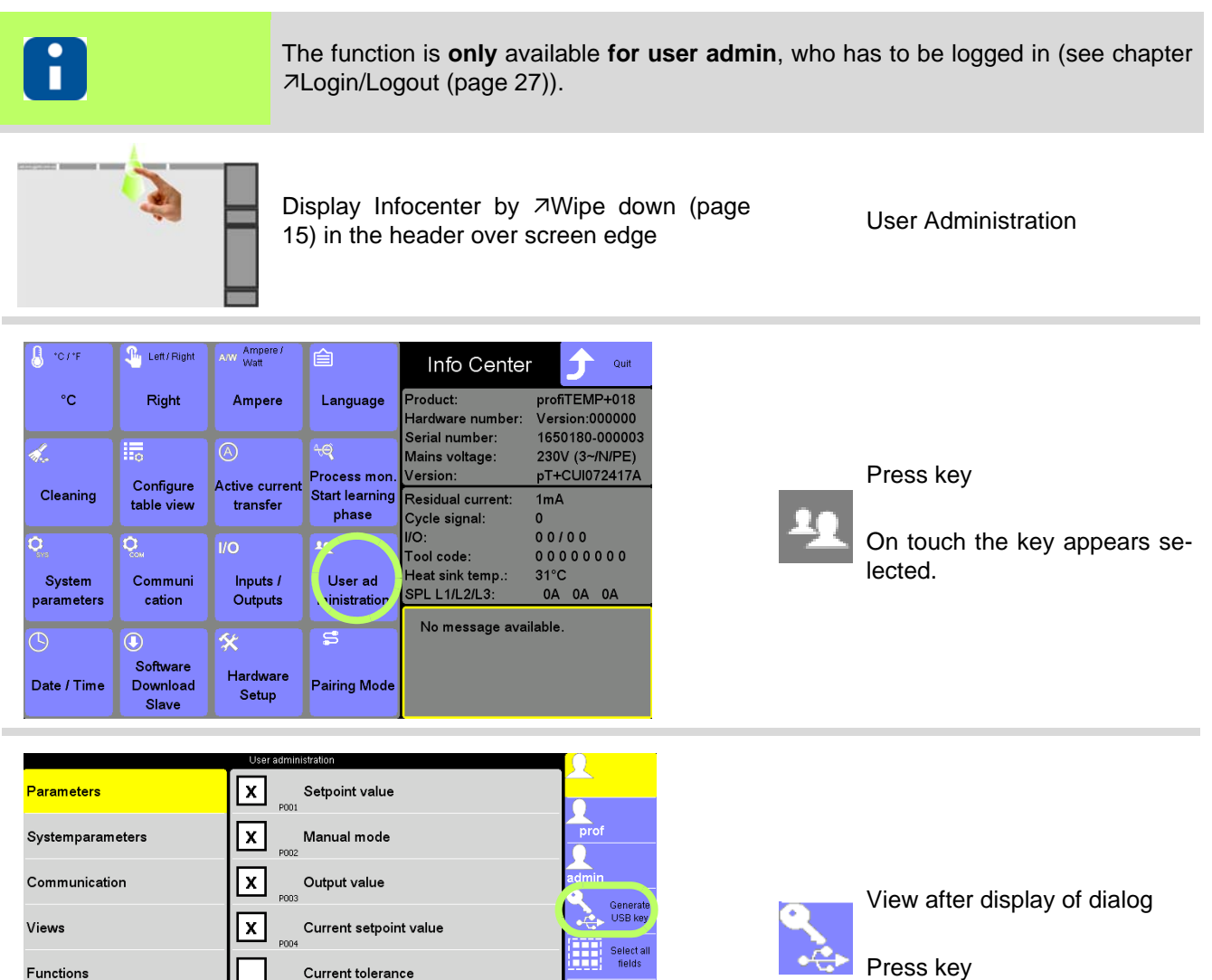

Qui

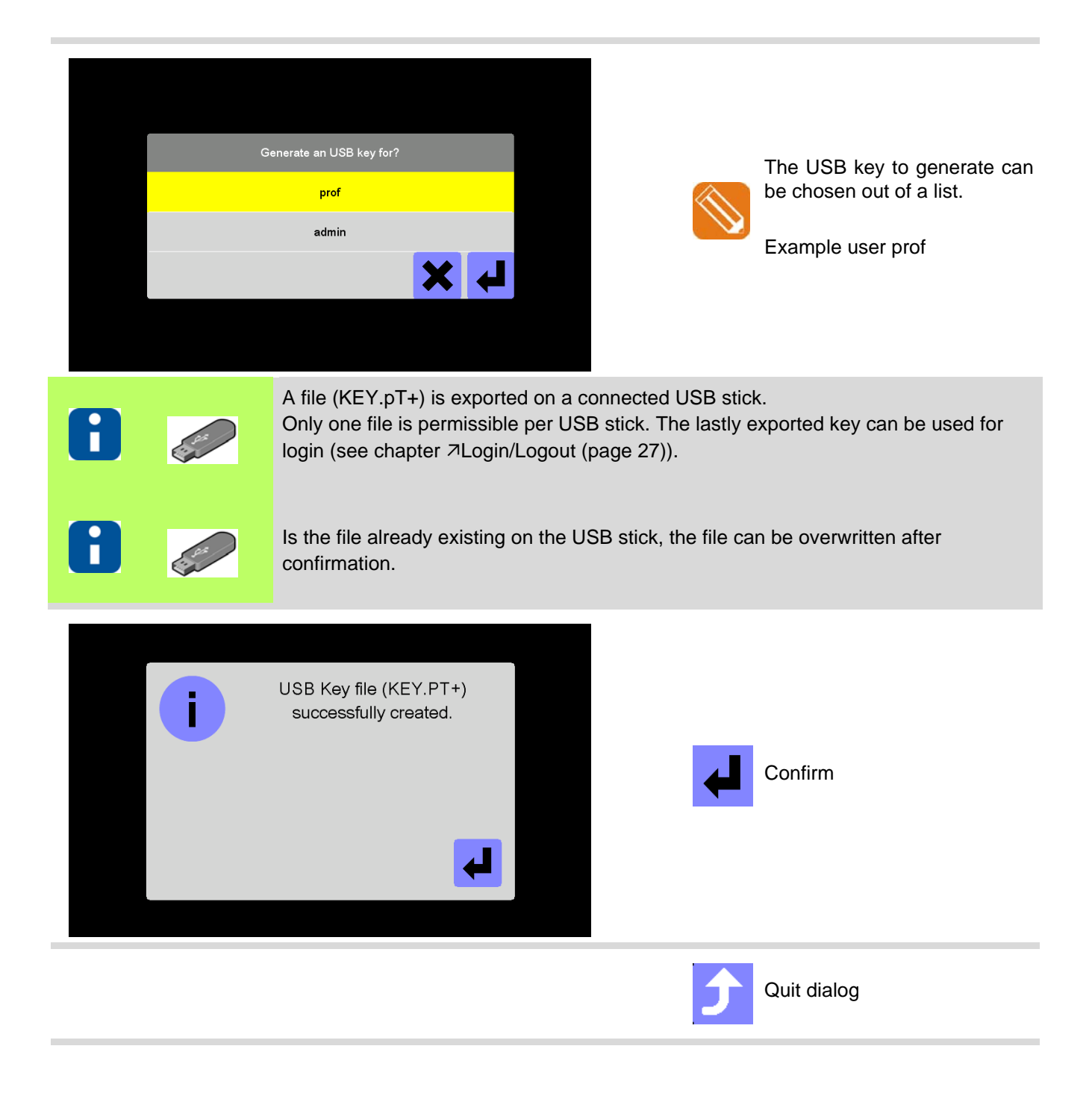

| Description     | In the table view is alternatively shown                                                                                                    |
|-----------------|----------------------------------------------------------------------------------------------------|
|                 | <ul> <li>Current actual value</li> <li>Active Setpoint Value</li> <li>Actual value</li> <li>Residual current</li> <li>Current process monitoring operating point (temporary storage)</li> </ul> |
|                 | as well as other selectable zone parameters. The settings in table are valid for the whole hot runner controller.                                                                               |
| How it works    | Call by key in Infocenter. The table is configured by the user by marking of status and/<br>or parameters.                                                                                      |
| What good is it | Individual combinable table to view status and/or parameters of all zones.                                                                                                    |
| Setting by      | Key in Infocenter                                                                                                    |
|                 |                                                                                                    |
| 8               | For further details on parameters ([P***], [SP**], [CP**]) see Manual Parameters <b>hot-<br/>control cDT+</b> .                                                                                 |

## 14.1.8Configure table view

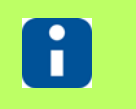

Whether and which keys are activated for the user, see chapter **7**User Administration (page 101)

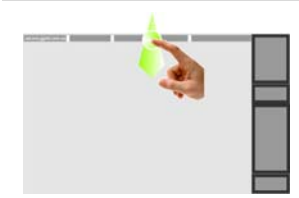

Display Infocenter by *¬*Wipe down (page 15) in the header over screen edge

Configure table view

| 8 *C <i>1</i> *F | Left/Right                    | Arm Ampere /<br>Watt | Ê              | Info Center       | • Quit         |
|------------------|-------------------------------|----------------------|----------------|-------------------|----------------|
| °C               | Right                         | Ampere               | Language       | Product:          | profiTEMP+018  |
|                  |                               |                      |                | Hardware number:  | Version:000000 |
| 1                |                               |                      | 40             | Serial number:    | 1650180-000003 |
| 1914             | <b>1</b> °                    | $\bigcirc$           | Desses man     | Voreien:          | 230V (3~/N/PE) |
| Cleaning         | Configure                     | Active current       | Start learning | Desident annual   | 1              |
| orearing         | able view                     | transfer             | phase          | Residual current: | 1mA<br>0       |
|                  |                               |                      |                |                   | 00/00          |
| Q <sub>ave</sub> | Q.                            | I/O                  | <u>4</u>       | Tool code:        | 00000000       |
| Sustem           | Communi                       | Inpute (             | Liser ed       | Heat sink temp.:  | 31°C           |
| narameters       | cation                        | Outputs              | ministration   | SPL L1/L2/L3:     | 0A 0A 0A       |
| parametere       | outon                         | outputo              | minou autom    |                   |                |
| 9                | J                             | *                    | S              | No message ava    | llable.        |
| Date / Time      | Software<br>Download<br>Slave | Hardware<br>Setup    | Pairing Mode   |                   |                |

Press key

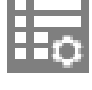

On touch the key appears selected.

| Status          X       Current actual value         X       Current actual value         X       Active Setpoint Value         X       Actual value         X       Actual value         X       Residual current         X       Cur. process mon. Operating p                                                                                                    | Image: Constraint of the second second se               | [A] Status<br>[B] Parameters<br>lumeric keypad [C] (page 49).<br>eters see Manual Parameters <b>hotcontrol</b> |
|----------------------------------------------------------------------------------------------------|----------------------------------------------------------------------------------------------------|----------------------------------------------------------------------------------------------------|
|                                                                                                    |                                                                                                    | Select the cross, to delete it.                                                                                |
|                                                                                                    |                                                                                                    | Select the empty field, to set a cross.                                                                        |
|                                                                                                    | Sets in all fields the cross                                                                                                    | Select all fields                                                                                              |
|                                                                                                    | Deletes in all fields the cross                                                                                                    | Deselect all fields                                                                                            |
| Status       X     Current actual value     A       X     Active Setpoint Value     B       X     Actual value     C       X     Actual value     C       X     Residual current     C       X     Cur. process mon. Operating p                                                                                                    | Number of the second second | All status and all parameters are selected.                                                                    |
| 24.08.2016 11.47.08       Ta         Zone       Image: Constraint of the second second s | Image: Second second secon                | The table view looks as adjoin-<br>ing.<br>Navigation in the table view by<br>see chapter ⊅Scroll (page 20)    |

|         |                                                                                                    | Configure table vi                                                                                                    | 2W                                                                                                    |                                                                                                    |                                                                                                    |                                                                                                    |   |                                                                                                    |
|---------|----------------------------------------------------------------------------------------------------|----------------------------------------------------------------------------------------------------|----------------------------------------------------------------------------------------------------|----------------------------------------------------------------------------------------------------|----------------------------------------------------------------------------------------------------|----------------------------------------------------------------------------------------------------|---|----------------------------------------------------------------------------------------------------|
|         | Status                                                                                                    |                                                                                                    | Paramete                                                                                                    | ers                                                                                                    |                                                                                                    |                                                                                                    |   |                                                                                                    |
| Curre   | ent actual value                                                                                                    | x                                                                                                    | Setpoint value                                                                                                    |                                                                                                    |                                                                                                    |                                                                                                    |   |                                                                                                    |
| Activ   | e Setpoint Value                                                                                                    | x                                                                                                    | Manual mode                                                                                                    |                                                                                                    |                                                                                                    |                                                                                                    |   |                                                                                                    |
| X Actua | al value                                                                                                    | <u> </u>                                                                                                    | Output value                                                                                                    |                                                                                                    |                                                                                                    |                                                                                                    |   | 2 status [A, B] and all parame-                                                                             |
| X Resid | dual current                                                                                                    | ) x                                                                                                    | Current setpoint                                                                                                    | value                                                                                                    |                                                                                                    |                                                                                                    |   | ters are selected.                                                                                          |
| Cur.    | process mon. Operati                                                                                                    | ng point X                                                                                                    | Current tolerance                                                                                                    | 9                                                                                                    |                                                                                                    |                                                                                                    |   |                                                                                                    |
| _       |                                                                                                    | ×                                                                                                    | Zone                                                                                                    |                                                                                                    |                                                                                                    |                                                                                                    |   |                                                                                                    |
|         |                                                                                                    |                                                                                                    | Standby setpoint                                                                                                    | value                                                                                                    | ouit                                                                                                    |                                                                                                    |   |                                                                                                    |
|         | 24.08.2016.11.4822 <br>Zone<br>1 Zone 1<br>2 Zone 2<br>3 Zone 3<br>4 Zone 4<br>5 Zone 5<br>6 Zone 6<br>7 Zone 7<br>8 Zone 8<br>9 Zone 9<br>10 Zone 10<br>11 Zone 11<br>12 Zone 12 ▼ | Table           Actual value           100.3           100.5           100.4           100.3           29.9           29.9           29.9           29.9           29.9           29.9           29.9           29.9           29.9           29.9           29.9           29.9           29.9           29.9           29.9           29.9           29.9           29.9           29.9           29.9           29.9           29.9           29.9           29.9           29.9           29.9           29.9           29.9           29.9           29.9           29.9           29.9           29.9           29.9           29.9           29.9           29.9           29.9           29.9           29.9           29.9           29.9           29.9           2 | Residual Current  Current  Cur | P001<br>Setpoint value<br>100.0<br>100.0<br>100.0<br>100.0<br>100.0<br>100.0<br>100.0<br>100.0<br>100.0<br>100.0<br>100.0<br>100.0<br>100.0<br>100.0<br>100.0<br>100.0 | <br>Pro2<br>Pro2<br>0 - Off<br>0 - Off | Pro<br>gram       Mold<br>Snapshot       Mold<br>Snapshot       Current<br>Renstri       Views       Orf       Boost       Standby       Logout       Alarm |   | The table view looks as adjoin-<br>ing.<br>Navigation in the table view by<br>see chapter ⊅Scroll (page 20) |
|         |                                                                                                    |                                                                                                    |                                                                                                    |                                                                                                    |                                                                                                    |                                                                                                    | Ĵ | Quit dialog                                                                                                 |

## 14.1.9Software Download Slave

| Description     |                                                                                                    |
|-----------------|----------------------------------------------------------------------------------------------------|
|                 | Continuously development and improvement of the products result in updates in form of HEX files for single components. With <b>hotcontrol cDT+</b> the software for the single components can easily be updated. |
| How it works    | Load current firmware for HTC-Card (Slave) from homepage on USB stick and insert USB stick in <b>hotcontrol cDT+</b> . The whole USB stick is read. Call by key in Infocenter.                                   |
| What good is it | <b>hotcontrol cDT+</b> may be adapted quickly at any time, concerning bug fixes as well as new functionality.                                                                                                    |
| Setting by      | Key in Infocenter                                                                                                    |
|                 |                                                                                                    |

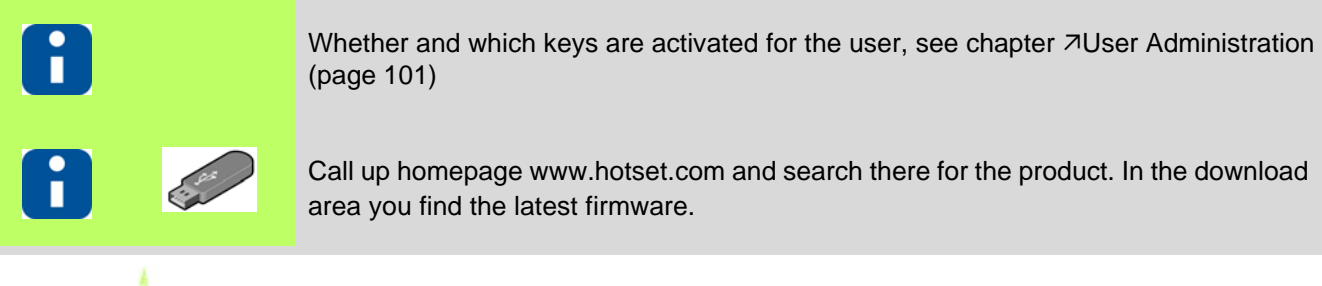

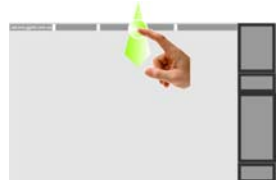

Display Infocenter by *¬*Wipe down (page 15) in the header over screen edge

Software Download Slave

| -C/*F      | Left/Right | Anv Ampere /<br>Watt | Ê              | Info Center       | • Quit         |
|------------|------------|----------------------|----------------|-------------------|----------------|
| °C         | Right      | Ampere               | Language       | Product:          | profiTEMP+018  |
|            |            |                      |                | Hardware number:  | Version:000000 |
| 1.         |            | $\bigcirc$           | 40             | Mains voltage:    | 230V (3~/N/PE) |
|            |            |                      | Process mon.   | Version:          | pT+CUI072417A  |
| Cleaning   | table view | Active current       | Start learning | Residual current: | 1mA            |
|            |            | transier             | phase          | Cycle signal:     | 0              |
| 0          | 0          | 1/0                  | 10             | I/O:              | 00/00          |
|            |            |                      |                | Tool code:        | 00000000       |
| System     | Communi    | Inputs /             | User ad        | Heat sink temp.:  | 31°C           |
| parameters | cation     | Outputs              | ministration   | SPL L1/L2/L3:     | 0A 0A 0A       |
|            |            |                      |                | No message avai   | ilable         |
|            | 0          | *                    | 5              | i to mossage ava  |                |
| $\bigcirc$ |            |                      |                |                   |                |

On touch

On touch the key appears selected.

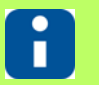

(Care

Is no USB stick connected, a message is shown.

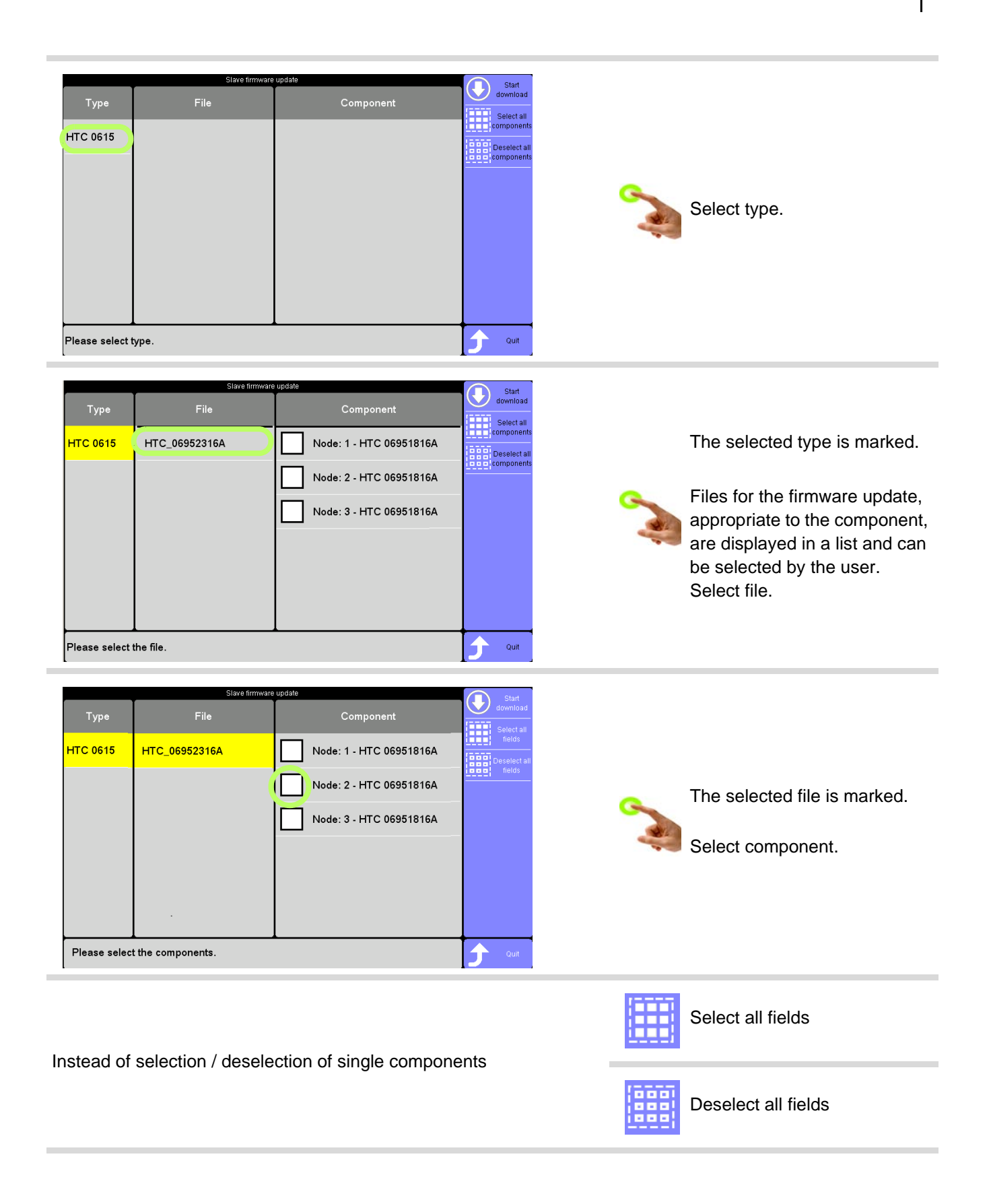

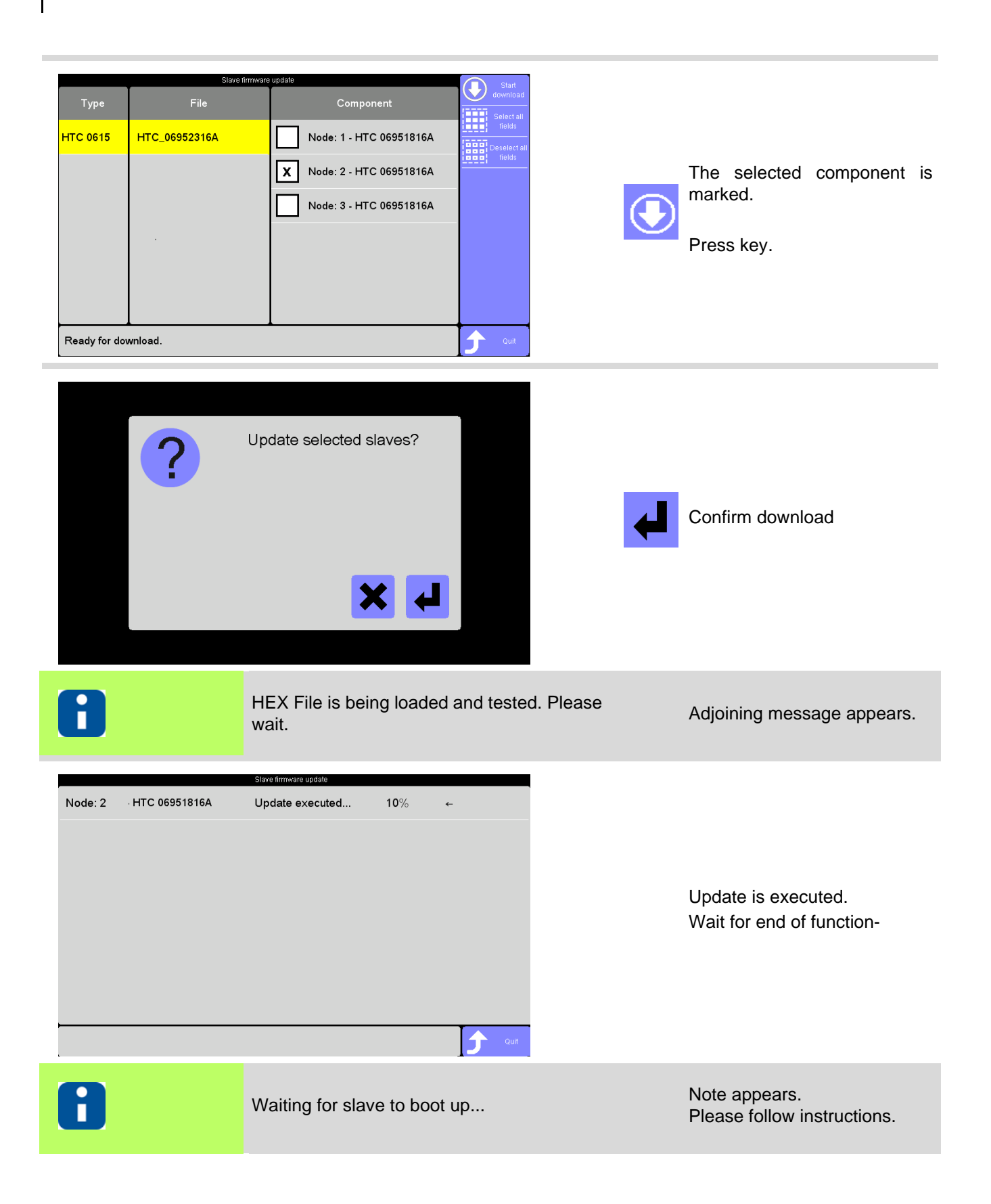

| Node: 2  | · HTC 06951816A | Slave firmware update                       | 100%                                                  | ✓                       |                                         |
|----------|-----------------|---------------------------------------------|-------------------------------------------------------|-------------------------|-----------------------------------------|
|          |                 |                                             |                                                       |                         | Display of result.<br>Quit dialog       |
| Turno    | Slave           | firmware update                             | mnonont                                               | Quit                    |                                         |
| нтс 0615 | HTC_06952316A   | Node: 1           Node: 2           Node: 3 | - HTC 06951816A<br>- HTC 06951816A<br>- HTC 06951816A | Select all<br>component | Quit dialog<br>or make a new selection. |
|          |                 |                                             |                                                       |                         |                                         |

#### 14.1.10Hardware Setup

| Description     | The function contents the following calls                                                                                                    |
|-----------------|----------------------------------------------------------------------------------------------------|
|                 | <ol> <li>AScan (page 117)</li> <li>ARead software version (page 118)</li> <li>ALoad factory setting (page 119)</li> <li>AFan test (page 120)</li> </ol>                                                                                                    |
| How it works    | <ul> <li>Call</li> <li>1) <i>¬</i>Scan (page 117): Scan determines the currently existing firmware on the HTC-cards and the connected HTC-cards to the hot runner controller and the result is stored in the configuration.</li> <li>2) <i>¬</i>Read software version (page 118): Read software version determines for the existing HTC-cards in the configuration the currently firmware on the HTC-card.</li> <li>3) <i>¬</i>Load factory setting (page 119): restores the original condition of the delivery state of the device.</li> <li>4) <i>¬</i>Fan test (page 120): Fan test checks the built-in fans in the hot runner controller and proofs their function.</li> </ul> |
| What good is it | <ol> <li>When adding or removing HTC-card, a new configuration can be created.</li> <li>In case of a problem, it can easily be detected whether the current firmware is on the HTC-Card. If not, the firmware can be updated, see chapter <i>¬</i>Software Download Slave (page 112)</li> <li>The system is reset to a checked and executable status. All in between entered settings are overwritten.</li> <li>Function of the fans can be proofed.</li> </ol>                                                                                                    |
| Setting by      | Key in Infocenter                                                                                                    |
|                 |                                                                                                    |

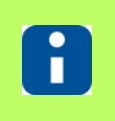

Whether and which keys are activated for the user, see chapter *¬*User Administration (page 101)

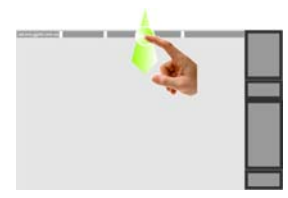

Display Infocenter by *¬*Wipe down (page 15) in the header over screen edge

Hardware Setup

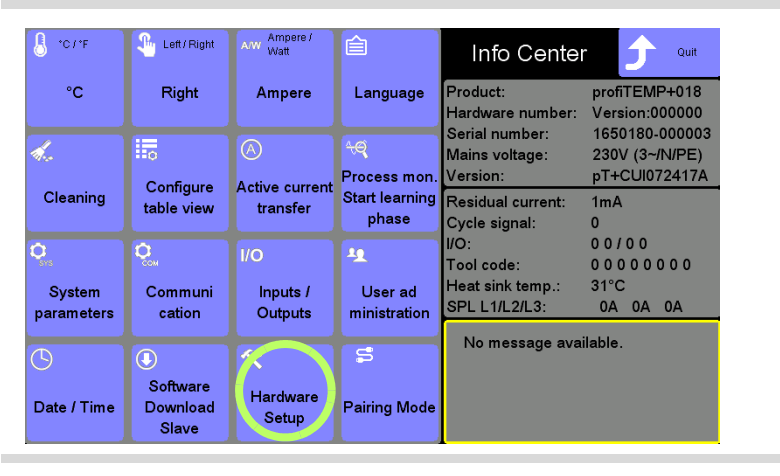

Press key

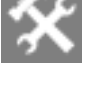

On touch the key appears selected.

|                       |                                                     |                                                                                            |                                                                              |                           | Scan                                                                                                    |
|-----------------------|-----------------------------------------------------|--------------------------------------------------------------------------------------------|------------------------------------------------------------------------------|---------------------------|----------------------------------------------------------------------------------------------------|
| NodelD<br>1<br>2<br>3 | Hardware Se<br>Component<br>HTC06<br>HTC06<br>HTC06 | tup Version                                                                                | Scan<br>read<br>software<br>Version<br>Load<br>factory<br>softma<br>Fan test | Q                         | Press key<br>On touch the key appears se-<br>lected.                                                                                                    |
| NodelD<br>1<br>2      | Hardware Se<br>Component<br>HTC06<br>HTC06          | an determines the cu<br>C-cards to the hot ru<br>Version<br>HTC 06952516A<br>HTC 06952516A | rrently existing firmv<br>nner controller and t                              | ware on the the result is | For NodeID 1 & 2 the compo-<br>nents were determined.<br>For NodeID 3 no component<br>can be determined (HTC-card<br>e.g. was removed).<br>Configuration was changed. |
|                       |                                                     |                                                                                            |                                                                              | Ĵ                         | Quit dialog or continue with                                                                                                    |

|                       |                                      |                                 |                                                                    |              | Read software version                                                                                                    |
|-----------------------|--------------------------------------|---------------------------------|--------------------------------------------------------------------|--------------|----------------------------------------------------------------------------------------------------|
| NodelD<br>1<br>2<br>3 | Component<br>HTC06<br>HTC06<br>HTC06 | Hardware Setup                  | Scan    Read    software    Coad    factory    seining    Ean test |              | Press key<br>On touch the key appears se-<br>lected.                                                                                                    |
| NodelD<br>1<br>2<br>3 | Component<br>HTC06<br>HTC06<br>HTC06 | Read software vers<br>HTC-Card. | sion determines the curr                                           | ently availa | able firmware on the configured<br>For NodeID 1 & 2 version<br>could be read. For NodeID 3<br>version could not be read<br>(HTC-Card e.g. removed).<br>Configuration remains. |
|                       |                                      |                                 |                                                                    | Ĵ            | Quit dialog or continue with                                                                                                    |

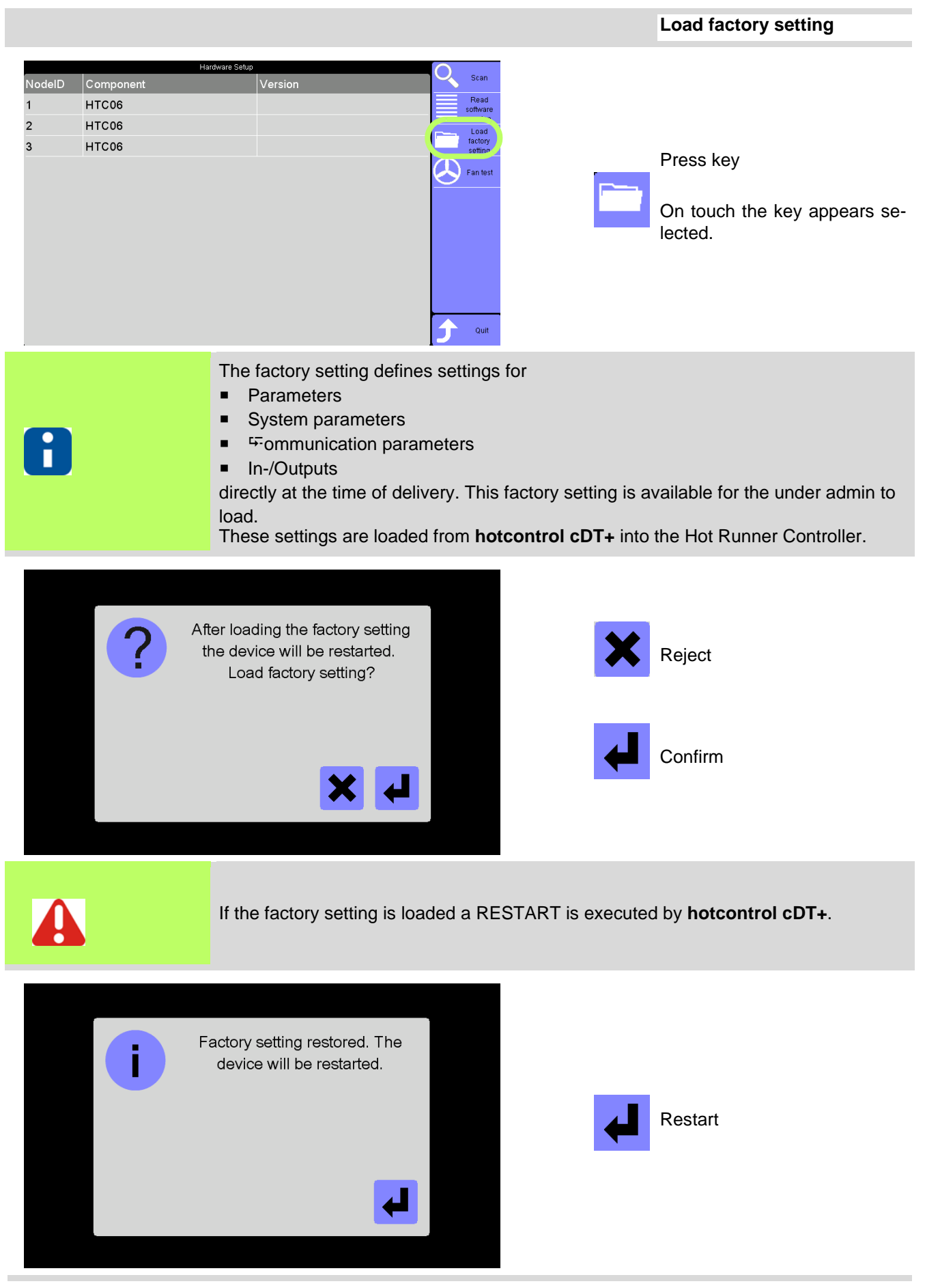

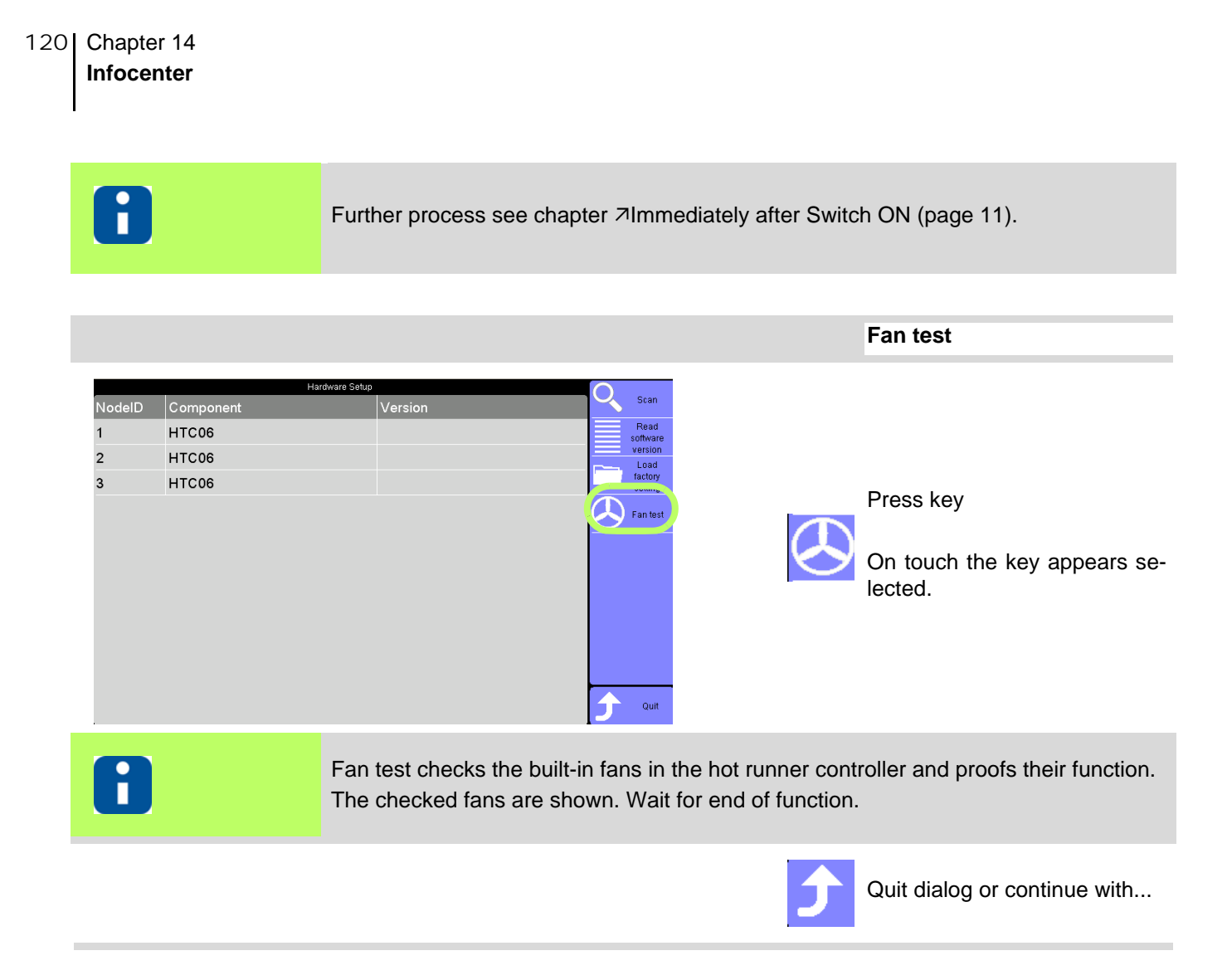

| Description     |                                                                                                    |
|-----------------|----------------------------------------------------------------------------------------------------|
|                 | In the default the languages German and English are available. One more language can be activated.                                                                                                    |
|                 | Call by key in Infocenter.                                                                                                    |
|                 | The languages German and English in the default are selected.                                                                                                    |
| How it works    | Another 3. language can be activated after loading by USB stick and then be selected. Language files are available on the homepage in the download area (see chapter ¬Up-date language-file (page 175)). |
| What good is it | hotcontrol cDT+ is quickly customizable to the language of the user.                                                                                                    |
| Setting by      | Key in Infocenter                                                                                                    |
|                 |                                                                                                    |

#### 14.1.11Language

| • |  |
|---|--|
|   |  |
|   |  |

Whether and which keys are activated for the user, see chapter  $\neg$ User Administration (page 101)

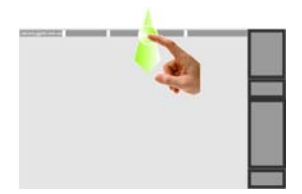

Display Infocenter by *¬*Wipe down (page 15) in the header over screen edge

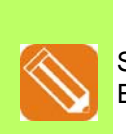

Set language from Deutsch to English

| 8 °C / *F   | Left/Right           | Arm Ampere /<br>Watt | Ê              | Info Cente        | guit           |     |                          |
|-------------|----------------------|----------------------|----------------|-------------------|----------------|-----|--------------------------|
| °C          | Right                | Ampere               | Language       | Product:          | profiTEMP+018  |     |                          |
|             |                      |                      |                | Hardware number:  | Version:000000 |     |                          |
| 1           |                      |                      | 40             | Serial number:    | 1650180-000003 |     |                          |
| ha          | ***                  | $\bigcirc$           | ~ <b>~</b>     | Mains voltage:    | 230V (3~/N/PE) |     | B I.                     |
|             | Configure            | Active current       | Process mon.   | Version:          | pT+CUI072417A  |     | Press key                |
| Cleaning    | table view           | transfer             | Start learning | Residual current: | 1mA            |     |                          |
|             |                      | transier             | phase          | Cycle signal:     | 0              | - F |                          |
| <b>.</b>    | ~                    |                      |                | 1/0:              | 00/00          |     | On touch the key appears |
| ava         | <b>Х</b> м           | I/O                  | <u>9</u>       | Tool code:        | 00000000       |     |                          |
| Sustam      | Communi              | Innute (             | Lloor od       | Heat sink temp.:  | 31°C           |     | lected.                  |
| System      | Communi              | Outputs /            | User au        | SPL L1/L2/L3:     | 0A 0A 0A       |     |                          |
| parameters  | cauon                | Outputs              | ministration   |                   |                |     |                          |
|             |                      | <u>.</u>             | -              | No message ava    | ilable.        |     |                          |
| 9           |                      | X                    | -              |                   |                |     |                          |
| Date / Time | Software<br>Download | Hardware<br>Setup    | Pairing Mode   |                   |                |     |                          |

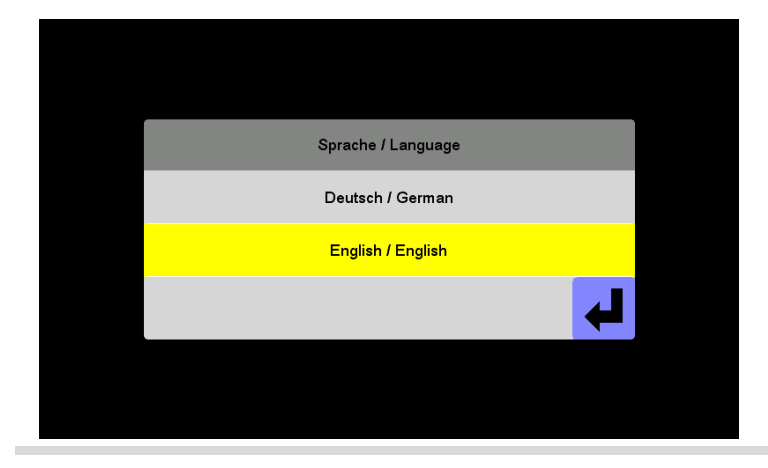

There are 2 default languages available (activation of another 3. language by USB stick).

The current settings are shown.

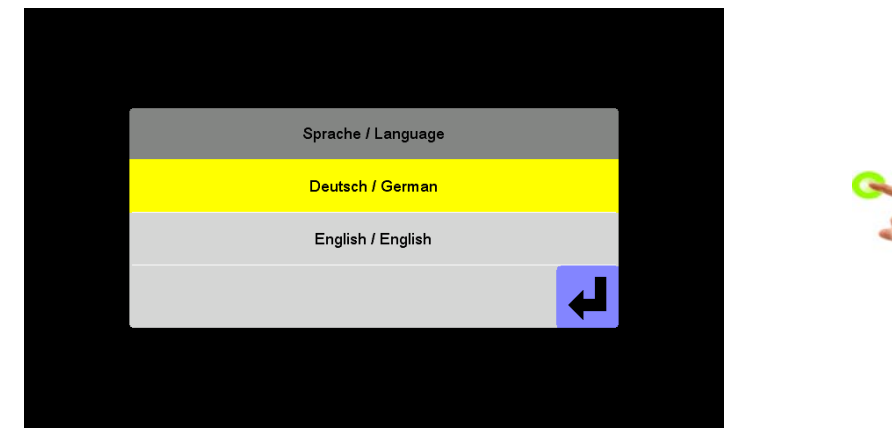

2

The user selects the preferable language out of a list.

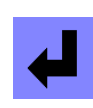

The selected language is immediately activated for the system.

| 8                   | Links /<br>Rechts             | A/W Ampere /<br>Watt                  | Ê                      | Info Center                                | <b>Beenden</b>                                    |
|---------------------|-------------------------------|---------------------------------------|------------------------|--------------------------------------------|---------------------------------------------------|
| °C                  | Rechts                        | Ampere                                | Sprache /<br>Language  | Produkt:<br>Hardware Nummer:               | profiTEMP+018<br>Version:000000                   |
| <i>.</i>            | Ansicht                       | <ul><li>∧</li><li>Stromüber</li></ul> | ୍ୟୁକ୍<br>Prozessüb.    | Seriennnumer:<br>Netzspannung:<br>Version: | 1650180-000003<br>230V (3~/N/PE)<br>pT+CUI072417A |
| Reinigen            | Tabelle<br>konfigurieren      | nahme<br>auslösen                     | Lernphase<br>starten   | Fehlerstrom:<br>Zyklussignal:              | 1mA<br>0                                          |
| O <sub>sva</sub>    | Q.                            | I/O                                   | 42                     | I/O:<br>Werkzeugcode:                      | 00/00                                             |
| System<br>parameter | Kommuni<br>kation             | Inputs /<br>Outputs                   | Benutzerver<br>waltung | Kühlkörpertemp.:<br>SPL L1/L2/L3:          | 35°C<br>0A 1A 0A                                  |
| 6                   |                               | *                                     | S                      | Keine Nachricht v                          | orhanden.                                         |
| Datum /<br>Uhrzeit  | Software<br>Download<br>Slave | Hardware<br>Setup                     | Pairing Mode           |                                            |                                                   |

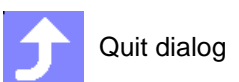

| How it works                                                                                                    | Call by key in Infocenter.                                                                                                    |                                                                                                    |  |  |  |  |  |
|----------------------------------------------------------------------------------------------------|----------------------------------------------------------------------------------------------------|----------------------------------------------------------------------------------------------------|--|--|--|--|--|
| What good is it                                                                                                    | The correct time is added to the time-stamped data and trends in <b>hotcontrol cDT+</b> .                                                                                                    |                                                                                                    |  |  |  |  |  |
| Setting by                                                                                                    | Key in Infocenter                                                                                                    |                                                                                                    |  |  |  |  |  |
|                                                                                                    |                                                                                                    |                                                                                                    |  |  |  |  |  |
| 8                                                                                                    | Whether and which keys are activated for the user, see (page 101)                                                                                                    | e chapter ⊅User Administration                                                                                                    |  |  |  |  |  |
|                                                                                                    |                                                                                                    | Display Infocenter by <i>¬</i> Wipe<br>down (page 15) in the header<br>over screen edge                                                                                                    |  |  |  |  |  |
| •C/F       • Left/Flight       Aww Ampentation         •C       Right       Ampentation         •C       Right       Ampentation         •C       Right       Ampentation         •C       Configure<br>table view       Active cut<br>transfer         •C       Configure<br>table view       I/O         •System<br>parameters       Communic<br>cation       I/O         •Software<br>Download       Software<br>Sate / Time       * | Image: Serial number:       Version::000000         Serial number:       1050180.000003         Serial number:       1650180.000003         Mains voltage:       230V (3-/N/PE)         Version:       pT+CUI072417A         Residual current:       1mA         Cycle signal:       0         UO:       00 0 0 0 0 0         US:       01 0 0         Value:       01 0 0         Value:       00 0 0 0 0 0 0         Value:       00 0 0 0 0 0 0         Value:       00 0 0 0 0 0 0         Value:       00 0 0 0 0 0 0         Value:       00 0 0 0 0 0 0         Value:       00 0 0 0 0 0 0         Value:       00 0 0 0 0 0 0         Value:       00 0 0 0 0 0 0 0         Value:       00 0 0 0 0 0 0 0         Value:       00 0 0 0 0 0 0 0         Value:       00 0 0 0 0 0 0 0         Value:       00 0 0 0 0 0 0 0 0         Value:       00 0 0 0 0 0 0 0 0         Value:       00 0 0 0 0 0 0 0         Value:       00 0 0 0 0 0 0 0         Value:       00 0 0 0 0 0 0 0         Value:       00 0 0 0 0 0 0         Value:       00 0 0 0 0 0 0 | Press key<br>On touch the key appears se-<br>lected.                                                                                                    |  |  |  |  |  |
| Day //ay<br>12 /ont<br>12 /ont<br>12 /ont<br>12 /ont<br>1 / av<br>10 / inu<br>4 / 5 / 6 / C<br>1 / 2 / 3 / 0 / 0 / 0 / 0 / 0 / 0 / 0 / 0 / 0                                                                                                    | 12<br>h 7<br>2017<br>s 14<br>tes 23                                                                                                    | <ul><li>[A] Selection of the field to be changed (day, month, year, hours, minutes) in the right area</li><li>[B] Selection is shown upper left.</li><li>[C] By the displayed numeric keypad the specification of the new value for the selected field can be done.</li></ul> |  |  |  |  |  |
| In numeric keypad                                                                                                    |                                                                                                    | Confirm entry                                                                                                    |  |  |  |  |  |

Setting of date / time for all time stamped data in hotcontrol cDT+.

## 14.1.12Date / Time

Description

-

Rev. 1.00.05 Subject to technical changes

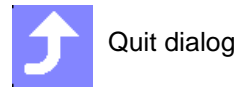

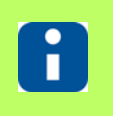

The changed date / time is shown in the header. All time stamped data get this setting.

# 14.1.13Inputs / Outputs

| Description     | <ul> <li>The simplest method to communicate with the injection molding machine is by the digital inputs (2) and digital outputs (1; [1 further optional digital output]) of the Hot Runner Controller.</li> <li>Digital inputs are used to enable controller functions by external signal sources (for example, injection molding machine, etc.)</li> <li>Adjustable High / Low active</li> <li>Control via signal level or signal edge</li> <li>Digital outputs are used for</li> <li>Transmission of alarm conditions in the hot runner from the controller to the injection molding machine or to a signal source (lights, horn, etc.)</li> <li>Identification of controller internal fault conditions (for example, "data fault")</li> <li>Identification of functional states, in which the hot runner controller is</li> <li>Multiple states/functions may be issued by or-function.</li> <li>Adjustable High / Low active</li> </ul> |
|-----------------|----------------------------------------------------------------------------------------------------|
| How it works    | The hot runner controller issues the signal for enabling of the machine by this. Hereby the proper status of the hot runner is signalized to the injection molding machine.<br>The hot runner controller receives for example signals for Boost and Standby mode from the injection molding machine.<br>The function of the digital inputs and the digital outputs can easily be customized.                                                                                                    |
| What good is it | The enabling of the machine guarantees reliability of the production process, because<br>the enabling is only given to the machine, when the conditions are proper in the hot<br>runner.<br>Also all other alarm status may be linked with the machine to react on critical alarm sta-<br>tus immediately.                                                                                                    |
| Setting by      | Key in Infocenter<br>Parameter digital inputs<br>Parameter digital outputs                                                                                                    |
| 8               | For further details on <i>¬</i> Inputs / Outputs (page 125) see Manual Parameters <b>hotcontrol cDT+</b> .                                                                                                    |

# 126 Chapter 14

#### Infocenter

#### **Digital inputs**

Subject to technical changes

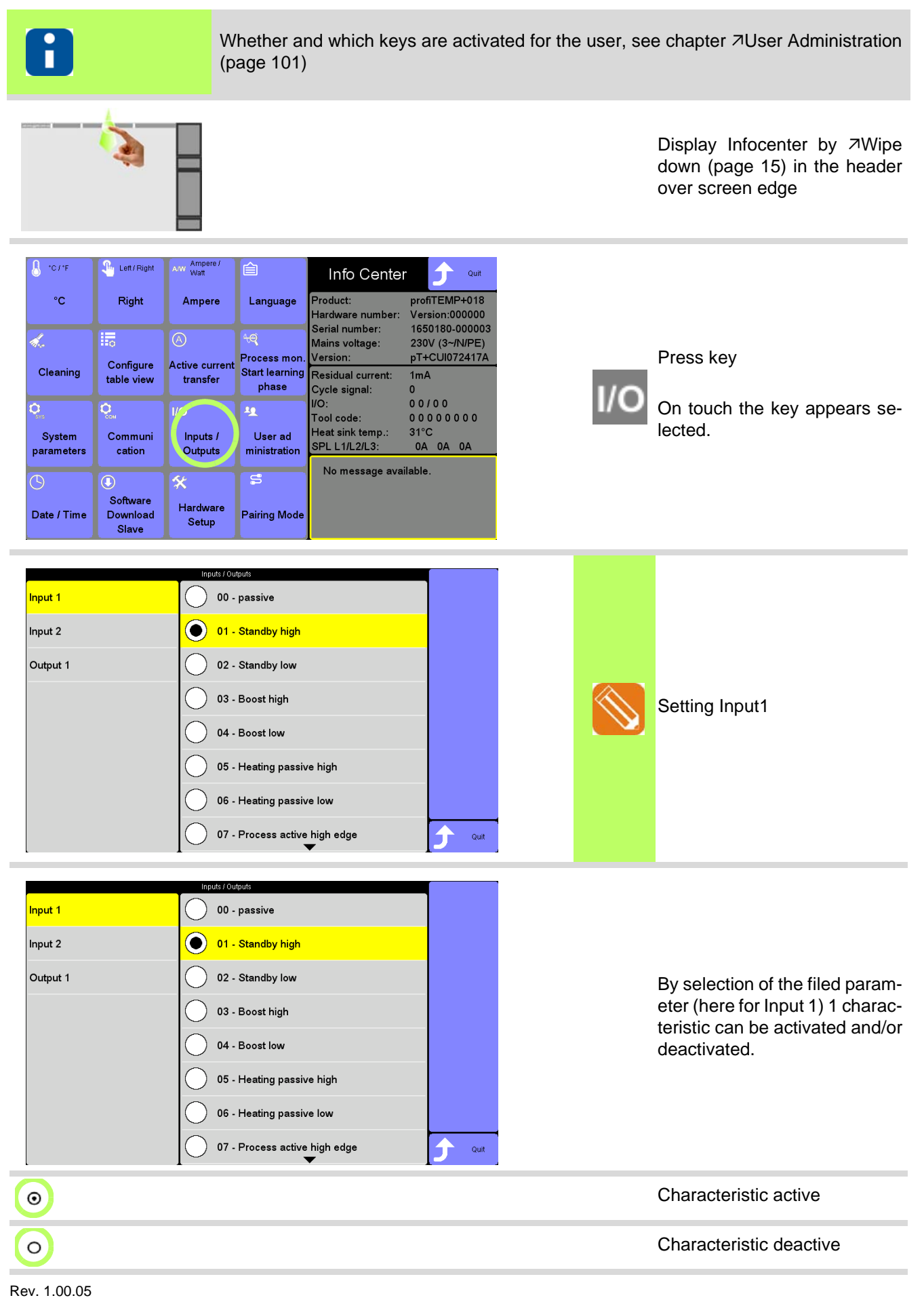

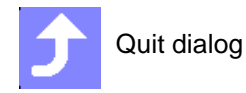

6

Only 1 characteristic can be set per digital input. The selectable characteristics for input 1 & 2 are identical.

# 128 Chapter 14

#### Infocenter

#### **Digital outputs**

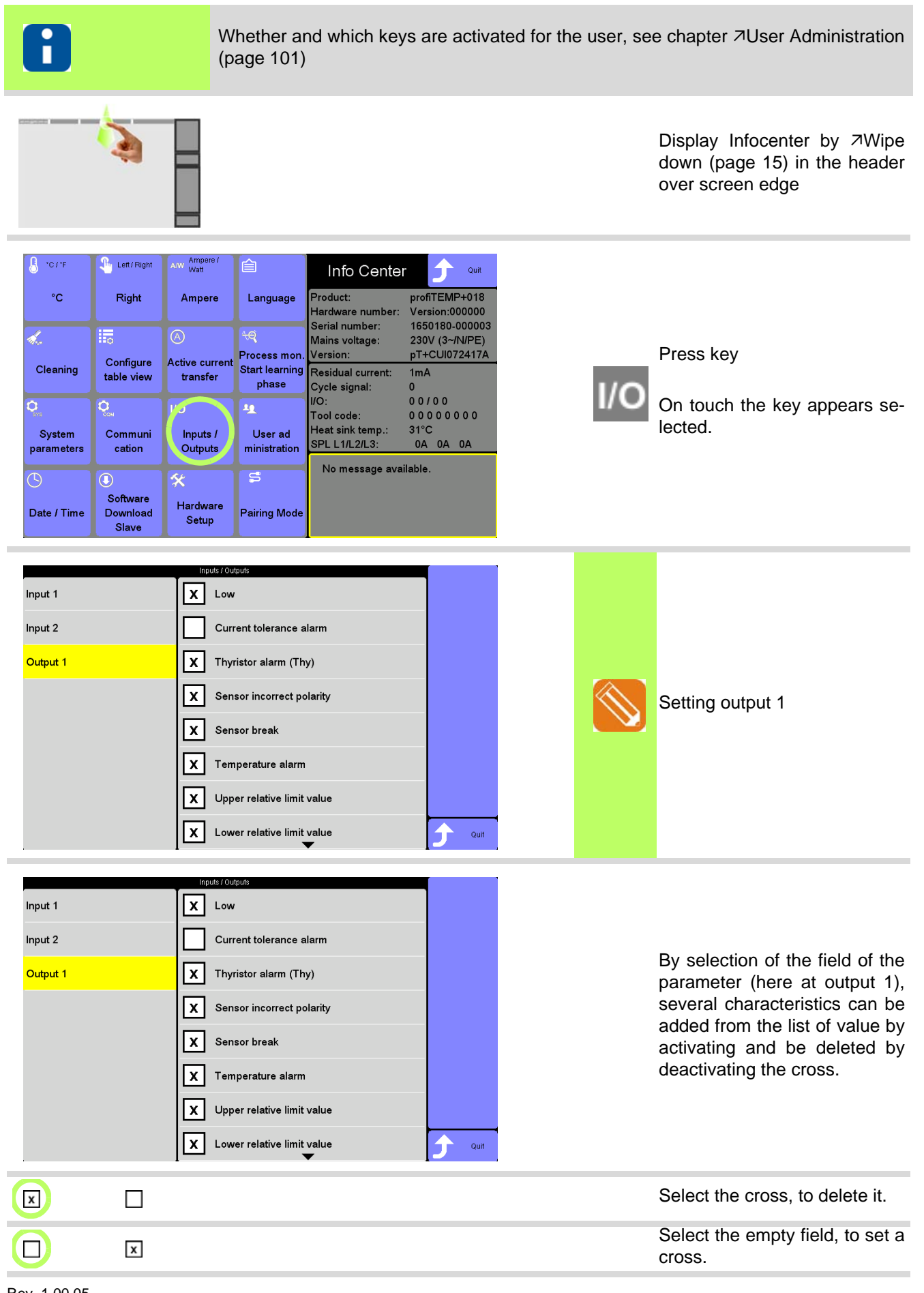

Rev. 1.00.05 Subject to technical changes

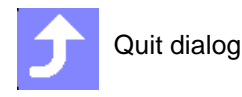

6

The characteristics per output can be combined optionally with each other. The selectable characteristics for output 1 & 2 [optional] are identical.

## 14.1.14Start learning phase of process monitoring

Information on function call see chapter Process Monitoring (page 160).

## 14.1.15Cleaning

| Description     | By using the display Control&User Interface CUI07 there occur fingerprints on the display. These should be removed from time to time.                                                                                                    |
|-----------------|----------------------------------------------------------------------------------------------------|
| How it works    | By key the Control&User Interface CUI07 is desensitized for maximum 15 s and accepts no keystrokes. During this time the display can be cleaned with a lint-free micro-fiber cloth. Cleaning should be done with light circular movements possible without pressure on the display. For tough dirt, use a cloth lightly moistened with water. |
| What good is it | Incorrect entries by and during cleaning are thus avoided.                                                                                                    |
| Setting by      | Key in Infocenter                                                                                                    |

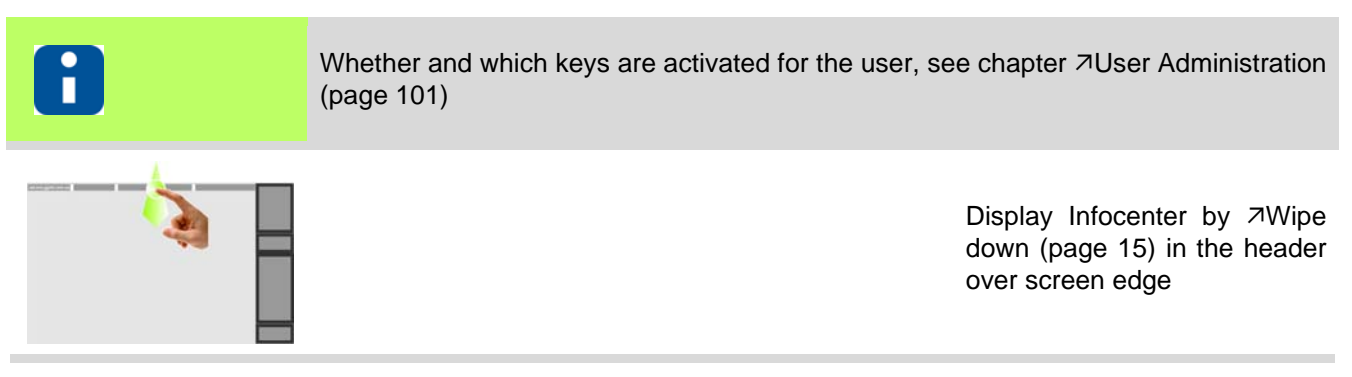

| 8 *C/*F              | Left/Right                    | A/W Ampere /<br>Watt       | Ê                                       | Info Center                        | • 🕤 Quit                         |
|----------------------|-------------------------------|----------------------------|-----------------------------------------|------------------------------------|----------------------------------|
| °C                   | Right                         | Ampere                     | Language                                | Product:<br>Hardware number:       | profiTEMP+018<br>Version:000000  |
| 1.                   |                               |                            | <del>.</del>                            | Serial number:<br>Mains voltage:   | 1650180-000003<br>230V (3~/N/PE) |
| Cleaning             | Configure<br>table view       | Active current<br>transfer | Process mon.<br>Start learning<br>phase | Residual current:<br>Cycle signal: | 1mA<br>0                         |
| Q.<br>Svs            | Ç.                            | I/O                        | 4                                       | I/O:<br>Tool code:                 | 00/00<br>00000000                |
| System<br>parameters | Communi<br>cation             | Inputs /<br>Outputs        | User ad<br>ministration                 | Heat sink temp.:<br>SPL L1/L2/L3:  | 31°C<br>0A 0A 0A                 |
| <b>(</b> )           | •                             | *                          | S                                       | No message ava                     | ilable.                          |
| Date / Time          | Software<br>Download<br>Slave | Hardware<br>Setup          | Pairing Mode                            |                                    |                                  |

Press key

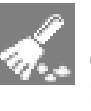

On touch the key appears selected.

User admin

|                      |                     |                                | 12 s                                                    |                                                                                                    |                                  |          | Timer is running                |
|----------------------|---------------------|--------------------------------|---------------------------------------------------------|----------------------------------------------------------------------------------------------------|----------------------------------|----------|---------------------------------|
| € rc/rF<br>°C        | Left/Right<br>Right | Any Ampere /<br>Wait<br>Ampere | ि<br>Language<br>स्त्<br>Process mon.<br>Start learning | Info Center profitEMP+0<br>Hardware number: Version:0000<br>Serial number: 1650180-000<br>Mains voltage: 230V (3~/N/P<br>Version: pT+CUI07241<br>Residual current: 1mA | it<br>8<br>00<br>003<br>E)<br>7A |          | After the timer elapsed the In- |
| System<br>parameters | Communi<br>cation   | I/O<br>Inputs /<br>Outputs     | phase<br>User ad<br>ministration                        | Cycle signal: 0<br>I/O: 00/00<br>Tool code: 0000000<br>Heat sink temp.: 31°C<br>SPL L1/L2/L3: 0A 0A 0A<br>No message available.                                        |                                  |          | focenter is displayed again.    |
|                      |                     |                                |                                                         |                                                                                                    | _                                | <b>Ĵ</b> | Quit dialog                     |

## 14.2 Product information / Status Info Process & Hot runner controller

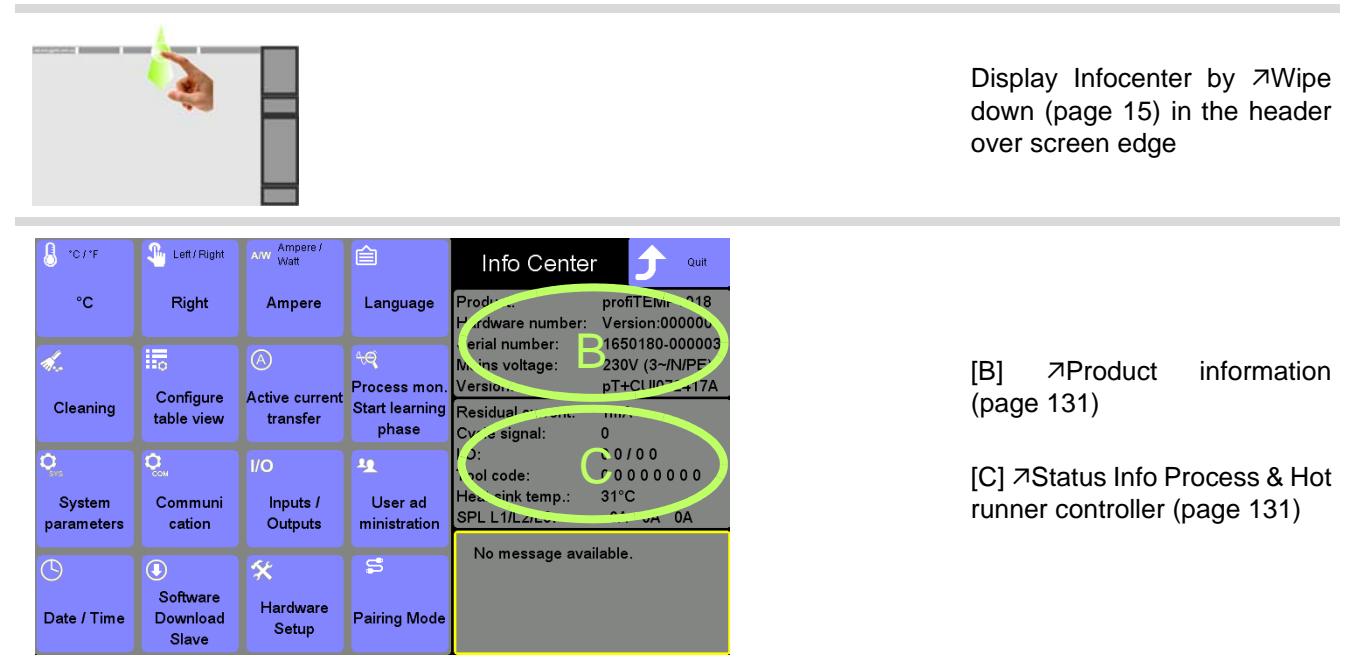

#### **Product information**

| Product         | hotcontrol cDT+ Type                                                                                  |
|-----------------|----------------------------------------------------------------------------------------------------|
| Hardware number | hotcontrol cDT+                                                                                       |
| Serial number   | hotcontrol cDT+                                                                                       |
| Mains voltage   | hotcontrol cDT+                                                                                       |
| Version         | Firmware of Control&User Interfaces CUI07                                                             |
| 8               | In case of any problem, please contact the manufacturer / supplier with the above not-<br>ed details. |

#### Status Info Process & Hot runner controller

| Residual current      | See Chapter Residual current RC (page 81)                               |                           |
|-----------------------|-------------------------------------------------------------------------|---------------------------|
| Cycle signal          | Display of number of injection cycles indicat-<br>ed by external signal |                           |
| I/O                   | See Chapter Inputs / Outputs (page 125)                                 |                           |
| Tool code             | See Chapter Allocation of program and tool coding (page 65)             | Only for activated option |
| Heat sink temperature | See parameter ⊅[SP10]Heat sink limit value (page 193)                   |                           |
| SPL L1/L2/L3          | See parameter <a>[SP21]Current limit SPL</a> L1/L2/L3 (page 193)        |                           |

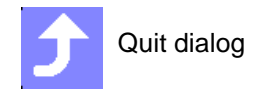

## 14.3 Messages

| Description     |                                                                                                    |
|-----------------|----------------------------------------------------------------------------------------------------|
|                 | The messages function provides the user of hot runner controllers with an optimal uti-<br>lization of the scope of functions on the controller.                                                                                 |
| How it works    | During operation the hot runner controller check continuously miscellaneous charac-<br>teristics and status and determines, whether this message is shown in the <i>¬</i> Infocenter<br>(page 89).                              |
| What good is it | The message in <i>¬</i> Infocenter (page 89) indicates problems or conditions to the user and proposes an action to correct the problem. A part of the messages can directly be acknowledged here and the open issue be solved. |
| Setting by      | n.a.                                                                                                    |
|                 |                                                                                                    |
| 8               | For further details on parameters ([P***], [SP**], [CP**]) see Manual Parameters <b>hot-control cDT+</b> .                                                                                                    |

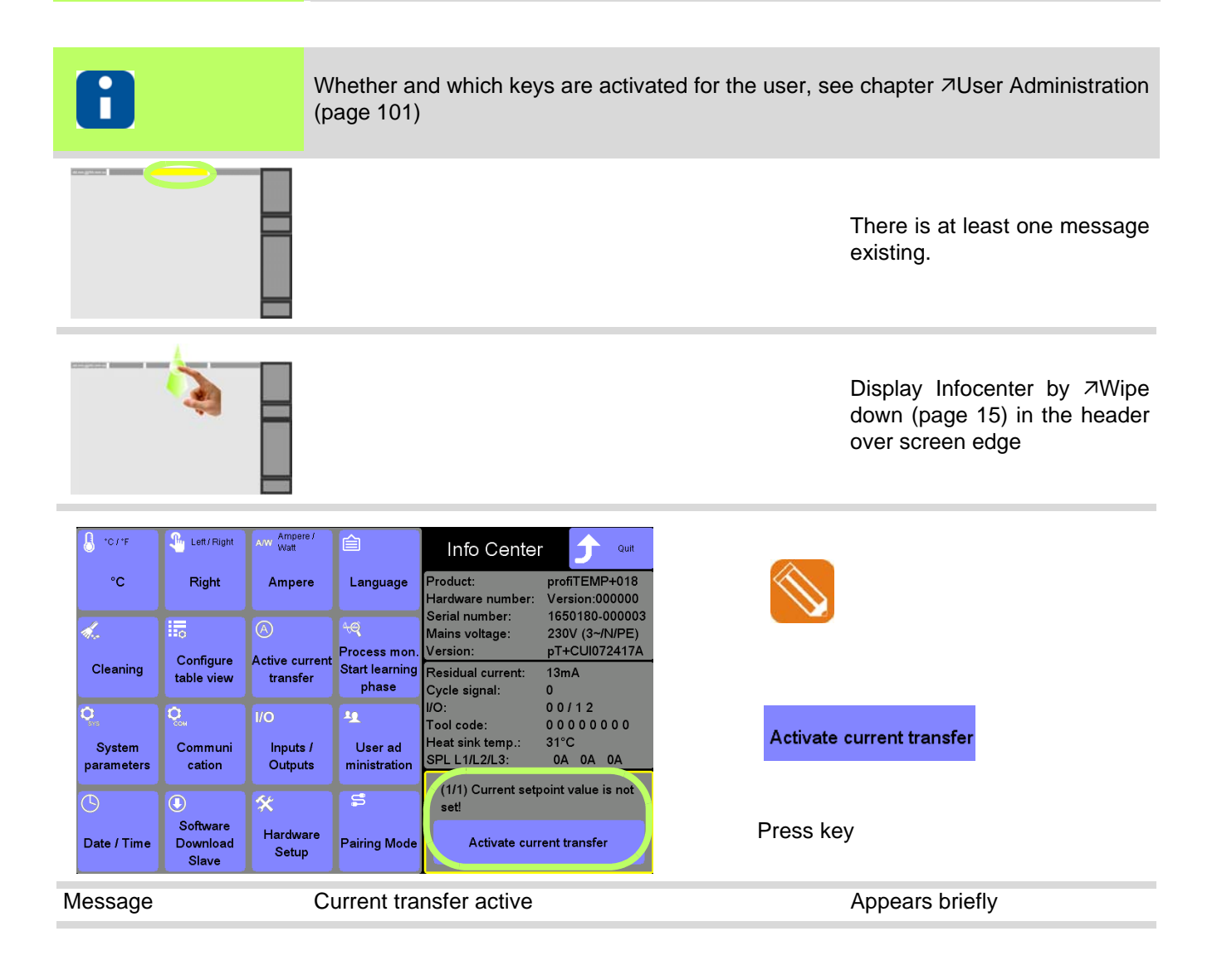

| *C/*F                                                                                                    | Left / Right                  | A/W Ampere /<br>Watt | Ê              | Info Cente        | r 🧊 Quit       |                             |
|----------------------------------------------------------------------------------------------------|-------------------------------|----------------------|----------------|-------------------|----------------|-----------------------------|
| °C                                                                                                    | Right                         | Ampere               | Language       | Product:          | profiTEMP+018  |                             |
|                                                                                                    |                               |                      |                | Hardware number:  | Version:000000 |                             |
| 1                                                                                                    |                               |                      | 40             | Serial number:    | 1650180-000003 |                             |
| and the second second sec | **0                           | $\odot$              |                | Mains voltage:    | 230V (3~/N/PE) |                             |
| o                                                                                                    | Configure                     | Active current       | Process mon.   | Version:          | pT+CUI072417A  |                             |
| Cleaning                                                                                                    | table view                    | transfer             | Start learning | Residual current: | 1mA            |                             |
|                                                                                                    |                               |                      | pnase          | Cycle signal:     | 0              | There are no more messages. |
| 0                                                                                                    | 0                             | 1/0                  | 10             | I/O:              | 00/00          | •                           |
|                                                                                                    |                               |                      |                | l ool code:       | 00000000       |                             |
| System                                                                                                    | Communi                       | Inputs /             | User ad        | Heat sink temp.:  | 31°C           |                             |
| parameters                                                                                                    | cation                        | Outputs              | ministration   | SPL L1/L2/L3:     | DA DA DA       |                             |
|                                                                                                    |                               |                      |                | No message ava    | ilable.        |                             |
| $\bigcirc$                                                                                                    |                               | *                    | S              | Ŭ                 |                |                             |
| Date / Time                                                                                                    | Software<br>Download<br>Slave | Hardware<br>Setup    | Pairing Mode   |                   |                |                             |
|                                                                                                    |                               |                      |                |                   |                |                             |

See also chapter *¬*Activate current transfer (page 96)

## 14.3.1Possible messages

The following messages and measures are available in the *¬*Infocenter (page 89).

| Message          | Current setpoint value is not set!                                                                                                    |
|------------------|----------------------------------------------------------------------------------------------------|
| Proposed measure | Activate current transfer?                                                                                                    |
| Details          | Current setpoint value = 0.0 A (see parameter 7[P004]Current setpoint value (page 191))<br>See Chapter7Activate current transfer (page 96) |

| Proposed measure | Activate process monitoring?                                                                                                    |  |  |  |  |  |
|------------------|----------------------------------------------------------------------------------------------------|--|--|--|--|--|
| Details          | Is the process monitoring not activated, although the learning phase is termi-<br>nated, the user receives this message.<br>See Chapter Process Monitoring (page 160) |  |  |  |  |  |

| Message          | Wrong zone type set                                                                                                    |  |  |  |  |  |  |
|------------------|----------------------------------------------------------------------------------------------------|--|--|--|--|--|--|
| Proposed measure | Take over zone type?                                                                                                    |  |  |  |  |  |  |
| Details          | The zone type was identified as wrong.                                                                                                    |  |  |  |  |  |  |
| Prerequisites    | <ul> <li>Sensor short-circuit (TCs) is activated (see parameter <i>¬</i>Inputs / Outputs (page 125)</li> <li>the identification is terminated (see parameter <i>¬</i>[P030]Identification (page 191))</li> </ul> |  |  |  |  |  |  |

| Message          | Current value outside tolerance band            |  |  |  |  |  |
|------------------|-------------------------------------------------|--|--|--|--|--|
| Proposed measure | e Activate current transfer?                    |  |  |  |  |  |
| Details          | E.g. after change of tool                       |  |  |  |  |  |
|                  | See Chapter Activate current transfer (page 96) |  |  |  |  |  |

| Message          | Sensor error existent                                                                                                    |  |  |  |  |  |
|------------------|----------------------------------------------------------------------------------------------------|--|--|--|--|--|
| Proposed measure | Search and activate leading zone?                                                                                                    |  |  |  |  |  |
| Details          | At the auto leading zone operation (parameter $7$ [P019]Automatic leading zone operation (page 191) = ON) a sensor error is detected. At confirmation of the proposed measure, for the zone with the sensor errors an adequate zone is searched and set as leading zone. |  |  |  |  |  |

| Message<br>Proposed measure | hotcontrol cDT+ by CAN connected. Zone numbers are overlapping. Adjust parameter [SP06].                                                                                                    |  |  |  |  |
|-----------------------------|----------------------------------------------------------------------------------------------------|--|--|--|--|
| Details                     | The zones in a hot runner controller are consecutively numbered starting with 1. Are several hot runner controllers connected to each other, here (see parameter 7[SP06]Offset zone numbering (page 193)) in the hot runner controller the zone is entered, with which the zone numbering starts in the hot runner controller, to have unique zones numbers over all hot runner controllers. |  |  |  |  |

| Message | Error at Pairing Mode, hot runner controller in operation                                                                                 |  |  |  |
|---------|----------------------------------------------------------------------------------------------------|--|--|--|
| Details | In order to prevent a switched-on or in-production hot runner controller from being connected, the latter rejects the connection request. |  |  |  |
| Remedy  | On the requested hot runner controller, ensure that the heaters are switched off before a connection can be established via Pairing Mode. |  |  |  |
| 8       | Further details on function see chapter . Pairing Mode (page 135)                                                                         |  |  |  |

| Message | Timeout at Pairing Mode                                                                                                    |  |  |  |  |  |  |
|---------|----------------------------------------------------------------------------------------------------|--|--|--|--|--|--|
| Details | The hot runner controller#Pairing-Mode-active (see parameter $7[CP24]$ Pairing Mode (page 194) = ON) tries to establish a connection with the hot runner-controller specified via IP-address by the parameters [CP25] - [CP28].<br>If this does not work, this message is displayed.<br>If a connection has already been interrupted, the CAN message is displayed in the zone display. |  |  |  |  |  |  |
| Remedy  | Check network cable<br>Check settings (Parameter [CP25] - [CP28])                                                                                                    |  |  |  |  |  |  |
| 8       | Further details on function see chapter .↗Pairing Mode (page 135)                                                                                                    |  |  |  |  |  |  |

| Message | Error at Pairing Mode, hot runner controller already connected                                                  |  |  |  |  |
|---------|----------------------------------------------------------------------------------------------------|--|--|--|--|
| Details | If a hot runner controller is already in Pairing Mode with another hot-runner controller, this message appears. |  |  |  |  |

| Remedy | On the requested hot runner controller, ensure that the Pairing Mode is terminated with the other hot runner controller before another / a new connection can be established via Pairing Mode. |  |  |  |
|--------|----------------------------------------------------------------------------------------------------|--|--|--|
| 8      | Further details on function see chapter .↗Pairing Mode (page 135)                                                                                                    |  |  |  |

# 14.4 Pairing Mode

| Description     | Two hot runner controllers of type <b>hotcontrol cDT+</b> can be connected by Pairing Mode via Ethernet.                                                                                                    |  |  |  |  |
|-----------------|----------------------------------------------------------------------------------------------------|--|--|--|--|
|                 | The hot runner controller where the Pairing Mode is activated (Hot runner control-<br>ler#Pairing-Mode-active) takes control / operation for the requested hot runner control-<br>ler to couple (Hot runner controller#Pairing-Mode-actuator).                                                                                                    |  |  |  |  |
| How it works    | <ul> <li>Calling Pairing Mode via communication parameters or in Infocenter via key. Thus, this hot runner controller becomes hot runner controller#Pairing-Mode-active.</li> <li>Enter the IP-address of the hot runner controller with which the Pairing Mode should be established</li> <li>Switch Pairing Mode on</li> </ul>                                                                                                    |  |  |  |  |
|                 | Messages for Pairing Mode in hot runner controller#Pairing-Mode-active see chapter<br>7Messages (page 132).                                                                                                    |  |  |  |  |
| What good is it | With the Pairing Mode the number of zones of a hot runner controller <b>hotcontrol cDT+</b> can be expanded very quickly and easily. The hot-runner controller, which has been created by the coupling, can have a maximum of 192 zones (126 zones can be added at maximum via Pairing Mode).                                                                                                    |  |  |  |  |
| Setting by      | Key in Infocenter                                                                                                    |  |  |  |  |
|                 |                                                                                                    |  |  |  |  |
|                 | <ul> <li>The hot runner controller#Pairing-Mode-actuator must not be in operation.</li> <li>The image of the hot runner controller generated by Pairing Mode is only held in the hot runner controller#Pairing-Mode-active.</li> <li>After the Pairing Mode has been canceled, the previous settings of the hot runner controller#Pairing-Mode-actuator are available again.</li> <li>With the functions <i>¬</i>Program (page 61), <i>¬</i>MoldCheck (page 150), <i>¬</i>MoldSnapshot (page 67) the resulting hot runner controller works like one device.</li> <li>The settings for SPL (see parameter <i>¬</i>[SP21]Current limit SPL L1/L2/L3 (page 193)) are device specific.</li> </ul> |  |  |  |  |

| 8   | Whether and which keys are enabled for the user, see chapter PUser Administration (page 101)             |
|-----|----------------------------------------------------------------------------------------------------|
| 1 5 | When Pairing Mode is active, this is displayed in the header.<br>See ↗[CP24]Pairing Mode (page 194) <> 0 |

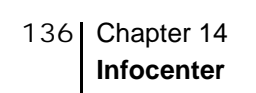

|                                                                                                    | 3                                                                   |                                                                                                    |                                                                                            |                                                                                                    |                                                                                                    |   | Display Infocenter by <i>¬</i> Wipe<br>down (page 15) in the header<br>over screen edge                                          |
|----------------------------------------------------------------------------------------------------|---------------------------------------------------------------------|----------------------------------------------------------------------------------------------------|--------------------------------------------------------------------------------------------|----------------------------------------------------------------------------------------------------|----------------------------------------------------------------------------------------------------|---|----------------------------------------------------------------------------------------------------|
| Cleaning<br>System<br>parameters                                                                                                    | Left/Right<br>Right<br>Configure<br>table view<br>Communi<br>cation | Anny Ampere /<br>Ampere<br>Ampere<br>Active current<br>transfer<br>I/O<br>Inputs /<br>Outputs<br>Active current<br>I/O<br>Inputs /<br>Outputs | Language<br>Language<br>Process mon.<br>Start learning<br>phase<br>User ad<br>ministration | Info Cent<br>Product:<br>Hardware numbes<br>Serial number:<br>Mains voltage:<br>Version:<br>Residual current:<br>Cycle signal:<br>I/O:<br>Tool code:<br>Heat sink temp.:<br>SPL L1/L2/L3:<br>No message a | er version:00000<br>1650180-00003<br>230V (3-/N/PE)<br>pT+CUI072417A<br>1mA<br>0<br>0 0 / 0 0<br>0 0 0 0 0 0 0 0 0<br>31°C<br>0A 0A 0A<br>vailable. | 5 | Press key<br>On touch the key appears se-<br>lected.                                                                             |
| User admin                                                                                                    |                                                                     |                                                                                                    |                                                                                            |                                                                                                    |                                                                                                    |   |                                                                                                    |
| Pai                                                                                                    | - On<br>- On<br>- Off                                               | Pairing<br>Pairing<br>Pairing<br>Pairing<br>Pairing<br>Pairing<br>Pairing                                                                     | Pairing Mode<br>g Mode IP add<br>g Mode IP add<br>g Mode IP add<br>g Mode IP add           | ress 1<br>ress 2<br>ress 3<br>ress 4                                                                                                    | 0 - Off<br>192<br>168<br>1<br>234                                                                                                    |   | <ol> <li>Enter the IP address of the<br/>hot runner controller to be con-<br/>nected.</li> <li>Switch Pairing Mode on</li> </ol> |
| The hot runner controller to be connected takes over the settings for the parameters possibly after Pairing BEFORE switching on hot runner of troller. |                                                                     |                                                                                                    |                                                                                            |                                                                                                    | er the settings for the parameters<br>is switched on immediately after<br>E switching on hot runner con-                                            |   |                                                                                                    |

Hot runner controller#Pairing-Mode-active

| 27.06.17 14:25:4 | 0   Star    | ndard                 | s          |                       |                       | 0000000               |                         | Pro      |
|------------------|-------------|-----------------------|------------|-----------------------|-----------------------|-----------------------|-------------------------|----------|
| 1 Zone 1         | 2 Zone 2    | 3 Zone 3              | ₄ Zone 4   | ₅ Zone 5              | 6 Zone 6              | 7 Zone 7              | E.                      | gram     |
| 100.0 °C         | 100.0 °C    | 100.0 °C              | 100.0 °C   | 100.0 °C              | 100.0 °C              | 100.0 °C              | ्यति                    |          |
| 100.0 °C         | 100.0 °C    | 100.0 °C              | 100.0 °C   | 100.0 °C              | 100.0 °C              | 100.0 °C              |                         | Snapshot |
| 8 Zone 8         | 9 Zone 9    | <sub>10</sub> Zone 10 | 11 Zone 11 | <sub>12</sub> Zone 12 | <sub>13</sub> Zone 13 | <sub>14</sub> Zone 14 |                         |          |
| 100.0 °C         | 100.0 °C    | 100.0 °C              | 100.0 °C   | 100.0 °C              | 101.0 °C              | 101.2 °C              | (A)                     | transfer |
| 100.0 °C         | 100.0 °C    | 100.0 °C              | 100.0 °C   | 100.0 °C              | 100.0 °C              | 100.0 °C              | $\sim$                  |          |
| 15 Zone 15       | 16 Zone 16  | 17 Zone 17            | 18 Zone 18 | 19 Zone 19            | 20 Zone 20            | 21 Zone 21            |                         | Views    |
| 100.2 °C         | 100.0 °C    | 100.3 °C              | 100.8 °C   | 99.9 °C               | 100.4 °C              | 100.0 °C              |                         |          |
| 100.0 °C         | 100.0 °C    | 100.0 °C              | 100.0 °C   | 100.0 °C              | 100.0 °C              | 100.0 °C              | 11                      | 0#       |
| m Zone 22        | pp. Zone 23 | 24 Zone 24            | ₂s Zone 25 | ⇒ Zone 26             | az. Zone 27           | 10 Zone 28            | $\overline{\mathbf{U}}$ |          |
| 99.9 °C          | 100.0 °C    | 100.1 °C              | 99.3 °C    | 99.1 °C               | 98.4 °C               | 98.4 °C               | ∩▲                      |          |
| 100.0 °C         | 100.0 °C    | 100.0 °C              | 100.0 °C   | 100.0 °C              | 100.0 °C              | 100.0 °C              | $\odot$                 | BOOST    |
| 29 Zone 29       | 3n Zone 30  | 31 Zone 31            | 32 Zone 32 | 33 Zone 33            | 34 Zone 34            | 35 Zone 35            | -0                      | 0        |
| 99.6 °C          | 99.3 °C     | 100.9 °C              | 100.7 °C   | 100.9 °C              | 100.6 °C              | 100.7 °C              | - O                     | Stanuby  |
| 100.0 °C         | 100.0 °C    | 100.0 °C              | 100.0 °C   | 100.0 °C              | 100.0 °C              | 100.0 °C              |                         |          |
| ∞ Zone 36        | 27 Zone 37  | 20 Zone 38            | ∞ Zone 39  | 40 Zone 40            | 41 Zone 41            | 10 Zone 42            | admir                   | Logout   |
| 100.9 °C         | 100.4       | 100.9 °C              | 101.0 °C   | 100.5 °C              | 100.5 °C              | 100.5 °C              |                         |          |
| 100.0 °C         | 100.0 °C    | 100.0 °C              | 100.0 °C   | 100.0 °C              | 100.0 °C              | 100.0 °C              | A                       | Alarm    |

Display Hot runner controller#Pairing-Mode-actuator

| 27.06.17 14:16:45 | Pairing Mode | - <b>1</b> |            |            |                       |
|-------------------|--------------|------------|------------|------------|-----------------------|
| 19 Zone 19        | 20 Zone 20   | 21 Zone 21 | 22 Zone 22 | 23 Zone 23 | 24 Zone 24            |
| 100.1 °C          | 98.4 °C      | 99.9 °C    | 99.8 °C    | 100.0 °C   | 99.6 °C               |
| 0.0 %             | 4.0 %        | 8.4 %      | 6.9 %      | 6.6 %      | 9.7 %                 |
| 0.0 A             | 0.2 A        | 0.2 A      | 0.2 A      | 0.2 A      | 0.2 A                 |
| 25 Zone 25        | 26 Zone 26   | 27 Zone 27 | 28 Zone 28 | 29 Zone 29 | 30 Zone 30            |
| 96.2 °C           | 96.2 °C      | 96.8 °C    | 96.8 °C    | 96.2 °C    | 96.1 °C               |
| 11.7 %            | 11.7 %       | 10.1 %     | 10.1 %     | 11.7 %     | 12.0 %                |
| 1.0 A             | 1.0 A        | 1.0 A      | 1.0 A      | 1.0 A      | 1.0 A                 |
| 31 Zone 31        | 32 Zone 32   | 33 Zone 33 | 34 Zone 34 | 35 Zone 35 | <sub>36</sub> Zone 36 |
| 96.0 °C           | 96.0 °C      | 95.9 °C    | 96.0 °C    | 96.0 °C    | 96.0 °C               |
| 9.8 %             | 9.8 %        | 10.1 %     | 9.8 %      | 9.8 %      | 9.7 %                 |
| 1.0 A             | 1.0 A        | 1.0 A      | 1.0 A      | 1.0 A      | 1.0 A                 |
| 37 Zone 37        | ₃ Zone 38    | 39 Zone 39 | 40 Zone 40 | 41 Zone 41 | 42 Zone 42            |
| 96.0 °C           | 96.0 °C      | 96.0 °C    | 95.9 °C    | 95.9 °C    | 95.9 °C               |
| 9.7 %             | 9.8 %        | 9.7 %      | 10.0 %     | 10.2 %     | 10.2 %                |
| 1.0 A             | 1.0 A        | 1.0 A      | 1.0 A      | 1.0 A      | 1.0 A                 |

The number of zones is expanded (example here: 18 + 24 = 42 zones).

In the header, the embedded symbol indicates that the hot runner controller is in Pairing Mode.

Settings and control for all zones from this hot runner controller.

The first zone receives the next consecutive zone number from the hot runner control-ler#Pairing-Mode-active (example here: 19).

In the header, the embedded symbol and the text indicates that the hot runner controller is in Pairing Mode.

Depending on the zone number, the actual value, the output value and the current are displayed. The control elements are hidden away, since the hot runner controller#Pairing-Mode-actuator operates in actuator mode only. No operation on this device is possible.

# **15 Functions**

In this chapter functions and corresponding parameters of hot runner controllers are described.

# 15.1 Heating current measuring - and - monitoring

| Description     | The objective of heating current measuring and monitoring is:                                                                                                    |
|-----------------|----------------------------------------------------------------------------------------------------|
|                 | <ul> <li>to determine heating currents by measuring</li> <li>to compare measured values with setpoint values and tolerance</li> <li>to execute a plausibility check</li> </ul>                                                                                                    |
|                 | The heating current measuring is implemented in a fixed time raster.                                                                                                    |
| How it works    | Beside the display of the active heating currents, the heating current measuring pro-<br>vides information on the heater's condition (total fail, partial fail if heaters in parallel)<br>and monitors current data considering a tolerance band.                                                                                                    |
|                 | It monitors power controller condition and reports an alarm for continuously running heating output (e.g. permanently short-circuit SSR's), which can cause damage from overheating.                                                                                                    |
|                 | It supports a number of controller functions. For example, bad adjustments of control parameters can be avoided because the automatic parameter identification (auto tuning) is only started if a corresponding heating current is recognized in the control zone, i.e. when it is certain that the zone is ready for heating. Else, the starting of the identification function is delayed until a heating current is recognized. |
| What good is it | Hence, a wrongful adaptation is prevented without user input or additional software.                                                                                                    |
| Setting by      | <ul><li>↗Automatic ramp (page 139)</li><li>↗[P005]Current tolerance (page 191)</li></ul>                                                                                                    |
| 8               | For further details on parameters ([P***], [SP**], [CP**]) see Manual Parameters <b>hot-control cDT+</b> .                                                                                                    |

| Description     | Heating current measuring is standard in each hot runner controller. The heating current measuring is done by so called current transformers.                                                                        |
|-----------------|----------------------------------------------------------------------------------------------------|
|                 | The hot runner controller <b>hotcontrol cDT+</b> can display residual current. This indi-<br>cates important information on the status of the heater in the hot runner and gives<br>early enough notice of a damage. |
| What good is it | One can react immediately and longer downtimes due to unnecessary tool removal and repair are omitted.                                                                                                    |

| Description     | <ul> <li>The different dimensions of zones in the hot runner cause different heating-up times and different temperature levels. That means, that the nozzles have already reached the setpoint value and the manifold zones are still far from.</li> <li>Herefrom result temperature dependent expansions of steel, which cause unwanted mechanical tensions.</li> </ul> |
|-----------------|----------------------------------------------------------------------------------------------------|
| How it works    | The automatic ramp function was developed to eliminate the causes of mechanical tensions. All zones are uniformly heated up. All zones orientate themselves automatically on the slowest zone. Its actual value is a reference for the setpoint value for the other zones.                                                                                               |
| What good is it | With this measure all zones remains at heating-up automatically on the same tem-<br>perature level. The hot runner is disburdened and protected. Hereby damage is re-<br>duced and service intervals are extended. Maintenance costs are reduced.                                                                                                    |
| Setting by      | <ul> <li>↗[SP02]Automatic ramp tolerance band (page 193)</li> <li>↗[SP03]Automatic ramp setpoint value change (page 193)</li> <li>↗[P022] Automatic ramp (page 191)</li> </ul>                                                                                                    |
| 8               | For further details on parameters ([P***], [SP**], [CP**]) see Manual Parameters <b>hot-control cDT+</b> .                                                                                                    |
|                 | Text in zone display see chapter <i>⊐</i> Messages - Alarms, Status, Functions (page 73)                                                                                                    |

## 15.2 Automatic ramp

The maximal temperature difference of each zone based on the reference zone during heating-up is configurable (parameter (a)). In the event a zone exceeds this limit the output value will be corrected.

A zone is taken off the link of the automatic ramp, if

- a sensor error (e.g. FAL) occurs in the zone
- the zone is in manual mode
- the manual temperature ramp is active
- the zone is passive

The automatic ramp function is triggered 5 K before reaching the setpoint values; the zones heat up to the final setpoint value without any output value intervention.

| Specifies the minimum setpoint value increase to start the automatic ramp function.    | Parameters⊅[SP03]Automatic ramp setpoint value change (page 193) |
|----------------------------------------------------------------------------------------|------------------------------------------------------------------|
| Specifies the maximum difference be-<br>tween the actual values and reference<br>zone. | Parameters⊅[SP02]Automatic ramp tolerance band (page 193)        |

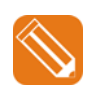

## Example

Temperature trend of two zones with different rate of rise with activated automatic ramp.

After Heating identification of zone 1+2, both zones are heated-up uniformly together depending on the slowest zone (here: zone 1) to the final setpoint value.

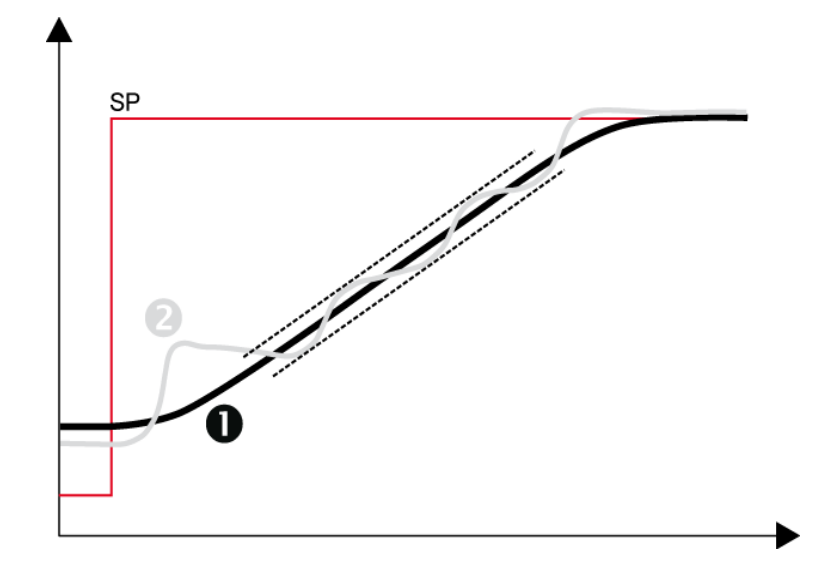

| Description     |                                                                                                    |
|-----------------|----------------------------------------------------------------------------------------------------|
|                 | With Heat'n'Dry <b>hotcontrol cDT+</b> hot runner controllers offer a function for low-<br>stress heating-up of heaters.                                                                                                    |
| How it works    | During the heating-up process the hot runner is heated up with step-by-step heating capacity. During heating-up process the residual current is checked. Exceeds the residual current the limit value set, the heating is done with reduced heating capacity, as long as the residual current is under the limit value again. Heat'n'Dry has higher priority than function start-up operation. |
| What good is it | Heat'n'Dry guarantees a longer lifetime of heating elements.                                                                                                    |
|                 | It is ensured, that a heating-up to the set setpoint value is only done, when it is 100% guaranteed that there is no moisture in the isolation material of the heating elements. By this, damage can be prevented resulting of short-circuits in the heater.                                                                                                    |
| Setting by      | 지[SP05]Maximum residual current (page 193)<br>지[P027]Heat'n'Dry (page 191)                                                                                                    |
| 8               | For further details on parameters ([P***], [SP**], [CP**]) see Manual Parameters <b>hot-control cDT+</b> .                                                                                                    |
|                 | Text in zone display see chapter ⊅Messages - Alarms, Status, Functions (page 73)                                                                                                    |

## 15.3 Heat'n'Dry

When molds are stored for a longer time, the insulating material for the electrical heating elements can draw moisture. This moisture can at rapid heating (without Heat'n'Dry) lead to vapor pressure inside the heater and cause damage. Furthermore this moisture leads to leakage currents on connected protective conductors, that disconnects fault-current circuit breakers and prevents the heating-up.

Heat 'n' Dry executes a gentle heating-up with stepwise increasing of the power supply. The leakage current is permanently checked. The moisture is completely dried by a setpoint value of 110°C.

The heating-up on the final setpoint value starts first, when it is assured, that

- the error current lies below a adjustable limit value
- in the heating elements is no longer moisture.

The function Heat'n'Dry is started, when the start conditions

- Actual value < 90°C (194 °F)</p>
- Setpoint value > 110°C (230 °F)
- Heat'n'Dry is enabled by parameter are met.

During heating-up of the zones with active Heat'n'Dry function, also the inactive zones for Heat'n'Dry are adjusted to 110°C. After the zones with active Heat'n'Dry are adjusted to 110°C, all zones are adjusted to their preset setpoint values.

While the Heat'n'Dry function is running, no current measuring is executed.

By the parameter (see 7[SP05]Maximum residual current (page 193)) the maximum admissible value for the leakage current is set.

The function can be activated/deactivated by the parameter (7[P027]Heat'n'Dry (page 191)).

The function Heat'n'Dry has priority to function see function *¬*Start-up mode (page 143).

## 15.4 Auto Tuning (Identification)

| Description     |                                                                                                    |
|-----------------|----------------------------------------------------------------------------------------------------|
|                 | The hot runner controller <b>hotcontrol cDT+</b> offers a procedure, that is named identi-<br>fication.                         |
| How it works    | The heating control parameters are automatically calculated after a setpoint value jump of 40 ${\rm K}$                         |
| What good is it | The hot runner controller adapts itself to the factors of the connected control system.                                         |
| Setting by      | <ul> <li>↗[P030]Identification (page 191)</li> <li>↗[P031]Loop control (page 191)</li> <li>↗[P032]Cutback (page 191)</li> </ul> |
| 8               | For further details on parameters ([P***], [SP**], [CP**]) see Manual Parameters <b>hot-control cDT+</b> .                      |
|                 | Text in zone display see chapter <i>¬</i> Messages - Alarms, Status, Functions (page 73)                                        |

By loop control is specified whether the calculated heating control parameters during identification are directly checked with the setpoint value and whether they are to be corrected.

By cutback is specified, whether this identification is made directly for the setpoint value or below the setpoint value.

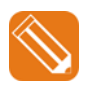

**1** After a setpoint value jump from 0°C to 140°C the Heating control parameters are recalculated during heating-up. 7[P030]Identification (page 191) = On 7[P031]Loop control (page 191) = On

**2** 20°C (setpoint value cutback) before reaching the setpoint value of 140°C the calculation of the heating control parameters is finished.

P[P032]Cutback (page 191) = 20

**3** Control is executed on the specified setpoint value.

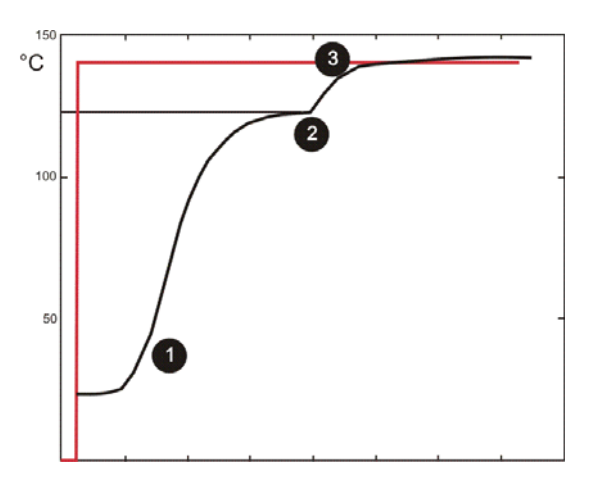

Setpoint value / actual value

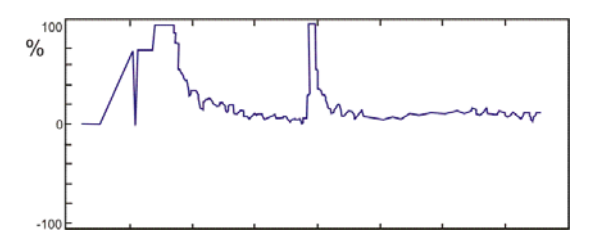

Output value
| Description     | The start-up operation is one of the eldest functions in the hot runner controllers.<br>The main reason for the function is the hygroscopic characteristic of the isolation ma-<br>terial Magnesium oxide used in the heaters. That means, that this material binds<br>moisture and influences therefore the electric isolation negative. Voltage application<br>may result in damage of the heater. |
|-----------------|----------------------------------------------------------------------------------------------------|
| How it works    | That should be avoided by start-up operation. At start-up, the zones are not directly heated up to setpoint value with full heating power, but for a defined start-up time to a setpoint value of 100°C. During this time the moisture is completely dried in the heating element, so that after elapsed start-up time, heating up to the end setpoint value is safe.                                |
| What good is it | The start-up operation implies high operating reliability and extension of lifetime of the heating elements, what is reflected in low operating and maintenance costs.                                                                                                    |
| Setting by      | 기[P015]Start-up mode (page 191)<br>기[P016]Start-up time (page 191)                                                                                                    |
| 8               | For further details on parameters ([P***], [SP**], [CP**]) see Manual Parameters <b>hot-control cDT+</b> .                                                                                                    |
|                 | Text in zone display see chapter ⊅Messages - Alarms, Status, Functions (page 73)                                                                                                    |

### 15.5 Start-up mode

# 15.6 Leading zone operation

| Description     |                                                                                                    |
|-----------------|----------------------------------------------------------------------------------------------------|
|                 | With a defective sensor, the zone must not inevitably be switched off or immediately be repaired.                                                                                                    |
| How it works    | There are two alternative functions for solution of the problem. The first is the manual mode, the second the leading zone operation. It provides the possibility, to get the zone with a defective sensor controlled by a similar zone with intact sensor. For this, the zone with the defective sensor must know the zone number of the leading zone, to get the zone controlled with.                                           |
| What good is it | The leading zone operation has advantages compared to the manual mode<br>because, unlike the manual mode with which a fixed output value is output<br>constantly, the possibility exists in leading zone operation that, in case of the zone<br>with defective sensor, external influences are further considered and controlled. The<br>function guarantees primarily operating reliability and prevents production<br>downtimes. |
| Setting by      | <ul> <li>↗[P019]Automatic leading zone operation (page 191)</li> <li>↗[P023]Leading zone (page 191)</li> <li>↗[P024]Leading zone correction (page 191)</li> </ul>                                                                                                    |
| 8               | For further details on parameters ([P***], [SP**], [CP**]) see Manual Parameters <b>hot-control cDT+</b> .                                                                                                    |
|                 | Text in zone display see chapter <i>i</i> Messages - Alarms, Status, Functions (page 73)                                                                                                    |

### 15.7 Auto Standby

| Description     | The hot runner controller offers an Auto Standby function. Herewith the hot runner controller monitors a cyclically recurring signal from the injection molding machine and sets the controller, when the signal fails to appear within an adjustable time, into standby mode. The setpoints are lowered depending on the configuration of the standby function to a standby setpoint or by a standby temperature value.                                                                                                    |
|-----------------|----------------------------------------------------------------------------------------------------|
|                 | Prerequisite for this function is a digital signal from the injection molding machine, as well as the adaptation of certain configuration parameters in hot runner controller.                                                                                                    |
| How it works    | A digital signal (24VDC) of the injection molding machine must be fed to one of the two available digital inputs. In the injection molding machine, the events must be determined which lead to a change in signal level of the digital output. The hot runner controller evaluates the signal edges. In injection molding machines are usually digital outputs available whose functions are freely configurable. For example, it lends itself to use the cycle start as signal edge for the Auto Standby function and to reset the signal during the injection cycle ("open tool" for example) by another event. |
| What good is it | To prevent damage to the plastic in the cavities of the hot runner by high tempera-<br>tures, for example, when production stops, the hot runner controller offers an Auto<br>Standby function.                                                                                                    |
| Setting by      | <ul> <li>↗Digital inputs (page 126)</li> <li>↗[SP11]Auto Standby Time (page 193)</li> <li>↗[P007]Standby setpoint value (page 191)</li> <li>↗[SP09]Standby (page 193)</li> </ul>                                                                                                    |
| 8               | For further details on parameters ([P***], [SP**], [CP**]) see Manual Parameters <b>hot-control cDT+</b> .                                                                                                    |

The function is configured in hot runner controller.

- For a digital input (Input 1...2) is specified whether a positive edge (15-Auto Standby high edge) or a negative edge (16-Auto Standby low edge) is used for triggering of the function.
- By the system parameter 7[SP11]Auto Standby Time (page 193) is specified, in which time the controller expects a start signal from the injection molding machine. <u>Note</u>: This time must be specified in any case longer than the cycle time of the process.
- Control *¬*[P007]Standby setpoint value (page 191).
   <u>Note</u>: Factory setting for lowering of temperature is <u>by</u> this value (= relative). Should be lowered to a fixed value, so this has to be changed under the system parameter *¬*[SP09]Standby (page 193).

With the above settings, all active control zones are heated by turning on the hot runner controller without examination of cycle signal to the set values. After reaching the setpoint values the Auto Standby function is automatically activated.

After this all zones are controlled to the setpoint value set, when the cycle signal of the injection molding machine fails within the adjusted time.

Should the actual setpoint be controlled again, the standby mode must be reset by the user via the operation and display units. The controller heats the zones without exam of the cycle on the setpoint values and then turns on the Auto Standby function again, when all active zones have reached the setpoint value.

<u>Note</u>: are there zones in the controller used only for temperature monitoring not for temperature control, their setpoint values should preferably be set to 0°C (equivalent to zone passive).

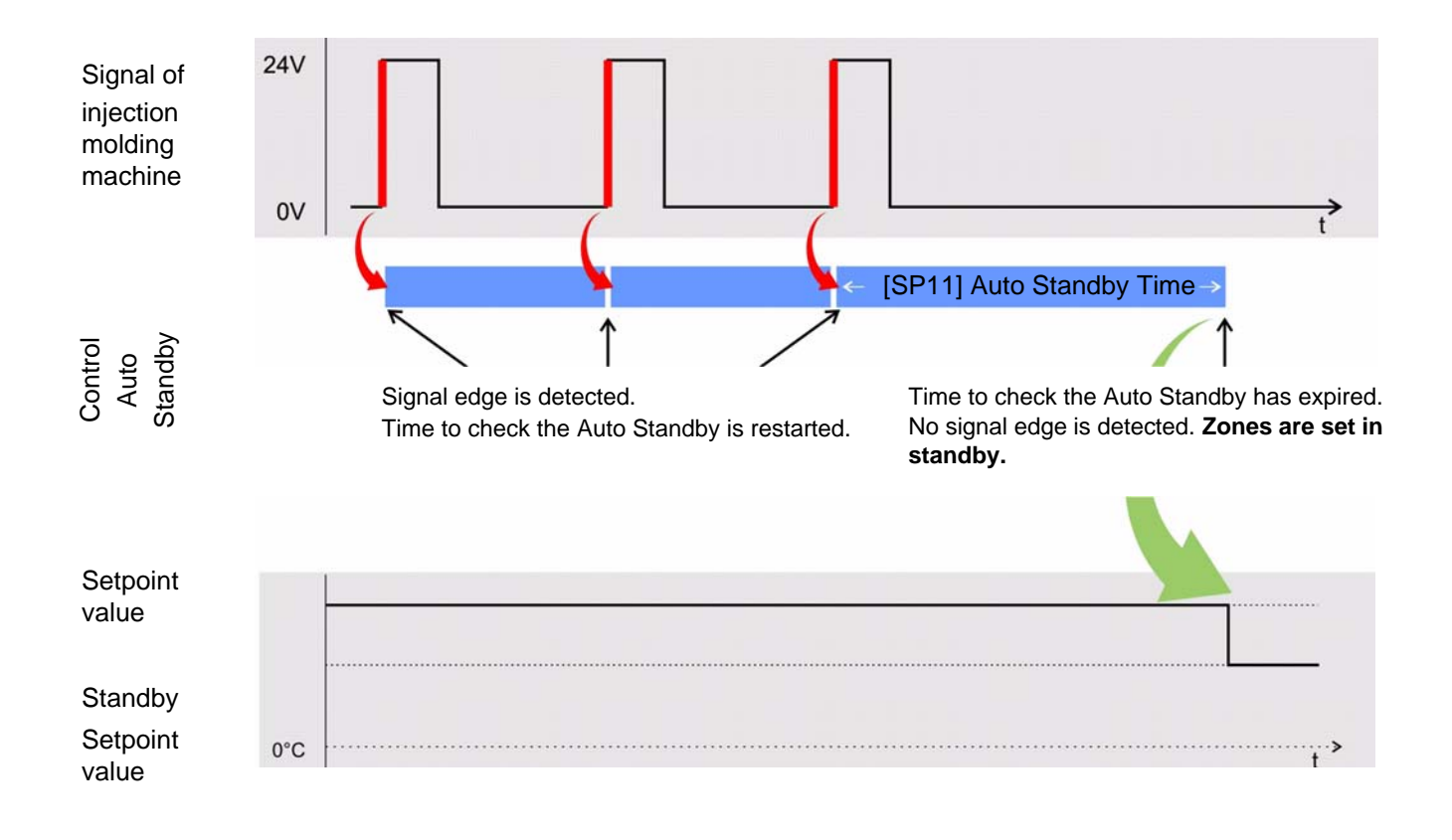

Example for digital input triggered by positive edge

## **15.8 Hot Runner Controller overall functions**

| Description     |                                                                                                    |
|-----------------|----------------------------------------------------------------------------------------------------|
|                 | Hot runner controllers can be linked by CAN bus. Some functions (see below) can be triggered and executed controller overall.                             |
| How it works    | The hot runner controllers must be connected by CAN bus (see chapter <i>¬</i> Interface XS2 CAN (page 181)).                                              |
|                 | Each Hot Runner Controller must have its own unique 7[CP06]CAN NodeID (page 194).                                                                         |
|                 | The parameter <i>¬</i> [SP06]Offset zone numbering (page 193) must be set, that no zone numbers are overlapping for the connected Hot Runner Controllers. |
| What good is it | Flexible use by combining several devices according to requirements.                                                                                      |
|                 | Hot runner controllers can be combined and be used for tools with a high number of zones.                                                                 |
|                 | Functional synchronization among each other.                                                                                                    |
| Sotting by      | Z[CP06]CAN NodeID (page 194)                                                                                                    |
| Setting by      | ¬[SP06]Offset zone numbering (page 193)                                                                                                    |
| 8               | For further details on parameters ([P***], [SP**], [CP**]) see Manual Parameters <b>hot-</b><br>control cDT+.                                             |

| Application example       2 hot runner controller (H1: 6 Zone, H2:12 Zone) are connected by CA each other.         Set unique NodeID.       Set unique NodeID.         Setting:       [SP06] = 1 (on 1. hot runner controller H1) (Zone 1-6 first hot runner controller IC) (Zone 7-18 second hot runner controller H2) (Zone 7-18 second hot runner controller H2) |                                                                                                    |                                                                                                    |  |  |  |  |
|----------------------------------------------------------------------------------------------------|----------------------------------------------------------------------------------------------------|----------------------------------------------------------------------------------------------------|--|--|--|--|
| ⊿Automatic ramp (page 139)                                                                                                    | The function runs only for zones where                                                                                                    | the function is activated.                                                                                           |  |  |  |  |
|                                                                                                    | The function runs only for zones where the function is activated.                                                                                                    |                                                                                                    |  |  |  |  |
| ∠Leading zone operation<br>(page 143)                                                                                                    | In leading zone operation for a defective sensor in zone 2 (on 1. hot runner controller H1) [P023] = 9 can be set, that means zone 9 (zone 3 on 2. hot runner controller H2) works as leading zone. |                                                                                                    |  |  |  |  |
| ↗MoldCheck (page 150)                                                                                                    | The function considers the zones in the particular device. Zone selection in the par-<br>ticular hot runner controller (Zone 1-6 in H1; Zone 7-18 in H2).                                           |                                                                                                    |  |  |  |  |
| Other functions                                                                                                    | All other functions for the zones are directly operated by Control&User Interface CUI07 on each hot runner controller.                                                                              |                                                                                                    |  |  |  |  |
| 6                                                                                                    | At correct connection and correct set-<br>ting of parameters the symbol (see<br>above) is shown in the header.                                                                                      | At existing CAN bus connection, but wrong<br>setting of parameters the symbol (see<br>above) is shown in the header. |  |  |  |  |

### 15.9 Reset password

| Description     |                                                                                                    |
|-----------------|----------------------------------------------------------------------------------------------------|
|                 | In case the password for user prof and/or user admin is unknown, all users can reset ALL passwords to default (see chapter ↗Login/Logout (page 27)).                                                                                                    |
| How it works    | Login with password <b>pwreset</b> in dialog <i>¬</i> Login/Logout (page 27) and reset ALL passwords to default after confirmation. Thereafter the passwords should soon be changed by the user administration.                                                                            |
| What good is it | In urgent cases, it may be necessary to operate functions, menus and/or parameters, which are not available for the user. Is the person, that knows the password, not present, or the password was forgotten, the operation is in such an emergency possible after appropriate activation. |
| Setting by      | ↗Login/Logout (page 27)                                                                                                    |
|                 |                                                                                                    |
| 8               | The standard passwords should thereafter soon be changed by <i>¬</i> User Administration (page 101).                                                                                                    |

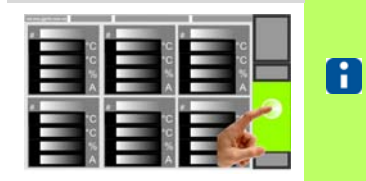

Whether and which keys are activated for the user, see chapter *ব*User Administration (page 101)

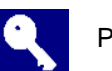

Press key

| ***** |   |   |   |     | Login |     |   |     |   |   |   |   |
|-------|---|---|---|-----|-------|-----|---|-----|---|---|---|---|
| q     | w | e |   | r [ | t     | у   | l | · I | i | I | D | р |
| а     |   | s | d | f   | g     |     | h | j   |   | k |   | I |
|       |   | z | × | с   | v     | I t | b | n   |   | m |   |   |
| ?123  | T | , |   |     |       |     |   |     |   | X |   | ┙ |

Enter password using the visual keyboard. (Each entered character is prompted as \*)

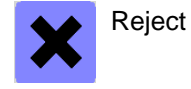

Confirm

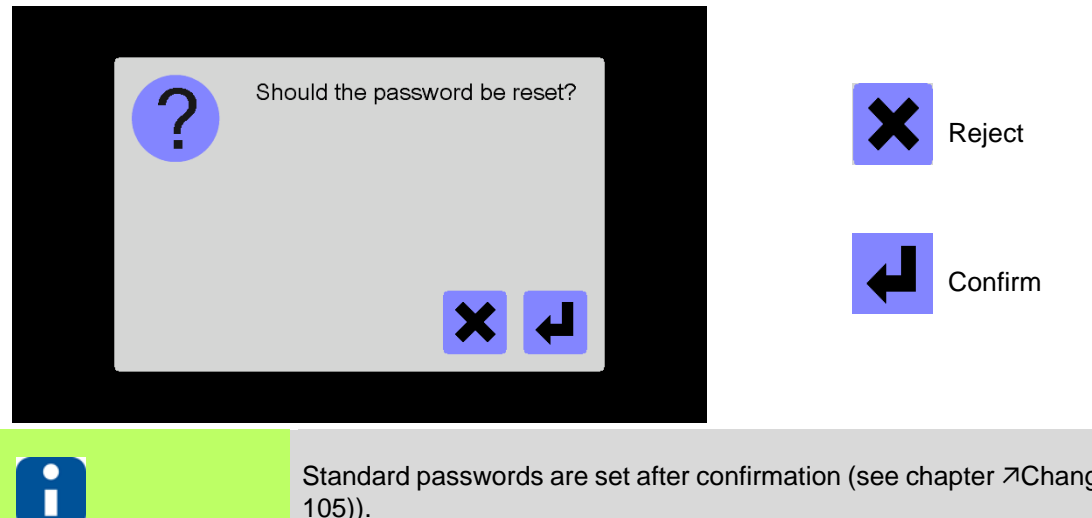

Standard passwords are set after confirmation (see chapter 7Change password (page 105)).

## 15.10USB support

| Description     | USB flash drives are now common media for data exchange.<br>They are readily available and easily manageable. All hot runner controllers<br><b>hotcontrol cDT+</b> are equipped with a USB port. A variety of functions is possible in<br>the areas of data backup, service, update and quality assurance. |
|-----------------|----------------------------------------------------------------------------------------------------|
| How it works    | Functions, that save and/or load data on and/or from the USB stick, are enabled for the user, as soon as an USB stick is recognized on the USB port.                                                                                                    |
| What good is it | For data analysis or for queries of the customer, thus can be used more information.<br>This makes the service easier, faster, more professional. With this feedback the<br>customer may be sent back corrected data, which he can then simply write it into his<br>controller.                            |
| Via             | <ul> <li>Program (page 61)</li> <li>MoldSnapshot (page 67)</li> <li>MoldCheck (page 150)</li> <li>Login/Logout (page 27)</li> <li>Generate USB key (page 107)</li> <li>Update Firmware CUI07 (page 172)</li> <li>Update language-file (page 175)</li> <li>Software Download Slave (page 112)</li> </ul>    |
|                 |                                                                                                    |

| Description     | In the hot runner controller, a series-connected heating of zones grouped together in so-called relay groups is carried out. The follow-up group is enabled when the set-<br>point value band of all zones of a predecessor group is reached.<br>The relay heating can be combined with the functions <i>¬</i> Automatic ramp (page 139),<br><i>¬</i> Heat'n'Dry (page 141), <i>¬</i> Start-up mode (page 143).                                                                                                    |
|-----------------|----------------------------------------------------------------------------------------------------|
| How it works    | By the zone parameter [P047]<>0 the zones are grouped into a relay group.The ascending relay group number defines the order of heating-up.Setting [P047]=0: Zones heat up directly, independent from function relay heating.Setting [P047]=1: Zones heat up directly after fulfilled start-up conditions and give re-lease to relay group 2 after reaching the setpoint value band.Setting [P047]=2: Zones heat up directly after fulfilled start-up conditions and give re-lease to relay group 3 after reaching the setpoint value band, etc. |
| What good is it | This is a gentle heating-up for the plastic located in the hot runner. During heating-<br>up plastic is kept on a high temperature level only as long as necessary.                                                                                                    |
| Setting by      | P[P047]Relay heating (page 192)                                                                                                    |
| 8               | For further details on parameters ([P***], [SP**], [CP**]) see Manual Parameters <b>hot-<br/>control cDT+</b> .<br>Text in zone display see chapter ⊅Messages - Alarms, Status, Functions (page 73)                                                                                                    |

### 15.11Relay heating

The function relay heating starts

- after switch-on of the hot runner controller
- after a zone reset (/>[P006]Zone (page 191)ON/OFF)
- after heating switched off

After a setpoint value change the function is no longer effective. After Standby the function is effective.

### 15.12MoldCheck

| Description     |                                                                                                    |
|-----------------|----------------------------------------------------------------------------------------------------|
|                 | MoldCheck is a complete diagnosis of electric conditions of the Hot Runner and the corresponding peripherals.                                                                                                    |
|                 | The MoldCheck function is triggered by the user. Beside the full wiring control "Is no thermocouple connected to the heating output?" a functional check of heaters and sensors is run.                                                                                                    |
| How it works    | The function is ideal for tool makers and service departments, that have to guarantee their customers and/or colleagues a 100% function of the electrical system of the hot runner, as well as for the molders, who will control the status of the hot runner before installation of the tool on the machine. |
| What good is it | Early enough analysis can reduce downtimes before production. Electrical control of the hot runner controller is possible without specialized knowledge. The function provides concrete information for improvement and trouble shooting.                                                                     |
| Sotting by      | P[P028]MoldCheck max. wait time (page 191)                                                                                                    |
| Setting by      | ZLogin/Logout (page 27)                                                                                                    |
|                 |                                                                                                    |
| 8               | For further details on parameters ([P***], [SP**], [CP**]) see Manual Parameters <b>hot-control cDT+</b> .                                                                                                    |
|                 | Text in zone display see chapter Alexages - Alarms, Status, Functions (page 73)                                                                                                    |

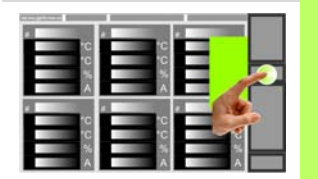

Whether and which keys are activated for the user, see chapter *¬*User Administration (page 101)

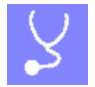

Select function

| 12.07.17 09:41:18 | MoldCheck   |             | 0000000                 |           |  |
|-------------------|-------------|-------------|-------------------------|-----------|--|
| Zone 1            | Zone 2      | Zone 3<br>₃ | Status                  |           |  |
| Zone 4            | Zone 5<br>s | Zone 6      | Mold<br>Check<br>Result |           |  |
| Zone 7            | Zone 8<br>8 | Zone 9      | Error                   | Press key |  |
| Zone 10           | Zone 11     | Zone 12     | Boost                   |           |  |
| Zone 13           | Zone 14     | Zone 15     | Standby                 |           |  |
| Zone 16           | Zone 17     | Zone 18     | admin Colour            |           |  |

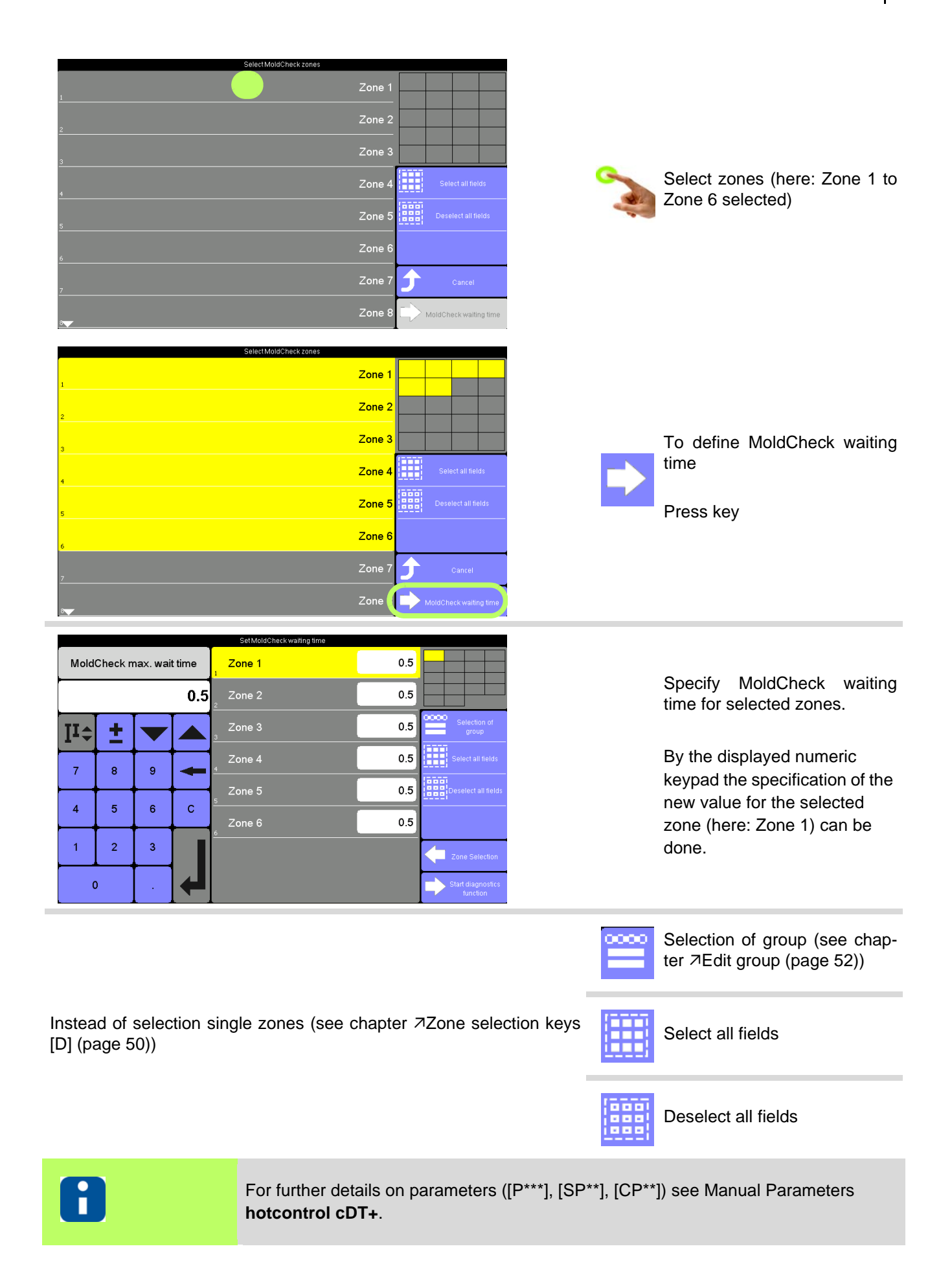

| Set MoldCheck waiting time |          |   |        |             |     |                               |  |
|----------------------------|----------|---|--------|-------------|-----|-------------------------------|--|
| MoldCheck max. wait time   |          |   | t time | Zone 1      | 0.5 |                               |  |
| 0.5                        |          |   | 0.5    | Zone 2      | 0.5 |                               |  |
| Iī≎                        | ±        |   |        | Zone 3<br>3 | 0.5 | Selection of group            |  |
| 7                          | 8        | 9 | +      | Zone 4      | 0.5 | Select all fields             |  |
| <u> </u>                   | <u> </u> |   |        | Zone 5      | 0.5 | Deselect all fields           |  |
| 4                          | 5        | 6 | С      | Zone 6      | 0.5 |                               |  |
| 1                          | 2        | 3 |        | <u>•</u>    |     | Zone Selection                |  |
| 0 .                        |          |   | ł      |             |     | Start diagnostics<br>function |  |

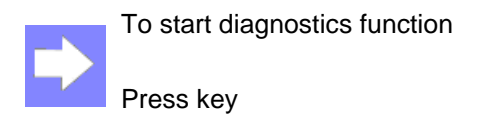

#### Recommendation

Setting for very fast nozzles 0.5 minutes Setting for manifolds 2.0 minutes

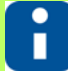

The here specified MoldCheck waiting time is only valid during execution of function MoldCheck. The parameter *¬*[P028]MoldCheck max. wait time (page 191) is not changed. The next function call works with the stored value in the parameter again. Should the parameter permanently be changed, the parameter *¬*[P028]MoldCheck max. wait time (page 191) must be adapted (see chapter *¬*Parameter list [A] (page 47)).

| 24.08.2016 12:43:21 | MoldCheck        | MoldCheck active |                           |                    |                            |
|---------------------|------------------|------------------|---------------------------|--------------------|----------------------------|
| Zone 1              | Zone 2           | Zone 3           | Status                    | Cancel             |                            |
| 1                   | 2                | 3                | Checking temperature      | Save               |                            |
| Zone 4              | Zone 5           | Zone 6           | rise for selected zones   | Mold<br>Check      |                            |
| 4                   | 5                | 6                |                           | Views              |                            |
| Zone 7              | Zone 8           | Zone 9           | Error                     |                    | Checking temperature ris   |
| 7                   | 8                | 9                |                           | <u>U</u> off       | selected zones.            |
| Zone 10             | Zone 11          | Zone 12          |                           | Boost              |                            |
| Zono 12             | Topo 14          | 7000 15          |                           | Standby            |                            |
|                     | 14               | 15               |                           |                    |                            |
| Zana 16             | Zana 17          | Zono 19          |                           | admin              |                            |
| 6 Zone To           | 17               | 18               |                           | Alarm              |                            |
| 4 08 2016 12:43:21  | MoldCheck        | MoldCheck active |                           |                    |                            |
|                     | _                |                  | Status                    | Cancel             |                            |
| ∠one 1              | ∠one 2           | Zone 3           |                           | Save               |                            |
| 7 4                 | 2<br>7 - 11 - 15 | 7                | < 3 · Zone 3 > is checked | Mold               |                            |
| ∠one 4              | ∠one 5           | ∠one 6           |                           | Ey Check<br>Result |                            |
| 7 7                 | 70               | 7 0              |                           | Views              |                            |
|                     | 20ne 8           | 20fie 9          | Error                     |                    | Each selected zone is indi |
|                     |                  |                  |                           |                    | ally checked (here: Zone 3 |

Zone 16

|         | MoldCheck         | End of MoldCheck                                         |                                                                                             |                                                 |    |                                                     |
|---------|-------------------|----------------------------------------------------------|---------------------------------------------------------------------------------------------|-------------------------------------------------|----|-----------------------------------------------------|
| Zone 1  | Zone 2            | Zone 3                                                   | Status                                                                                      | Start<br>Save                                   |    |                                                     |
| Zone 4  | Zone 5<br>₅       | Zone 6                                                   | End of MoldCheck                                                                            | Mold<br>Check<br>Result                         |    | End of MoldChook                                    |
| Zone 7  | Zone 8            | Zone 9                                                   | Error                                                                                       |                                                 |    |                                                     |
| Zone 10 | Zone 11           | Zone 12                                                  | Zone 2: Lemperature rise<br>in spite of switched off<br>heating<br>Zone 4: Temperature rise | Boost                                           | =2 | To get a closer look on the re-<br>sult, press key. |
| Zone 13 | Zone 14           | Zone 15                                                  | to <zone 6=""><br/>Zone 6: No temperature</zone>                                            | Standby                                         |    |                                                     |
| Zone 16 | Zone 17           | Zone 18                                                  |                                                                                             | Alarm                                           |    |                                                     |
|         |                   |                                                          |                                                                                             |                                                 |    |                                                     |
| Zone    | MoldC<br>F.esidua | heck Result                                              | 3 m/                                                                                        |                                                 |    |                                                     |
| Zone 1  | Current           |                                                          | 0.2 A                                                                                       |                                                 |    | MoldCheck result zone 1                             |
| Zone 2  | + wer             |                                                          | 46.0 V                                                                                      | 7 Help                                          |    |                                                     |
| Zone 3  |                   | Error                                                    |                                                                                             |                                                 |    | [A] Current values for analysis of zone             |
| Zone 4  |                   |                                                          |                                                                                             |                                                 |    | [B] Error if existing                               |
| Zone 6  |                   | Zone Of                                                  | (I                                                                                          |                                                 |    |                                                     |
| 6       |                   |                                                          |                                                                                             | 🗲 Quit                                          |    |                                                     |
|         |                   |                                                          |                                                                                             |                                                 |    |                                                     |
| Zone    | Residua           | heck Result<br>I current                                 |                                                                                             |                                                 |    |                                                     |
| Zone 1  | Current           |                                                          | 0.2 A                                                                                       |                                                 |    |                                                     |
| Zone 2  | Power             |                                                          | 46.0 W                                                                                      | ? негр                                          |    |                                                     |
| Zone 3  |                   | Error                                                    |                                                                                             |                                                 |    | MoldCheck result zone 2                             |
| Zone 4  | Sensor i          | ncorrect polarity (Zor                                   | ne 2)                                                                                       |                                                 |    |                                                     |
| Zone 6  |                   |                                                          |                                                                                             |                                                 |    |                                                     |
| 6       |                   |                                                          |                                                                                             | J Quit                                          |    |                                                     |
|         |                   |                                                          |                                                                                             |                                                 |    |                                                     |
|         |                   |                                                          |                                                                                             |                                                 |    | etc.                                                |
|         |                   | Help key wi                                              | ithout function                                                                             |                                                 |    | etc.<br>Zone OK!                                    |
|         | ? нер             | Help key wi<br>By the show<br>further not<br>Trouble Sho | ithout function<br>vn help key the<br>tes see cha<br>poting (page 1                         | e user could display<br>pter ⊐MoldCheck<br>57), |    | etc.<br>Zone OK!<br>The zone has faults             |

| 24.08.2016 12:47:13 | MoldCheck | End of MoldCheck |                                                                 |                      |
|---------------------|-----------|------------------|-----------------------------------------------------------------|----------------------|
| Zone 1              | Zone 2    | Zone 3           | Status                                                          | Star                 |
| 1                   | 2         | 3                |                                                                 | Save                 |
| Zone 4              | Zone 5    | Zone 6           | End of MoldCheck                                                | Mole<br>Chec<br>Resu |
| Zone 7              | Zone 8    | Zone 9           |                                                                 | Views                |
| 7                   | 8         | 9                | Error                                                           | () of                |
| Zone 10             | Zone 1    | 1 Zone 12        | Zone 2: Temperature rise<br>in spite of switched off<br>heating | Boost                |
| Zone 13             | Zone 14   | 4 Zone 15        | to <zone 6=""></zone>                                           | Standb               |
| 13                  | 14        | 15               | Zone 6: No temperature<br>rise                                  | admin                |
| Zone 16             | Zone 17   | 7 Zone 18        |                                                                 | Alarm                |

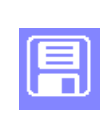

The MoldCheck result can be stored on the USB stick.

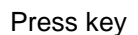

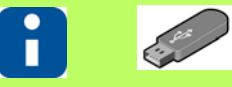

Is no USB stick connected, a message is shown.

The result of MoldCheck of the hot runner controller is only available as long as the function is not exit and/or quit.

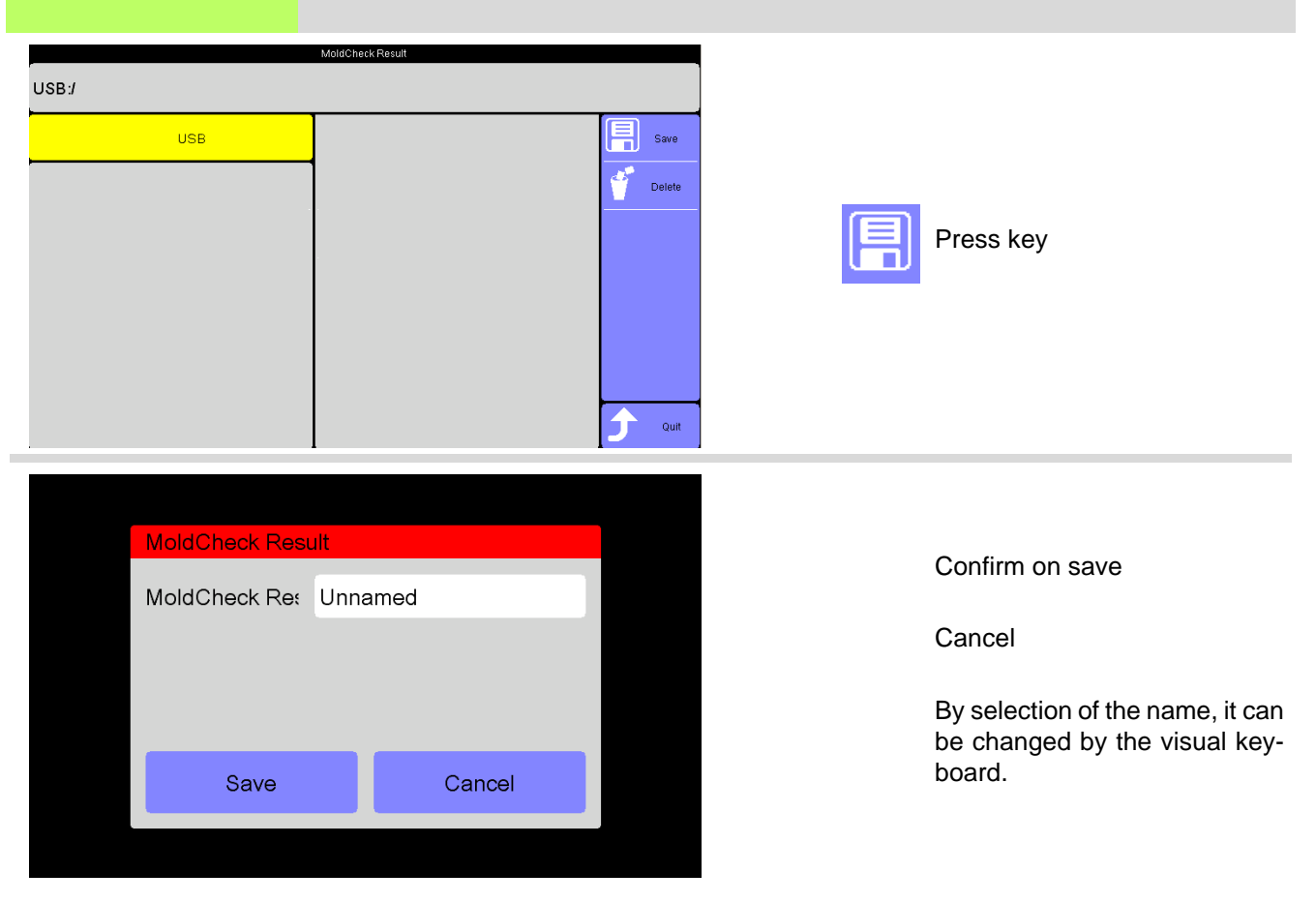

|         |         |         | MoldCheck P | lesult        |       |   |                |   |   |                                                                     |
|---------|---------|---------|-------------|---------------|-------|---|----------------|---|---|---------------------------------------------------------------------|
| ICK-201 | 6ABC    |         |             |               |       |   |                |   |   |                                                                     |
|         |         |         |             |               |       |   |                |   | × | Reject                                                              |
|         | T       | T       | T           |               |       | T | T              |   |   |                                                                     |
| q v     | v e     | Ţ       | t           | у             | u i   | • | p              |   |   |                                                                     |
| а       | s d     | f       | g           | h             | j     | k | 1              |   |   | Confirm                                                             |
|         | z x     | c       | v           | b             | n     | m |                |   |   |                                                                     |
| ?123    | ,       |         |             |               |       | × | -              |   |   |                                                                     |
|         |         |         |             |               |       | - |                |   |   |                                                                     |
|         | MoldChe | ck Resi | ult         |               |       |   |                |   |   |                                                                     |
|         | MoldChe | ck Re:  | мск-2       | 2016AB        | С     |   |                |   |   | Save                                                                |
|         |         |         |             |               |       |   |                |   |   | MoldCheck result is stored                                          |
|         |         |         |             |               |       |   |                |   |   | stick.                                                              |
|         |         |         |             |               |       |   |                |   |   | Cancel                                                              |
|         | S       | ave     |             | С             | ancel |   |                |   |   | Garloor                                                             |
|         |         |         |             |               |       |   |                |   |   |                                                                     |
| SB:/    | USB     |         | MORGHeskF   | esuit<br>6ABC |       |   | Save           |   |   | MoldCheck result is stored<br>with the entered name on US<br>stick. |
|         |         |         | MoldCheck F | esult         |       |   |                | l |   |                                                                     |
| ISB:/   |         |         |             | 045.0         |       | ſ |                |   |   |                                                                     |
|         | USB     |         | MCK-201     | бАВС          |       |   | Save<br>Deloto |   |   | The shown file in the view ca                                       |
|         |         |         |             |               |       |   | 201010         |   | 1 |                                                                     |
|         |         |         |             |               |       |   |                |   |   | Select file                                                         |
|         |         |         |             |               |       |   |                |   |   | Press key                                                           |
|         |         |         |             |               |       |   |                |   |   |                                                                     |
|         |         |         |             |               |       |   | Quit           | • |   |                                                                     |

| 156 | Chapter<br><b>MoldCheck</b> |                                                                                                 |                      |                                     |                      |
|-----|-----------------------------|-------------------------------------------------------------------------------------------------|----------------------|-------------------------------------|----------------------|
|     | Select a directory on the   | USB stick                                                                                       |                      | lf available,<br>able               | directory select-    |
|     | Return to previous direct   | ory                                                                                             | È.                   |                                     |                      |
|     | <b>i</b> 🥟                  | The saved CSV file on USB stick can e.g. imp<br>stored in Unicode (UTF-8) format.               | orted wi             | th Microsoft E2                     | XCEL. The file is    |
|     |                             |                                                                                                 | 5                    | Quit dialog                         |                      |
|     | 8                           | Is the function MoldCheck exited without stori confirm, that the data is no longer available in | ng the re<br>the hot | esult before, th<br>runner controll | e user has to<br>er. |
|     |                             |                                                                                                 |                      |                                     |                      |
|     | 8                           | At the end of MoldCheck the heaters are dead                                                    | ctivated.            |                                     |                      |

### 15.12.1MoldCheck Trouble Shooting

After the complete diagnosis of electric conditions of the hot runner and the corresponding peripherals by the function MoldCheck, references for trouble shooting are given for the erroneous zones. The MoldCheck references for trouble shooting are presented as follows:

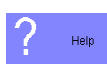

By the shown help key the user could display further notes for trouble shooting.

| Identified faults in header                       | Possible reason of error                                                             | Instructions for trouble shooting                                                                                                    |
|---------------------------------------------------|--------------------------------------------------------------------------------------|----------------------------------------------------------------------------------------------------|
| Short circuit                                     | Power of connected heater is higher than connected load of output.                   | <ul> <li>Check wiring of sensor and heating on permutation.</li> <li>Control heater.</li> <li>1) Remove connecting cable of mold</li> <li>2) Measure resistance of heating with multimeter</li> <li>3) Read power value off table in Operat-</li> </ul>                                                                                                    |
|                                                   |                                                                                      | ing Instructions Hot Runner Controllers<br>and compare it with the connected value<br>of the heating output                                                                                                    |
| Short circuit                                     | Short circuit on power output                                                        | <ol> <li>Check feed line for short circuit.</li> <li>1) Remove connecting cable of Hot Runner Controller</li> <li>2) Measure resistance at terminal with multimeter</li> <li>3) For resistance equals 0 Ohm fault in cable or feed line of heating in mold</li> <li>3.1) Remove connecting cable of mold</li> <li>3.2) Measure resistance with multimeter</li> <li>3.3) For resistance equals 0 Ohm fault in feed line of heating in mold.</li> </ol> |
| Residual current                                  | Insulation resistance of heater too<br>low, e.g. by humidity in heating ele-<br>ment | Single zones - execute MoldCheck again. Where fault continues to exist, exchange heater.                                                                                                    |
| Potential error at sensor input                   | Measurement signal for sensor input too big.                                         | Check the wiring and the state of the heating element concerning conductive connection between heater and sensor.                                                                                                    |
| Temperature rise in spite of switched off heating | Power output defective                                                               | Check actuator card                                                                                                    |

| Identified faults in header                   | Possible reason of error                                                                                                    | Instructions for trouble shooting                                                                                                    |
|-----------------------------------------------|----------------------------------------------------------------------------------------------------|----------------------------------------------------------------------------------------------------|
| No temperature rise                           | No sensor connected, sensor defec-<br>tive                                                                                        | Check the connected sensors:<br>1) Remove connecting cable of Hot Run-<br>ner Controller<br>2) Measure resistance of sensor with<br>multimeter<br>3) Infinite resistance means, no sensor<br>existing or sensor defective                                                                                                    |
| No temperature rise                           | Sensor wrong connected                                                                                                    | Check the pin assignment of connecting cable and of mold.                                                                                                    |
| No temperature rise                           | Neutral conductor permuted                                                                                                    | Check wiring system                                                                                                    |
| Mains phase missing                           | The mains phase to control the power<br>output is not connected (case Yes) or<br>the appropriate fuse was triggered<br>(case No). | Open Hot Runner Controller. Flashes the<br>red LED on all power controller cards?<br>1) YES<br>1.1) Check main fuse and exchange de-<br>fective fuses<br>1.2) Check power cord<br>2) No, only on the appropriate power<br>controller card of the zone:<br>2.1) Switch-off power supply<br>2.2) Lock card<br>2.3) Red LED still flashing: exchange<br>power controller card |
| Measured current with<br>switched off heating | Power output defective                                                                                                    | Exchange power controller card of the appropriate zone.                                                                                                    |
| No current measured                           | No heater connected                                                                                                    | Check the connected heating element<br>1) Remove connecting cable of Hot Run-<br>ner Controller<br>2) Measure resistance of heating with<br>multimeter<br>3) "Infinite" resistance means, no heating<br>element found                                                                                                    |
| No current measured                           | Power of the connected heating ele-<br>ment too low                                                                               | In case of power value of heating zone below 50 W (at 230V) no current measurable.                                                                                                    |
| No current measured                           | Fuse defective                                                                                                    | Check appropriate fuse for zone on pow-<br>er controller card and where necessary,<br>exchange it.                                                                                                    |
| No current measured                           | Wiring error                                                                                                    | Check wiring                                                                                                    |

| Identified faults in header                | Possible reason of error                                                          | Instructions for trouble shooting                                                                                                    |
|--------------------------------------------|-----------------------------------------------------------------------------------|----------------------------------------------------------------------------------------------------|
| Sensor reversed polarity                   | Sensor with reversed polarity con-<br>nected.                                     | Check the pin assignment of connecting cable and of mold.                                                                                                    |
| Sensor defective or no sensor<br>connected | No sensor connected, sensor defec-<br>tive                                        | <ol> <li>Check the connected sensors</li> <li>1) Remove connecting cable of Hot Runner Controller</li> <li>2) Measure resistance of sensor with multimeter</li> <li>3) Infinite resistance means, no sensor existing or sensor defective</li> </ol> |
| Sensor defective or no sensor connected    | Sensor wrong connected                                                            | Check the pin assignment of connecting cable and of mold.                                                                                                    |
| Sensor permuted                            | The sensor or the heating of the zone was connected to the connection of zone XXX | Check other zones for occurrence of same fault and remove wiring faults in connecting cable and mold.                                                                                                    |
| Check not completely execut-<br>ed!        | Check not completely executed!                                                    | Repeat MoldCheck for these zones                                                                                                    |

### **15.13Process Monitoring**

| Description     | Unfortunately leakages in hot runner and hence resulting overmolding could not<br>always be avoided. They could be caused by wear, incorrect operation, construction<br>or production faults or by incorrect installation, leading at last to production<br>breakdown and expensive repair.<br>The function leakage detection in the hot runner controllers can identify an upcoming<br>leakage at an early stage, quickly and reliably by intelligent analysis of the process<br>parameters.<br>It is possible that there will be false alarms and leaks can not be detected. This<br>usually depends on structural conditions in the hot runner, as well as on a faulty<br>operation. |
|-----------------|----------------------------------------------------------------------------------------------------|
| How it works    | The status of the zones in the hot runner is supervised by process monitoring with the help of characteristics, determined during the learning phase (operating point, tolerance band).<br>Is the function process monitoring running in case of an error, i.e. the tolerance limit is exceeded, an alarm is output on display. This alarm can be output on an output and be used for further analysis e.g. as "Stop Machine".                                                                                                    |
| What good is it | The process monitoring is an important module for operating reliability. With it, the state of the hot runner is monitored for leaks. If properly applied, unnecessary downtime, due to cleaning of the hot runner of over injected plastic, is prevented.                                                                                                    |
| Setting by      | <ul> <li>↗[SP07]Process monitoring mode (page 193)</li> <li>↗[P025]Proc.monitor. tolerance (page 191)</li> <li>↗[P026]Proc.monitor. operating point (page 191)</li> </ul>                                                                                                    |
|                 | Text in zone display see chapter AMessages - Alarms, Status, Functions (page 73)                                                                                                    |

#### **Recommendation**

The learning phase should start, when the machine is running, i.e. after production start of the injection molding machine. Please note this, when process monitoring mode is selected. Is the learning phase started at a different point of time, the learned operating points can be adapted by greater tolerance definitions.

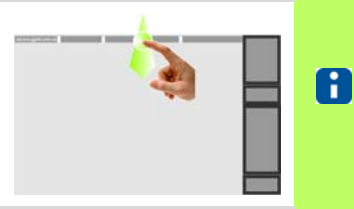

👫 Left/Right

Right

Configure

table view

Communi

cation

Software

Download Slave

Ampi Watt

(A)

Ampere

Active curren

transfer

Inputs /

Outputs

Hardware

Setup

X

\*C / \*F

°C

Cleaning

System

arameters

Date / Time

Whether and which keys are enabled for the user, see chapter *¬*User Administration (page 101)

Quit

orofiTEMP+018

Version:000000 1650180-000003

230V (3~/N/PE)

pT+CUI072417A

00000000

0A 0A 0A

1mA

31°C

00/00

0

Info Center

lardware number

Serial number:

/lains voltage:

Residual current:

leat sink temp

SPL L1/L2/L3:

No message available.

Cycle signal:

fool code:

Product:

Version:

Ó:

Language

Process mor

Start learning

phase

User ad

ministration

Pairing Mode

20

Display Infocenter by *¬*Wipe down (page 15) in the header

161

| Press | key |
|-------|-----|
|       |     |

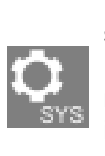

First check the setting of the system parameters 7[SP07]Process monitoring mode (page 193) and change if applicable.

On touch the key appears selected.

|      |          |               |                 |        | oystemparameters                      |              |
|------|----------|---------------|-----------------|--------|---------------------------------------|--------------|
| SDOC | Aut      | omatic ı<br>k | amp tolo<br>and | erance | Automatic ramp tolerance band         | 20.0         |
| -    | -        |               |                 | 20.0   | Automatic ramp setpoint value         | 30.0         |
| [°C] | TA       |               |                 |        | Identification of potential on sensor | 1 - On       |
| 4    | ••       | ÷             |                 |        | Maximum residual current              | 60           |
|      | 7        | 8             | 9               | +      | Offset zone numbering                 | 1            |
|      | 4        | 5             | 6               | с      | Process monitoring mode               | 0 - passive  |
| ⊢    | 1        | 2             | 3               |        | Boost                                 | 0 - relative |
| ⊢    | <u> </u> | <u> </u>      | , Ľ             |        | Standby                               | 1 - absolute |
|      | C        | )             |                 | 4      |                                       |              |

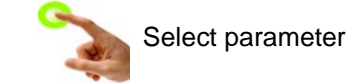

As default the function process monitoring is switched off = passive. The following modes are available:

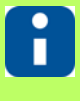

- passive
- Fully automatic
- Manual
- Intelligent

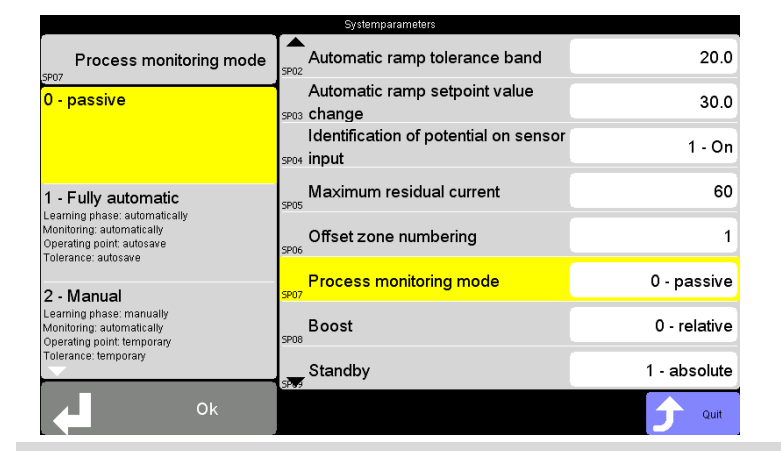

Process Monitoring deactivated

|                                                                                                    |                                                     | 20.0                |                                  |
|----------------------------------------------------------------------------------------------------|-----------------------------------------------------|---------------------|----------------------------------|
| Process monitoring mode                                                                                                    | Automatic ramp tolerance band                       | 20.0                |                                  |
| ) - passive                                                                                                    | spos change                                         | 30.0                |                                  |
|                                                                                                    | Identification of potential on sensor<br>spo4 input | 1 - On              |                                  |
| 1 - Fully automatic                                                                                                    | Maximum residual current                            | 60                  | See Chapter⊅Process Mor          |
| earning phase: automatically<br>Jonitoring: automatically<br>Dperating point: autosave                                                                                                    | Offset zone numbering                               | 1                   | (page 166)                       |
| Tolerance: autosave                                                                                                    | Process monitoring mode                             | 1 - Fully automatic | (page ree)                       |
| earning phase: manually<br>Monitoring: automatically                                                                                                    | Boost                                               | 0 - relative        |                                  |
| operating point, temporary<br>"olerance: temporary                                                                                                    | Standby                                             | 1 - absolute        |                                  |
| ск ok                                                                                                    | SPer                                                | D Quit              |                                  |
|                                                                                                    | Systemparameters                                    |                     |                                  |
| Process monitoring mode                                                                                                    | Automatic ramp tolerance band                       | 20.0                |                                  |
| 0 - passive                                                                                                    | Automatic ramp setpoint value                       | 30.0                |                                  |
|                                                                                                    | Identification of potential on sensor               | 1 - On              |                                  |
| 1 - Fully automatic                                                                                                    | Maximum residual current                            | 60                  | See Chapter Process Mor          |
| _earning phase: automatically<br>Monitoring: automatically<br>Operating point: autosave                                                                                                    | Offset zone numbering                               | 1                   | toring Mode: Manual (pag<br>168) |
| Folerance: autosave                                                                                                    | Process monitoring mode                             | 2 - Manual          | 100)                             |
| Learning phase:<br>Monitoring: automatically                                                                                                    | Boost                                               | 0 - relative        |                                  |
| Folerance: temporary                                                                                                    | Standby                                             | 1 - absolute        |                                  |
| Ок                                                                                                    |                                                     | <b>D</b> Quit       |                                  |
|                                                                                                    | Systemparameters                                    |                     |                                  |
| Process monitoring mode                                                                                                    | Automatic ramp tolerance band                       | 20.0                |                                  |
| - Fully automatic                                                                                                    | Automatic ramp setpoint value                       | 30.0                |                                  |
| fonitoring: automatically<br>iperating point: autosave<br>plarance: autosave                                                                                                    | Identification of potential on sensor               | 1 - On              |                                  |
| 2 - Manual                                                                                                    | Maximum residual current                            | 60                  | See Chapter Process Mor          |
| earning phase: manually                                                                                                    | Offset zone numbering                               | 1                   | toring Mode: Intelligent (paç    |
| tonitoring: automatically<br>perating point temporary                                                                                                    | SP06                                                | 2 Intelligent       | 103)                             |
| tonitoring: automatically<br>iperating point: temporary<br>olerance: temporary                                                                                                    | Process monitoring mode                             | 5 - mienigeni       |                                  |
| donitoring: automatically<br>operating point temporary<br>olerance: temporary<br><b>&gt; - Intelligent</b><br>earning phase: manually<br>tontoring: automatically                                               | Process monitoring mode<br>Boost                    | 0 - relative        |                                  |
| tontoring, automatically<br>iperating point temporary<br>olerance: temporary<br><b>3 - Intelligent</b><br>earning phase: manually<br>fonitoring: automatically<br>perating point autosave<br>olerance: autosave | Process monitoring mode                             | 0 - relative        |                                  |

5

#### 15.13.1Process Monitoring Mode: Intelligent

Process Monitoring Mode Intelligent

| Start learning phase executed | Manual (by user)                                                       |
|-------------------------------|------------------------------------------------------------------------|
| Monitoring executed           | Automatic                                                              |
| Operating point               | Auto save in parameter 7[P026]Proc.monitor. operating point (page 191) |
| Tolerance                     | Auto save in parameter 7[P025]Proc.monitor. tolerance (page 191)       |

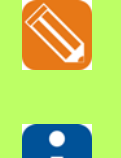

In the illustrated example, the sequence is shown if no learning phase had previously been running.

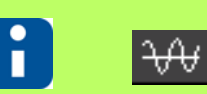

The header is displayed when the process monitoring is switched on. See 7[SP07]Process monitoring mode (page 193) <> 0

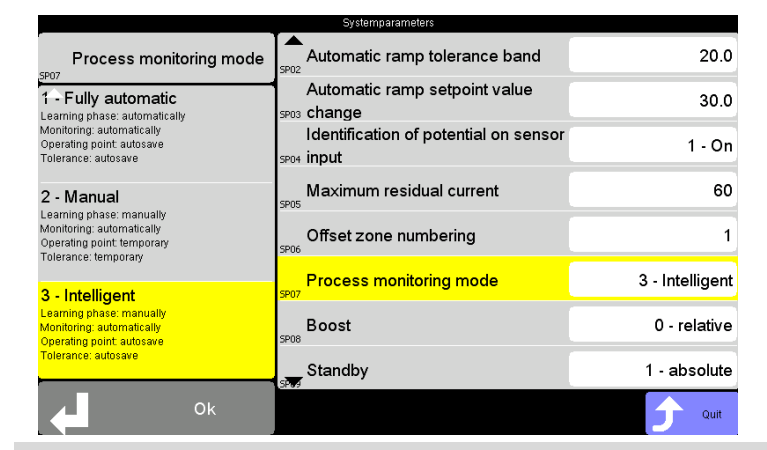

Process Monitoring Mode: Intelligent is specified

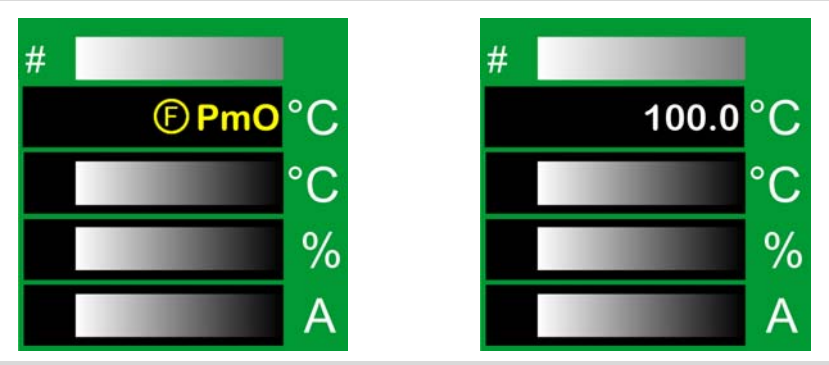

In the standard view, after switch-on of the heaters of the hot runner controller: In the first line of the zone display, the display **Pmo** - process monitoring is not active (see chapter *¬*Messages -Alarms, Status, Functions (page 73)) alternates with the display of the current value (here: 100 °C).

| 8                                               |                                             | Start learni                                                                                                | ng phase                                                                                | e manually.                                                                                                    |                                                                                                    |                     |                                                                                                    |
|-------------------------------------------------|---------------------------------------------|----------------------------------------------------------------------------------------------------|-----------------------------------------------------------------------------------------|----------------------------------------------------------------------------------------------------|----------------------------------------------------------------------------------------------------|---------------------|----------------------------------------------------------------------------------------------------|
|                                                 |                                             |                                                                                                    |                                                                                         |                                                                                                    |                                                                                                    |                     | There is at least one message<br>existing.<br>Display Infocenter by <i>¬</i> Wipe<br>down (page 15) in the header<br>over screen edge                 |
| Cleaning<br>System<br>parameters<br>Date / Time | Configure<br>table view<br>Commun<br>cation | Arw Ampere /<br>Ampere<br>Ampere<br>Active current<br>transfer<br>I/O<br>Inputs /<br>Outputs<br>Active seup | Language<br>Language<br>rocess mon<br>tart learning<br>ohase<br>User ad<br>ministration | Info Cente<br>Product:<br>Hardware number:<br>Serial number:<br>Mains voltage:<br>Version:<br>Residual current:<br>Cycle signal:<br>I/O:<br>Tool code:<br>Heat sink temp.:<br>SPL L1/L2/L3:<br>No message ava | r Quit<br>profit EMP+018<br>Version:000000<br>1650180-000003<br>230V (3-/IN/PE)<br>pT+CUI072417A<br>1mA<br>0<br>0 0 / 0 0<br>0 0 0 0 0 0 0 0<br>31°C<br>0A 0A 0A<br>iilable. | 4.Q                 | Start learning phase (see<br>Process monitoring learning phase Mode 1 (page 165))<br>Press key<br>On touch the key appears selected.                  |
|                                                 |                                             | Proc<br>Start learning ph                                                                                   | ess Monitoring<br>ase of process<br>Remind<br>Cancel                                    | g<br>s monitoring                                                                                                    |                                                                                                    |                     | Switching on the heaters of the<br>hot-runner controller and pro-<br>cess monitoring mode: Intelli-<br>gent, the adjacent dialog box is<br>displayed. |
| Start                                           | learning                                    | g phase                                                                                                    |                                                                                         |                                                                                                    |                                                                                                    |                     | Start learning phase (see <i>P</i> -rocess monitoring learning phase Mode 1 (page 165))                                                               |
| Rem                                             | ind                                         |                                                                                                    |                                                                                         |                                                                                                    |                                                                                                    |                     | After 5 minutes, the dialog is again displayed to remind                                                                                              |
| Cano                                            | cel                                         |                                                                                                    |                                                                                         |                                                                                                    |                                                                                                    |                     | Cancel dialog.<br>(the dialog will be shown again<br>when the heaters are switched<br>off and on again)                                               |
| 8                                               |                                             | If the paran<br>zone, the n                                                                                 | neter ⊅[F<br>nonitorin                                                                  | P026]Proc.m<br>g can be act                                                                                                    | nonitor. oper<br>livated direc                                                                                                    | ating point<br>tly. | (page 191) <> 0 for at least one                                                                                                    |

|                                           | Process monitoring learning phase Mode 1                                                                                                    |
|-------------------------------------------|----------------------------------------------------------------------------------------------------|
| #<br>(F) PmL °C<br>°C<br>%<br>A           | <ul> <li>In the standard view:</li> <li>In the first line of the zone display, the display PmL - process monitoring learning phase (see chapter ¬Messages - Alarms, Status, Functions (page 73) alternates with the display of the current value (here: 100°C).</li> </ul> |
| #<br>100.0 °C<br>°C<br>%<br>A             | Wait for end of function.<br>In the standard view:<br>In the first line of the zone display, the<br>display of the current value (here: 100<br>°C) is shown.                                                                                                    |
| The monitoring                            | starts automatically following the learning phase.                                                                                                    |
| The process monitoring is active and supe | ervises the status of the zones in the hot runner.                                                                                                    |

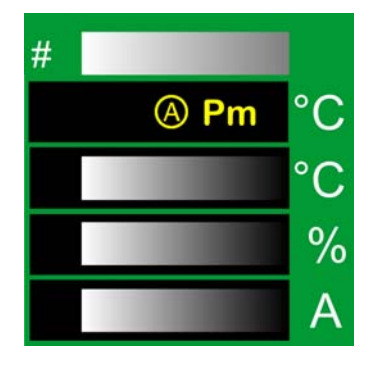

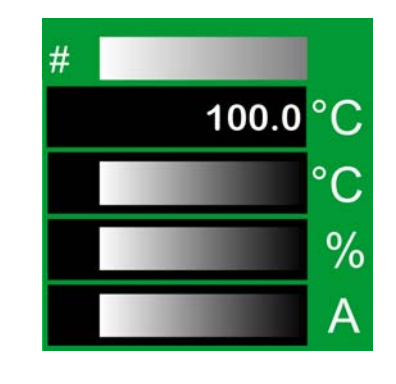

In the first line of the zone display, the display **Pm** - process alarm (see chapter ¬Messages - Alarms, Status, Functions (page 73)) alternates with the display of the current value (here: 100 °C), when the tolerance limit is exceeded at activated monitoring. The alarm can be output on an output and be used for further processing e.g. as "Stop Machine". The alarm message (see chapter ¬Messages - Alarms, Status, Functions (page 73)) can be acknowledged, as soon as the control characteristic returns to normal (error fixed), otherwise the alarm is activated immediately again.

### 15.13.2Process Monitoring Mode: Fully automatic

Process Monitoring Mode Fully automatic

| Start learning phase executed | Automatic                                                              |
|-------------------------------|------------------------------------------------------------------------|
| Monitoring executed           | Automatic                                                              |
| Operating point               | Auto save in parameter 7[P026]Proc.monitor. operating point (page 191) |
| Tolerance                     | Auto save in parameter 7[P025]Proc.monitor. tolerance (page 191)       |

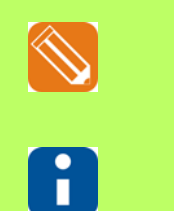

#

In the illustrated example, the sequence is shown if no learning phase had previously been running.

The header is displayed when the process monitoring is switched on. See 7[SP07]Process monitoring mode (page 193) <> 0

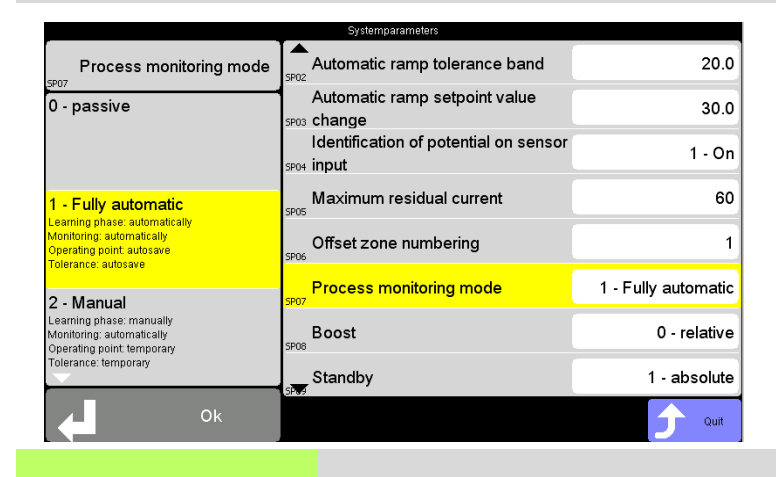

Process Monitoring Mode: Fully automatic is specified

Learning phase starts automatically.

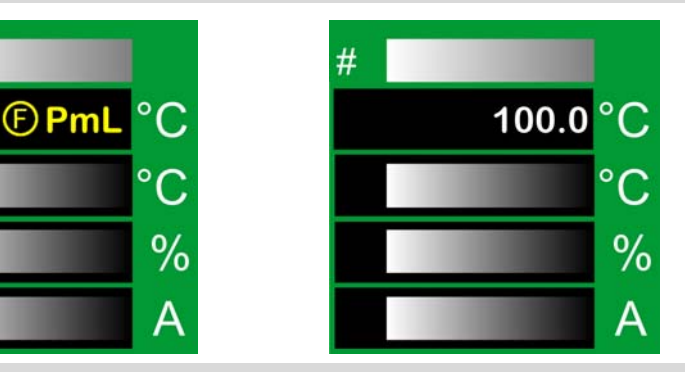

In the standard view, after switch-on of the heaters of the hot runner controller: In the first line of the zone display, the display **PmL** - process monitoring learning phase active (see chapter *¬*Messages - Alarms, Status, Functions (page 73) alternates with the display of the current value (here: 100 °C).

Process monitoring learning phase

167

 #
 100.0 °C

 100.0 °C
 Nait for end of function.

 In the standard view:
 In the first line of the zone display, the display of the current value (here: 100 °C) is shown.

 Control of the stants automatically following the learning phase.

The process monitoring is active and supervises the status of the zones in the hot runner.

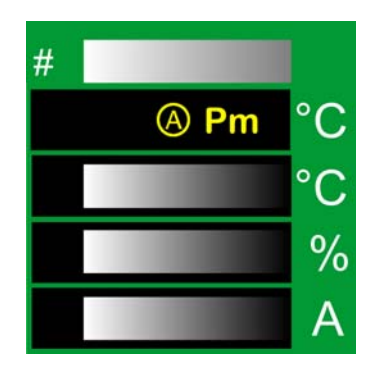

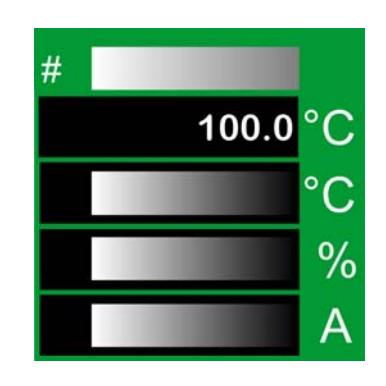

In the first line of the zone display, the display **Pm** - process alarm (see chapter ¬Messages - Alarms, Status, Functions (page 73)) alternates with the display of the current value (here: 100 °C), when the tolerance limit is exceeded at activated monitoring. The alarm can be output on an output and be used for further processing e.g. as "Stop Machine". The alarm message (see chapter ¬Messages - Alarms, Status, Functions (page 73)) can be acknowledged, as soon as the control characteristic returns to normal (error fixed), otherwise the alarm is activated immediately again.

#### 15.13.3Process Monitoring Mode: Manual

Process Monitoring Mode: Manual

| Start learning phase executed | Manual (by user)                                                                                                    |
|-------------------------------|----------------------------------------------------------------------------------------------------|
| Monitoring executed           | Automatic                                                                                                    |
| Operating point               | Temporary determination of operating point; display in view table possible (Parameter 7[P026]Proc.monitor. operating point (page 191) remains unchanged) |
| Tolerance                     | Temporary determination of tolerance; not displayed<br>(Parameter 7[P025]Proc.monitor. tolerance (page 191) remains un-<br>changed)                      |

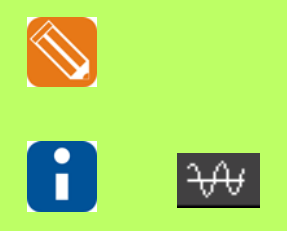

In the illustrated example, the sequence is shown if no learning phase had previously been running.

The header is displayed when the process monitoring is switched on. See 7[SP07]Process monitoring mode (page 193) <> 0

|                                                                                                    | ojstemparameters                                    |              |
|----------------------------------------------------------------------------------------------------|-----------------------------------------------------|--------------|
| Process monitoring mode                                                                                        | Automatic ramp tolerance band                       | 20.0         |
| 0 - passive                                                                                                    | Automatic ramp setpoint value                       | 30.0         |
|                                                                                                    | Identification of potential on sensor<br>5P04 input | 1 - On       |
| 1 - Fully automatic                                                                                            | Maximum residual current                            | 60           |
| Learning phase: automatically<br>Monitoring: automatically<br>Operating point: autosave<br>Tolerance: autosave | Offset zone numbering                               | 1            |
| 2 - Manual                                                                                                    | Process monitoring mode                             | 2 - Manual   |
| Learning phase: manually<br>Monitoring: automatically<br>Operating point: temporary                            | Boost                                               | 0 - relative |
| Tolerance: temporary                                                                                           | Standby                                             | 1 - absolute |
| Ok                                                                                                    |                                                     | Quit         |

Process Monitoring Mode: **Manual** is specified

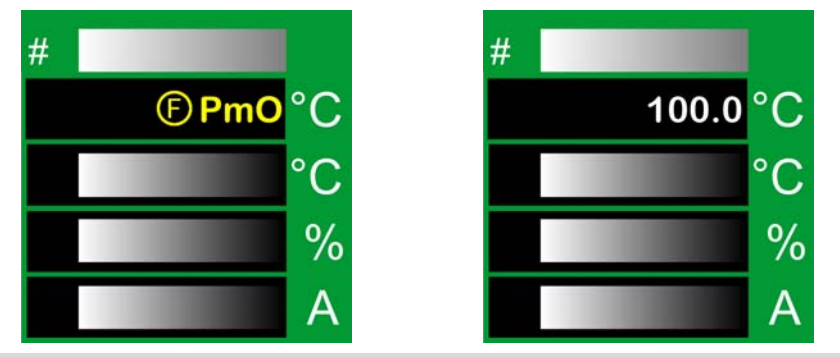

In the standard view, after switch-on of the heaters of the hot runner controller: In the first line of the zone display, the display **Pmo** - process monitoring is not active (see chapter *¬*Messages -Alarms, Status, Functions (page 73)) alternates with the display of the current value (here: 100 °C).

169

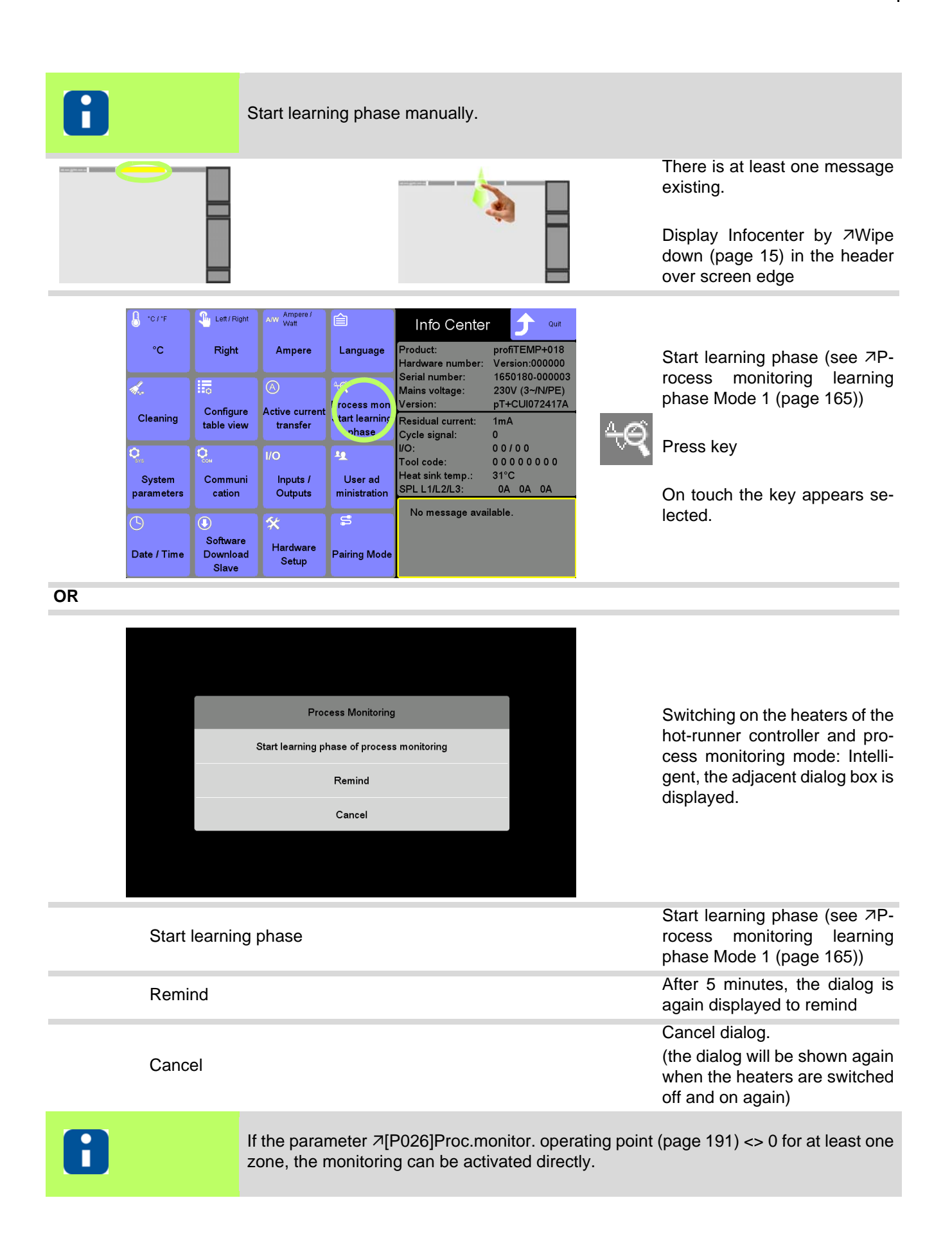

### Process Monitoring

| 13.07.17 12:52:37  <br>Zone | Table  :<br>Cur. process m<br>on. Oper. point | Ŵ | 0000000 | Pro<br>gram       | After a corresponding configu- |
|-----------------------------|-----------------------------------------------|---|---------|-------------------|--------------------------------|
| 1 Zone 1                    | <mark>6</mark> 6                              |   |         |                   | ration of the table view (see  |
| <sub>2</sub> Zone 2         | 7                                             | - |         | transfer transfer | chapter 7Configure table view  |
| <sub>3</sub> Zone 3         | 10                                            | - | •       | Views             | (page 109)) the user can view  |
| ₄ Zone 4                    | 5                                             |   |         |                   | the temporarily determined on- |
| ₅ Zone 5                    | 6                                             |   |         | () of             | areting points                 |
| <sub>6</sub> Zone 6         | 8                                             |   |         |                   | erating points.                |
| <sub>7</sub> Zone 7         | 0                                             |   |         | Boost             | The temporary operating        |
| <sub>8</sub> Zone 8         | 0                                             |   |         | Standby           | points are deleted when the    |
| ,Zone 9                     | 0                                             |   |         |                   | heater is switched off         |
| <sub>10</sub> Zone 10       | 0                                             |   |         | Logout            | noator le owitened en.         |
| 11 Zone 11                  | 0                                             |   |         |                   |                                |
| 12 Zone 12                  | • 0                                           |   |         | Alarm             |                                |

#### Process monitoring learning phase Mode 2

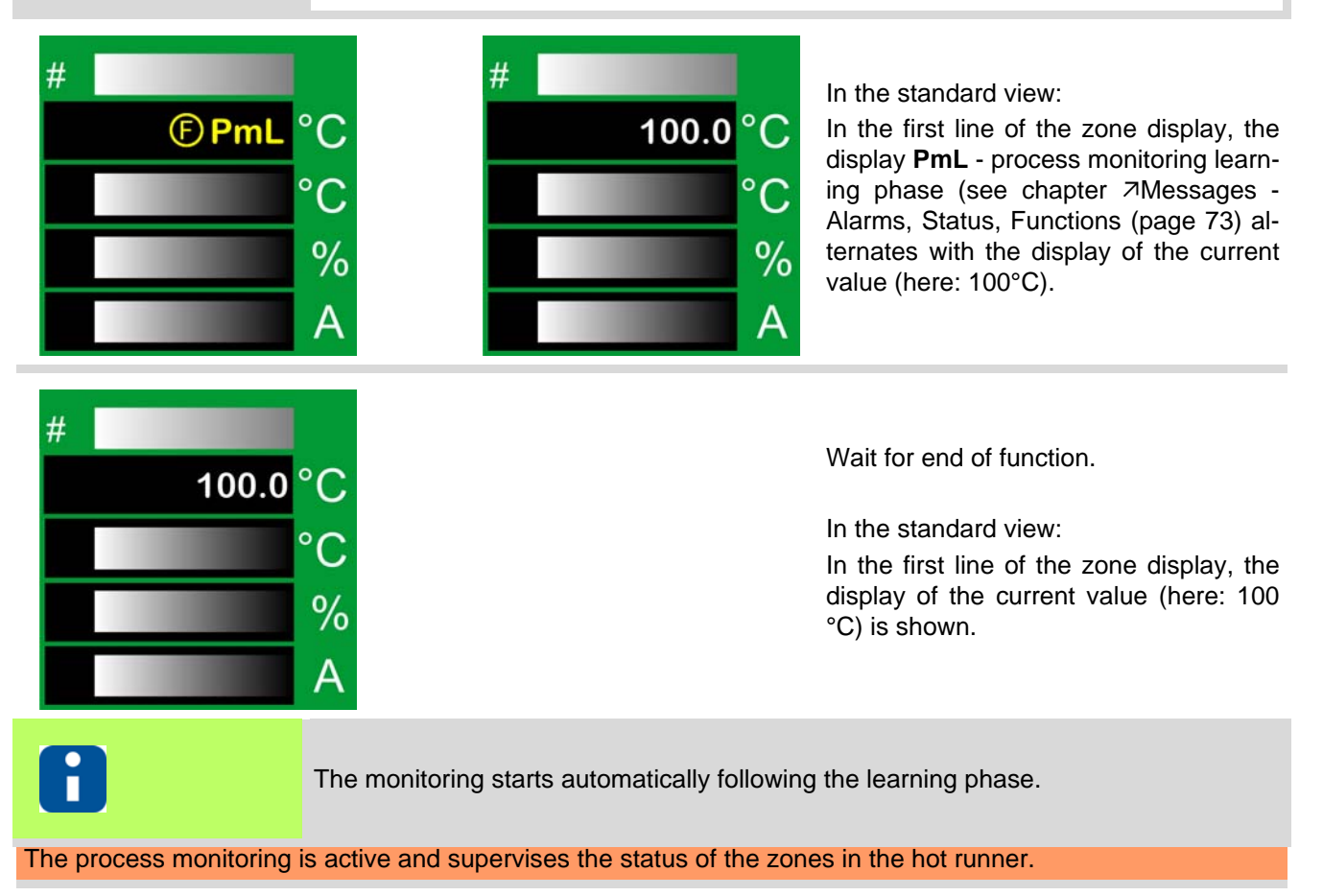

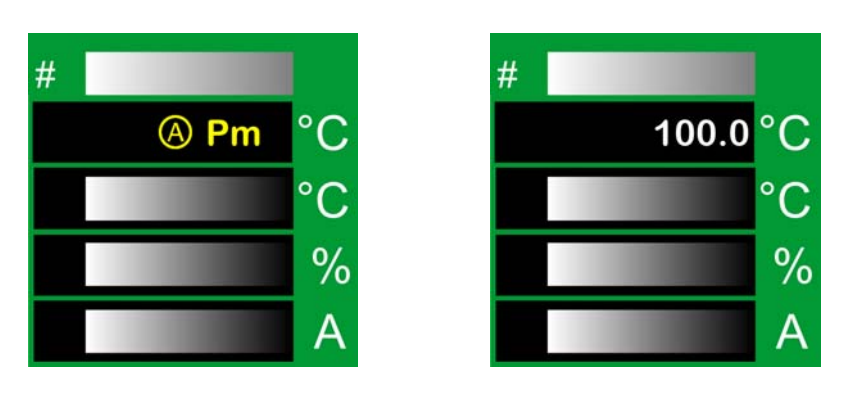

In the first line of the zone display, the display **Pm** - process alarm (see chapter ¬Messages - Alarms, Status, Functions (page 73)) alternates with the display of the current value (here: 100 °C), when the tolerance limit is exceeded at activated monitoring. The alarm can be output on an output and be used for further processing e.g. as "Stop Machine". The alarm message (see chapter ¬Messages - Alarms, Status, Functions (page 73)) can be acknowledged, as soon as the control characteristic returns to normal (error fixed), otherwise the alarm is activated immediately again. 171

### 15.13.4Process monitoring at a glance

|                                                      | Mode                     | Mode                        | Mode                         |
|------------------------------------------------------|--------------------------|-----------------------------|------------------------------|
|                                                      | Fully automatic          | Manual                      | Intelligent                  |
| ∠[SP07]Process monitoring mode (page 193)            | 100.0 °C                 | 100.0 ℃<br>℃<br>℃<br>%<br>A | 100.0 °C<br>°C<br>%<br>A     |
| Learning phase starts                                | Automatic 1) 2)          | Manual 1) 2)                | Manual 1)                    |
| Activation learning phase key in Infocenter 4)       | yes                      | yes                         | yes                          |
| Dialog box to start learning phase                   | no                       | yes                         | yes                          |
| Dialog box to remind                                 | no                       | yes                         | yes                          |
| Dialog box to cancel                                 | no                       | yes                         | yes                          |
| Display in standard view                             | 100.0 °C<br>°C<br>%<br>A | 199.0 °C<br>°C<br>%<br>A    | 100.0 °C<br>°C<br>%<br>A     |
| ↗[P025]Proc.monitor. tolerance (page 191) 2) 3) 5)   | Auto save                | no                          | Auto save                    |
| 7[P026]Proc.monitor. operating point (page 191) 5)   | Auto save                | no                          | Auto save                    |
| Temporary determination / display of operating point | no                       | Table view                  | no                           |
| Monitoring starts after learning phase               | Automatic                | Automatic                   | Automatic                    |
| Start dialog box of process monitoring               | no                       | no                          | yes                          |
| Display process alarm                                | 100.0 ℃     C            | 100.0 °C<br>°C<br>%<br>A    | 100.0 °C<br>C<br>%<br>A<br>A |

For all modes:

- 1 The learning phase is executed for zones where NO process alarm is persistent.
- 2 The learning phase is executed for zones where parameter *¬*[P025]Proc.monitor. tolerance (page 191) <> 0. (Not in mode: Intelligent)
- **3** By setting of parameter *¬*[P025]Proc.monitor. tolerance (page 191) = 0 a zone can be excluded from process monitoring.
- 4 The learning phase can be activated or re-triggered at any time via the embedded button in the Infocenter.
- **5** The parameters of process monitoring could be changed by the user manually. The learning phase should not run at that time.

# 16 Update-Process

Is an USB stick plugged in before start of device and at least one of the following files is located in the root directory

- Control User Interface firmware (HEX-file) cDT+CUI07<version>.hex
- Language-file pT+Lang<language>.pT+

the update-process starts.

## 16.1 Update Firmware CUI07

|                                                                | Do <b>NOT</b> remove the USB stick du                                   | uring the whole update-process.                              |
|----------------------------------------------------------------|-------------------------------------------------------------------------|--------------------------------------------------------------|
| CDT+<br>What do you want<br><sup>3rd, Language</sup><br>Update | <b>Firmware</b><br>Update                                               | To start firmware update<br>Firmware<br>Update<br>Press key  |
| Firmware Update                                                | CDT+CUI07*****<br>Update<br>Cancel                                      | Select HEX-file, when several listed, and<br>start update by |
| 8                                                              | Hex-file for firmware update cDT-<br>ww calendar week; jj year; i Index | ⊦CUI07wwjji.hex<br><                                         |

|           | Confirm selection |
|-----------|-------------------|
| vith<br>? | Update            |
|           | Cancel            |
| Cancel    | Cancel            |
|           | Vith              |

| Firmware Update <cdt+cui07*****></cdt+cui07*****>            |
|--------------------------------------------------------------|
| Update in progress. Please wait.<br>(Read firmware from USB) |
| X %                                                          |
|                                                              |
|                                                              |

| Firmware Update <cdt+cui07****></cdt+cui07****> | Quit dialog by |
|-------------------------------------------------|----------------|
| Update finished.                                | ОК             |
| 100 %                                           | Duran have     |
| ок                                              | Press key      |
|                                                 |                |

| cDT+                    |                    |               | Quit menu and start <b>hotcontrol cDT+</b><br>by |  |
|-------------------------|--------------------|---------------|--------------------------------------------------|--|
| What do you wa          | nt to do?          |               |                                                  |  |
|                         |                    |               | Start<br>cDT+                                    |  |
| 3rd. Language<br>Update | Firmware<br>Update | Start<br>cDT+ | Press key                                        |  |

Or load language-file (see chapter 7Update language-file (page 175))

3rd. Language Update

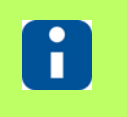

Further process see chapter *Photcontrol cDT+* starts (page 12).

## 16.2 Update language-file

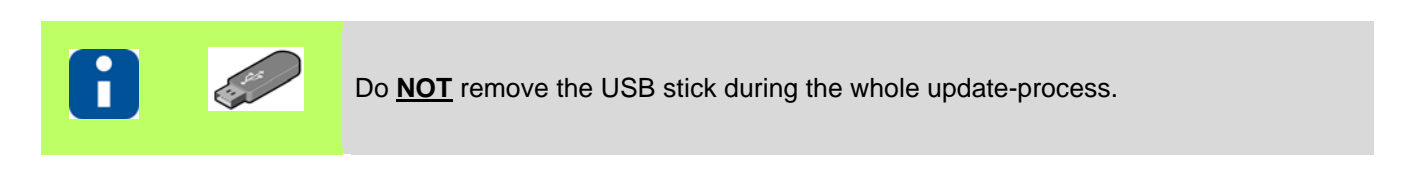

| cDT+                                               |                                                                                                    |
|----------------------------------------------------|----------------------------------------------------------------------------------------------------|
| What do you want to do?                            | To start language-file update<br>3rd. Language<br>Update                                                          |
| 3rd. Language Firmware Start<br>Update Update cDT+ | Press key                                                                                                    |
| Srd. Language Update<br>French<br>Update<br>Cancel | Select language-file (here: French),<br>when several listed, and start update by<br>Update<br>Press key<br>Cancel |
|                                                    |                                                                                                    |

Language-file for update pT+Lang<language>.pT+ Available languages please see homepage www.hotset.com.

## 3rd. Language Update <French>

Update in progress. Please wait. (read 3rd. Language from USB)

Χ%

Wait

| 3rd. Language Update <french></french> |                |
|----------------------------------------|----------------|
| Update finished.                       | Quit dialog by |
| 100 %                                  | ОК             |
| ок                                     | Press key      |
|                                        |                |

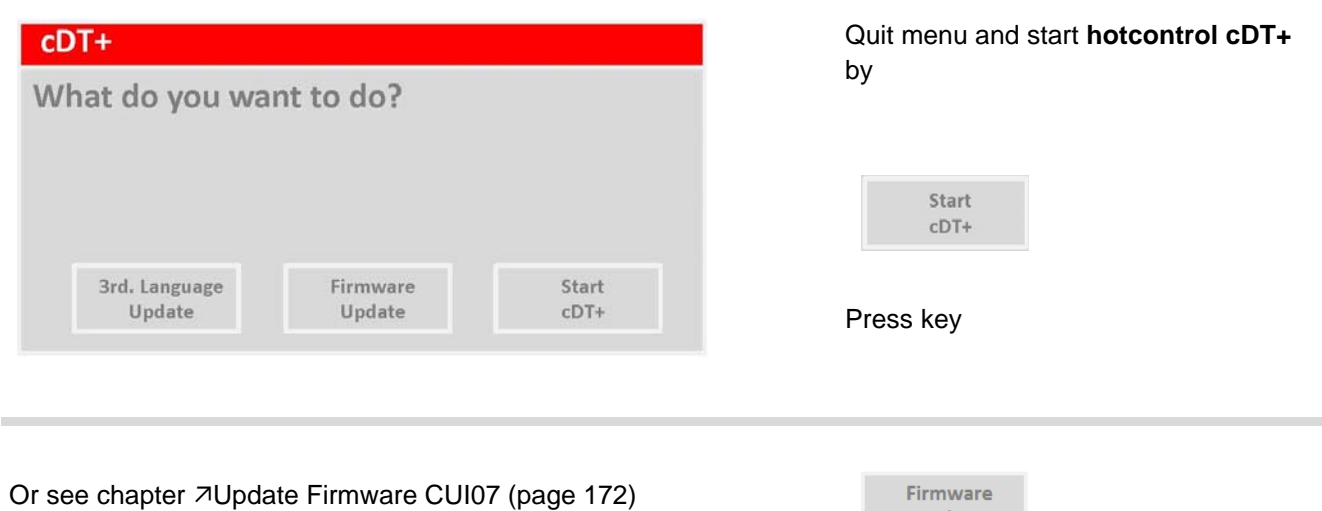

Update

Further process see chapter *i* hotcontrol cDT+ starts (page 12).

# 17 Technical Data

Following the technical data for the used components in the hot runner controller **hotcontrol cDT+** are listed.

- Hot Runner Controller hotcontrol cDT+
- CUI07 Control&User Interface 07 (succeeding called CUI07)
- HTC 06/15 Heating Thermocouple Card (succeeding called HTC-card)

The concept of **hotcontrol cDT+** provides 2 desktop housings. The desktop housings are equal in height and depth.

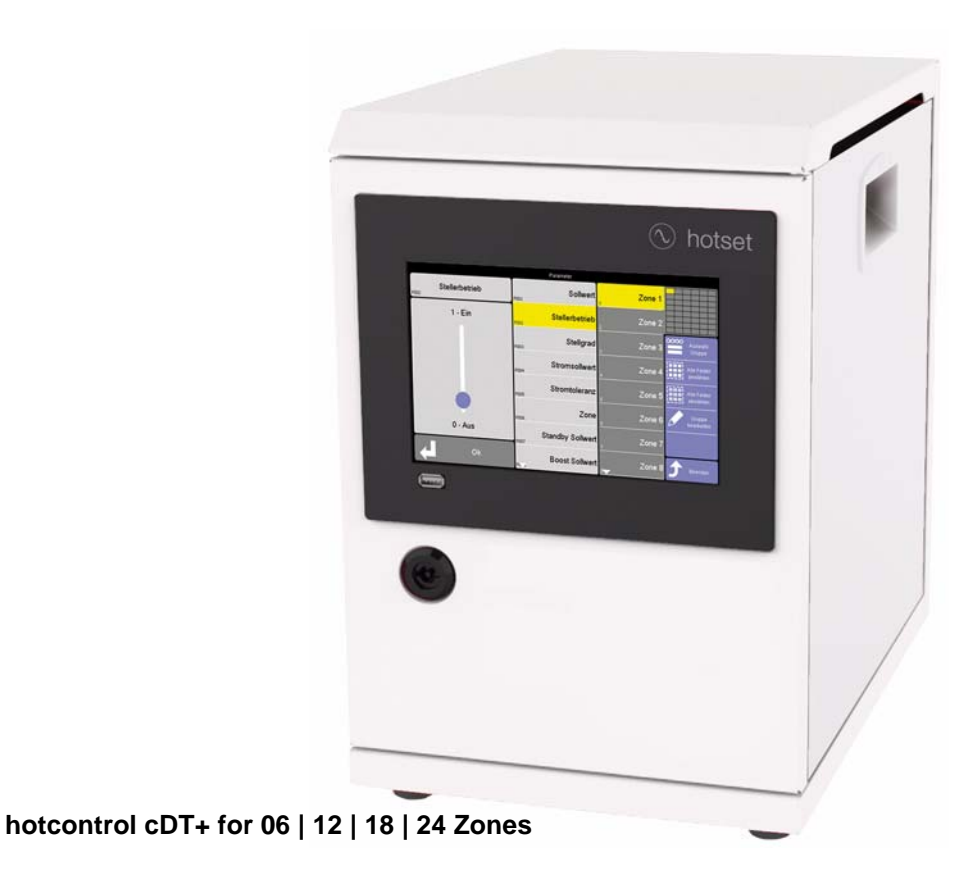

You can find the latest technical data on all products at any time on the homepage www.hotset.com.

Device specific data on type, article number, serial number, voltage and power are on the type plate on the particular **hotcontrol cDT+**.

### 17.1 hotcontrol cDT+

| Technical data                     | hotcontrol cDT+ 06                                                                                 | hotcontrol cDT+ 12      | hotcontrol cDT+ 18      | hotcontrol cDT+ 24       |  |  |  |
|------------------------------------|----------------------------------------------------------------------------------------------------|-------------------------|-------------------------|--------------------------|--|--|--|
| Number of regions                  | 6                                                                                                  | 12                      | 18                      | 24                       |  |  |  |
| Nominal voltage                    | 400 V AC, 3P/N/PE, 50 60 Hz                                                                        |                         |                         |                          |  |  |  |
| Power supply, 3 m                  | CEE 16 A                                                                                           | CEE 32 A                | CEE 63 A                | CEE 63 A                 |  |  |  |
| Max. power output                  | 11 kW                                                                                              | 22 kW                   | 43 kW                   | 43 kW                    |  |  |  |
| Display/operation                  | Via a front-installed controller & user interface with 7" TFT display and capacitive touch (CUI07) |                         |                         |                          |  |  |  |
| Dimensions $(H \times W \times D)$ | 400x260x390                                                                                        | 400x260x390             | 400x260x390             | 400x260x390              |  |  |  |
| [mm]                               |                                                                                                    |                         |                         |                          |  |  |  |
| Weight [kg]                        | 21                                                                                                 | 22                      | 23                      | 24                       |  |  |  |
| Permissible temperature            | Operation: 0 45 °C, transport, storage: -20 70 °C                                                  |                         |                         |                          |  |  |  |
| Permissible humidity               | Relative humidity <75% as an annual average, no condensation                                       |                         |                         |                          |  |  |  |
| Sound pressure level               | <50 dB                                                                                             |                         |                         |                          |  |  |  |
| Protection type                    | IP21                                                                                               |                         |                         |                          |  |  |  |
| Electrical safety                  | Protection class I, overvoltage category II                                                        |                         |                         |                          |  |  |  |
| CE labelling                       | The device complies                                                                                | with the guidelines for | electromagnetic comp    | atibility (complies with |  |  |  |
|                                    | EN 61326-1) and the low-voltage directive (complies with EN 61010-1) which underlie the            |                         |                         |                          |  |  |  |
|                                    | CE-labelling.                                                                                      |                         |                         |                          |  |  |  |
| Sensor inputs                      | hotcontrol cDT+ 06                                                                                 | hotcontrol cDT+ 12      | hotcontrol cDT+ 18      | hotcontrol cDT+ 24       |  |  |  |
| Number                             | 6                                                                                                  | 12                      | 18                      | 24                       |  |  |  |
| Туре                               | Type J, F                                                                                          | e-CuNi (-35 500 °C      | ;), Type L Fe-CuNi (-35 | 5 500 °C),               |  |  |  |
|                                    | Type K, NiCr-Ni (0 900 °C ), Pt 100 optional                                                       |                         |                         |                          |  |  |  |
| Measurement accuracy               | <1K                                                                                                |                         |                         |                          |  |  |  |
| Resolution                         |                                                                                                    | 0.1 °C / 0.1 °F (       | °C / °F switchable)     |                          |  |  |  |
| Power outputs                      | hotcontrol cDT+ 06                                                                                 | hotcontrol cDT+ 12      | hotcontrol cDT+ 18      | hotcontrol cDT+ 24       |  |  |  |
| Number                             | 6                                                                                                  | 12                      | 18                      | 24                       |  |  |  |
| Output information                 | 230 V AC, 15 A per area; power loss per area with 15 A max. 20 W;                                  |                         |                         |                          |  |  |  |
|                                    | With ambient temperature >=45 °C max. output power 20 kW per heating thermocouple                  |                         |                         |                          |  |  |  |
| Output signal                      | card                                                                                               |                         |                         |                          |  |  |  |
| Distostion                         | Phase angle or pulse group output / zero-crossing switching                                        |                         |                         |                          |  |  |  |
| Protection                         | Protection on card; 2-pole; 6.3 x 32 mm;                                                           |                         |                         |                          |  |  |  |
| Simultanoity factor                | Crity use tuse type SIB FF 16 A Art. 7012340.16                                                    |                         |                         |                          |  |  |  |
| Simularieity factor                | For ambient temperatures > 25 °C, the simultaneity feater may reduce by use to 70%                 |                         |                         |                          |  |  |  |
|                                    | dependent on the average degree of operation and its duration                                      |                         |                         |                          |  |  |  |
| Connections                        | betcontrol oDT+ 06 betcontrol oDT+ 12 betcontrol oDT+ 18 betcontrol oDT+ 24                        |                         |                         |                          |  |  |  |
| Heating/sensors                    | 24. note Wieland                                                                                   |                         |                         |                          |  |  |  |
| Outputs                            | Machine approval/alarm message (4 pole UTS on the roar well)                                       |                         |                         |                          |  |  |  |
| Outputo                            | Number: 1 potential-free relay contact 250 V AC/1 A                                                |                         |                         |                          |  |  |  |
| Inputs                             | Digital input (9-pole D-SLIB socket on the rear well)                                              |                         |                         |                          |  |  |  |
| nipato                             | Number: 2                                                                                          |                         |                         |                          |  |  |  |
|                                    | 0 30 VDC, low level 0 1 V DC, high level 4 30 V DC, Imax =12 mA at 30 V DC                         |                         |                         |                          |  |  |  |
| Interfaces                         | RS 485 (9-pole S-SUB socket on the rear wall) number 1                                             |                         |                         |                          |  |  |  |
|                                    | CAN (9-pole S-SUB socket on the rear wall) number: 1                                               |                         |                         |                          |  |  |  |
|                                    | Ethernet (RJ 45 socket on the rear wall) number: 1                                                 |                         |                         |                          |  |  |  |
## **18 System Configuration**

All **hotcontrol cDT+** devices are based on a uniform build- and production concept. All components are identical. You can swap freely during maintenance.

## 18.1 Rear side Hot Runner Controller - Connections

Behind the rear side of hot runner controller hotcontrol cDT+ are connections for

- Power Supply, Main switch
- ASensor inputs and power outputs (Output plug XA\*)
- Control fuse
- 7Alarm Output XM1 Signal Plug
- Digital inputs XM3 DIO
- 7Interface XS1 RS485
- *¬*Interface XS2 CAN
- 7Interface XS3 RJ45
- *¬*Interface XS5 20 mA (Option)
- *¬*Interface XS7 external operation (Option)

The parts of the desktop housing are identified by: Specification | Label

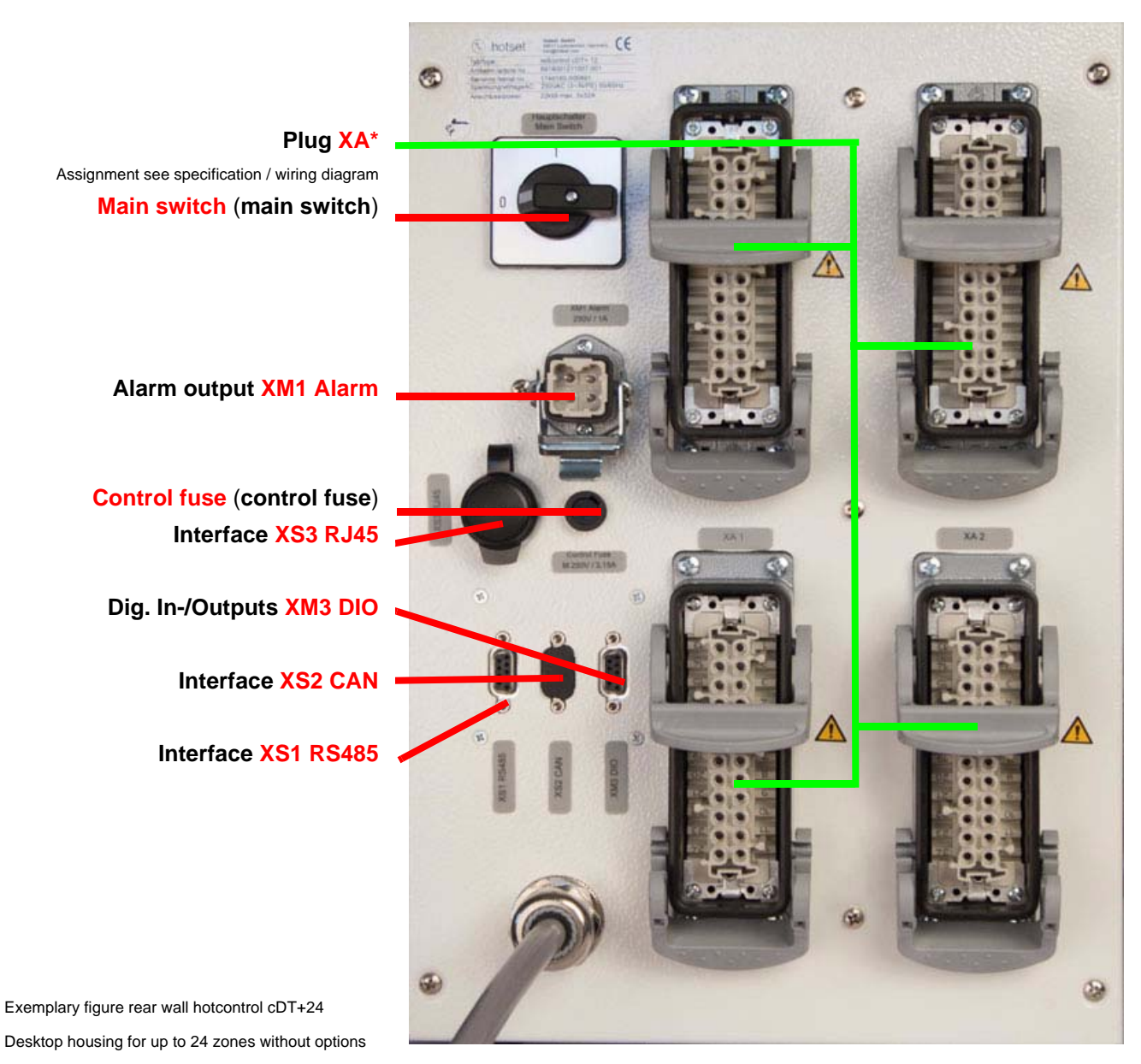

Power Supply feed line

## **18.1.1Interfaces and Digital inputs**

#### 18.1.1.1 Interface XS1 RS485

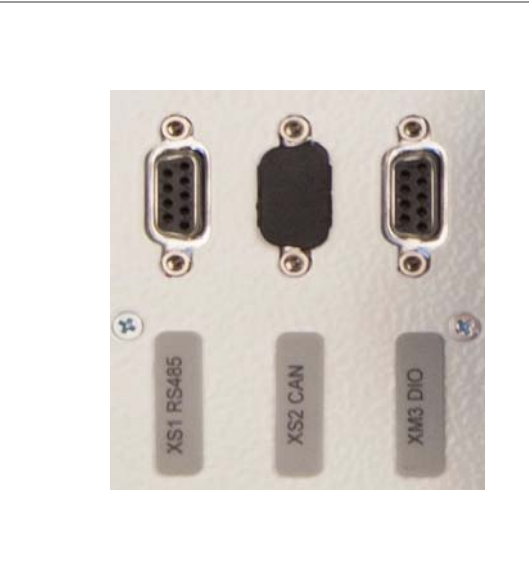

| XS1      | Serial in | terface COM       |
|----------|-----------|-------------------|
| RS485    |           |                   |
| D-SUB, s | socket    |                   |
| Pin      |           | Function / signal |
| 1        | TX+       | RS485             |
| 2        | TX-       | RS485             |
| 3        | n.a.      |                   |
| 4        | n.a.      |                   |
| 5        | RX-       | RS485             |
| 6        | RX+       | RS485             |
| 7        | n.a.      |                   |
| 8        | n.a.      |                   |
| 9        | 0V        | RS485             |

18.1.1.2 Interface XS2 CAN

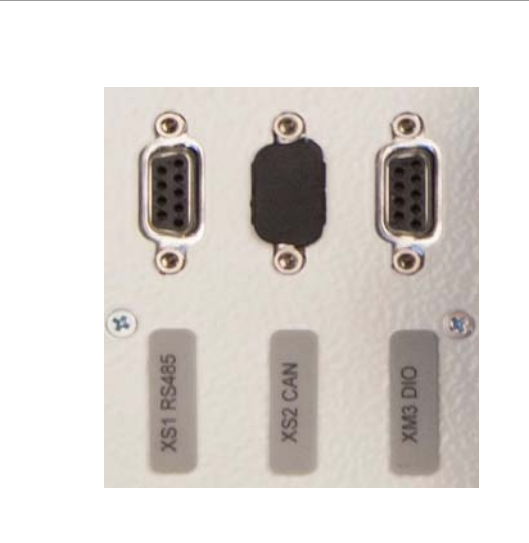

| XS2      | Interface | Interface CANopen       |  |  |
|----------|-----------|-------------------------|--|--|
| CAN      |           |                         |  |  |
| D-SUB, p | blug      |                         |  |  |
| Pin      |           | Function / signal       |  |  |
| 1        | n.a.      |                         |  |  |
| 2        | CAN-L     | CAN                     |  |  |
| 3        | CAN-L     | CAN (at Master / Slave) |  |  |
| 4        | n.a.      |                         |  |  |
| 5        | n.a.      |                         |  |  |
| 6        | n.a.      |                         |  |  |
| 7        | CAN-H     | CAN                     |  |  |
| 8        | CAN-H     | CAN (at Master / Slave) |  |  |
| 9        | n.a.      |                         |  |  |

### 18.1.1.3 Digital inputs XM3 DIO

Digital input (24 VDC)

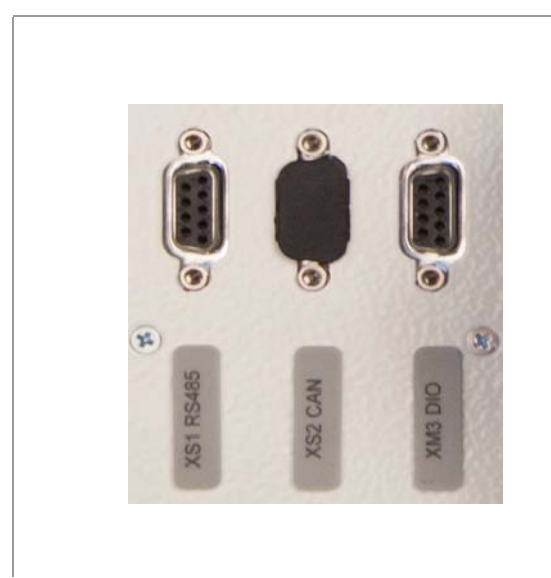

| XM3      | 2 Digital | 2 Digital inputs        |  |  |
|----------|-----------|-------------------------|--|--|
| DI       |           |                         |  |  |
| D-SUB, s | socket    |                         |  |  |
| Pin      |           | Function / signal       |  |  |
| 1        | 11        | Digital input 1         |  |  |
| 2        | n.a.      |                         |  |  |
| 3        | 0V        | Reference potential I * |  |  |
| 4        | n.a.      |                         |  |  |
| 5        | n.a.      |                         |  |  |
| 6        | 12        | Digital input 2         |  |  |
| 7        | n.a.      |                         |  |  |
| 8        | n.a.      |                         |  |  |
| 9        | n.a.      |                         |  |  |

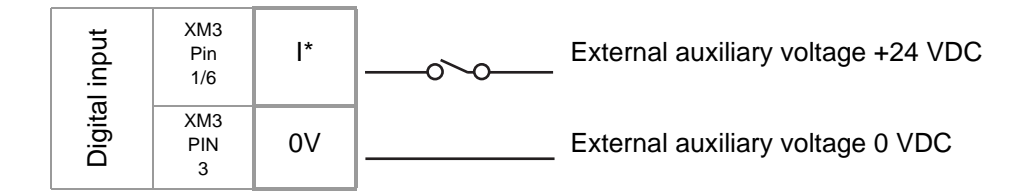

As relay implemented output see chapter 7Alarm Output XM1 Signal Plug.

#### 18.1.2Interface XS3 RJ45

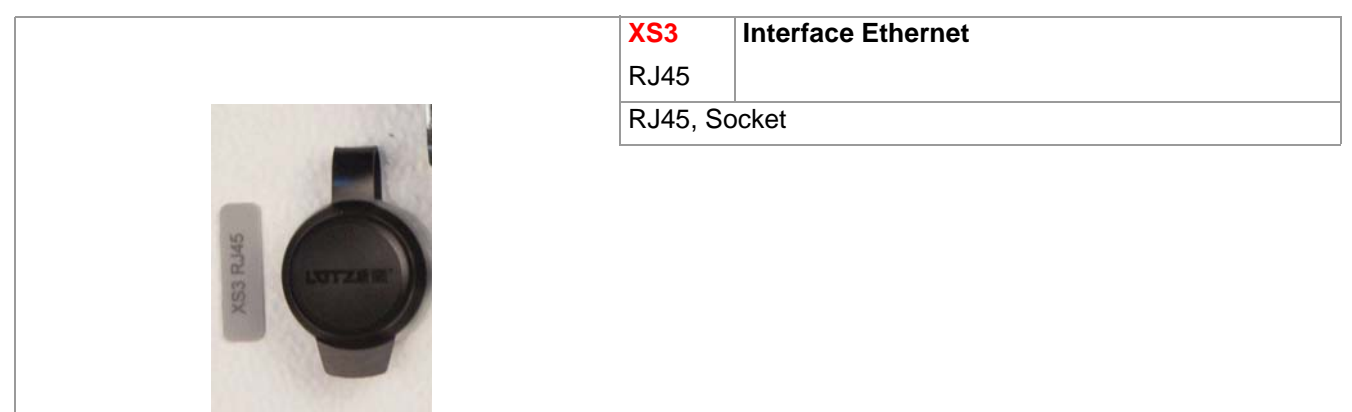

#### 18.1.3Interface XS5 20 mA (Option)

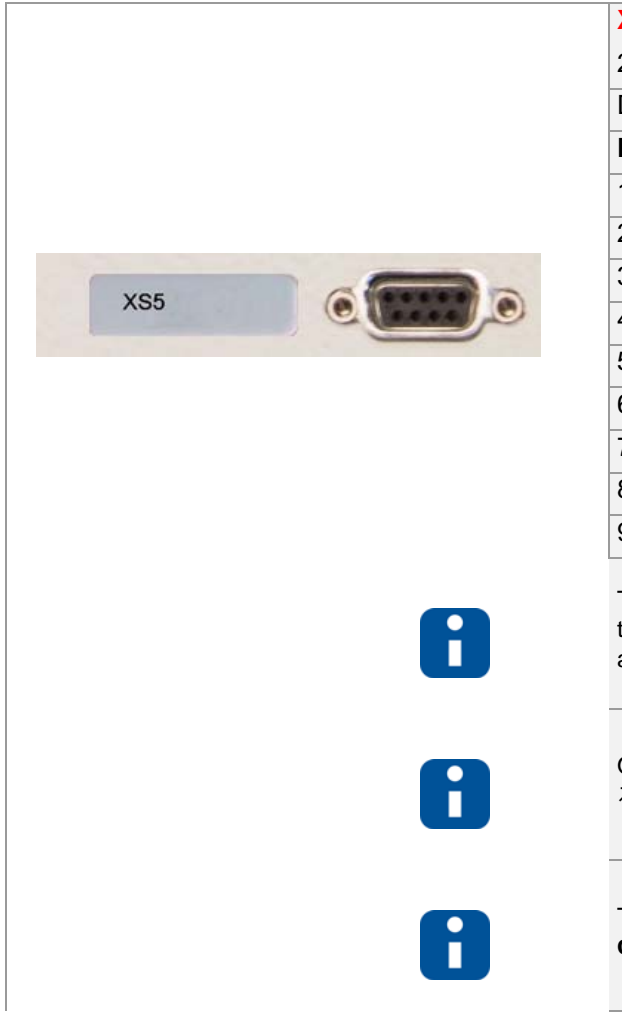

| XS5 Interface |        | 20 mA Option      |
|---------------|--------|-------------------|
| 20 mA         |        |                   |
| D-SUB, s      | socket |                   |
| Pin           |        | Function / signal |
| 1             | n.a.   |                   |
| 2             | 20 mA+ | 20 mA+            |
| 3             | 20 mA- | 20 mA-            |
| 4             | n.a.   |                   |
| 5             | n.a.   |                   |
| 6             | n.a.   |                   |
| 7             | n.a.   |                   |
| 8             | n.a.   |                   |
| 9             | n.a.   |                   |

The 20 mA interface XS5 is only released by manufacturer ., when the device is deployed in markets, where cTUVus certification is not applied .

Only one interface can be operated either *ব*Interface XS1 RS485 or *∂*Interface XS5 20 mA (Option), if both are established.

The 20 mA interface is established on the rear wall of **hotcontrol cDT+** below XS1, XS2, XM3, when existing.

#### 18.1.4Interface XS7 external operation (Option)

|     | XS7                                        | Interface external operation Option                                                                                                   |  |  |  |
|-----|--------------------------------------------|----------------------------------------------------------------------------------------------------|--|--|--|
|     | Ethernet, CAN, 24VDC                       |                                                                                                    |  |  |  |
|     | Hybrid flu                                 | ush-type socket wall bushing; 8 poles                                                                                                 |  |  |  |
| XSY |                                            |                                                                                                    |  |  |  |
|     | The interful<br>ufacturer<br>certification | ace XS7 for external operation is only released by man-<br>when the device is deployed in markets, where cTUVus<br>in is not applied. |  |  |  |
|     | The interface wall of <b>ho</b>            | ace XS7 for external operation is established on the rear<br>tcontrol cDT+ left beside XM1, when existing.                            |  |  |  |

#### 18.1.5Alarm Output XM1 Signal Plug

The alarm output for the signal for enabling of machine/alarm message is implemented as

- potential-free relay contact (output 1 relay)
- Option: potential-free relay contact (output 2 relay) #)

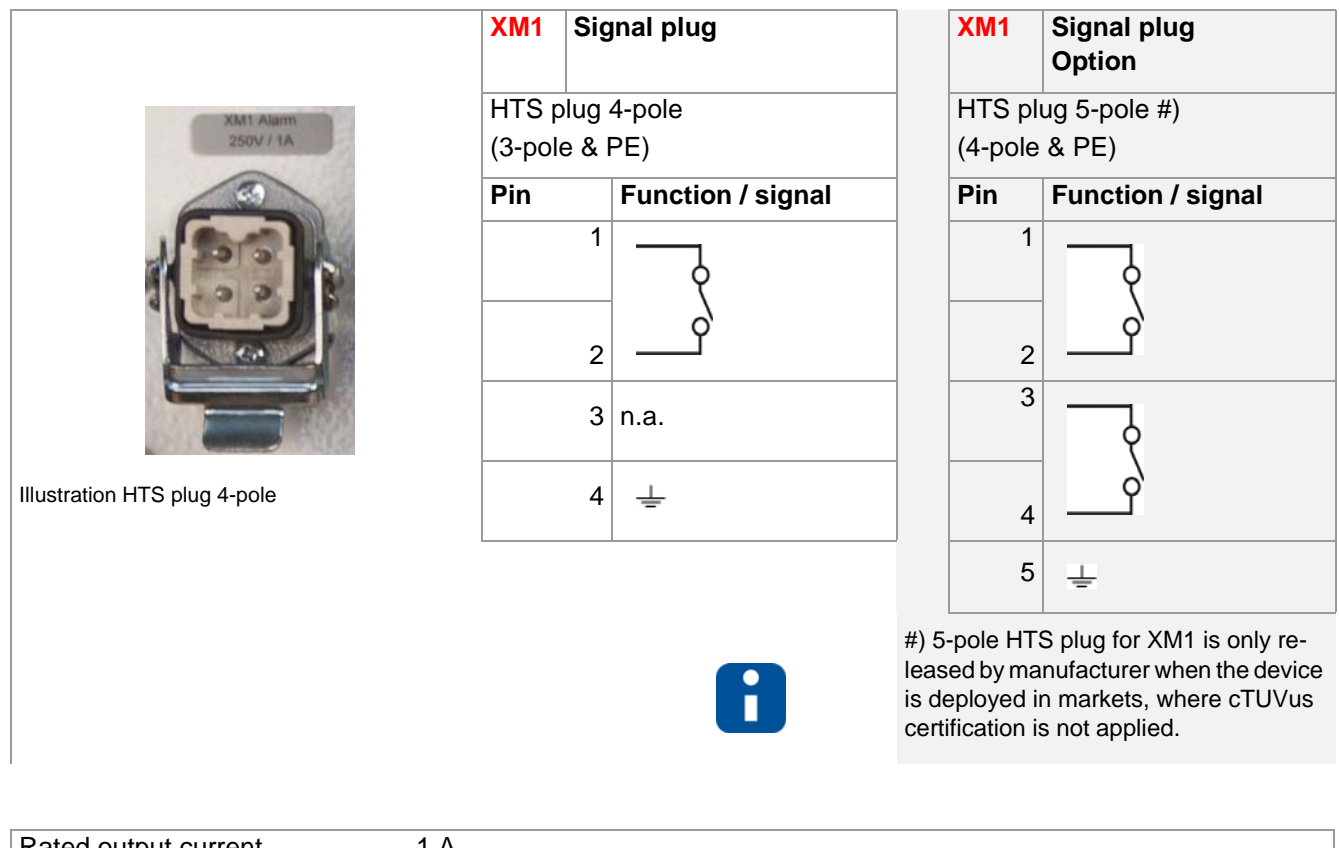

| Rated output current | 1 A                  |
|----------------------|----------------------|
| Rated voltage        | 250 VAC (ohmic load) |

#### 18.1.6Control fuse

The control fuse protects the internal 24VDC power supply for the electronics.

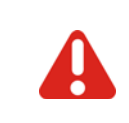

In case of replacement of fuses, take care that only fuses are used, that are specified with the same characteristics on the label.

The safety of the device can otherwise not be guaranteed.

#### 18.1.7Sensor inputs and power outputs (Output plug XA\*)

Connect the thermocouples TC of type J, L, K to the sensor inputs and heaters to the control outputs of the connection of hot runner mold.

| A | Consider terminal assignment (see specifications / wiring diagram).                                                                                                    |
|---|----------------------------------------------------------------------------------------------------|
| A | <ul> <li>The cable cross sections of all connecting cables must be installed, based on valid national standards of the installation location and according to the appropriate type of use in each country. Consider the maximum ambient temperature at selection of cables.</li> <li>The connecting cables for power outputs / heaters may only be connected in de-energized status.</li> <li>The connecting cables must be designed for an operating voltage of 250VAC and overvoltage category II.</li> </ul> |
|   | At the plug contacts of the output plugs XA $^*$ can be a dangerous voltage in the on-state.                                                                                                    |

#### 18.1.8Power Supply

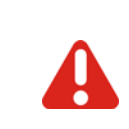

The hot runner controller may be installed and put into operation by specialized staff only. Before switch-on of the control zones it is to be ensured that the hot runner controller is configured for the application. An incorrect configuration can lead to damage to the control section or to injuries to persons.

The hot runner controller is activated/deactivated by the main switch (desktop housing rear wall ).

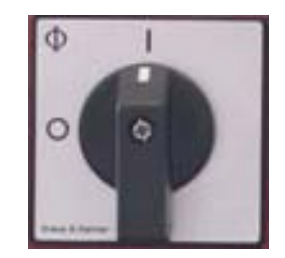

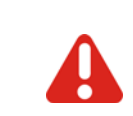

Consider connected load. Check the power supply under the terms of the wiring diagram

## 19 Replacement of single components

According to the messages

- on Control&User Interface CUI07
- on PC with installed manufacturer own PC software (project setup and configuration tool flexotempMANAGER or operation software TEMPSoft2) and/or via bus connection to machine control

the components are replaced, where necessary.

You should first contact the manufacturer/supplier for advice.

In all other, here <u>not</u> explicitly described cases, send the Hot Runner Controller hotcontrol cDT+ in for repair.

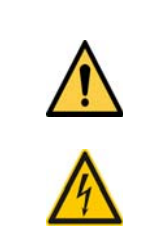

In all cases where the adjacent symbol is to see on the device, note the safety instructions necessarily on **hotcontrol cDT+**. identified by this symbol/sign/label. In all cases this Start-up-, Service- and Operation Manual must be consulted.

In case of replacement of single components, for maintenance, note *¬*Security References (page 8) necessarily!

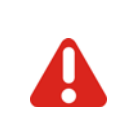

Work like e.g. maintenance and repair for **hotcontrol cDT+** may be carried out by authorized and skilled qualified personnel only. Only qualified personnel, skilled and on the risks trained, may use the **hotcontrol cDT+**. The relevant accidental regulations as well as other general approved safety-relevant, occupational-medical norms have to be obeyed.

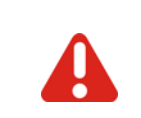

Before working on **hotcontrol cDT+** always switch-off the mains switch and make sure that **hotcontrol cDT+** is de-energized. Protect the supply voltage against unintentional reclosing.

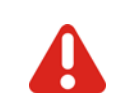

Single components must be replaced by components of the same type (see type plate). Take care to transfer the same settings (e.g. parameterization).

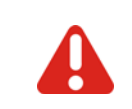

Before switch-on of the zones it is to be ensured that **hotcontrol cDT+** is configured for the application (see chapter *¬*Intended use (page 9)). An incorrect configuration can lead to damage to the control section or to injuries to persons.

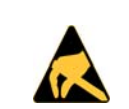

The action concerning the handling of ESD devices must be observed! Electrostatic sensitive devices!

DIP switch setting (binary coded)

### 19.1 HTC 06/15 Heating Thermocouple Card - Replace fuses

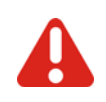

Please pay attention to PSecurity References (page 8)! Identify component.

Please pay attention to *¬*Security References (page 8)!

Working on **hotcontrol cDT+** is only allowed in deenergized status of **hotcontrol cDT+**. Working on **hotcontrol cDT+** may be carried out by authorized and skilled qualified personnel only.

A

Fuse for heating Use ONLY fuses of type SIBA FF 16A Art.No. 7012540.16!

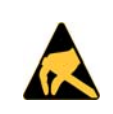

The action concerning the handling of ESD devices must be observed! Electrostatic sensitive devices!

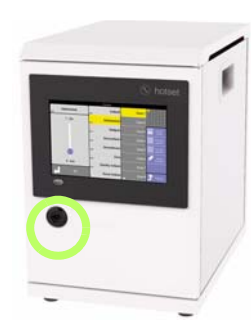

Deenergize hot runner controller.

Unlock and open front door by double bit lock.

Desktop housing

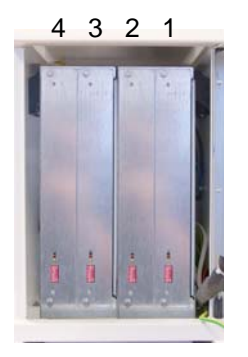

Cards count at **hotcontrol cDT+** desktop housing from **right to left**.

hotcontrol cDT+

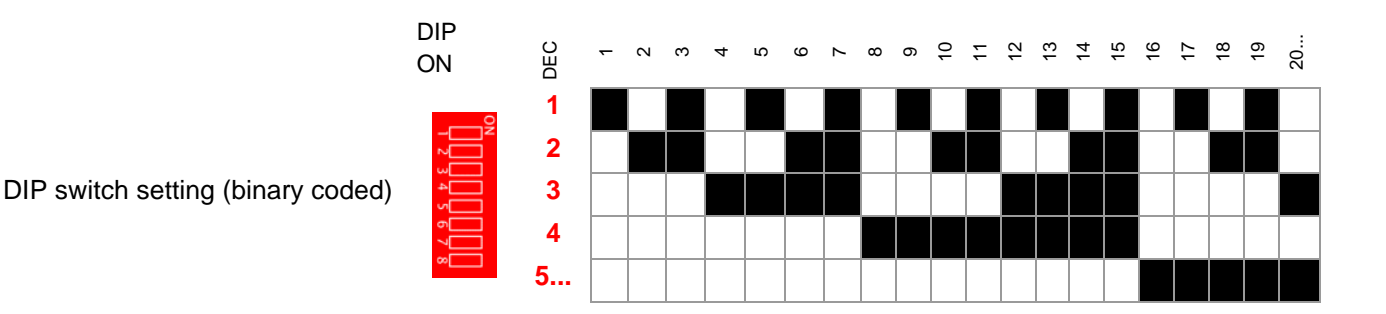

Replacement of single components

#### Replace fuse on card

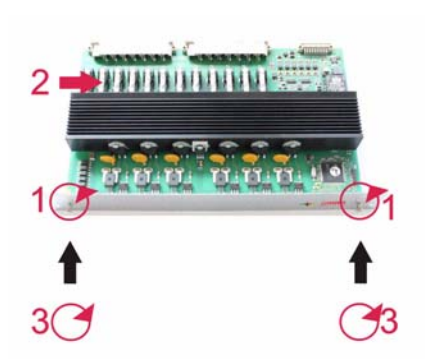

(1) Loosen card locking and ensure that the loosened screws do not fall into the device.

Lift the card out of the slot carefully.

(2) Replace fuses (F1.1, F1.2;...; F6.1, F6.2). Look for right fit.

Insert card carefully into the slot into the guide brackets top/bottom and regard the latching of the connectors.

(3) Tighten locking for card.

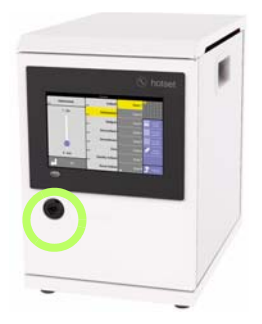

Close and lock front door by double bit lock.

Desktop housing

After reconnection of the power supply and the waiting for the start-up time of all components are either

- the manufacturer own operating and display unit or
- the visualization of the machine control

to check, that **hotcontrol cDT+** is running correct after exchange of fuses on the components.

## 19.2 HTC 06/15 Replace Heating Thermocouple Card

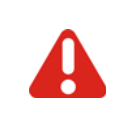

Please pay attention to PSecurity References (page 8)! Identify component.

Please pay attention to *¬*Security References (page 8)!

Working on **hotcontrol cDT+** is only allowed in deenergized status of **hotcontrol cDT+**. Working on **hotcontrol cDT+** may be carried out by

authorized and skilled qualified personnel only.

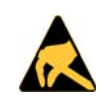

The action concerning the handling of ESD devices must be observed! Electrostatic sensitive devices!

8

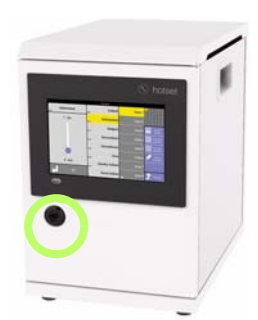

Deenergize hot runner controller.

Unlock and open front door by double bit lock.

Desktop housing

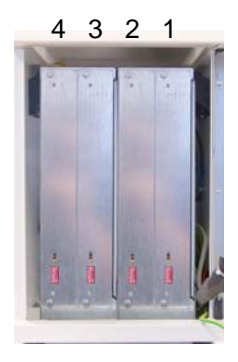

Cards count at **hotcontrol cDT+** desktop housing from **right to left**.

hotcontrol cDT+

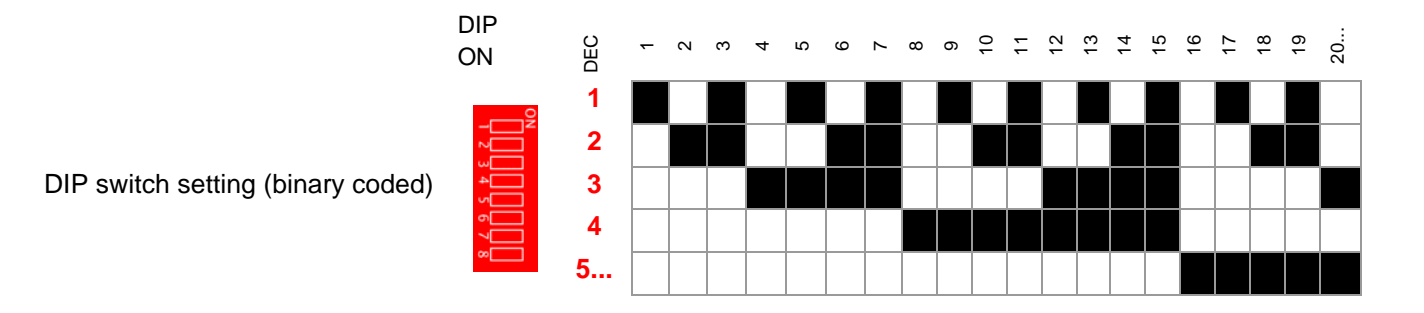

#### **Replace card**

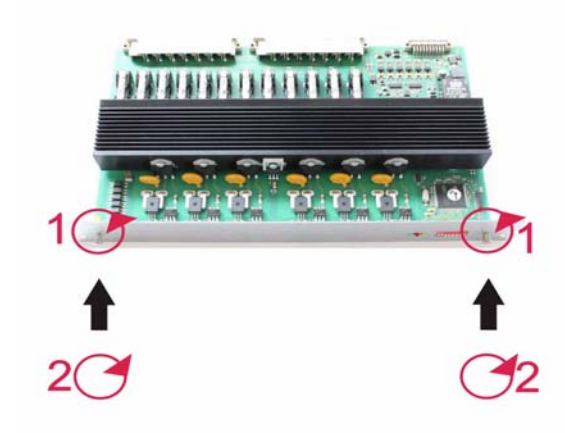

(1) Loosen card locking and ensure that the loosened screws do not fall into the device.

Lift the card out of the slot carefully.

Set DIP switch of the spare card identical to the removed card.

Insert spare card carefully into the slot into the guide brackets top/bottom and regard the latching of the connectors.

(2) Tighten locking for card.

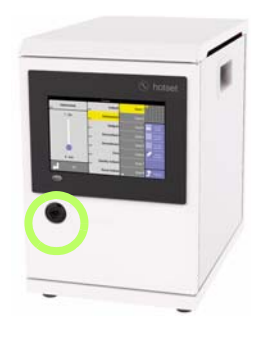

Close and lock front door by double bit lock.

Desktop housing

After reconnection of the power supply and the waiting for the start-up time of all components are either

- the manufacturer own operating and display unit or
- the visualization of the machine control

to check, that hotcontrol cDT+ is running correct after exchange of the components.

#### 19.3 Replace Control&User Interface CUI07

If it is necessary to replace a Control&User Interface CUI07, you should first contact the manufacturer/supplier for advice.

## 20 Delivery Status Standard

The available parameters, views, functions and info center selection items for delivery status Standard for the particular user (Standard user S; user prof P; user admin has access to everything) are listed as follows (X: active; O: deactive).

| 20.1 | Parameters |
|------|------------|
|------|------------|

| Туре       | Charac<br>teristic Description         | Default-<br>Setting | Unit | S | Ρ |
|------------|----------------------------------------|---------------------|------|---|---|
| Parameters | [P001]Setpoint value                   | 0.0                 | *)   | Х | Х |
| Parameters | [P002]Manual mode                      | OFF                 | n.a. | Х | Х |
| Parameters | [P003]Output value                     | 0.0                 | %    | Х | Х |
| Parameters | [P004]Current setpoint value           | 0.0                 | Α    | Х | Х |
| Parameters | [P005]Current tolerance                | 20.0                | %    | 0 | Х |
| Parameters | [P006]Zone                             | ON                  | n.a. | Х | Х |
| Parameters | [P007]Standby setpoint value           | 100.0               | *)   | Х | Х |
| Parameters | [P008]Boost setpoint value             | 0.0                 | *)   | Х | Х |
| Parameters | [P009]Lower setpoint value limit       | 0.0                 | *)   | 0 | Х |
| Parameters | [P010]Upper setpoint value limit       | 500.0               | *)   | 0 | Х |
| Parameters | [P011]Upper relative limit value       | 5.0                 | *)   | Х | Х |
| Parameters | [P012]Lower relative limit value       | -5.0                | *)   | Х | Х |
| Parameters | [P013]Upper absolute limit value       | 500.0               | *)   | 0 | Х |
| Parameters | [P014]Lower absolute limit value       | 0.0                 | *)   | 0 | Х |
| Parameters | [P015]Start-up mode                    | ON                  | n.a. | Х | Х |
| Parameters | [P016]Start-up time                    | 15.0                | min  | Х | Х |
| Parameters | [P017]Boost time at start-up mode      | 0.0                 | min  | Х | Х |
| Parameters | [P018]Boost time                       | 0.0                 | min  | Х | Х |
| Parameters | [P019]Automatic leading zone operation | OFF                 | n.a. | 0 | Х |
| Parameters | [P020]Manual mode after sensor break   | OFF                 | n.a. | 0 | Х |
| Parameters | [P021]Temperature Ramp                 | 0.0                 | *)   | 0 | Х |
| Parameters | [P022] Automatic ramp                  | OFF                 | n.a. | Х | Х |
| Parameters | [P023]Leading zone                     | 0                   | n.a. | Х | Х |
| Parameters | [P024]Leading zone correction          | 0                   | %    | Х | Х |
| Parameters | [P025]Proc.monitor. tolerance          | 20                  | %    | Х | Х |
| Parameters | [P026]Proc.monitor. operating point    | 0                   | %    | Х | Х |
| Parameters | [P027]Heat'n'Dry                       | OFF                 | n.a. | 0 | Х |
| Parameters | [P028]MoldCheck max. wait time         | 0.5                 | min  | Х | Х |
| Parameters | [P029]Limitation of output value       | 100.0               | %    | 0 | Х |
| Parameters | [P030]Identification                   | ON                  | n.a. | 0 | Х |
| Parameters | [P031]Loop control                     | OFF                 | n.a. | 0 | Х |
| Parameters | [P032]Cutback                          | 0                   | *)   | 0 | Х |
| Parameters | [P033]Algorithm                        | 0                   | n.a. | 0 | Х |

| Туре       | Charac<br>teristic | Description             | Default-<br>Setting | Unit | S | Ρ |
|------------|--------------------|-------------------------|---------------------|------|---|---|
| Parameters | [P034]Pi           | oportional band         | 9.9                 | %    | 0 | Х |
| Parameters | [P035]D            | erivative time          | 2                   | S    | 0 | Х |
| Parameters | [P036]In           | tegral time             | 10                  | S    | 0 | Х |
| Parameters | [P037]Sa           | ampling time            | 0.5                 | S    | 0 | Х |
| Parameters | [P038]Zo           | one type                | 0                   | n.a. | 0 | Х |
| Parameters | [P039]Li           | mit value hysteresis    | 1.0                 | *)   | 0 | Х |
| Parameters | [P040]Sensor type  |                         | 1                   | n.a. | 0 | 0 |
| Parameters | [P041]M            | onitoring of sensor TCs | OFF                 | n.a. | 0 | Х |
| Parameters | [P042]E            | kternal sensor NodeID   | 0                   | n.a. | 0 | 0 |
| Parameters | [P043]E            | kternal sensor input    | 0                   | К    | 0 | 0 |
| Parameters | [P044]Te           | emperature offset       | 0.0                 | n.a. | 0 | Х |
| Parameters | [P045]Z            | one name                |                     |      | Х | Х |
| Parameters | [P046]G            | roup number             | 0                   | n.a. | Х | Х |
| Parameters | [P047]R            | elay heating            | 0                   | n.a. | 0 | Х |

\*) Unit of the measurement input see parameter 7[SP01]Temperature Unit (page 193)

In Pairing Mode all settings for the parameters [P\*\*\*], which are defined in the hot runner controller#Pairing-Modeactive, are valid for all zones.

| Туре              | Charac<br>teristic Description                    | Default-<br>Setting | Unit     | S | Р | РМ |
|-------------------|---------------------------------------------------|---------------------|----------|---|---|----|
| System parameters | [SP01]Temperature Unit                            | ON                  | °C       | 0 | Х |    |
| System parameters | [SP02]Automatic ramp tolerance band               | 20.0                | *)       | 0 | Х |    |
| System parameters | [SP03]Automatic ramp setpoint value change        | 30.0                | *)       | 0 | Х |    |
| System parameters | [SP04]Identification of potential on sensor input | ON                  | n.a.     | 0 | Х | #  |
| System parameters | [SP05]Maximum residual current                    | 60.0                | mA       | 0 | Х | #  |
| System parameters | [SP06]Offset zone numbering                       | 1                   | n.a.     | 0 | Х | #  |
| System parameters | [SP07]Process monitoring mode                     | 0                   | n.a.     | Х | Х |    |
| System parameters | [SP08]Boost                                       | OFF                 | relative | 0 | Х |    |
| System parameters | [SP09]Standby                                     | OFF                 | relative | 0 | Х |    |
| System parameters | [SP10]Heat sink limit value                       | 80                  | *)       | 0 | Х | #  |
| System parameters | [SP11]Auto Standby Time                           | 0.0                 | min      | 0 | Х |    |
| System parameters | [SP12]Operating setpoint limit value relative     | ON                  | n.a.     | 0 | Х |    |
| System parameters | [SP13]Switch-on delay                             | 0                   | S        | 0 | Х |    |
| System parameters | [SP14]Passive zones present dimmed                | ON                  | n.a.     | Х | Х | #  |
| System parameters | [SP15]MoldCheck rapid test                        | OFF                 | n.a.     | 0 | Х |    |
| System parameters | [SP16]Storing alarm status                        | OFF                 | n.a.     | 0 | Х |    |
| System parameters | [SP17]Query for MoldCheck start                   | OFF                 | n.a.     | 0 | Х |    |
| System parameters | [SP18]Application                                 | OFF                 | n.a.     | 0 | Х |    |
| System parameters | [SP19]MoldCheck End temperature                   | 70.0                | *)       | 0 | Х |    |
| System parameters | [SP20]Mains voltage                               | 230                 | V        | 0 | Х | #  |
| System parameters | [SP21]Current limit SPL L1/L2/L3                  | 0.0                 | A        | 0 | Х | #  |
| System parameters | [SP22]Device name                                 |                     |          | 0 | Х | #  |

#### 20.2 System parameters

In Pairing Mode PM all settings for the system parameters [SP\*\*], which are defined in the hot runner controller#Pairing-Mode-active, are valid for all zones.

Exception: settings of system parameters [SP\*\*], marked with # in row PM, are device specific.

## 20.3 Communication parameter

| Туре          | Charac<br>teristic | Description                  | Default-<br>Setting | Unit | S | Р |
|---------------|--------------------|------------------------------|---------------------|------|---|---|
| Communication | [CP01]C            | OM Address                   | 0                   | n.a. | Х | Х |
| Communication | [CP02]C            | OM Protocol                  | PSG                 | n.a. | Х | Х |
| Communication | [CP03]C            | OM Baud rate                 | 19200               | n.a. | Х | Х |
| Communication | [CP04]C            | OM Stop bits                 | 1 Stop bit          | n.a. | Х | Х |
| Communication | [CP05]C            | OM Parity                    | No                  | n.a. | Х | Х |
| Communication | [CP06]C            | AN NodelD                    | 32                  | n.a. | Х | Х |
| Communication | [CP07]C            | AN Baud rate                 | 250k                | n.a. | Х | Х |
| Communication | [CP08]C            | AN Auto operational          | ON                  | n.a. | Х | Х |
| Communication | [CP09]E            | TH IP address 1              | 192                 | n.a. | Х | Х |
| Communication | [CP10]E            | TH IP address 2              | 168                 | n.a. | Х | Х |
| Communication | [CP11]E            | TH IP address 3              | 0                   | n.a. | Х | Х |
| Communication | [CP12]E            | TH IP address 4              | 220                 | n.a. | Х | Х |
| Communication | [CP13]E            | TH Subnet mask 1             | 255                 | n.a. | Х | Х |
| Communication | [CP14]E            | TH Subnet mask 2             | 255                 | n.a. | Х | Х |
| Communication | [CP15]E            | TH Subnet mask 3             | 255                 | n.a. | Х | Х |
| Communication | [CP16]E            | TH Subnet mask 4             | 0                   | n.a. | Х | Х |
| Communication | [CP20]E            | TH Gateway 1                 | 0                   | n.a. | Х | Х |
| Communication | [CP21]E            | TH Gateway 2                 | 0                   | n.a. | Х | Х |
| Communication | [CP22]E            | TH Gateway 3                 | 0                   | n.a. | Х | Х |
| Communication | [CP23]E            | TH Gateway 4                 | 0                   | n.a. | Х | Х |
| Communication | [CP24]P            | airing Mode                  | OFF                 | n.a. | 0 | 0 |
| Communication | [CP25] P           | Pairing Mode IP-address 1    | 0                   | n.a. | 0 | 0 |
| Communication | [CP26] P           | Pairing Mode IP-address 2    | 0                   | n.a. | 0 | 0 |
| Communication | [CP27] P           | Pairing Mode IP-address 3    | 0                   | n.a. | 0 | 0 |
| Communication | [CP28] P           | Pairing Mode IP-address 4    | 0                   | n.a. | 0 | 0 |
| Communication | [CP29]In           | terface timeout              | 0                   | s    | Х | Х |
| Communication | [CP30]B            | ehavior on interface timeout | 0                   | n.a. | Х | Х |

The settings for the communication parameters [CP\*\*] are always device specific.

| Туре  | Charac<br>teristic | Description               | Key       | USB   | S | Ρ |
|-------|--------------------|---------------------------|-----------|-------|---|---|
| Views |                    |                           | <b> </b>  |       | х | Х |
| Views |                    | ⊿Group view (page 37)     | <b></b>   |       | х | Х |
| Views |                    | ⊿Table view (page 38)     |           |       | х | х |
| Views |                    | ⊅View All (page 39)       |           |       | х | Х |
| Views |                    | ∕7Trend view (page 42)    | <u>~~</u> |       | х | х |
| Views |                    | ⊿MoldCheck view (page 40) | 8         | all a | х | Х |

## 20.4 Views

## 20.5 Functions

| Туре      | Charac<br>teristic | Description                    | Key | USB                                                                                                    | S | Ρ |
|-----------|--------------------|--------------------------------|-----|----------------------------------------------------------------------------------------------------|---|---|
| Functions |                    | ⊅Program (page 61) load        |     | and the second second s | х | Х |
| Functions |                    | ⊅Program (page 61) save        |     | and the second second s | х | х |
| Functions |                    | Program (page 61) delete       | Ť   | and the second second s | 0 | х |
| Functions |                    | ⊅Program (page 61) export      |     | and the second second s | Х | Х |
| Functions |                    | Program (page 61) import       |     | and the second second s | х | х |
| Functions |                    | ↗MoldSnapshot (page 67) create |     | and the second second s | х | х |
| Functions |                    | ⊿MoldSnapshot (page 67) delete | Ý   | and the second second s | 0 | х |
| Functions |                    | Tool Coding                    |     |                                                                                                    | 0 | 0 |

## 20.6 Info center

| Туре        | Charac<br>teristic | Description                                                                          | Key            | USB | S | Р |
|-------------|--------------------|--------------------------------------------------------------------------------------|----------------|-----|---|---|
| Infocenter  |                    | Temperature unit °C/°F (↗Change temperature unit (page 90))                          | Info<br>Center |     | 0 | Х |
| Info center |                    | Operation left/right (켜Key arrangement (page 92))                                    | Info<br>Center |     | Х | Х |
| Info center |                    | ⊿Ampere / Watt (page 94)                                                             | Info<br>Center |     | 0 | Х |
| Info center |                    | Activate current transfer (page 96)                                                  | Info<br>Center |     | Х | Х |
| Info center |                    | ⊿System parameters (page 98)                                                         | Info<br>Center |     | Х | Х |
| Info center |                    | ⊲Communication (page 99)                                                             | Info<br>Center |     | 0 | 0 |
| Info center |                    | ⊲Configure table view (page 109)                                                     | Info<br>Center |     | Х | Х |
| Info center |                    | ⊲Software Download Slave (page 112)                                                  | Info<br>Center |     | 0 | Х |
| Info center |                    | ∕⊐Hardware Setup (page 116)                                                          | Info<br>Center |     | 0 | 0 |
| Info center |                    | ⊐Language (page 121)                                                                 | Info<br>Center |     | 0 | Х |
| Info center |                    | ⊅Date / Time (page 123)                                                              | Info<br>Center |     | 0 | 0 |
| Info center |                    | Inputs / Outputs (page 125)                                                          | Info<br>Center |     | 0 | 0 |
| Info center |                    | ⊲Cleaning (page 129)                                                                 | Info<br>Center |     | Х | Х |
| Info center |                    | Start learning phase of process monitoring ( <i>P</i> Process Monitoring (page 160)) | Info<br>Center |     | 0 | Х |
| Info center |                    | ∕Pairing Mode (page 135)                                                             | Info<br>Center |     | 0 | 0 |

# 21 Appendix

## 21.1 Consumable and Spare Parts

### Heating Thermocouple Card

| 89180301-00 | HTC 06/15 Heating Thermocouple Card |  |
|-------------|-------------------------------------|--|

## 21.2 Version History

| Version                    | Date       | Changes                                                                                                    |
|----------------------------|------------|----------------------------------------------------------------------------------------------------|
| 1.00.05                    | 11/29/2017 | In detail, the following amendments/corrections were made:<br>Chapter lift and carry precised<br>Delivery status functions key tool coding added<br>Delivery status list specified<br>DIP switch binary coded<br>Message tAL->Tmp                                                                                                |
| 1.00.04                    | 9/15/2017  | Customization for firmware from version CUI073417A. In detail, the following amend-<br>ments/corrections were made:<br>Tower housing<br>[CP29], [CP30] new                                                                                                    |
| 1.00.03                    | 7/7/2017   | Customization for firmware from version CUI072417A. In detail, the following amend-<br>ments/corrections were made:<br>Process Monitoring specified<br>Pairing Mode<br>MoldCheck help key<br>Pinyin keyboard<br>User prof / admin specified<br>Automatic logout added<br>Symbols in header added<br>Colour coding for zone added |
| 1.00.02                    | 2/10/2017  | In detail, the following amendments/corrections were made:<br>Figures/views updated                                                                                                    |
| 1.00.01                    | 11/30/2016 | In detail, the following amendments/corrections were made:<br>Relay heating     Tool Coding     Process Monitoring     Update-Process USB stick     Digital output 2 optional                                                                                                    |
| 1.00.00                    | 9/9/2016   | First publication.                                                                                                    |
|                            |            |                                                                                                    |
| Manufacturer/Suppli-<br>er |            | Hotset GmbH<br>Hueckstrasse 16<br>58511 Lüdenscheid<br>Germany<br>Tel. +49 2351 4302-0<br>www.hotset.com<br>info@hotset.com                                                                                                    |